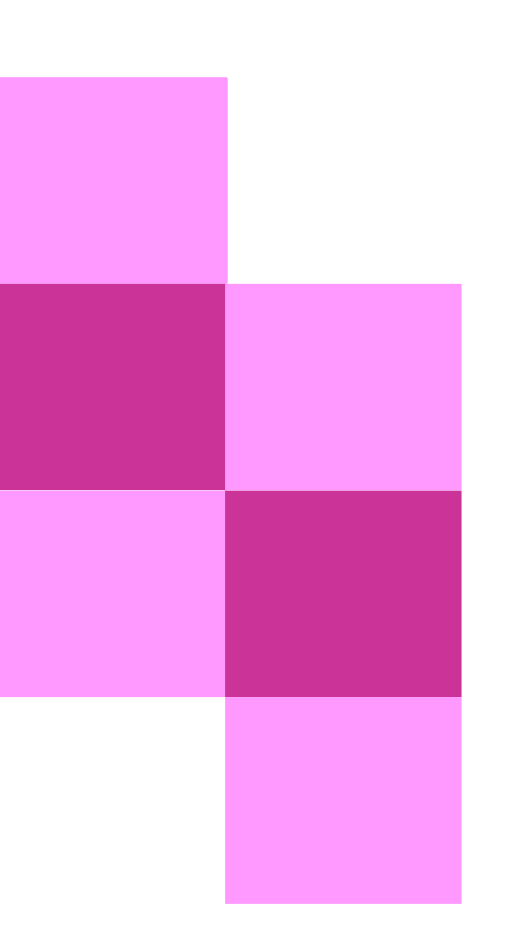

# MANUAL DE USUARIO

Sistema Nacional de Registro de Precandidatos y Candidatos.

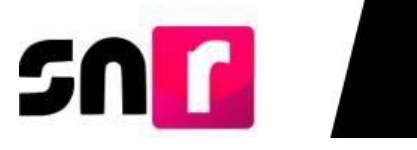

# Contenido

| Abreviatu | ıras y acró     | onimos                                                                 | 4   |
|-----------|-----------------|------------------------------------------------------------------------|-----|
| ١.        |                 | Introducción                                                           | 5   |
|           | I.1.            | Antecedentes                                                           | 6   |
|           | I. <b>2</b> .   | Objetivo                                                               | 8   |
|           | I.3.            | Marco Normativo                                                        | 8   |
|           | I. <b>4</b> .   | Requerimientos técnicos recomendados                                   | 12  |
| ١١.       |                 | Documentación Adjunta                                                  |     |
| Ⅲ.        |                 | Administración de Usuarios                                             | 16  |
|           | III.1.          | Objetivo                                                               | 16  |
|           | III. <b>2</b> . | Acceso al SNR                                                          | 16  |
|           | III.3.          | Roles de Usuarios                                                      | 17  |
|           | III. <b>4</b> . | Generación de cuentas y contraseñas                                    | 18  |
|           | III.5.          | Estructura del Partido Político Nacional                               | 27  |
|           | III.6.          | Responsables del SNR a nivel local de Partidos Políticos Nacionales    |     |
| IV.       |                 | Configuración                                                          |     |
|           | IV.1.           | Configuración de candidaturas                                          | 45  |
| V.        |                 | Convenios                                                              | 57  |
|           | V.1             | Coaliciones                                                            | 58  |
|           | V.2             | Candidaturas comunes                                                   | 72  |
| VI.       |                 | Temporalidad                                                           |     |
|           | VI.1 Con        | sulta de la temporalidad general                                       | 83  |
| VII.      |                 | Apoyo Ciudadano                                                        |     |
|           | VII.1           | Registro de aspirantes por liga pública                                | 86  |
|           | VII.2           | Registro de aspirantes a través del sistema                            | 96  |
|           | VII.3           | Verificación de requisitos de aspirantes a candidaturas independientes | 98  |
|           | VII.4           | Aprobación de aspirantes a candidaturas independientes                 |     |
|           | VII.5           | Gestión de aspirantes a candidaturas independientes                    | 110 |
| VIII.     |                 | Precampaña                                                             | 115 |
|           | VIII.1          | Avisos de no precampaña                                                | 115 |
|           | VIII.2          | Registro de precandidatos/as por liga pública                          |     |

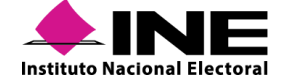

| SN    | ſ       |                                                          |     |
|-------|---------|----------------------------------------------------------|-----|
|       | VIII.3  | Registro de precandidatos/as en sistema                  | 128 |
|       | VIII.4  | Registro de precandidatos/as mediante carga por lotes    | 132 |
|       | VIII.5  | Aprobación de precandidatos/as                           | 138 |
|       | VIII.6  | Gestión de precandidatos/as                              | 140 |
| IX.   |         | Campaña                                                  | 144 |
|       | IX.1    | Avisos de no postulación                                 | 145 |
|       | IX.2    | Registro de candidatos/as y candidatos/as independientes | 150 |
|       | IX.3    | Verificación de requisitos de candidatura                | 209 |
| Х.    |         | Aprobación de candidaturas y candidaturas independientes | 218 |
|       | X.1     | Captura                                                  | 219 |
|       | X.2     | Consulta                                                 | 222 |
| XI.   |         | Gestión de candidatos/as                                 |     |
| XII.  |         | Reportes                                                 | 248 |
|       | XII.1.1 | Listado de candidaturas                                  | 252 |
|       | XII.1.2 | Listado definitivo de candidaturas MR                    | 252 |
|       | XII.1.3 | Porcentaje de género                                     | 253 |
|       | XII.1.4 | Porcentaje de edad                                       | 255 |
|       | XII.1.5 | Duplicidad                                               | 258 |
|       | XII.1.6 | Registros realizados por tipo de candidatura             | 258 |
|       | XII.1.7 | Homonimias                                               | 259 |
| XIII. |         | Plan de contingencia de la operación del SNR             |     |

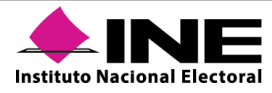

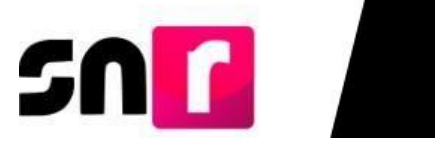

# Abreviaturas y acrónimos.

| Abreviaturas<br>y acrónimos | Descripción                                                                                           |
|-----------------------------|----------------------------------------------------------------------------------------------------|
| Anexo                       | Anexo 10.1 del Reglamento de Elecciones del Instituto Nacional<br>Electoral.                          |
| CEN                         | Comité Ejecutivo Nacional.                                                                            |
| CURP                        | Clave Única de Registro de Población.                                                                 |
| DEPPP                       | Dirección de Prerrogativas y Partidos Políticos.                                                      |
| FAR                         | Formulario de Aceptación de Registro.                                                                 |
| FAA                         | Formulario de Actualización de Aceptación de Registro.                                                |
| FM                          | Formulario de Manifestación de Intención.                                                             |
| FAM                         | Formulario de Actualización de Manifestación de Intención.                                            |
| FPA                         | Formulario de Planilla de Ayuntamiento.                                                               |
| FLA                         | Formulario de Listado de Ayuntamiento.                                                                |
| FSM                         | Formulario de Solicitud de Modificación.                                                              |
| Firma<br>electrónica        | Se refiere a la firma electrónica e.firma generada por el SAT, o la<br>ine.firma generada por el INE. |
| INE                         | Instituto Nacional Electoral.                                                                         |
| OPL                         | Organismo Público Local.                                                                              |
| RFC                         | Registro Federal de Contribuyentes.                                                                   |
| SAT                         | Servicio de Administración Tributaria.                                                                |
| SIF                         | Sistema Integral de Fiscalización.                                                                    |
| SNR                         | Sistema Nacional de Registro de Precandidatos y Candidatos.                                           |
| SO                          | Sujeto obligado.                                                                                      |
| UTSI                        | Unidad Técnica de Servicios de Informática.                                                           |
| UTF                         | Unidad Técnica de Fiscalización.                                                                      |
| UTVOPL                      | Unidad Técnica de Vinculación de Organismos Públicos Locales.                                         |

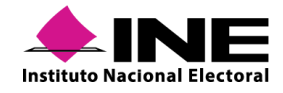

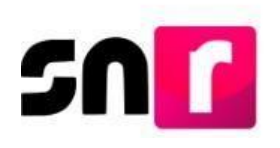

# I. Introducción

El Manual de Usuario del SNR, se integra por trece capítulos, en el primer capítulo se presentan los antecedentes legales y operativos del Sistema Nacional de Registro de Precandidatos y Candidatos, estableciendo su origen, objetivo y obligatoriedad de uso, asimismo, se detallan los requerimientos técnicos mínimos para la operación óptima del sistema.

En relación con el segundo capítulo, se detalla el procedimiento para la carga de la documentación electrónica, el cual es aplicable para cada uno de los módulos en los que se deba adjuntar información y/o documentación.

En el capítulo tercero del presente manual, se describe el módulo de administración de usuarios donde se establecen los diferentes roles de los usuarios/as, las atribuciones y permisos con los que cuentan, así como también, el procedimiento para crear, consultar y modificar los usuarios/as administradores, capturistas y consulta.

En los capítulos cuarto, quinto y sexto se puntualizan las actividades que se deben realizar para la Configuración de las Candidaturas, Temporalidad y Convenios para los periodos de obtención de Apoyo Ciudadano, Precampaña y Campaña.

En el capítulo séptimo al decimoprimero, se establecen los procedimientos para el Registro, Postulación, Verificación, Aprobación y Gestión de los Aspirantes a Candidaturas Independientes, Precandidaturas, Candidaturas y Candidaturas Independientes.

En el capítulo decimosegundo, se listan los reportes generados de conformidad a la información capturada.

Finalmente, en el capítulo decimotercero se especifica el plan de contingencia aplicable ante cualquier incidencia presentada en el sistema que impida la operación normal a los usuarios, de conformidad a lo establecido en el Anexo.

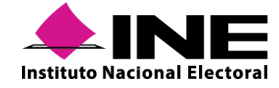

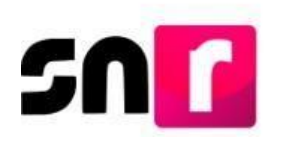

# I.1. Antecedentes

Con motivo de los Procesos Electorales Concurrentes (Federal y Locales) celebrados en 2014-2015, el Consejo General del INE tuvo necesidad de emitir y armonizar a la nueva reforma, un conjunto de Reglamentos, Acuerdos, Lineamientos, Manuales y demás instrumentos jurídicoelectorales, indispensables para instrumentar la organización y desarrollo de los referidos procesos en sus aspectos formales y operativos.

Lo anterior, atendiendo a las facultades otorgadas al Instituto Nacional Electoral (INE) por el Constituyente Permanente, así como el Legislador Ordinario, de conformidad a la Reforma Constitucional en Materia Político Electoral publicada en el Diario Oficial de la Federación (DOF) el 10 de febrero de 2014.

El 16 de diciembre de 2015, mediante Acuerdo INE/CG1082/2015 aprobado por el Consejo General del INE, se emitieron los Lineamientos que establecen el proceso de captura de información en el Sistema Nacional de Registro de Precandidatos y Candidatos, así como de los/las Aspirantes y Candidatos/as Independientes.

El objetivo del SNR es ser una herramienta informática que permita al INE conocer oportunamente la información relativa a los/las aspirantes a candidaturas independientes, precandidaturas, candidaturas y candidaturas independientes, registradas en los Procesos Electorales Locales. Con la finalidad de dar cabal cumplimiento a lo estipulado en la Reforma Política-Electoral del 2014.

Posteriormente, el 7 de septiembre de 2016, el Consejo General del INE, aprobó mediante el Acuerdo INE/CG661/2016 el Reglamento de Elecciones del Instituto Nacional Electoral y sus anexos. Cabe señalar que, en el Anexo se prevé el procedimiento para la operación del SNR.

Asimismo, en los artículos 267 y 270 del citado Reglamento, se establece que los sujetos obligados deberán realizar el registro de precandidaturas y candidaturas en el SNR implementado por el INE, el cual es la herramienta que permite unificar los procedimientos de captura de los datos de Precandidaturas, Candidaturas, Aspirantes a Candidaturas Independientes y Candidaturas Independientes, en elecciones Federales y Locales.

Con el fin de fortalecer los mecanismos para realizar el registro y aprobación de las precandidaturas, aspirantes a candidaturas independientes, candidaturas y candidaturas independientes, y derivado de que existe una vinculación directa con las actividades que realizan la Dirección Ejecutiva de Prerrogativas y Partidos Políticos (DEPPP), la Unidad Técnica de Vinculación con los Organismos Públicos Locales (UTVOPL) y la Unidad Técnica de Fiscalización (UTF), era necesaria la actualización del Anexo.

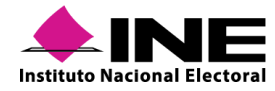

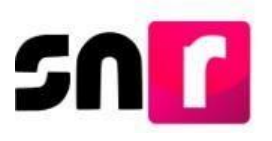

Por lo anterior, el 13 de enero de 2017, el Consejo General del INE mediante el Acuerdo número INE/CG02/2017, aprobó la modificación del Anexo, en donde se estableció, entre otras cuestiones, que la administración del SNR estaría a cargo de la UTF, además de facilitar el registro de la información concerniente a los precandidaturas y candidaturas mediante dos esquemas de captura, la carga uno a uno y la carga masiva.

De cara a los procesos electorales que se realizaron en los años 2017 y 2018, el INE debía contar con actividades simplificadas, transparentes y homologadas para el registro en el SNR. Por lo cual se ordenó establecer el procedimiento para la captura de la información en el SNR de los ciudadanos que aspiran a un cargo de elección popular.

Por esta razón, el 22 de noviembre de 2017, el Consejo General del INE, aprobó mediante el Acuerdo INE/CG565/2017, diversas disposiciones al Reglamento de Elecciones, en términos de lo dispuesto por el artículo 441 del propio Reglamento, entre las cuales se determinó realizar modificaciones al Anexo, las cuales consistieron en:

- Permitir, indistintamente, el uso de la ine.firma o la e.firma.
- Normar el plazo y requisitos para realizar la carga de la información de forma masiva.
- Establecer la publicación del protocolo de contingencia en el Centro de Ayuda del SNR.
- Determinar la obligación de conservar los formularios por 5 años.
- Eliminar requisitos como el domicilio.
- Sentar la obligatoriedad de la información solicitada en el Informe de Capacidad Económica.

Aunado a lo anterior, para facilitar la actividad de registro de aspirantes a candidaturas independientes, precandidatos/as, candidatos/as y candidatos/as independientes en el SNR, se consideran cinco esquemas de captura de información de este formulario:

- Registro uno a uno en el SNR (apoyo ciudadano, precampaña y campaña).
- Registro uno a uno en liga pública (apoyo ciudadano y campaña).
- Carga por lotes (precampaña y campaña).
- Búsqueda por clave de elector (campaña).
- Exportación masiva (campaña).

Por último, de conformidad con lo preceptuado en el artículo 270, numeral 3, en el cual se establece que las especificidades del SNR deben ser detalladas en el Anexo, considerando entre otras, las responsabilidades de los operadores, los plazos, las actividades, así como los formatos e información requerida.

El 28 de febrero de 2019, la Comisión de Fiscalización del INE, aprobó el Acuerdo número CF/005/2019 a fin de homologar la información listada en el Anexo con la solicitada en el formulario de registro del SNR, así como la necesidad de mantener actualizado el Anexo

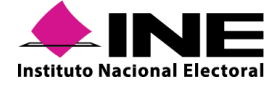

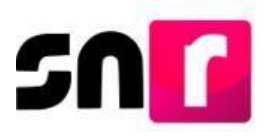

respecto a las disposiciones generales aplicables en materia de protección de datos personales (aviso de privacidad), paridad de género y observar un lenguaje incluyente.

# I.2. Objetivo

El presente Manual de Usuario tiene el propósito de mostrar el funcionamiento del SNR, detallando la estructura de cada módulo que lo integra, con la finalidad de facilitar la comprensión del usuario/a y favorecer su correcta operación.

# I.3. Marco Normativo

Los aspirantes a candidaturas independientes, los precandidatos/as, candidatos/as y candidatos/as independientes, son aquellos actores políticos que aspiran a ocupar un cargo de elección popular, ya sea por la vía de Mayoría Relativa o Representación Proporcional, dentro del ámbito Federal y Local.

Los cargos de elección popular a ocupar en el ámbito Federal y Local son los siguientes:

## Ámbito Federal

- Presidencia de la República.
- Senaduría por Mayoría Relativa.
- Senaduría por Representación Proporcional.
- Diputaciones Federales por Mayoría Relativa.
- Diputaciones Federales por Representación Proporcional.

## Ámbito Local

- Gubernatura Estatal.
- Jefatura de Gobierno.
- Diputaciones Locales por Mayoría Relativa.
- Diputaciones Locales por Representación Proporcional.
- Presidencias Municipales.
- Alcaldías.
- Primera Concejalía de Ayuntamiento.
- Sindicaturas por Mayoría Relativa.
- Sindicaturas por Representación Proporcional.
- Regidurías por Mayoría Relativa.
- Regidurías por Representación Proporcional.
- Concejalía por Mayoría Relativa.

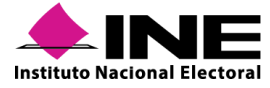

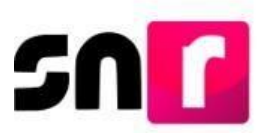

- Concejalía por Representación Proporcional.
- Concejalía de Ayuntamiento.
- Sindicatura Fiscalizable.
- Regiduría Fiscalizable.
- Presidencias de Comunidad.
- Juntas Municipales.

En el marco de sus nuevas atribuciones y para llevar el registro, la postulación, verificación, aprobación y gestión de los/as Aspirantes a Candidaturas Independientes, Precandidaturas, Candidaturas y Candidaturas Independientes, el INE pone a disposición el SNR que permitirá inscribir a los diferentes actores políticos que deseen postularse a uno de los cargos anteriormente mencionados.

El Manual de Usuarios se concibe como un instrumento técnico realizado por la Unidad Técnica de Fiscalización (UTF), complementario de la normativa institucional, que a continuación se enlista:

#### Reglamento de Elecciones

#### "Artículo 267.

(...)

2. Los sujetos obligados deberán realizar el registro de precandidaturas y candidaturas en el Sistema Nacional de Registro de Precandidatos y Candidatos, así como de los Aspirantes y Candidaturas Independientes (SNR) implementado por el propio Instituto."

#### "Artículo 270.

- 1. Los datos relativos a precandidaturas, candidaturas, aspirantes a candidaturas independientes y candidaturas independientes, tanto en elecciones federales como locales deberán capturarse en el SNR implementado por el Instituto, el cual constituye un medio que permite unificar los procedimientos de captura de datos.
- 2. El SNR es una herramienta de apoyo que permitirá detectar registros simultáneos; generar reportes de paridad de género; registrar las sustituciones y cancelaciones de candidaturas, así como conocer la información de los aspirantes. El sistema sirve a los partidos políticos para registrar, concentrar y consultar en todo momento los datos de sus precandidatos y capturar la información de sus precandidaturas; de igual forma, cuenta con un formato único de solicitud de registro de candidaturas que se llenará en línea.
- 3. Las especificidades del sistema, detalladas en el Anexo 10.1 del presente Reglamento, deben consistir, por lo menos, en lo siguiente:
  - a) Responsabilidades de los operadores del sistema;

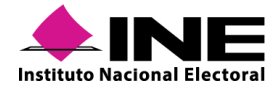

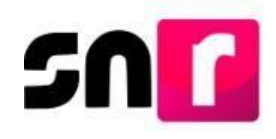

- b) Obligaciones del Instituto respecto a la administración del sistema;
- *C)* Obligaciones del Instituto en el registro de precandidaturas, candidaturas, aspirantes a candidaturas independientes y candidaturas independientes a nivel federal;
- *d)* Obligaciones de los OPL;
- e) Obligaciones de los partidos políticos;
- f) Datos de captura en relación con precandidatos y aspirantes a candidaturas independientes;
- *g)* Generación del formato de solicitud de registro de candidatos y aspirantes a candidaturas independientes;
- *h*) Datos de captura para la generación de la solicitud de registro de candidaturas;
- *i)* Datos a capturar por el Instituto o los OPL a fin de validar el registro de candidaturas de partido e independientes;
- j) Uso del sistema, y
- *k)* Plazos para capturar, modificar y validar la información en el SNR; lo anterior, conforme al plan y calendario integral aprobado para la elección.
- 4. Los partidos políticos tendrán acceso al SNR para la captura de la información de sus candidaturas, con la cuenta de usuario y la contraseña proporcionada previamente por el Instituto o el OPL correspondiente, y serán responsables del uso correcto de las mismas.
- 5. La UTF, en coordinación con la UNICOM y la DEPPP, brindarán la capacitación a los partidos políticos nacionales respecto al uso del SNR.
- 6. Asimismo, la UTF, en coordinación con la UNICOM y la UTVOPL, llevarán a cabo la capacitación respectiva a los partidos políticos locales y nacionales con registro a nivel estatal para los procesos electorales locales.
- 7. En ambos casos, dicha capacitación deberá realizarse conforme al plan y calendario integral de capacitación sobre el SNR, cuyo modelo se contiene en el Anexo 10.2 del presente Reglamento, a más tardar, dentro de los treinta días posteriores al inicio del proceso electoral correspondiente.
- 8. El OPL deberá notificar a la UTVOPL el catálogo de cargos del proceso electoral local respectivo, a más tardar, dentro de los treinta días posteriores al inicio del proceso electoral correspondiente. Lo anterior, a efecto de que la UTVOPL actualice y valide el catálogo de cargos dentro de los quince días siguientes a su notificación."

#### Reglamento de Fiscalización

#### "Artículo 3. Sujetos obligados. (...)

3. Los partidos, aspirantes, precandidatos, candidatos, candidatos independientes locales y federales deberán inscribirse en el Sistema de Registro Nacional de Candidatos de conformidad con los Lineamientos y requisitos que para tal efecto disponga el Instituto.

La cuenta de correo electrónico proporcionada en el Registro Nacional de Candidatos será la base para que los sujetos obligados reciban avisos electrónicos, comunicados e información relacionada con los procesos de fiscalización a cargo del Instituto.

Una vez realizada la inscripción en el Sistema antes citado, el Instituto entregará a cada aspirante, precandidato, candidato, y candidato independiente la cuenta de ingreso al Sistema de Contabilidad en Línea para la consulta de sus operaciones."

#### "Artículo 8. Procedimiento de notificación.

1. La notificación es el acto formal mediante el cual se hacen del conocimiento del interesado los actos o resoluciones emitidos dentro de los procedimientos establecidos en la Ley de Partidos o en el Reglamento.

(...)"

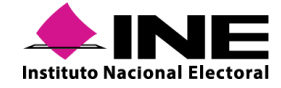

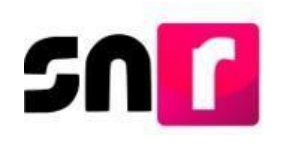

#### "Artículo 9. Tipos de notificaciones

Las notificaciones podrán hacerse de las formas siguientes:

(...)

f) Por vía electrónica. La notificación de los documentos emitidos por la Unidad Técnica de Fiscalización se realizará mediante el Sistema de Contabilidad en Línea a los sujetos que se refieren en los incisos a), fracción V y c), fracciones II y III del presente artículo, así como a los responsables de finanzas y para conocimiento en el caso de representantes de los partidos políticos ante el Consejo General del Instituto, atendiendo a las reglas siguientes y a los Lineamientos emitidos por la Comisión.

(...)"

#### "Artículo 223 Bis. Informe de capacidad económica.

- La Unidad Técnica con fundamento en lo dispuesto en el artículo 200 de la Ley de Instituciones, y para contar con información que permita determinar la capacidad económica de aspirantes, precandidatos, candidatos y candidatos independientes, definirá el formato electrónico que deberán llenar con información que permita conocer el balance de activos, pasivos y el flujo de recursos en el ejercicio fiscal correspondiente.
- 2. El formato electrónico del informe de capacidad económica será incorporado al Sistema Nacional de Registro de Precandidatos y Candidatos, para su llenado obligatorio al momento del registro correspondiente, entre la información que deberá considerarse en el formato de registro se encuentra:
  - a) El monto de salarios y demás ingresos laborales anuales.
  - b) Los intereses, rendimientos financieros y ganancias bursátiles anuales.
  - *c)* Las utilidades anuales por actividad profesional o empresarial.
  - d) Las ganancias anuales por arrendamientos de bienes muebles o inmuebles.
  - e) Los honorarios por servicios profesionales.
  - f) Otros ingresos.
  - g) El total de gastos personales y familiares anuales.
  - *h*) El pago de bienes muebles o inmuebles anuales.
  - *i)* El pago de deudas al sistema financiero anuales.
  - j) Las pérdidas por actividad profesional o empresarial anual.
  - k) Otros egresos.
  - 1) Las cuentas bancarias e inversiones que posee en México y en el exterior.
- 3. La autoridad electoral determinará la capacidad económica mediante la valoración de los documentos con que se cuente de los señalados en los artículos previos y de los que se allegue derivado de consultas a las autoridades financieras, bancarias y fiscales, entre otras, lo cual deberá asentarse en la Resolución correspondiente."

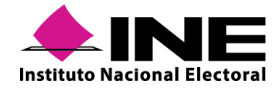

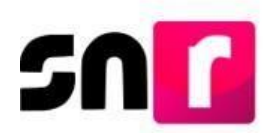

## I.4. Requerimientos técnicos recomendados

Para el acceso y operación del Sistema Nacional de Registro de Precandidatos y Candidatos, se recomienda contar con equipo de cómputo de escritorio o laptop con las especificaciones técnicas mínimas siguientes:

Hardware:

- 2 GB de memoria RAM.
- Procesador: Intel (R) Core (TM) 2 Quad CPU Q9400 a 2.66 GHZ.
- Disco Duro: 160 GB de capacidad.
- Sistema Operativo: Windows 8 o superior.
- Navegador de Internet: Google Chrome Versión 73 o superior.

Software adicional:

- Lector de PDF: Acrobat Reader, Foxit Reader, Element, etc.
- Compresor de archivos: 7 Zip, WinZip, etc.
- Microsoft Office 2013 o superior.

Sistemas operativos soportados:

- Windows 8 o superior.
- Mac OS X 10.11 o superior.
- Linux.

Ancho de banda de la conexión a internet:

- 5 Mbps para descargas (o superior).
- 5 Mbps para cargas (o superior).

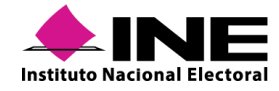

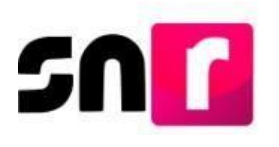

# II. Documentación Adjunta

Con el propósito de obtener el soporte normativo a las operaciones realizadas dentro del SNR, es necesario que el INE, los OPL y los actores políticos adjunten la documentación que sustente el movimiento realizado en los submódulos siguientes de conformidad a sus atribuciones y permisos en el sistema:

## Configuración.

- Cédula de cargos. (\*)
- Calendario Electoral. (\*)
- Plan integral. (\*)
- Acuerdos.
- Resoluciones.
- Otros.

#### Usuarios – Responsables.

- Oficios de designación de Responsable de SNR (en el caso de partidos políticos, deberá ser emitido por el Presidente del Partido Político).
- Otros.

## Convenios.

- Acuerdos.
- Resoluciones.
- Oficios.
- Convenios. (\*)
- Otros.

#### Usuarios – Responsables.

- Oficios de designación de Responsable de SNR (en el caso de partidos políticos, deberá ser emitido por el Presidente del Partido Político).
- Otros.

#### Temporalidad – General.

- Calendario Electoral. (\*)
- Oficios.
- Dictamen Técnico de UNICOM.
- Otros.

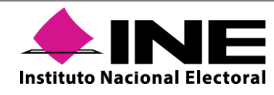

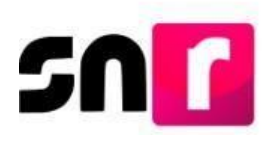

#### Registro – Apoyo ciudadano.

- Acta constitutiva de la Asociación Civil. (\*)
- Cédula fiscal de la Asociación Civil. (\*)
- Fotografía del aspirante a candidato independiente.
- Formulario de manifestación de intención. (\*)
- Formulario de actualización de manifestación de intención.
- Emblema (Aspirantes a candidaturas independientes).
- Otros.

#### Registro – Precampaña y Campaña.

- Formulario de aceptación del registro. (\*)
- Formulario de actualización de aceptación del registro.
- Fotografía de la persona precandidata o candidata.
- Acta constitutiva de la Asociación Civil Candidatura independiente. (\*)
- Cédula fiscal de la Asociación Civil Candidatura independiente. (\*)
- Emblema (Candidaturas independientes).
- Otros.

**Nota:** Respecto los datos de acta constitutiva y cédula fiscal de la asociación civil, se consideran los documentos que fueron cargados en el registro como aspirante a la candidatura independiente.

#### Aprobación – Apoyo ciudadano y campaña.

- Acuerdos.
- Resoluciones.
- Otros.

#### Gestión - Apoyo ciudadano, precampaña y campaña.

- Acuerdos.
- Resoluciones.
- Oficios.
- Formulario de registro.
- Otros.

#### **IMPORTANTE:**

(\*) Documentos obligatorios para efectuar las acciones en el SNR.

A continuación, se describe el procedimiento para adjuntar los archivos en el SNR:

- 1. Seleccionar el tipo de documento que soporte la acción.
- 2. Indicar la fecha del documento (fecha en que se emitió el documento).
- 3. Oprimir el botón EXAMINAR.

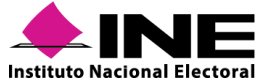

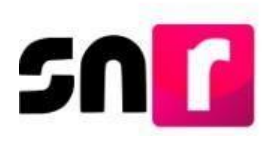

- 4. Localizar la ubicación del archivo en tus documentos y selecciónalo.
- 5. Oprimir el botón **AGREGAR**.
- 6. Si el documento que se agregó no es el que deseabas, es posible cancelar la carga de documentación oprimiendo el botón **Cancelar**, y en caso de que ya se encuentre visible en la tabla de documentación puedes oprimir el ícono **Elimina**.

Cabe señalar que cuando se realiza la carga de documentación, el SNR muestra la siguiente leyenda: "Solo se aceptan archivos de tipo: \*.*doc,* \*.*docx,* \*.*pdf,* \*.*png,* \*.*jpg,* \*.*jpeg.* El nombre del archivo no debe tener espacios o caracteres especiales, puede contener guion bajo (\_) y acentos.", Por lo cual, para la carga de información se deberán tener en cuenta el tipo de archivo que permite el SNR.

| *Tipo <mark>1</mark> .                    |                                                                                                    | *Fecha del documento: | 2.            |              |         |          |  |  |  |
|-------------------------------------------|----------------------------------------------------------------------------------------------------|-----------------------|---------------|--------------|---------|----------|--|--|--|
| Selecciona una opción                     | ~                                                                                                    | 13/10/2017            |               |              |         |          |  |  |  |
| Nota: solo se aceptan archivos de tipo: * | ta: solo se aceptan archivos de tipo: *.doc,*.doc,*.pd(,*.png,*.jpg y *.jpg El nombre del archivo no debe tener espacios o caracteres especiales, puede contener guion bajo (_) y acentos |                       |               |              |         |          |  |  |  |
|                                           |                                                                                                    | 3.                    | 5.            | 6.           |         |          |  |  |  |
|                                           |                                                                                                    | + Examinar            | 1 Agregar     | 😣 Cancelar   |         |          |  |  |  |
| 0%                                        |                                                                                                    | Porcenta              | je de almacen | amiento      |         | 100%     |  |  |  |
|                                           |                                                                                                    |                       | 0%            |              |         |          |  |  |  |
| Tabla de Documentación                    |                                                                                                    |                       |               |              |         |          |  |  |  |
| Nombre del Archivo                        | Тіро                                                                                                    | Peso                  | Fe            | cha de carga | Estatus | Acciones |  |  |  |
| Sin Registros                             | Sin Registros                                                                                                    |                       |               |              |         |          |  |  |  |
|                                           | Total de registros 0, Página 1 de 1 — I< < ->>I 10 ♦                                                                                                    |                       |               |              |         |          |  |  |  |

Al oprimir el botón "**Agregar**" el SNR mostrará un mensaje, con el que se confirma la carga de los archivos al SNR:

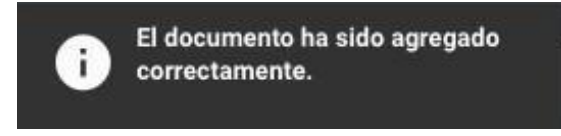

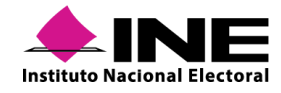

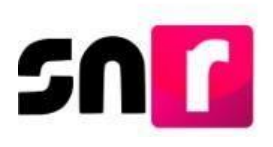

# III. Administración de Usuarios

## III.1. Objetivo

Describir el proceso de control, asignación, autogestión y administración de cuentas de usuarios/as y contraseñas de acceso al SNR por parte de los SO y los OPL, así como detallar los roles de usuarios existentes en el SNR en los periodos de Apoyo Ciudadano, Precampaña y Campaña

## III.2. Acceso al SNR

El acceso al SNR será mediante la dirección electrónica que el INE pone a su disposición en su portal de Internet <u>https://registrocandidaturas.ine.mx/snr/app/login</u>, o través de la ruta siguiente:

1. Ingresar a la dirección <u>www.ine.mx</u> y seleccionar la opción Estructura INE.

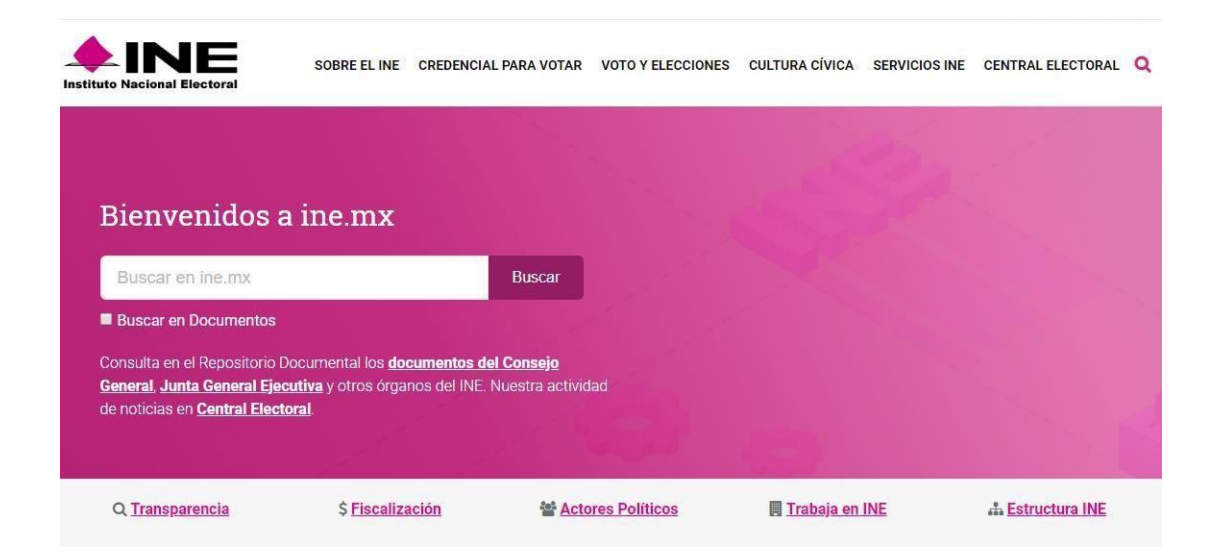

2. Seleccionar la opción de Unidad Técnica de Fiscalización.

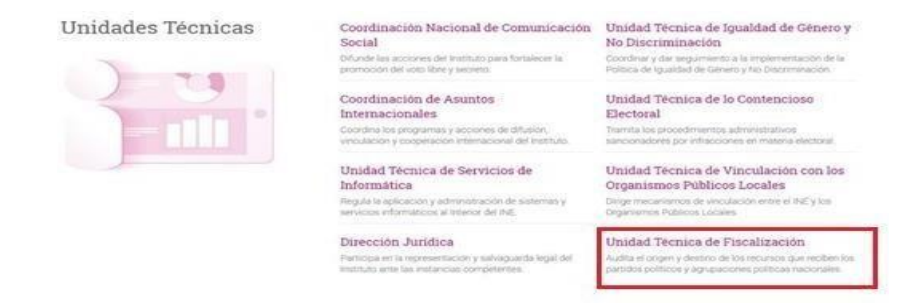

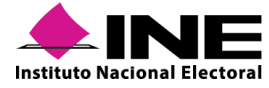

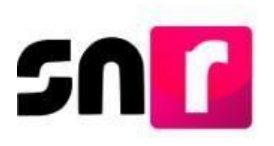

3. Seleccionar en la parte inferior, la opción denominada Sistemas de Fiscalización.

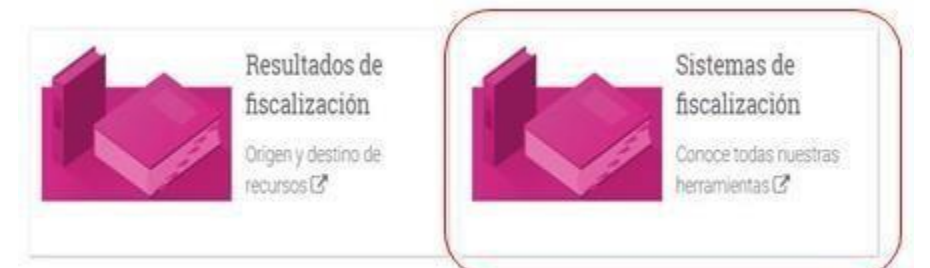

4. Localizar y seleccionar la opción del Sistema Nacional de Registro de Precandidatos y Candidatos.

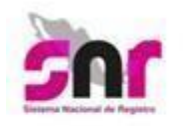

## <u>Sistema Nacional de Registro de Precandidatos y</u> <u>Candidatos</u>

Es el medio electrónico en el cual se registran las personas que desean contender por un cargo de elección popular en el ámbito federal y local.

Con esta herramienta se ordena y controla a nivel nacional, la información de aspirantes a candidatos independientes y la de precandidatos y candidatos de los partidos políticos.

# III.3. Roles de Usuarios

Para la operación del SNR, se diseñaron diversos roles de usuarios atendiendo al tipo de sujeto obligado, a la persona y las acciones que realizará en el SNR, los cuales se listan a continuación:

Usuarios Externos (aquellas personas que no pertenecen a la estructura del INE).

#### Partidos Políticos.

- Responsable del SNR CEN.
- Responsable del SNR Local o de Partido Local.
- Administrador CEN.
- Administrador Local o de Partido Local.
- Capturista CEN.
- Capturista Local o de Partido Local.
- Consulta CEN.
- Consulta Local o de Partido Local.

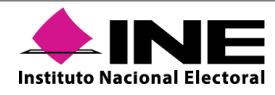

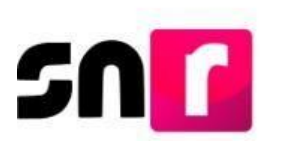

#### OPL.

- Responsable de Gestión OPL.
- Capturista OPL.
- Consulta OPL.

## Usuarios internos (Pertenecen a la estructura del INE) \*

- Administrador INE.
- Responsable de Gestión DEPPP.
- UTVOPL.
- Capturista DEPPP.
- Consulta (Consejo local y Distrital).
- Consulta UTF.
- Consulta DPN.
- Consulta Resoluciones.
- Consulta Auditoría.
- Consulta Restringida.
- Consulta Pública.

\*El detalle respecto de la descripción de los usuarios/as internos, será puesta a disposición del personal a través de guías internas para cada área que intervenga.

## III.4. Generación de cuentas y contraseñas

Conforme a la sección I, numerales 6 y 7 del Anexo, la UTF es responsable de proporcionar a la DEPPP, UTVOPL, a los OPL, así como a los partidos políticos nacionales y locales las cuentas de acceso al SNR.

Respecto de los OPL y de los partidos políticos, deberán remitir la información de las personas Responsables del sistema de conformidad a la sección I, numerales 3 y 4 del citado Anexo.

La asignación de accesos para los usuarios/as internos, será gestionado a través de la Dirección de Programación Nacional de la Unidad Técnica de Fiscalización, solicitud que deberá ser remitida a la dirección de correo electrónico <u>usuarios.utf@ine.mx</u> y <u>reportes.snr@ine.mx</u>, proporcionando la Responsiva de uso del SNR de cada usuario, firmado de manera autógrafa.

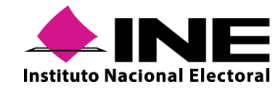

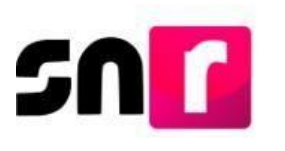

## III.4.1 Estructura del OPL

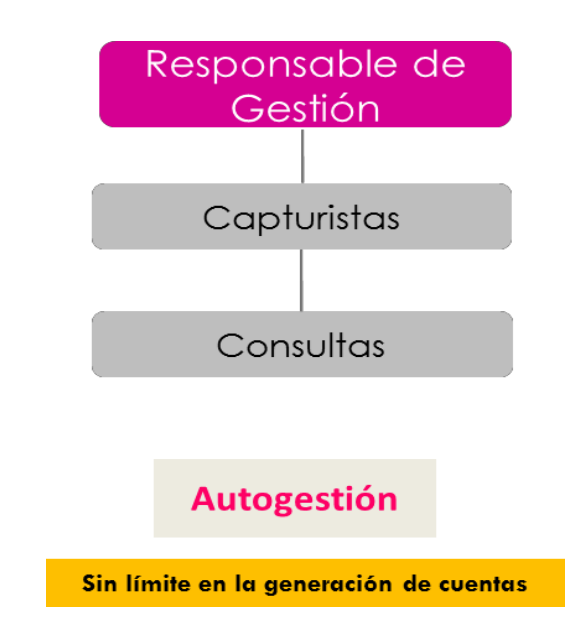

El SNR es un sistema que, permite <u>la autogestión</u> para la generación y administración de las cuentas de usuarios/as de los distintos SO que lo operan, por ello la persona Responsable de Gestión de cada OPL será la encargada de asignar las cuentas con los perfiles de capturista y consulta.

Para la generación de la cuenta de acceso, el INE remitirá mediante oficio a cada uno de los OPL la solicitud de la información del personal que será designado como persona responsable, solicitando la información siguiente:

- Nombre (s).
- Primer apellido.
- Segundo apellido.
- CURP.
- RFC.
- Clave de Elector.
- Correo Electrónico.
- Documento en donde consta la designación.

El INE realizará el alta de la cuenta de acceso en el SNR y posteriormente se remitirá vía correo electrónico a la persona Responsable de Gestión OPL, la responsiva señalando las obligaciones que adquiere al ser usuario/a en el SNR, así como los datos de la Cuenta Única de acceso institucional, con su usuario y contraseña de acceso al SNR (cuenta de usuario personalizada).

Es importante señalar, que la cuenta de usuario se remite únicamente a la dirección de correo electrónico proporcionada y no se cuenta con una consulta o respaldo de la información

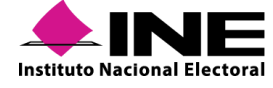

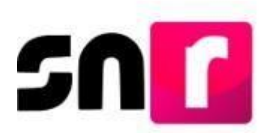

derivado de la confidencialidad de la misma. En caso de haber capturado un correo electrónico de notificación, se enviará un correo informativo, en el cual señalará la creación de la cuenta del usuario correspondiente, omitiendo el envío de la contraseña de acceso institucional.

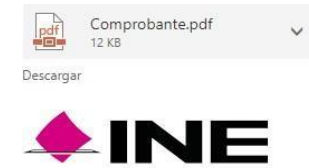

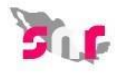

Estimado Usuario.

Se informa que la solicitud de contar con un usuario y contraseña para ingresar al Sistema Nacional de Registro de Precandidatos y Candidatos fue atendida satisfactoriamente.

El archivo adjunto contiene los datos de la cuenta de acceso al sistema antes citado, en caso de tener alguna duda, favor de comunicase al servicio de atención telefónico (INETEL - 01 8004332000).

De acuerdo al Anexo 10.1 del Reglamento de Elecciones, aprobado por el Consejo General del Instituto Nacional Electoral, se establece que será responsabilidad de los Partidos Políticos, el acceso seguro, registro y consulta en línea del Sistema Nacional de Registro de Precandidatos y Candidatos (SNR).

Por lo que al hacerse acreedor al presente usuario y contraseña de acceso al SNR usted se compromete a utilizar la información contenida en el Sistema Nacional de Registro de Precandidatos y Candidatos exclusivamente para el desarrollo de sus atribuciones y funciones, así como utilizarla con absoluta y estricta seguridad, sabedor de las responsabilidades civiles y penales a las que se hará acreedor al quebrantar la citada reserva.

Por lo anterior, se asume el compromiso del buen uso de la presente responsiva de acceso al Sistema Nacional de Registro de Precandidatos y Candidatos que se le ha proporcionado y responsabilizado del uso exclusivo de la misma en el desarrollo de las atribuciones correspondientes a sus funciones dentro del SNR.

Para el caso de aquellas personas Responsables de Gestión OPL que ya hayan sido usuarias del SNR o de otros sistemas del INE administrados por la UTF con anterioridad, no se enviará la responsiva, ya que podrá ingresar al SNR con el usuario y contraseña asignada previamente.

En caso de efectuar alguna modificación al Responsable de Gestión, el OPL deberá remitir la sustitución proporcionando la información antes señalada del nuevo usuario.

Para ingresar al SNR, se deberá acceder al portal conforme a lo descrito en el apartado III.2. Acceso al SNR, del presente manual, el sistema solicitará la información de nombre de usuario, contraseña y código de seguridad (captcha).

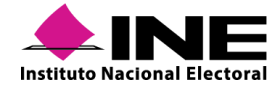

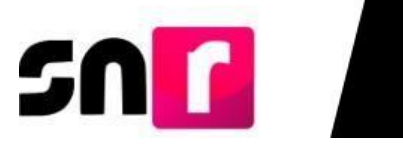

#### Descripción de Roles de Usuarios

| Tipo de usuario                  | Responsable de<br>la creación del | Privilegios                                                                                                    |
|----------------------------------|-----------------------------------|----------------------------------------------------------------------------------------------------|
| Responsable<br>de Gestión<br>OPL | Administrador<br>INE              | <ul> <li>Configurar el tipo y número de cargos a contender<br/>en el proceso electoral, las fechas de inicio y fin, y<br/>topes de gastos de los procesos electorales locales.</li> <li>Configurar las Coaliciones, Candidaturas Comunes o<br/>Alianzas Electorales, según sea el caso.</li> <li>Capturar, consultar y modificar la información de<br/>los/las aspirantes a candidaturas independientes y<br/>candidaturas independientes de su entidad.</li> <li>Consultar la información de los/las aspirantes a<br/>candidaturas y candidaturas independientes.</li> <li>Verificar y aprobar con su firma electrónica en el<br/>SNR, a los/las aspirantes a candidaturas<br/>independientes que fueron aprobados o en su caso<br/>les otorgaron la constancia, así como a las personas<br/>postuladas a la Candidatura y Candidatura<br/>Independiente que correspondan a su entidad.</li> <li>Resolver las solicitudes de modificación de<br/>aspirantes.</li> <li>Realizar cancelaciones, sustituciones o<br/>modificaciones a los/las Aspirantes a Candidaturas<br/>Independientes, candidaturas y Candidaturas<br/>Independientes.</li> <li>Realizar cancelaciones, sustituciones o<br/>modificaciones a los/las Aspirantes a Candidaturas<br/>Independientes, Candidaturas y Candidaturas<br/>Independientes, Candidaturas y Candidaturas<br/>Independientes, Candidaturas y Candidaturas<br/>Independientes, Candidaturas y Candidaturas<br/>Independientes, Candidaturas y Candidaturas<br/>Independientes, Candidaturas y Candidaturas<br/>Independientes que fueron aprobados.</li> <li>Consultar las cancelaciones o modificaciones que<br/>realice la persona Responsable de gestión de los<br/>Partidos Políticos Nacionales o Locales para el<br/>periodo de precampaña.</li> <li>Generar usuarios/as con perfil de captura y consulta<br/>del OPL.</li> <li>Consulta la temporalidad en su entidad.</li> <li>Generar reportes.</li> <li>Consulta de avisos de no precampaña y no<br/>postulación.</li> </ul> |

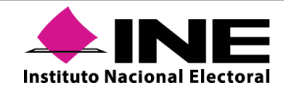

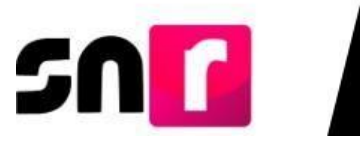

| Tipo de<br>usuario | Responsable de la<br>creación del<br>usuario | Privilegios                                                                                                    |                                                                                       |
|--------------------|----------------------------------------------|----------------------------------------------------------------------------------------------------|---------------------------------------------------------------------------------------|
|                    |                                              | <ul> <li>Capturar, consultar y modificar la información<br/>de los/las Aspirantes, Candidaturas y<br/>Candidaturas Independientes de su entidad.</li> </ul> |                                                                                       |
|                    | Responsable de<br>gestión OPL.               | <ul> <li>Verificar requisitos de los/las Aspirantes,<br/>Candidaturas y Candidaturas Independientes<br/>de su entidad.</li> </ul>                           |                                                                                       |
| Capturista<br>OPL  |                                              | <ul> <li>Consultar la validación y configuración de<br/>Candidaturas de su entidad.</li> </ul>                                                              |                                                                                       |
|                    |                                              | <ul> <li>Consultar la configuración de los convenios de<br/>Coaliciones y Candidaturas Comunes.</li> </ul>                                                  |                                                                                       |
|                    |                                              |                                                                                                    | <ul> <li>Consultar la temporalidad de las diferentes<br/>etapas en el SNR.</li> </ul> |
|                    |                                              | <ul> <li>Consultar los avisos de no precampaña y no<br/>postulación.</li> </ul>                                                                             |                                                                                       |

| <ul> <li>Consultar la información del registro,<br/>aprobación y gestión de Aspirantes,<br/>Candidaturas y Candidaturas Independientes<br/>de su entidad.</li> <li>Generar reportes.</li> <li>Generar reportes.</li> <li>Consultar la configuración de los convenios de<br/>Coaliciones, Candidaturas Comunes o Alianzas</li> </ul> | Tipo de<br>usuario | Responsable de la<br>creación del<br>usuario | Privilegios                                                                                                    |
|----------------------------------------------------------------------------------------------------|--------------------|----------------------------------------------|----------------------------------------------------------------------------------------------------|
| Consulta Responsable de gestión OPL.<br>OPL gestión OPL.<br>- General reportes.<br>- Consultar la configuración de los convenios de Coaliciones, Candidaturas Comunes o Alianzas                                                                                                    |                    |                                              | <ul> <li>Consultar la información del registro,<br/>aprobación y gestión de Aspirantes,<br/>Candidaturas y Candidaturas Independientes<br/>de su entidad.</li> </ul> |
|                                                                                                    | Consulta<br>OPL    | Responsable de<br>gestión OPL.               | <ul> <li>General repones.</li> <li>Consultar la configuración de los convenios de<br/>Coaliciones, Candidaturas Comunes o Alianzas</li> </ul>                        |
|                                                                                                    |                    |                                              |                                                                                                    |

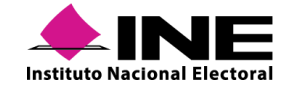

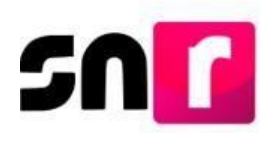

#### Generación de Usuarios/as OPL

Para generar usuarios/as del OPL que operarán el SNR, se deberá ingresar con el usuario y contraseña, enviados previamente por correo electrónico y posteriormente capturar el código de seguridad.

| "Nombre de u | suario: |   |
|--------------|---------|---|
| alfonso.cha  | Vez     |   |
| *Contraseña: |         |   |
|              |         |   |
| Código de se | guridad | J |

De la pantalla de inicio, seleccionar el módulo "Administración".

|                           | Bienvenido                                   |  |
|---------------------------|----------------------------------------------|--|
|                           | Presiona sobre el módulo que desees trabajar |  |
| ج المعادمة Administración | Ambito Local                                 |  |
| *Ámbito:                  |                                              |  |
| O Federal Docal           |                                              |  |
|                           | Seleccionar                                  |  |

De lado izquierdo en el Menú de "**Usuarios**", se deberá seleccionar el submenú "Administración de Usuarios".

| ↑ Inicio                     |   |
|------------------------------|---|
| Configuración y Validaciones | ~ |
| Convenios                    | ~ |
| Temporalidad                 | ~ |
| Usuarios                     | ^ |
| Administración de Usuarios   |   |
| Responsables                 |   |
| Reportes                     | ~ |

Posteriormente, del menú de tareas seleccionar la opción "**Captura**", en donde se mostrarán los datos requeridos para generar cuentas de usuarios con rol de capturista y consulta / OPL.

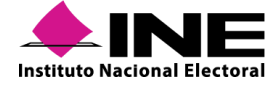

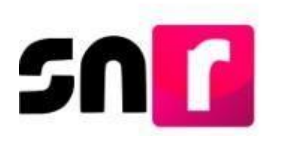

| Captura de nuevo usuario          |                                | Captura Consulta   Modific |
|-----------------------------------|--------------------------------|----------------------------|
| Datos del usuario                 |                                |                            |
| os campos con (*) son requeridos. |                                |                            |
| Tipo de usuario:                  | *Entidad:                      |                            |
| ORGANISMO PÚBLICO LOCAL           | GUERRERO                       |                            |
| CURP:                             | *RFC:                          |                            |
| OIPK820730MDFLRL03                | 0IPK820730AJ6                  |                            |
| Nombre (s):                       | *Primer apellido:              | Segundo apellido:          |
| KEILA                             | OLIVARES                       | PEREZ                      |
| Rol:                              |                                |                            |
| CAPTURISTA OPL                    | Y                              |                            |
| Correo electrónico:               | *Confirmar correo electrónico: | Correo para notificación:  |
| keila.olivares@ine.mx             | keila.olivares@ine.mx          | keila.olivares@ine.mx      |

#### **IMPORTANTE:**

Los campos de información marcados con asterisco rojo (\*) son de captura obligatoria.

Al capturar la totalidad de los datos obligatorios se deberá oprimir en el botón "Aceptar", mostrándose el mensaje siguiente:

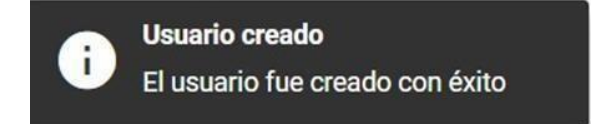

## **Opción Consulta**

También se podrá consultar los datos de los/as usuarios/as que se acaban de crear o de aquellos que ya cuentan con un usuario/a otorgado anteriormente, para ingresar se debe seleccionar la opción "Consulta" del menú de tareas.

## Captura | Consulta | Modifica

En el filtro "Tipo de usuario", se deberá seleccionar la opción USUARIO EXTERNO.

| *Tipo de usuario:     |     |   |
|-----------------------|-----|---|
| Selecciona una opción | լհղ | ~ |
| Selecciona una opción |     |   |
| USUARIO EXTERNO       |     |   |

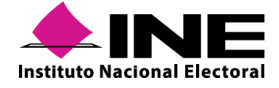

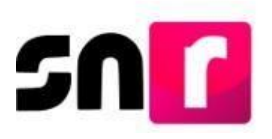

Para realizar la búsqueda, se deberá capturar la cuenta del usuario o la CURP del mismo, posteriormente oprimir el botón **Aceptar**.

| Cuenta de usuario: | CURP:              |
|--------------------|--------------------|
| I                  | XAXA101010AXAXAX01 |
| Aceptar            |                    |

#### El SNR mostrará tres apartados de consulta:

Datos del usuario/a. Se visualizará la información capturada del usuario/a, como son Nombre(s), Apellido(s), CURP, RFC, Correo Electrónico, Rol, Grupo, Entidad y Cuenta de Usuario.

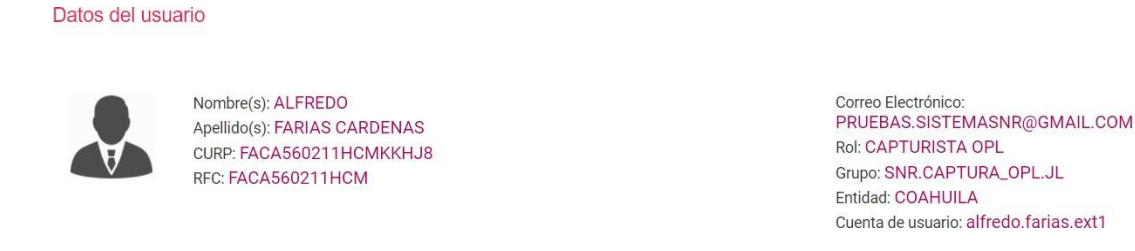

**Bitácora**. Mostrará los movimientos o acciones realizados al rol, el grupo al que pertenece, su estatus, el usuario que realizó el movimiento y la fecha y hora en que se efectuó. Bitácora

| Movimiento o acción <sup>↑</sup> ↓ | Grupo <sup>†</sup> ↓ | Estatus <sup>↑</sup> ↓ | Usuario que modificó <sup>↑</sup> ↓ | Fecha y hora de modificación $\hat{\uparrow}_{\downarrow}$ |
|------------------------------------|----------------------|------------------------|-------------------------------------|------------------------------------------------------------|
| Alta                               | SNR.CAPTURA_OPL.JL   | Activo                 | ALFONSO.CHAVEZ                      | 22/10/2019 11:03                                           |
|                                    |                      | I< < <b>1</b> > >I     |                                     |                                                            |

Bitácora de sesión. Se visualizará la fecha de la primera y última visita del usuario/a.

| Bitácora d | le Sesión |
|------------|-----------|
|------------|-----------|

| Fecha Primera Visita | Fecha Última Visita |
|----------------------|---------------------|
| 29/11/2019 18:37     | 19/10/2020 15:52    |
|                      | 29/11/2019 18:37    |

#### **Opción Modifica**

En este menú se puede realizar la modificación de la información de los usuarios creados y restablecer la contraseña de aquellos que ya cuentan con un usuario otorgado con anterioridad. Para ingresar debe seleccionar la opción **Modifica** que aparece en el menú de tareas.

Captura | Consulta | Modifica

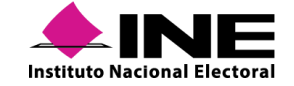

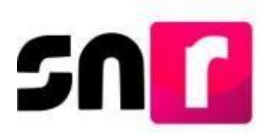

El SNR desplegará los datos de los usuarios y se visualizarán editables los campos disponibles para modificación.

#### Nota:

El CURP y la cuenta de Usuario son campos no editables.

Datos del usuario

| Tipo de Usuario           | *Entidad:                  |                                |
|---------------------------|----------------------------|--------------------------------|
| ORGANISMO PÚBLICO LOCAL   | HIDALGO                    | ~                              |
| URP                       | *RFC                       |                                |
| ALC690514HMCNXN08         | PALA690514HMC              |                                |
| Nombre(s):                | *Apellido(s):              |                                |
| CARLOS                    | PALOS LOPEZ                |                                |
| Rol:                      | *Correo electrónico:       | *Confirmar correo electrónico: |
| CAPTURISTA OPL            | ✓ LEONARDO.BANDERAS@INE.MX | LEONARDO.BANDERAS@INE.MX       |
| correo para notificación: | Cuenta de usuario:         |                                |
| LEONARDO.BANDERAS@INE.MX  | carlos.palos.ext1          |                                |

## •

El botón de acciones permitirá al usuario:

- Restablecer contraseña.
- Quitar permisos.
- Desvincular al usuario/a del OPL.

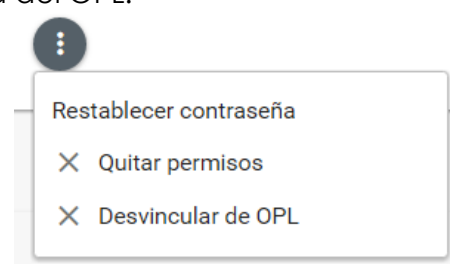

- Restablecer contraseña: el sistema realizará el envío de una nueva contraseña al usuario seleccionado, remitiéndose a la dirección electrónica de correo capturada en su registro.
- Quitar Permisos: se eliminará el rol que hubiese sido asignado al usuario, sin embargo, seguirá siendo un usuario dentro de la estructura del OPL.
- Desvincular de OPL: cuando algún usuario ya no se encuentre en funciones dentro del OPL, se podrá realizar esta acción con la finalidad de que ya no cuente con visibilidad de la información del SNR.

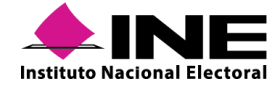

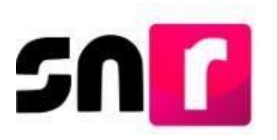

Al realizar algunas de las acciones antes indicadas, el SNR emitirá un mensaje de confirmación que permite aceptar o rechazar la acción, al oprimir el botón **Aceptar** el SNR guardará las modificaciones.

| Confirmación            |                                     |  |  |
|-------------------------|-------------------------------------|--|--|
| 🛕 ¿Realmente deseas qui | itarle los permisos a este usuario? |  |  |
| Aceptar 🗴 Cancelar      |                                     |  |  |

De realizarse de manera correcta las acciones el SNR mostrará el siguiente mensaje:

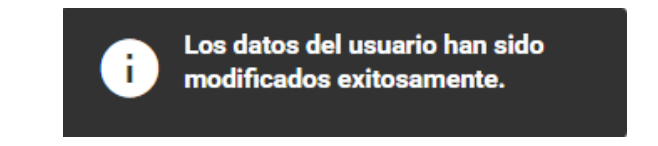

## III.5. Estructura del Partido Político Nacional

III.5.1. Generación de usuarios/as administradores/as, capturistas y de consulta a nivel CEN y local

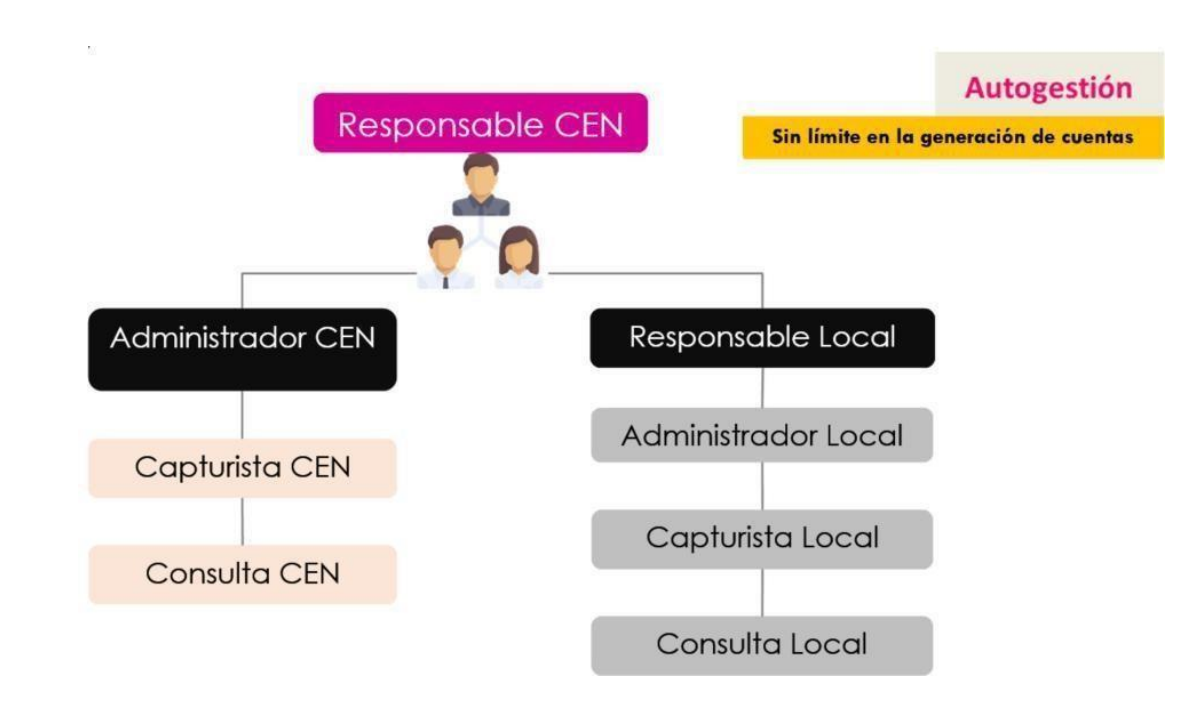

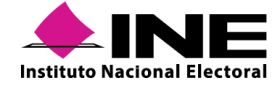

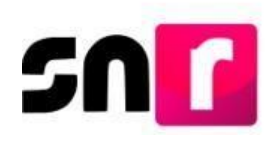

## III.5.2. Descripción de Perfiles

En la sección V. Usuarios, del Anexo, se describen los usuarios/as y acciones que pueden realizar en el SNR, los cuales podrán modificarse por el Instituto para asegurar la óptima operación de dicho sistema, y que cada usuario será responsable del uso correcto de las claves y contraseñas que le sean entregadas.

| Tipo de<br>usuario/a                             | Responsable de<br>la creación del<br>usuario/a                                                                           | Privilegios                                                                                         |
|--------------------------------------------------|----------------------------------------------------------------------------------------------------|----------------------------------------------------------------------------------------------------|
|                                                  | <ul> <li>Generar usuarios con perfil de administrador/a,<br/>capturista y consulta.</li> </ul>                           |                                                                                                    |
|                                                  | <ul> <li>Capturar, consultar y modificar el registro de las<br/>Precandidaturas y Candidaturas de su partido.</li> </ul> |                                                                                                    |
|                                                  |                                                                                                    | <ul> <li>Aprobar las precandidaturas en el SNR.</li> </ul>                                          |
| Responsable<br>del SNR<br>Nacional Administrador | <ul> <li>Realizar la postulación de candidaturas en el<br/>periodo de campaña.</li> </ul>                                |                                                                                                    |
| (Ámbito<br>Local y                               | pito INE.<br>I y                                                                                                    | <ul> <li>Realizar la cancelación y modificación del<br/>registro de las Precandidaturas.</li> </ul> |
| Federal).                                        |                                                                                                    | <ul> <li>Presentar los avisos de no precampaña y no<br/>postulación.</li> </ul>                     |
|                                                  | <ul> <li>Realizar la configuración de temporalidad en<br/>Precampaña.</li> </ul>                                         |                                                                                                    |
|                                                  |                                                                                                    | <ul> <li>Generar reportes.</li> </ul>                                                               |

A continuación, se describen los roles de usuarios y privilegios asignados:

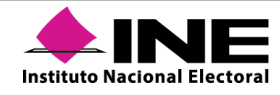

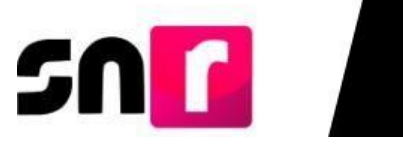

| Tipo de<br>usuario/a      | Responsable de<br>la creación del<br>usuario/a | Privilegios                                                                                                    |
|---------------------------|------------------------------------------------|----------------------------------------------------------------------------------------------------|
|                           |                                                | <ul> <li>Capturar, consultar y modificar la información<br/>de las Precandidaturas y Candidaturas.</li> </ul>     |
| Administrador<br>Nacional | Responsable                                    | <ul> <li>Generar usuarios/as con perfil de capturista<br/>y consulta.</li> </ul>                                  |
| (Ámbito                   | del SNR<br>nacional.                           | <ul> <li>Consultar la temporalidad en el SNR.</li> </ul>                                                          |
| Local y<br>Federal).      |                                                | <ul> <li>Consulta los avisos de no precampaña y no<br/>postulación presentados por el<br/>Responsable.</li> </ul> |
|                           |                                                | <ul> <li>Generar reportes.</li> </ul>                                                                             |

| Tipo de<br>usuario/a   | Responsable de<br>la creación del<br>usuario/a                     | Privilegios                                                                                                    |
|------------------------|--------------------------------------------------------------------|----------------------------------------------------------------------------------------------------|
| Capturista<br>nacional | Responsable<br>del SNR<br>nacional o<br>Administrador<br>nacional. | <ul> <li>Capturar, consultar y modificar información de las precandidaturas y candidaturas.</li> <li>Realizar la carga masiva de la información de las Precandidaturas y Candidaturas.</li> <li>Generar el reporte de las Precandidaturas y Candidaturas que participarán en los procesos electorales.</li> </ul> |

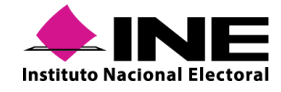

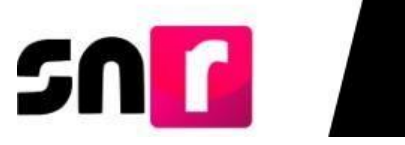

| Tipo de<br>usuario/a         | Responsable de<br>la creación del<br>usuario/a                                                                                                    | Privilegios                                                                                                    |
|------------------------------|----------------------------------------------------------------------------------------------------|----------------------------------------------------------------------------------------------------|
| Consulta<br>nacional         | Responsable<br>del SNR<br>nacional o<br>Administrador<br>nacional.                                                                                                    | <ul> <li>Consultar información del registro, aprobación y gestión de las Precandidaturas y Candidaturas de su partido.</li> <li>Generar el reporte de las Precandidaturas y Candidaturas que participan en los procesos electorales.</li> </ul>                                                                                                    |
| Responsable<br>del SNR local | Responsable<br>del SNR<br>nacional, en el<br>caso de<br>partidos<br>políticos<br>nacionales<br>con registro<br>local.<br>UTF,<br>tratándose de<br>partidos<br>políticos<br>locales. | <ul> <li>Modificar y aprobar el formulario de registro de las precandidaturas de su partido que correspondan a su entidad.</li> <li>Realizar la cancelación del registro de sus Precandidaturas.</li> <li>Autorizar los datos de las Candidaturas, correspondientes a su entidad.</li> <li>Generar usuarios con perfil de administrador/a, capturista y consulta.</li> </ul> |
| Administrado<br>r/a local    | Responsable<br>del SNR local.                                                                                                    | <ul> <li>Consultar y modificar información de las<br/>Precandidaturas de su entidad.</li> <li>Generar usuarios/as con perfil de captura y<br/>consulta.</li> </ul>                                                                                                    |

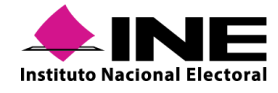

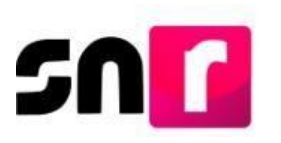

| Tipo de usuario     | Responsable de<br>la creación del<br>usuario              | Privilegios                                                                                                    |
|---------------------|-----------------------------------------------------------|----------------------------------------------------------------------------------------------------|
| Capturista<br>local | Responsable<br>del SNR local o<br>Administrador<br>local. | <ul> <li>Capturar y adjuntar la información de las<br/>Precandidaturas y Candidaturas de su entidad.</li> <li>Realizar la carga masiva de la información del<br/>formulario de registro e informe de capacidad<br/>económica.</li> <li>Generar el reporte de las Precandidaturas y<br/>Candidaturas que participan en los Procesos<br/>Electorales de su entidad.</li> </ul> |
| Consulta<br>Iocal   | Responsable<br>del SNR local o<br>Administrador<br>local. | <ul> <li>Consultar la información del registro,<br/>aprobación y gestión de las precandidaturas de<br/>su partido.</li> <li>Generar el reporte de las precandidaturas y<br/>candidaturas que participan en los Procesos<br/>Electorales de su entidad.</li> </ul>                                                                                                    |

## Generación de Usuarios/as.

Para generar usuarios/as de un partido político se tiene que ingresar con una cuenta con rol de **Responsable del SNR a nivel CEN**, el SNR mostrará la siguiente pantalla, en la cual se deberá seleccionar el módulo **"Administración"** y el ámbito al que se desee asignar el usuario/a, **"Federal"** y **"Local"**.

| Bienvenido<br>Presiona sobre el módulo que desees trabajar |              |                |  |
|------------------------------------------------------------|--------------|----------------|--|
| Administración                                             | Ámbito Local | Ámbito Federal |  |
| *Ámbito:                                                   | Seleccionar  |                |  |

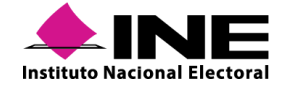

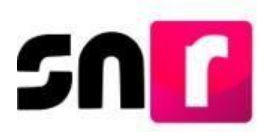

Ingresando con cuenta de **Responsable del SNR a nivel Local**, el SNR mostrará la siguiente pantalla, en la cual se deberá seleccionar el módulo **"Administración"** y el ámbito **"Local"** aparecerá seleccionado en el sistema.

|                   | -¦- | Bienvenido                                   |
|-------------------|-----|----------------------------------------------|
|                   |     | Presiona sobre el módulo que desees trabajar |
| Administración    |     | Ámbito Local                                 |
| ( támbita:        |     |                                              |
| Federal     Local |     |                                              |
|                   |     | Seleccionar                                  |

Del lado izquierdo se muestra el listado de menús, del que se deberá seleccionar "**Usuarios**" y submenú "**Administración de Usuarios**".

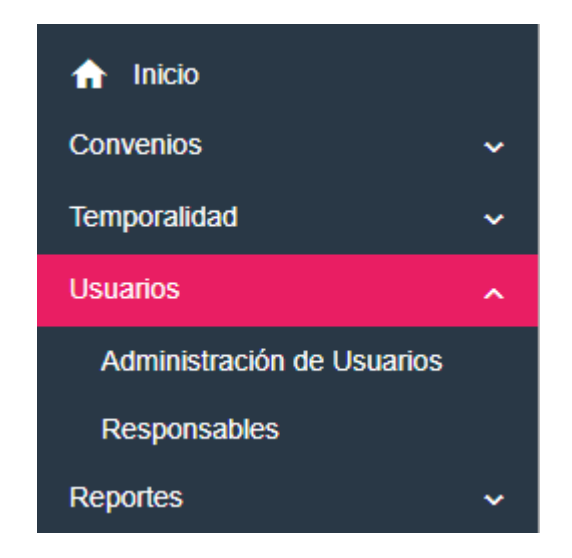

Seleccionar en la opción "**Captura**" del menú de tareas, en donde se muestran los datos solicitados para generar cuentas de usuarios/as con rol de administrador, capturista y consulta de partido político.

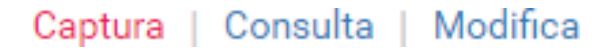

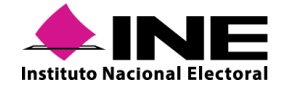

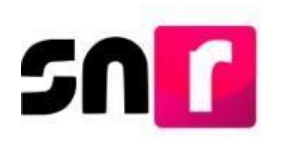

#### Datos del usuario

| *Tipo de usuario:     | *Entidad:                      | "Partido político:        |
|-----------------------|--------------------------------|---------------------------|
| PARTIDO POLÍTICO      | GUERRERO                       | ✓ PARTIDO POLÍTICO •      |
| CURP:                 | *RFC:                          |                           |
| XAXA101010AXAXAX01    | XAXA101010XAX                  |                           |
| *Nombre(s):           | *Primer apellido:              | Segundo apellido:         |
| Rol:                  |                                |                           |
| Selecciona una opción | *                              |                           |
| *Correo electrónico:  | *Confirmar correo electrónico: | Correo para notificación: |
|                       |                                |                           |

En la sección "**Rol**", el SNR desplegará las opciones de roles para seleccionar, según los privilegios que se otorgará al nuevo usuario/a.

| *Rol:<br>Selecciona ur | a opción                                                                  |   | • |
|------------------------|---------------------------------------------------------------------------|---|---|
|                        | *Rol:                                                                     |   |   |
|                        | Selecciona una opción                                                     | • |   |
|                        | Selecciona una opción<br>CAPTURISTA SO<br>CONSULTA SO<br>ADMINISTRADOR SO |   |   |
| a:                     |                                                                           |   |   |

Las opciones para asignar rol a los nuevos usuarios son: Administrador SO, Capturista SO y Consulta SO.

Finalmente se debe oprimir el botón "Aceptar" y se mostrará el siguiente mensaje:

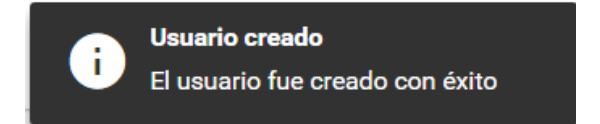

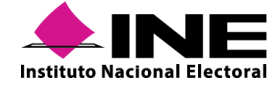

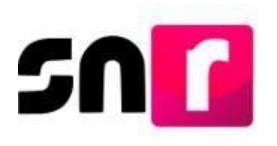

#### Nota:

El proceso para que el **Administrador SO** cree usuarios/as, es el mismo que se describió en este manual para el Responsables del SNR, con la salvedad de que el Administrador SO únicamente puede crear usuarios/as con el rol de **Capturista SO** y **Consulta SO**.

#### **Opción Consulta**

El SNR permite a los usuarios/as del partido político, consultar información de las cuentas de usuarios/as registrados en el SNR, la información visualizada dependerá de los privilegios que tenga el usuario.

Se debe seleccionar el menú **Consulta** que aparece en el menú de tareas del módulo de **Administración de usuarios.** 

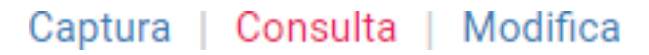

Posteriormente, se deberá seleccionar el filtro "Tipo de usuario" eligiendo la opción Usuario externo e ingresa la cuenta del usuario o su CURP.

| *Tipo de usuario:     | Cuenta de usuario: | CURP:              |
|-----------------------|--------------------|--------------------|
| Selecciona una opción |                    | XAXA101010AXAXAX01 |
| Selecciona una opción | Acasta             |                    |
| USUARIO EXTERNO       | Aceptar            |                    |

El SNR proporcionará tres apartados de consulta:

#### Datos del usuario.

#### Datos del usuario

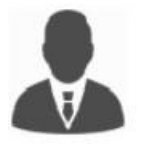

Nombre(s): CAROL Apellido(s): MEJIA MEJIA CURP: AOEI850103MDFRRV03 RFC: AOEI850103RR1 Correo Electrónico: PRUEBAS.SISTEMASNR@GMAIL.COM Rol: CAPTURISTA SO Grupo: SNR.CAPTURA\_SO.OC Sujeto Obligado: PARTIDO SOCIALISTA DE GUERRERO Entidad: GUERRERO Cuenta de usuario: carol.mejía.ext1

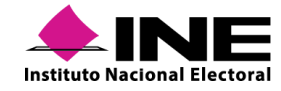

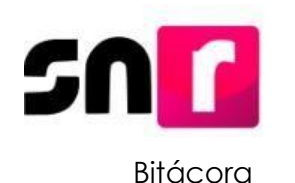

| Movimiento o acción ↑↓ | Grupo <sup>†</sup> ↓ | Estatus <sup>↑</sup> ↓ | Usuario que modificó 斗 | Fecha y hora de modificación 斗 |
|------------------------|----------------------|------------------------|------------------------|--------------------------------|
| Modificación           | SNR.CAPTURA_S0.0C    | Activo                 | TANYA.CID              | 09/07/2019 13:35               |
|                        |                      |                        |                        |                                |

#### Bitácora de sesión

## Bitácora de Sesión

| Cuenta de usuario | Fecha Primera Visita | Fecha Última Visita |
|-------------------|----------------------|---------------------|
| carol.mejia.ext1  | 02/12/2017 14:22     | 02/12/2017 17:09    |
|                   | < < <b>1</b> > >     |                     |

#### **Opción Modifica**

Se debe seleccionar el menú Modifica que aparece en el módulo de usuarios.

| Captura | Consulta | Modifica |
|---------|----------|----------|
|---------|----------|----------|

Se debe seleccionar el filtro "Tipo de usuario" eligiendo la opción Usuario externo e ingresar la cuenta del usuario o su CURP.

| Para efectuar la búsqueda se de | berá capturar la cuenta de usuario | o la CURP.         |
|---------------------------------|------------------------------------|--------------------|
| Tipo de usuario:                | Cuenta de usuario:                 | CURP:              |
| USUARIO EXTERNO                 | /                                  | XAXA101010AXAXAX01 |

La información que muestra el SNR se ve en el apartado de **Datos del usuario**, donde se observan todos los campos habilitados para editar la información que se desee modificar.

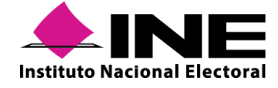

|                                | Partido pontico:                                                                                                    |                                                                                                    |
|--------------------------------|----------------------------------------------------------------------------------------------------|----------------------------------------------------------------------------------------------------|
| GUERRERO                       | V PARTIDO POLÍTICO                                                                                                    | •                                                                                                    |
| *RFC                           |                                                                                                    |                                                                                                    |
| AOEI850103RR1                  |                                                                                                    |                                                                                                    |
| "Apellido(s):                  |                                                                                                    |                                                                                                    |
| MEJIA MEJIA                    |                                                                                                    |                                                                                                    |
| *Correo electrónico:           | *Confirmar correo electrónico:                                                                                                    |                                                                                                    |
| ✓ PRUEBAS.SISTEMASNR@GMAIL.COM | PRUEBAS.SISTEMASNR@GMAIL.COM                                                                                                    |                                                                                                    |
| Cuenta de usuario:             |                                                                                                    |                                                                                                    |
|                                | CUERRERO  CUERRERO CUERRERO  CUERRERO  CUERRE | GUERRERO     PARTIDO POLÍTICO      RFC     AOEIB50103RR1      Apellido(s):     MEJIA MEJIA      *Correo electrónico:     PRUEBAS.SISTEMASNR@GMAIL.COM     PRUEBAS.SISTEMASNR@GMAIL.COM      Cuenta de usuario: |

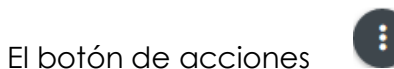

permite **restablecer la contraseña del usuario**, **quitar permisos** o desvincular al usuario del SO.

| Restablecer contraseña |                   |  |  |
|------------------------|-------------------|--|--|
| ×                      | Quitar permisos   |  |  |
| ×                      | Desvincular de SO |  |  |
| ×                      | Desvincular de SO |  |  |

Al realizar el restablecimiento de contraseña, el SNR solicitará confirmación del movimiento por medio del siguiente mensaje:

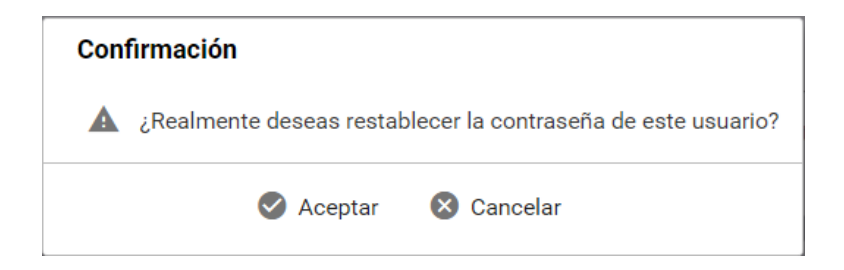

Al aceptar la confirmación, el SNR indicará que el movimiento se llevó a cabo de manera exitosa por medio del siguiente mensaje:

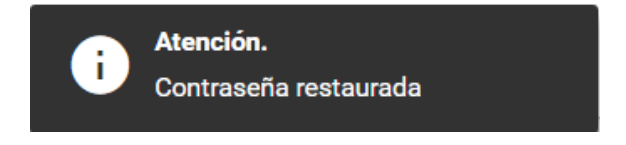

Al quitarle los permisos a un usuario el sistema solicita confirmación del movimiento mediante el siguiente mensaje:

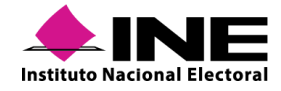
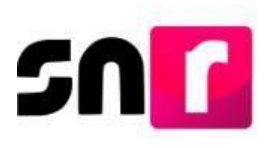

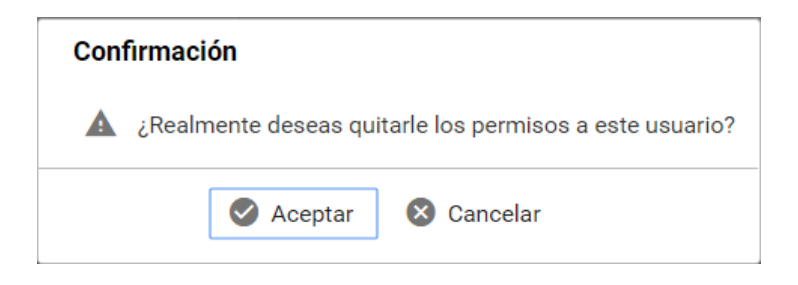

Al aceptar la confirmación el SNR indicará que el movimiento se llevó a cabo de manera exitosa por medio de un mensaje emergente.

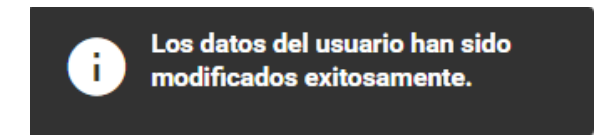

Al desvincular a un usuario del SO el SNR solicita realizar una confirmación del movimiento mediante el siguiente mensaje emergente:

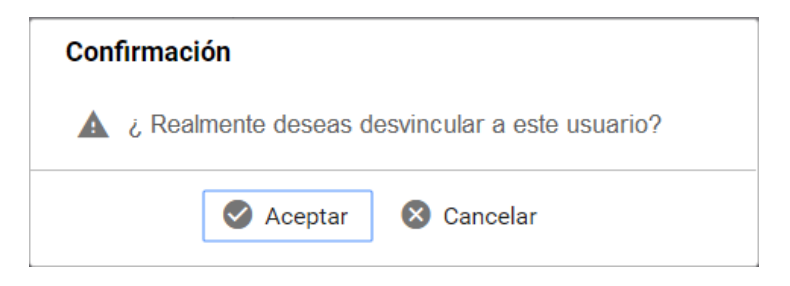

Al aceptar la confirmación el SNR indicará que el movimiento se llevó a cabo de manera exitosa por medio de un mensaje emergente.

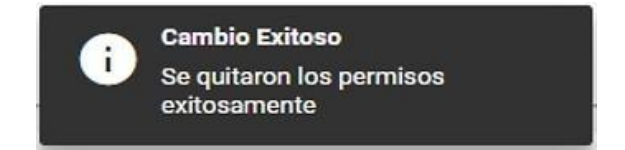

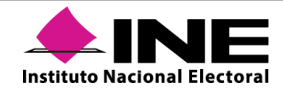

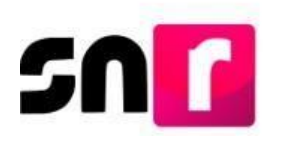

# III.6. Responsables del SNR a nivel local de Partidos Políticos Nacionales

De conformidad con lo establecido en el inciso a), numeral 4, sección I del Anexo, la persona Responsable del SNR de cada partido político nacional o local, será responsable de designar a las personas autorizadas para tener acceso al SNR.

El INE proporcionará vía correo electrónico a la persona Responsable del SNR de partidos políticos nacionales, la responsiva con su nombre usuario y contraseña de acceso al SNR (cuenta de usuario personalizada).

En el supuesto que la persona designada como responsable ya cuente con una cuenta de acceso al SNR u otro sistema administrado por el INE, no se enviará la responsiva mencionada en el párrafo anterior y tendrá acceso al SNR con el usuario y contraseña que ya posee.

En el caso de los partidos políticos nacionales, es el/la Responsable del SNR del CEN quien asigna las cuentas de cada persona Responsable del SNR local y éste a su vez es encargado de asignar las cuentas de administrador, capturista y consulta para la operación del SNR en su entidad.

Asimismo, en caso de que el Responsable Nacional, desee tener la administración centralizada del SNR y, por tanto, requiera eliminar los permisos de los Responsables Locales asignados previamente, deberá remitir la solicitud a la Dirección de Programación Nacional de la Unidad Técnica de Fiscalización, para que se eliminen los permisos a los Responsables Locales que determine.

A continuación, se muestra el procedimiento para generar Responsables del SNR para las representaciones locales de partidos políticos nacionales que operarán el SNR:

Una vez ingresando con la cuenta de la persona Responsable del SNR CEN, el SNR mostrará la siguiente pantalla, en la cual deberá seleccionar el módulo **"Administración"** y el ámbito **"Local**".

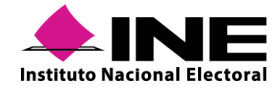

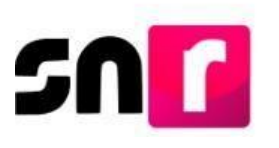

## Bienvenido

Presiona sobre el módulo que desees trabajar

 Image: Administración
 Image: Ambito Local

 \*Ámbito:
 Image: Ambito Local

 • Federal Image: Local
 Image: Seleccionar

De lado izquierdo se muestra el listado de menús, del que se deberá seleccionar "Usuarios" y submenú "Responsables".

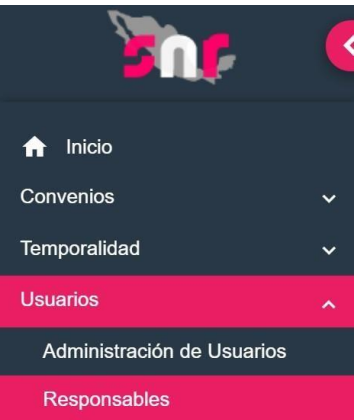

Seleccionar en la opción "**Captura**" del menú de tareas, en donde se muestran los datos solicitados para generar cuentas de usuarios/as con rol de Responsables:

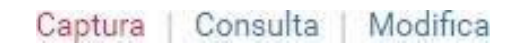

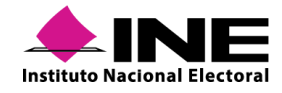

| Responsables              |                                                                                                |                    | Capt       | ura   Consulta   Mo |
|---------------------------|------------------------------------------------------------------------------------------------|--------------------|------------|---------------------|
| Datos del usuario         |                                                                                                |                    |            |                     |
| Tipo de usuario:          | "Entidad:                                                                                      | *Partido político: |            |                     |
| Selecciona una opción     | Selecciona una opción 🗸                                                                        | PARTIDO POLÍTICO   | 1 <b>v</b> |                     |
| CURP:                     | *RFC:                                                                                          | *Clave de Elector: |            |                     |
| XAXA101010AXAXAX01        | XAXA101010XAX                                                                                  | XAXAXA             | 010101     | 01X101              |
| Nombre (s):               | *Primer apellido:                                                                              | Segundo apellido:  |            |                     |
| Correo electrónico:       | "Confirmar correo electrónico:                                                                 |                    |            |                     |
| Correo para notificación: |                                                                                                |                    |            |                     |
| Tipo Nota: solo se ace;   | stan archivos de tipo: *.jpg, *.gif, *.png, *.pdf, *.doc El nombre del archivo no debe tener ( | espacios o         |            |                     |
| SELECCIONA                | ales, puede contener guion bajo (_) y acentos                                                  |                    |            |                     |

Mediante el filtro, se debe seleccionar la "**Entidad**", a la que se desea asignar un responsable del SNR.

| *Entidad:             | $\square$ |  |
|-----------------------|-----------|--|
| Selecciona una opción | ~         |  |

El SNR habilitarán para su captura los **datos del usuario** que se asignará como nuevo Responsable del SNR a nivel local.

| *CURP:                    | *RFC:                          | *Clave de Elector:                   |
|---------------------------|--------------------------------|--------------------------------------|
| XAXA101010AXAXAX01        | XAXA101010XAX                  | XAXAXA         010101         01X101 |
| *Nombre (s):              | *Primer apellido:              | Segundo apellido:                    |
| *Correo electrónico:      | *Confirmar correo electrónico: |                                      |
| Correo para notificación: |                                |                                      |

El SNR solicitará que se adjunte el documento que da soporte la operación, por lo que se deberá seguir el procedimiento indicado en este manual, en la sección de <u>Documentación</u> <u>adjunta</u>, que en el caso de partidos políticos será el nombramiento realizado por el Presidente del partido.

Para concluir el proceso, dar en el botón "Aceptar", mostrándose el siguiente mensaje:

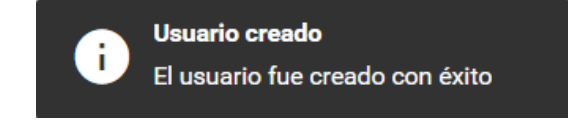

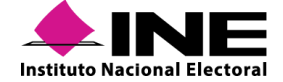

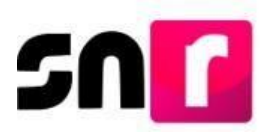

En caso de que el Responsable del SNR del CEN determine que el realizará las acciones como Responsable de SNR local, no deberá realizar la asignación en la entidad determinada, ya que con los permisos que tiene el rol al ser del CEN podrá realizar las acciones en las entidades.

En caso de requerir quitar permisos deberá atender lo descrito en el apartado de Modifica de usuarios.

## III.6.1. Opción Consulta

El SNR permite a los todos los usuarios/as del partido político consultar información de las cuentas de usuarios/as registrados en el SNR, la información visualizada dependerá de los privilegios que tenga el usuario/a.

Seleccionar la sección **Consulta** que aparece en el módulo de **usuarios**.

### Captura | Consulta | Modifica

Selecciona el filtro "Tipo de usuario" eligiendo la opción USUARIO EXTERNO e ingresa la cuenta del usuario o su CURP.

| Para efectuar la búsqueda se deberá capturar la cuenta de usuario o la CURP. |                    |                    |  |  |  |
|------------------------------------------------------------------------------|--------------------|--------------------|--|--|--|
| *Tipo de usuario:                                                            | Cuenta de usuario: | CURP:              |  |  |  |
| USUARIO EXTERNO                                                              |                    | XAXA101010AXAXAX01 |  |  |  |
|                                                                              | Buscar             |                    |  |  |  |

El SNR proporcionará tres apartados de consulta: Datos del usuario.

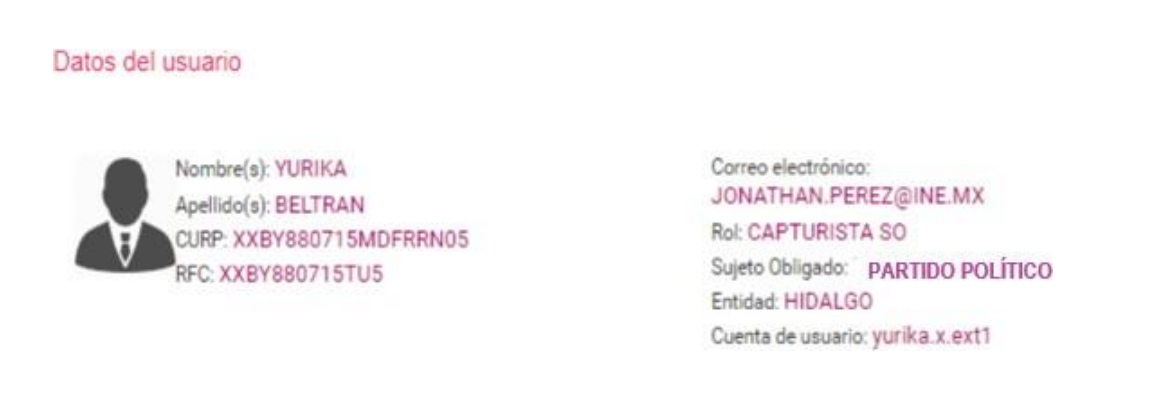

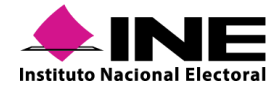

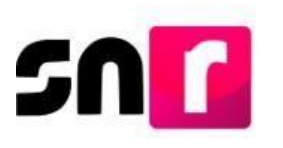

### Bitácora de movimientos.

#### Bitácora

| Movimiento o acción 🗘 | Grupo <sup>†</sup> ↓ | Estatus Î↓ | Usuario que modificó 🐴 | Fecha y hora de modificación $\uparrow_{\downarrow}$ |
|-----------------------|----------------------|------------|------------------------|------------------------------------------------------|
| Alta                  | SNR.CAPTURA_SO.OC    | Activo     | CANDELARIA.LAGUN.EXT1  | 26/06/2019 17:36                                     |

### Bitácora de sesión.

### Bitácora de Sesión

| Cuenta de usuario     | Fecha Primera Visita | Fecha Última Visita |
|-----------------------|----------------------|---------------------|
| victor.camarill3.ext1 | 26/06/2019 17:36     | 26/06/2019 17:36    |

## III.6.2 Opción Modifica

Seleccionar la sección Modifica que aparece en el módulo de Usuarios.

### Captura | Consulta | Modifica

Seleccionar el filtro "Tipo de usuario" eligiendo la opción USUARIO EXTERNO e ingresa la cuenta del usuario o su CURP.

En la información que muestra el SNR se ve en el apartado de **Datos del usuario** donde se observan todos los campos habilitados para editar la información que se desee modificar. <sub>Datos del usuario</sub>

| *Nombre:                   | *Apellidos                     |                                           |
|----------------------------|--------------------------------|-------------------------------------------|
| BERNABE                    | VAZQUEZ ABUNDIZ                |                                           |
| CURP<br>VAAB881130HDFRRN98 | RFC<br>VAABB81130TU9           | *Clave de elector<br>VAABBE88113002H900   |
| *Correo electrónico:       | *Confirmar correo electrónico: | Correo de notificación                    |
| JONATHAN.PEREZ@INE.MX      | JONATHAN.PEREZ@INE.MX          |                                           |
| Rol<br>RESPONSABLE DEL SNR | Entidad<br>ZACATECAS           | Cuenta de usuario<br>bernabe.vazquez.ext1 |

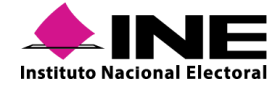

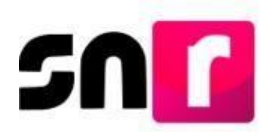

Por medio del botón de acciones el SNR permite **restablecer la contraseña del** usuario/a, quitar permisos o desvincular al usuario/a del SO.

| Restablecer contraseña |                   |  |
|------------------------|-------------------|--|
| ×                      | Quitar permisos   |  |
| ×                      | Desvincular de SO |  |

Al aceptar la confirmación el SNR indicará que el movimiento se llevó a cabo de manera exitosa por medio de un mensaje emergente.

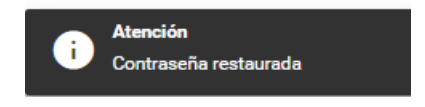

## III.7. Responsiva

Cuando se registre un nuevo usuario en el SNR, el sistema remitirá al correo electrónico capturado con anterioridad, la responsiva del uso del SNR, así como la información siguiente: Titular, Nombre del usuario, Contraseña, Rol de usuario, Tipo de Movimiento y Fecha.

SNR Pruebas Comprobante.pdf 12 KB Descargar

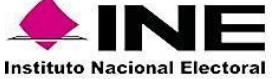

Estimado Usuario.

Se informa que la solicitud de contar con un usuario y contraseña para ingresar al Sistema Nacional de Registro de Precandidatos y Candidatos fue atendida satisfactoriamente.

El archivo adjunto contiene los datos de la cuenta de acceso al sistema antes citado, en caso de tener alguna duda, favor de comunicase al servicio de atención telefónico (INETEL - 01 8004332000).

De acuerdo al Anexo 10.1 del Reglamento de Elecciones, aprobado por el Consejo General del Instituto Nacional Electoral, se establece que será responsabilidad de los Partidos Políticos, el acceso seguro, registro y consulta en línea del Sistema Nacional de Registro de Precandidatos y Candidatos (SNR).

Por lo que al hacerse acreedor al presente usuario y contraseña de acceso al SNR usted se compromete a utilizar la información contenida en el Sistema Nacional de Registro de Precandidatos y Candidatos exclusivamente para el desarrollo de sus atribuciones y funciones, así como utilizarla con absoluta y estricta seguridad, sabedor de las responsabilidades civiles y penales a las que se hará acreedor al quebrantar la citada reserva.

Por lo anterior, se asume el compromiso del buen uso de la presente responsiva de acceso al Sistema Nacional de Registro de Precandidatos y Candidatos que se le ha proporcionado y responsabilizado del uso exclusivo de la misma en el desarrollo de las atribuciones correspondientes a sus funciones dentro del SNR.

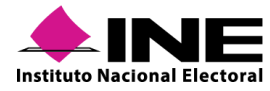

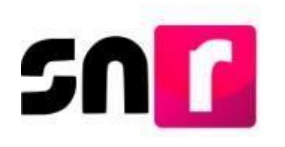

## Datos de la Cuenta Única de Acceso Institucional.

| Instituto Nacional Electoral                                                                                                    | 7                         | a le              |  |  |  |
|----------------------------------------------------------------------------------------------------|---------------------------|-------------------|--|--|--|
| DATOS DE LA CUENTA ÚNICA DE ACCESO INSTITUCIONAL                                                                                                    |                           |                   |  |  |  |
| Titular:                                                                                                    | HERNANDEZ LOPEZ SEBASTIAN |                   |  |  |  |
| Nombre de usuario:                                                                                                    | sebastian.hernan.ext1     |                   |  |  |  |
| Contraseña:                                                                                                    | S6NDKOucb5                |                   |  |  |  |
| Rol de Usuario:                                                                                                    | SNR.CAPTURA_SO.OC         |                   |  |  |  |
| Tipo de movimiento:                                                                                                    | alta                      |                   |  |  |  |
| Le informamos que la Unidad de Servicios de Informática, así como las demás áreas del Instituto nunca le solicitarán su contraseña por teléfono o por                                                                                                    |                           |                   |  |  |  |
| correo electrónico. Ratifico entender y acepto las políticas de uso de la cuenta única de acceso Institucional asignada.                                                                                                    |                           |                   |  |  |  |
|                                                                                                    |                           | Fecha: 23/10/2019 |  |  |  |
| Política de uso de la cuenta única de acceso Institucional: https://cau.ine.mx/cau/Herramientas/Correo/política-de-uso-de-la-cuenta-unica-de-acceso-institucional Es importante que proteja la<br>información Institucional a su cargo: https://cau.ine.mx/cau/Taq/redife/temas-de-seguridad-informatica |                           |                   |  |  |  |

En el supuesto que el/la usuario/a haya sido registrado en el SNR en procesos electorales anteriores o en algún sistema administrado por el INE, su acceso será con la contraseña proporcionada con antelación. Por lo que, el campo de contraseña de la cuenta única de acceso no contendrá información, esto se debe a que el/la usuario/a ya contaba con acceso a alguno de los sistemas del INE, o en su caso, deberá efectuar el procedimiento para el restablecimiento de la contraseña.

| Instituto Nacional Electoral                                                                                                    |                                                                                                    | aut -             |  |  |
|----------------------------------------------------------------------------------------------------|----------------------------------------------------------------------------------------------------|-------------------|--|--|
| DATC                                                                                                    | OS DE LA CUENTA ÚNICA DE ACCESO INSTITUCIONAL                                                                                 |                   |  |  |
| Titular:                                                                                                    | HERNANDEZ LOPEZ SEBASTIAN                                                                                                    |                   |  |  |
| Nombre de usuario:                                                                                                    | sebastian.hernan.ext1                                                                                                    |                   |  |  |
| Contraseña:                                                                                                    |                                                                                                    |                   |  |  |
| Rol de Usuario:                                                                                                    | SNR.CAPTURA_SO.OC                                                                                                    |                   |  |  |
| Tipo de movimiento:                                                                                                    | alta                                                                                                    |                   |  |  |
| Le informamos que la Unid                                                                                                    | lad de Servicios de Informática, así como las demás áreas del Instituto nunca le solicitarán su contraseña por teléfono o por |                   |  |  |
| correo electrónico. Ratifico                                                                                                    | entender y acepto las políticas de uso de la cuenta única de acceso Institucional asignada.                                   |                   |  |  |
|                                                                                                    |                                                                                                    | Fecha: 23/10/2019 |  |  |
| Política de uso de la cuenta única de acceso Institucional: https://cau.ine.mx/cau/Herramientas/Correo/politica-de-uso-de-la-cuenta-unica-de-acceso-institucional Es importante que proteja la<br>información Institucional a su cargo: https://cau.ine.mx/cau/faq/redifetemas-de-seguridad-informatica |                                                                                                    |                   |  |  |
|                                                                                                    |                                                                                                    |                   |  |  |

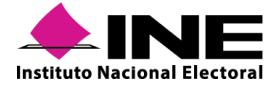

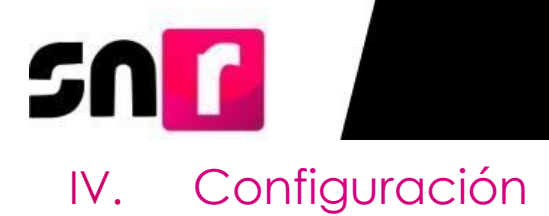

# IV.1. Configuración de candidaturas

De conformidad con los numerales 9, 10, 11 y 12 de la sección I del Anexo, es facultad de la persona Responsable de gestión DEPPP u OPL configurar en el SNR, las fechas de inicio y fin de cada periodo, así como los topes de gastos de apoyo ciudadano, precampaña y campaña para todos los cargos fiscalizables que contenderán en el ámbito de su competencia según corresponda.

Este módulo tiene como la finalidad que los usuarios citados en el párrafo anterior den cumplimiento a la obligación de capturar las fechas de inicio y fin del proceso electoral, y los topes de gastos de apoyo ciudadano, precampaña o campaña para todos los cargos fiscalizables, adicionalmente realizar la captura de los cargos de representación proporcional, así como los integrantes del ayuntamiento. Dicha configuración, se debe realizar dentro de las 48 horas siguientes a la aprobación del Plan y Calendario Integral, así como los acuerdos aprobados por el Consejo General del Instituto o los Consejos Locales, de igual manera, en la realización de modificación tendrán las 48 horas cumplimentar la solicitud.

El/la Responsable de gestión DEPPP u OPL será el único usuario que puede ingresar al módulo y capturar la información.

Es importante señalar que las fechas y los topes de gastos son información que sirve de insumo al Sistema Integral de Fiscalización, por lo que se debe verificar que la información sea correcta.

A continuación, se describe el procedimiento para que la persona Responsable de Gestión DEPPP u OPL pueda realizar la captura de la información para cada uno de los cargos de elección y periodos correspondientes en el ámbito de su competencia.

Al ingresar al módulo de Administración, se mostrarán los menús de lado izquierdo, selecciona el módulo de **Configuración y Validaciones** y posteriormente ingresa al submódulo **Configuración y validación de candidaturas**.

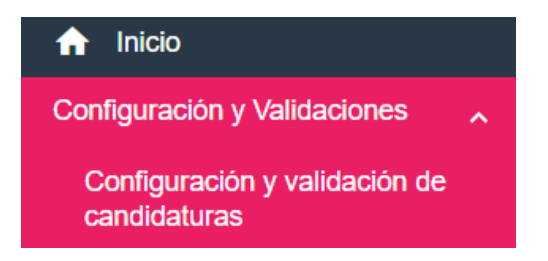

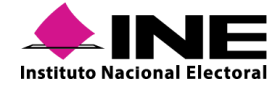

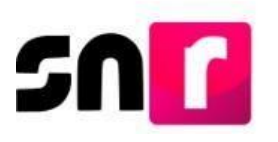

En la parte superior derecha se visualizarán los menús Captura, Consulta y Modifica.

Captura | Consulta | Modifica

## N.I.I. Opción Captura

Se visualizará el apartado de Datos Generales, selecciona el tipo de elección y año de proceso, y oprime el botón **seleccionar**:

| Datos generales            |                   |   |
|----------------------------|-------------------|---|
| *Tipo de elección:         | *Año del proceso: |   |
| Ordinario O Extraordinario | 2019              | • |
|                            | Seleccionar       |   |

La entidad se visualizará predeterminada dado que la cuenta con la que se ingresa corresponde al Responsable de Gestión OPL.

| *E | intidad: |   |  |
|----|----------|---|--|
|    | DURANGO  | • |  |

Se debe seleccionar el tipo de candidatura a configurar, lo cual corresponderá a los cargos en contienda en cada entidad.

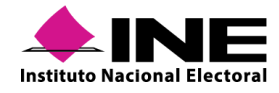

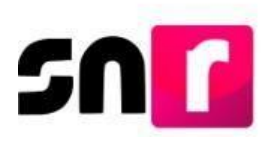

| * | Tipo de candidatura:  |   |
|---|-----------------------|---|
| ſ | PRESIDENCIA MUNICIPAL | v |
| Ì | Selecciona una opción |   |
| ł | GUBERNATURA ESTATAL   |   |
| l | DIPUTACION LOCAL MR   |   |
|   | DIPUTACION LOCAL RP   |   |
|   | PRESIDENCIA MUNICIPAL |   |

Una vez seleccionado el Tipo de Candidatura, se desplegará el apartado correspondiente a las características del cargo que se está configurando, donde se tiene que capturar los siguientes datos generales:

| ✓ Características de la candidatura      |                                  |                     |  |  |  |  |
|------------------------------------------|----------------------------------|---------------------|--|--|--|--|
| *Período:                                | *La candidatura es fiscalizable: | *Realizará campaña: |  |  |  |  |
| 🔿 Apoyo Ciudadano 🔿 Precampaña 🍘 Campaña | O SiO NoO Opcional               | ○ Sí○ No○ Opcional  |  |  |  |  |
| *Número de candidaturas:                 | *Se puede reelegir:<br>O SíO No  |                     |  |  |  |  |

**Período:** corresponde a la etapa del proceso electoral del cargo a configurar, las opciones son: apoyo ciudadano, precampaña y campaña.

| *Pe | ríodo:             |   |              |         |
|-----|--------------------|---|--------------|---------|
| 0   | Apoyo<br>Ciudadano | 0 | Precampaña 🔿 | Campaña |

La candidatura es fiscalizable: En este apartado se debe seleccionar si el cargo que se está configurando será sujeto de fiscalización por parte de la UTF, es importante marcar la opción correcta, ya que de esta información depende la generación de contabilidades en el Sistema Integral de Fiscalización.

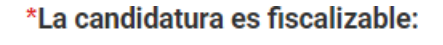

| Ô | SíQ | NoÔ | Opcional |
|---|-----|-----|----------|
|---|-----|-----|----------|

**Nota:** En el caso de candidaturas de Diputaciones por el principio de Representación Proporcional, es necesario indicar en el campo **"La candidatura es fiscalizable"** la palabra **"Opcional"**, ya que si bien no es una candidatura que se fiscaliza, cuando se registre pueden decidir si realizarán actos de precampaña o campaña.

Para los cargos donde se seleccione la opción Sí, el sistema enviará el siguiente mensaje.

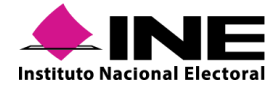

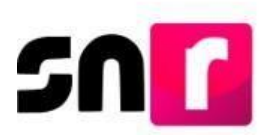

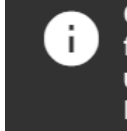

Candidatura objeto de fiscalización por lo que generará una contabilidad en el Sistema Integral de Fiscalización.

**Realizará Precampaña/ Campaña:** Este apartado identificará si el cargo genera una contabilidad al momento de su aprobación.

\*Realizará precampaña:

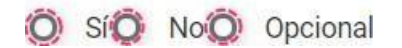

Número de candidaturas: Campo donde se debe indicar el número de candidaturas aprobadas permitidas por cargo para cada SO.

|--|

Se puede reelegir: Este apartado es informativo, ya que indicará si el cargo es reelegible.

\*Se puede reelegir:

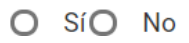

**Fechas y topes de gastos:** Deberá capturar las fechas de inicio y fin del periodo, así como el tope máximo de gastos para el proceso que se está configurando.

| Fechas y topes de gasto | S |
|-------------------------|---|
|-------------------------|---|

| *Fecha inicio: | 25-02-2019 |
|----------------|------------|
|----------------|------------|

\*Fecha fin: 26-03-2019

\*Tope de gastos: 125,000.00

Dependiendo del tipo de candidatura seleccionado, se mostrarán los nombres de los Distritos y Circunscripciones Locales, así como, de los Municipios o Demarcaciones de la Entidad a configurar.

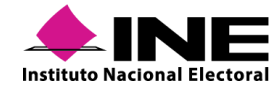

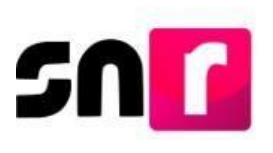

#### Entorno geográfico

#### Seleccionar todos

| 1 - 1-CUERNAVACA      |
|-----------------------|
| 2 - 2-CUERNAVACA      |
| 3 - 3-TEPOZTLAN       |
| 4 - 4-YECAPIXTLA      |
| 5 - 5-TEMIXCO         |
| 6 - 6-JIUTEPEC        |
| 7 - 7-CUAUTLA         |
| 8 - 8-XOCHITEPEC      |
| 9 - 9-PUENTE DE IXTLA |
| 10 - 10-AYALA         |
|                       |

### Nota:

Podrás seleccionar todos los entornos geográficos que tengan la misma configuración (fechas y topes), así todas se capturarán con la misma información, facilitando su configuración.

Al dar clic en el botón Agregar, los entornos geográficos configurados se visualizarán en la siguiente tabla:

| Fabla de Configuración de Entornos Geográficos |              |            |                |          |  |  |  |
|------------------------------------------------|--------------|------------|----------------|----------|--|--|--|
| Entorno geográfico                             | Fecha inicio | Fecha fin  | Tope de gastos | Acciones |  |  |  |
| 1 - BENITO JUAREZ                              | 04/03/2019   | 04/04/2019 | \$ 100,000.00  |          |  |  |  |
| 2 - COZUMEL                                    | 04/03/2019   | 04/04/2019 | \$ 100,000.00  |          |  |  |  |
| 3 - FELIPE CARRILLO PUERTO                     | 04/03/2019   | 04/04/2019 | \$ 100,000.00  |          |  |  |  |
| 4 - ISLA MUJERES                               | 04/03/2019   | 04/04/2019 | \$ 100,000.00  |          |  |  |  |
| 5 - JOSE MARIA MORELOS                         | 04/03/2019   | 04/04/2019 | \$ 100,000.00  |          |  |  |  |
| IK < <b>1</b> > >I                             |              |            |                |          |  |  |  |

Finalmente, para guardar la configuración es necesario que se adjunte en formato *PDF*, el "Acuerdo" mediante el cual se aprueban los topes, el "Calendario Electoral" y "Plan Integral" del Proceso Electoral, así como la "Cédula de Cargos" (remitida a la UTF del INE). Para adjuntar los documentos se debe realizar los siguientes pasos:

1.- Seleccionar el Tipo de documento que da soporte a la aprobación (acuerdo, resolución, otros).

2.- Seleccionar la fecha del documento (Fecha en que se emite el documento).

- 3.- Oprimir el botón **Examinar**.
- 4.- Localizar la ubicación del archivo y selecciónalo.
- 5.- Oprime el botón **Agregar**.

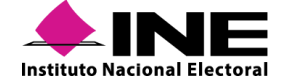

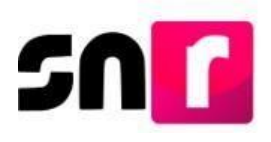

6.- Si el documento que se agregó no es el que se desea, es posible cancelar la carga de documentación dando clic en **Cancelar**, y en caso de que ya se encuentre visible en la tabla de puedes dar clic en el ícono **Elimina**.

| *Tipo 1.                                  | ~                                                                                                    | *Fecha del documento: | 2.             |          |         |   |          |  |
|-------------------------------------------|----------------------------------------------------------------------------------------------------|-----------------------|----------------|----------|---------|---|----------|--|
| Selecciona una opcion                     |                                                                                                    |                       |                |          |         |   |          |  |
| Nota: solo se aceptan archivos de tipo: * | ota: solo se aceptan archivos de tipo: *.doc,*.doc,*.doc,*.dof,*.png,*.jpg y *.jpg El nombre del archivo no debe tener espacios o caracteres especiales, puede contener guion bajo (_) y acentos |                       |                |          |         |   |          |  |
|                                           |                                                                                                    | 3.                    | 5.             | 6.       |         |   |          |  |
|                                           |                                                                                                    | + Examinar            | 🟦 Agregar 🛛 🔇  | Cancelar |         |   |          |  |
| 0% Demonstria de eleccomensionate 100%    |                                                                                                    |                       |                |          |         |   |          |  |
|                                           | V% Porcentaje de almacenamiento 100%                                                                                                    |                       |                |          |         |   |          |  |
|                                           | 0%                                                                                                    |                       |                |          |         |   |          |  |
|                                           |                                                                                                    |                       |                |          |         |   |          |  |
|                                           |                                                                                                    | Tabla d               | e Documentació | ón       |         |   |          |  |
|                                           |                                                                                                    |                       |                |          |         |   |          |  |
| Nombre del Archivo                        | Тіро                                                                                                    | Peso                  | Fecha d        | de carga | Estatus | A | acciones |  |
| Sin Registros                             | Sin Registros                                                                                                    |                       |                |          |         |   |          |  |
|                                           | Total de registros 0, Página 1 de 1 → < < >> → 10 +                                                                                                    |                       |                |          |         |   |          |  |

Solo se aceptan archivos de tipo: \*.*doc,* \*.*docx,* \*.*pdf,* \*.*png,* \*.*jpeg* y \*.*jpg.* y el nombre del archivo no debe tener espacios o caracteres especiales, puede contener guion bajo (\_) y acentos.

Por último, presionar el botón **Aceptar** y la configuración será guardada, el sistema emitirá el siguiente mensaje.

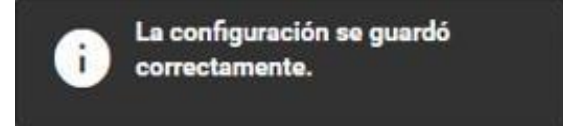

### Nota:

Para concluir con la configuración de fechas y topes de gastos, se debe realizar la validación de la misma en el menú de tareas Modifica, verificando que la información capturada sea correcta, ya que esta será la estructura para el registro de aspirantes a candidaturas independientes, precandidaturas, candidaturas y candidaturas independientes en el SNR.

## N.1.2. Opción Consulta

Esta opción del menú funciona para consultar la información capturada. Para ingresar presiona "Consulta" de la parte superior derecha de la pantalla.

### Captura | Consulta | Modifica

Deberás Indicar el tipo de elección, el año de proceso, y da clic en el botón Seleccionar.

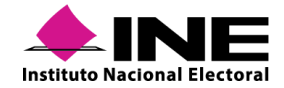

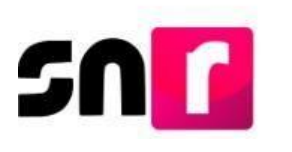

| *Tipo de elección:         | *Año del proceso: |  |
|----------------------------|-------------------|--|
| Ordinario O Extraordinario | 2019              |  |

Seleccionar el tipo de candidatura y periodo del cual se desea consultar la configuración.

| *Entidad:    |   | *Tipo de candidatura: |       | *Período:           |              |         |
|--------------|---|-----------------------|-------|---------------------|--------------|---------|
| QUINTANA ROO | ¥ | DIPUTACION LOCAL MR   | ×     | O Apoyo Ciudadano O | Precampaña 🔘 | Campaña |
|              |   |                       | Selec | cionar              |              |         |

Se desplegará una tabla con los resultados de la búsqueda, dependiendo del cargo seleccionado se mostrará la información. En la columna de acciones, se muestran dos opciones **Consulta** y **Documentación adjunta**.

| Resultado de     | e la búsqueda         |                      |              |            |                |            |
|------------------|-----------------------|----------------------|--------------|------------|----------------|------------|
| Tipo de elección | Tipo de candidatura   | Entorno geográfico   | Fecha inicio | Fecha fin  | Tope de gastos | Acciones   |
| ORDINARIO        | PRESIDENCIA MUNICIPAL | DURANGO / 1-CANATLAN | 02/02/2019   | 03/03/2019 | \$ 83,993.24   | Opciones 👻 |

El resultado de la búsqueda nos muestra la candidatura seleccionada, si deseas consultar la configuración deberás seleccionar la opción Consulta de la columna Acciones, o en su caso, si requiere visualizar la documentación adjunta que avala la configuración, podrá seleccionar la opción Documentación Adjunta.

| Acciones                          |   |
|-----------------------------------|---|
| Opciones                          | ~ |
| Opciones                          |   |
| Consulta                          |   |
| Documentación adjunta<br>opciones |   |

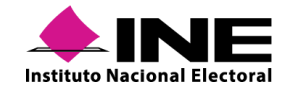

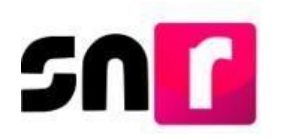

En la parte inferior de la tabla se visualizarán las características capturadas de la candidatura.

| Características de la candidatura DIPUTACION LOCAL MR BAJA CALIFORNIA / 1-1-MEXICALI |                                  |                     |  |  |  |
|--------------------------------------------------------------------------------------|----------------------------------|---------------------|--|--|--|
| *Período:                                                                            | *La candidatura es fiscalizable: | *Realizará campaña: |  |  |  |
| 🔿 Apoyo Ciudadano 🔿 Precampaña 🌒 Campaña                                             | Si No Opcional                   | Si No Opcional      |  |  |  |
|                                                                                      |                                  |                     |  |  |  |
|                                                                                      |                                  |                     |  |  |  |
| *Número de candidaturas: 1                                                           | *Se puede reelegir:              |                     |  |  |  |
|                                                                                      | SiO No                           |                     |  |  |  |
|                                                                                      |                                  |                     |  |  |  |

Esta información la podrá consultar el/la Responsable de Gestión DEPPP u OPL y capturistas DEPPP u OPL.

Finalmente, es posible descargar en formato *Excel* un reporte, el cual te permitirá visualizar el tipo de elección, tipo de candidatura, entorno geográfico, las fechas de inicio y fin de campaña, así como el tope máximo de gastos y las candidaturas de los miembros del ayuntamiento que se configuren en el módulo de Modifica.

|                  |                       | CONFIGURACIÓN DE CANDIDATURAS<br>Proceso Electoral 2019<br>Tipo de elección: Ordinario<br>Año del proceso: 2019<br>Entidad: MORELOS<br>Tipo de candidatura: PRESIDENCIA MUNICIPAL<br>Periodo: Campaña |              |                            |
|------------------|-----------------------|----------------------------------------------------------------------------------------------------|--------------|----------------------------|
| Tipo de elección | Tipo de candidatura   | Entorno geográfico                                                                                                    | Fecha inicio | Fecha fin Tope de gastos   |
| ORDINARIO        | PRESIDENCIA MUNICIPAL | MORELOS / 1-AMACUZAC                                                                                                    | 25/02/2019   | 05/04/2019 \$ 1,875,000.00 |
| ORDINARIO        | SINDICATURA MR        | MORELOS / 1-AMACUZAC                                                                                                    |              |                            |
| ORDINARIO        | REGIDURIA MR          | MORELOS / 1-AMACUZAC                                                                                                    |              |                            |
| ORDINARIO        | REGIDURIA RP          | MORELOS / 1-AMACUZAC                                                                                                    |              |                            |
| ORDINARIO        | PRESIDENCIA MUNICIPAL | MORELOS / 2-ATLATLAHUCAN                                                                                                    | 25/02/2019   | 20/04/2019 \$ 1,274,000.80 |
| ORDINARIO        | SINDICATURA MR        | MORELOS / 2-ATLATLAHUCAN                                                                                                    |              |                            |
| ORDINARIO        | REGIDURIA MR          | MORELOS / 2-ATLATLAHUCAN                                                                                                    |              |                            |
| ORDINARIO        | REGIDURIA RP          | MORELOS / 2-ATLATLAHUCAN                                                                                                    |              | _                          |
| ORDINARIO        | PRESIDENCIA MUNICIPAL | MORELOS / 3-AXOCHIAPAN                                                                                                    | 25/02/2019   | 17/04/2019 \$ 1,144,000.85 |

## N.1.3. Opción Modifica

En este menú se puede realizar:

- Modificación de la configuración, en topes y fechas.
- Configuración del ayuntamiento (planilla y listado).
- Validación de la configuración.

Del menú de tareas selecciona la opción Modifica.

### Captura | Consulta | Modifica

En la sección de Datos generales, se debe seleccionar el tipo de elección, año del proceso electoral, tipo de candidatura y periodo, posteriormente oprime el botón **Seleccionar**.

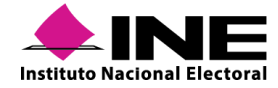

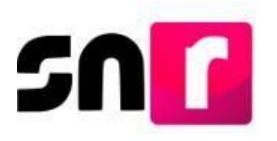

|          | *Tipo de elecció | on:            | *Año del proce | eso: |           |   |  |
|----------|------------------|----------------|----------------|------|-----------|---|--|
|          | Ordinario O      | Extraordinario | 2019           |      |           | ٠ |  |
| Entidad: |                  |                | Seleccionar    |      | *Período: |   |  |
|          |                  |                |                |      |           |   |  |

El resultado de búsqueda nos muestra la candidatura seleccionada, al dar *clic* en modificar se podrá visualizar toda la información que se capturó siendo todos los campos editables. Resultado de la búsqueda

| Tipo de elección | Tipo de candidatura | Entorno geográfico             | Fecha inicio | Fecha fin  | Tope de gastos | Validada | Acciones             |
|------------------|---------------------|--------------------------------|--------------|------------|----------------|----------|----------------------|
| ORDINARIO        | DIPUTACION LOCAL MR | QUINTANA ROO / 1-1-KANTUNILKIN | 25/02/2019   | 10/04/2019 | \$ 158,956.21  | NO       | Opciones ~           |
| ORDINARIO        | DIPUTACION LOCAL MR | QUINTANA ROO / 2-2-CANCUN      | 25/02/2019   | 10/04/2019 | \$ 250,000.00  | SI       | Opciones<br>Modifica |
| ORDINARIO        | DIPUTACION LOCAL MR | QUINTANA ROO / 3-3-CANCUN      | 25/02/2019   | 10/04/2019 | \$ 350,650.00  | NO       | Opciones ~           |

Al seleccionar la opción "Modifica", se desplegarán las características del cargo:

| ✓ Características de la candidatura DIPUTACION LO | DCAL MR QUINTANA ROO / 1-1-K/ | ANTUNILKIN             |                     |                    |           |
|---------------------------------------------------|-------------------------------|------------------------|---------------------|--------------------|-----------|
| 1 *La candidatura es fiscalizable:                | 2 *Realizará                  | campaña:               |                     |                    |           |
| SiO NoO Opcional                                  | ● si⊖                         | No O Opcional          |                     |                    |           |
| 3 'Número de candidaturas: 1                      | 4 'Se puede<br>© SiO          | <b>reelegir:</b><br>No |                     |                    |           |
| Fechas y topes de gastos 5                        |                               |                        |                     |                    |           |
| *Fecha inicio: 25-02-2019                         | *Fecha fin:                   | 10-04-2019             | ]                   | *Tope de gastos: 1 | 58,956.21 |
| Documentación Adjunta 6                           |                               |                        |                     |                    |           |
|                                                   |                               | Tabla de Docu          | mentación           |                    |           |
|                                                   | Nombre Archivo                | Tipo Archivo           | Tamaño Archivo (KB) | Acciones           |           |
|                                                   | CALENDARIO_ELECTORAL.pdf      | CALENDARIO ELECTORAL   | 93.38               | $\mathbf{x}$       |           |
|                                                   | OTROS.pdf                     | PLAN INTEGRAL          | 93.63               | $\mathbf{\otimes}$ |           |
|                                                   | OFICIOS.pdf                   | CÉDULAS DE CARGOS      | 81.89               | ×                  |           |
|                                                   |                               | IC C 🚺                 | > >  10 •           |                    |           |

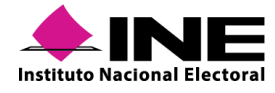

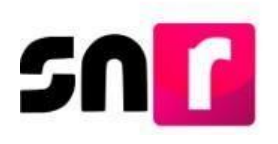

### IV.1.3.1 Modificación de la configuración.

La información susceptible de modificarse es la siguiente:

- La candidatura es fiscalizable.
- Realizará campaña.
- Número de candidaturas.
- Se puede reelegir.
- Fecha y tope de gastos.
- Documentación adjunta.

Captura o selecciona el campo y oprime el botón Modificar.

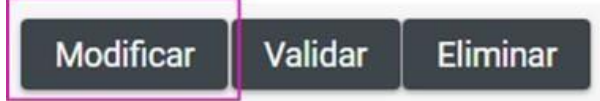

El sistema emite el siguiente mensaje de confirmación, con lo que se concluye con las modificaciones.

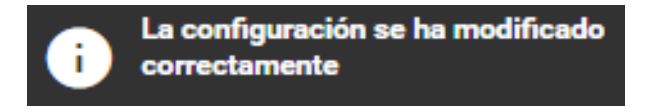

### IV.1.3.2 Configuración de Planilla o listado de Ayuntamiento

Para realizar la configuración de las candidaturas que integran la planilla o listado de ayuntamiento, se debe realizarlo en esta opción, por lo que, en los cargos de Presidencia Municipal se visualizará una sección denominada Integrantes del Ayuntamiento y que muestra las siguientes preguntas ¿La candidatura tiene planilla de ayuntamiento? / ¿La candidatura tiene listado de ayuntamiento? De acuerdo con la configuración de la entidad se deberá seleccionar sí o no.

| Integrantes Ayuntamiento                   |  |  |  |  |  |  |
|--------------------------------------------|--|--|--|--|--|--|
| *¿El cargo tiene planilla de ayuntamiento? |  |  |  |  |  |  |
| O SíO No                                   |  |  |  |  |  |  |
|                                            |  |  |  |  |  |  |
| *¿El cargo tiene listado de ayuntamiento?  |  |  |  |  |  |  |
| O SíO No                                   |  |  |  |  |  |  |
|                                            |  |  |  |  |  |  |

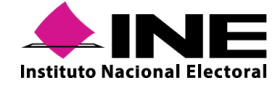

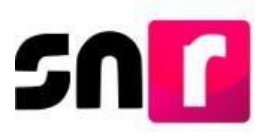

Posteriormente, se tiene que indicar en la tabla de candidaturas, qué cargos integran la planilla o listado, seleccionando el *check box* y se debe indicar el número de candidaturas que se permiten registrar en la entidad por cada uno de los municipios.

| Seleccionar todo | DS                  |                        |
|------------------|---------------------|------------------------|
|                  | Tipo de candidatura | Número de candidaturas |
|                  | REGIDURIA MR        | 7                      |
|                  | SINDICATURA MR      | 1                      |

Después se debe seleccionar el botón Agregar, en la tabla de acción visualizarás las candidaturas configuradas, con la posibilidad de modificar o en su caso eliminar.

| 7 | • |
|---|---|
| · |   |
| 1 |   |
|   | 1 |

**Nota:** el procedimiento para la configuración de integrantes de la planilla de ayuntamiento y listado de ayuntamiento es el mismo.

Finalmente, para concluir con la configuración y guardar los cambios, se debe dar *clic* en el botón "**Modifica**", visualizándose un mensaje de confirmación exitosa.

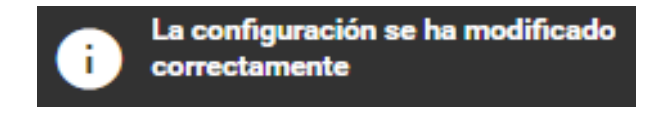

### IV.1.3.3 Validación de la Configuración

Datos generales

Para realizar la validación de la configuración de la candidatura, en la sección de Datos generales selecciona el tipo de elección, año del proceso electoral, tipo de candidatura y período, y dé *cli*c en el botón **Seleccionar**.

| *Tipo de elección:         | *Año del proceso: |      |
|----------------------------|-------------------|------|
| Ordinario O Extraordinario | 2019              |      |
|                            | Seleccionar       |      |
| Institu                    |                   | 55 ( |

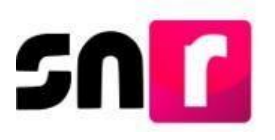

Selecciona el tipo de candidatura y periodo del cual deseas validar la configuración.

| *Entidad: |   | *Tipo de candidatura: |   | *Período:                |                |    |
|-----------|---|-----------------------|---|--------------------------|----------------|----|
| DURANGO   | • | PRESIDENCIA MUNICIPAL | • | O Apoyo Ciudadano O Prec | ampaña 🔘 Campa | ña |
|           |   |                       |   |                          |                |    |

Seleccionar

Se desplegará una tabla con los resultados de la búsqueda, selecciona los recuadros de aquellas configuraciones que desees validar.

|   | Tipo de elección | Tipo de candidatura | Entorno geográfico                 | Fecha inicio | Fecha fin  | Tope de gastos | Validada | Acciones |
|---|------------------|---------------------|------------------------------------|--------------|------------|----------------|----------|----------|
|   | ORDINARIO        | DIPUTACION LOCAL MR | DURANGO / 1-1-VICTORIA DE DURANGO  |              |            | \$ 45,123.99   |          |          |
|   | ORDINARIO        | DIPUTACION LOCAL MR | DURANGO / 2-2-VICTORIA DE DURANGO  |              |            | \$ 145,788.99  |          |          |
|   | ORDINARIO        | DIPUTACION LOCAL MR | DURANGO / 3-3-VICTORIA DE DURANGO  | 28/01/2019   | 27/02/2019 | \$ 45,123.99   | NO       | Opciones |
|   | ORDINARIO        | DIPUTACION LOCAL MR | DURANGO / 4-4-VICTORIA DE DURANGO  | 25/01/2019   | 24/02/2019 | \$ 145,788.99  | NO       |          |
|   | ORDINARIO        | DIPUTACION LOCAL MR | DURANGO / 5-5-VICTORIA DE DURANGO  | 28/01/2019   | 27/02/2019 | \$ 45,123.99   | NO       | Opciones |
|   | ORDINARIO        | DIPUTACION LOCAL MR | DURANGO / 6-6-EL SALTO             | 25/01/2019   | 24/02/2019 | \$ 145,788.99  | NO       | Opciones |
| ~ | ORDINARIO        | DIPUTACION LOCAL MR | DURANGO / 7-7-SANTIAGO PAPASQUIARO |              | 28/02/2019 | \$ 312,654.31  |          |          |
|   | ORDINARIO        | DIPUTACION LOCAL MR | DURANGO / 8-8-SANTA MARIA DEL ORO  | 30/01/2019   | 28/02/2019 | \$ 312,654.31  | NO       | Opciones |
| 2 | ORDINARIO        | DIPUTACION LOCAL MR | DURANGO / 9-9-MAPIMI               | 25/01/2019   | 24/02/2019 | \$ 145,788.99  | NO       |          |
|   | ORDINARIO        | DIPUTACION LOCAL MR | DURANGO / 10-10-GOMEZ PALACIO      | 28/01/2019   | 27/02/2019 | \$ 45,123.99   | NO       | Opciones |
|   |                  |                     | I< < (1 of 2)                      | > >1         |            |                |          |          |

Posteriormente, dar *clic* en el botón **Validar.** A su vez, el sistema solicitará los archivos (.cer y. *key*), así como, la contraseña de la clave privada de la firma electrónica.

| alidación de configuraciones con Firma Electrónica.                                                                       | > |
|----------------------------------------------------------------------------------------------------|---|
| Para confirmar que no se realizarán las validaciones, es necesario que proporcione su e.Firma (antiguamente llamada FIEL) |   |
| * Archivo de Certificado (*.cer)                                                                                          |   |
| Seleccionar archivo Ningún archiseleccionado                                                                              |   |
| * Archivo de Clave Privada (*.key)                                                                                        |   |
| Seleccionar archivo Ningún archiseleccionado                                                                              |   |
| * Contraseña de Clave Privada                                                                                             |   |
|                                                                                                    |   |
| Aceptar Cancelar                                                                                                    |   |
|                                                                                                    |   |

Finalmente, al dar *clic* en el botón **Aceptar**, el sistema emitirá el mensaje "Las configuraciones se han validado correctamente".

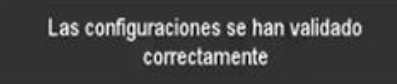

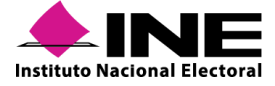

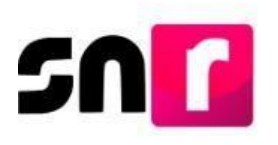

# V. Convenios

De conformidad con lo establecido en el numeral 13, sección I del Anexo, la persona Responsable de gestión DEPPP u OPL deberá configurar las coaliciones, candidaturas comunes o alianzas electorales, según corresponda, adjuntando el convenio o acuerdo aprobados, por el Consejo General de Instituto o de los Consejos locales.

Esta configuración se realizará a más tardar dentro de las 48 horas posteriores a la aprobación del convenio o acuerdo mencionado.

### El módulo se divide en dos secciones:

- Coaliciones.
- Candidaturas comunes (aplica sólo para el ámbito local).

Para realizar la configuración la persona responsable deberá contar con la siguiente información de los convenios:

Datos de la coalición.

- Tipo de coalición (total, parcial o flexible).
- Partidos que integran la coalición.
- Las cantidades liquidas y el porcentaje de participación.
- Candidaturas que integran la coalición.
- Partido político que postulará a los candidatos/as.
- El/la responsable de la rendición de cuentas.
- Partido político que administra la coalición.

Datos de Candidatura Común.

- Partidos que integran la candidatura común.
- Candidaturas que integran la candidatura común.

En cuanto a las candidaturas comunes, es necesario contar con la siguiente información: datos de la candidatura común o alianza electoral, tipos de asociación que integran la candidatura común o alianza electoral y los cargos que integran la candidatura común o alianza electoral.

El convenio y el acuerdo deben estar digitalizados, ya que será la documentación que sustentará la captura de los convenios.

De no realizar la configuración, los sujetos obligados que tienen acuerdos de coaliciones o candidaturas comunes (a nivel federal o local, según corresponda), no podrán registrar a sus candidatos.

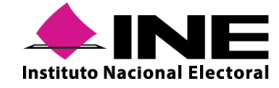

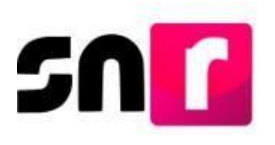

# V.1 Coaliciones

En la presente sección se describe el procedimiento para que la persona responsable de gestión de la DEPPP u OPL pueda capturar, consultar, y en su caso, modificar convenios de coalición para los registros de las candidaturas, los cuales aplican para el periodo de campaña.

Consideraciones generales:

- En el caso de convenios de Coalición que contemplen un solo tipo de candidatura y, por ende, sean aprobados mediante un único instrumento jurídico, en el SNR solo deberá efectuarse una configuración por el convenio.
- Para convenios de Coalición que contemplen en ellos más de un tipo de candidatura, y sean aprobados mediante un único instrumento jurídico, en el SNR solo deberá efectuarse una configuración por el convenio.
- En el supuesto de convenios de Coalición que se integren por los mismos partidos políticos, que tengan una misma denominación y que contemplen más de un tipo de candidatura, pero sean aprobados mediante diferentes instrumentos jurídicos, con motivo de las fechas establecidas en los calendarios electorales para la aprobación de los convenios, en el SNR solo deberá efectuarse una configuración por el convenio, con la finalidad de no afectar las actividades de los Sujetos Obligados en el SIF. Debe considerarse que las fechas en las que deba resolverse la procedencia del convenio no rebasen las fechas de registro y aprobación de candidaturas de alguno de los cargos materia del convenio.
- En el caso de convenios de Coalición que contemplen más de un tipo de candidatura, sean aprobados mediante diferentes instrumentos jurídicos y establezcan diversos participantes en cada uno de los instrumentos jurídicos (Ejemplo: Gubernatura, PRD y PAN / Presidencias Municipales, PRD, PAN y MC), en el SNR deberán efectuarse dos o más configuraciones de conformidad con los convenios aprobados y determinar un identificador para su distinción.

## V.1.1 Opción Captura

Se debe ingresar al módulo de Administración se mostrarán los menús de lado izquierdo, selecciona el menú Convenios y posteriormente ingresa al submenú **Coaliciones**.

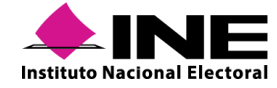

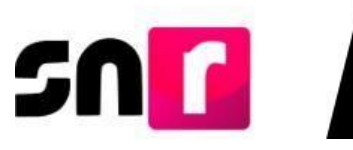

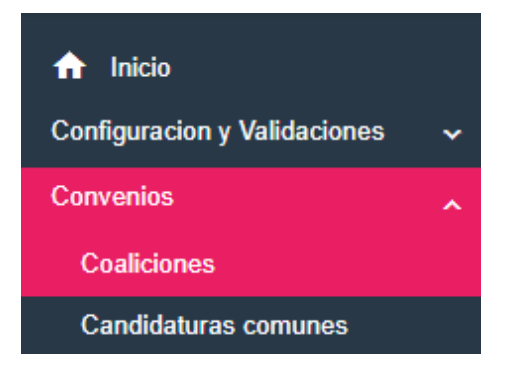

En la parte superior derecha se visualiza en el menú de tareas las opciones Captura, Consulta y Modifica. Se debe seleccionar la opción Captura.

|                                               | Captura   Consu         | ulta   Modifica  |  |
|-----------------------------------------------|-------------------------|------------------|--|
| Datos Generales.<br>Se debe seleccionar el ti | ipo de elección:        |                  |  |
| Datos                                         | s generales             |                  |  |
| *Tipo o<br>Ore                                | de elección:<br>dinario | O Extraordinario |  |

Posteriormente, seleccionar el año del proceso electoral (la entidad se muestra seleccionada de manera automática):

| *Año del proceso electoral:   |            | *Entidad:  |   |
|-------------------------------|------------|------------|---|
| 2022                          | ~          | TAMAULIPAS | ~ |
| Deberá seleccionar el Tipo de | Coalición: |            |   |
| *Tipo de COA                  |            |            |   |
| O Total                       | Parcial    | O Flexible |   |
|                               |            |            |   |

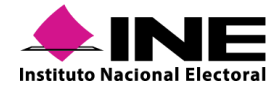

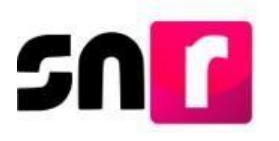

### Datos de la Coalición.

En el apartado de "Datos de la COA", se debe capturar el nombre de la coalición, en caso de que no tenga nombre, tendrá que seleccionar la opción **\*Sin nombre/ Nombre** que se visualiza en la parte superior.

| *Sin nombre / Nombre: |  |
|-----------------------|--|
|-----------------------|--|

Capturar las siglas de la coalición, en caso de que no tenga siglas, se deberá seleccionar la opción **\*Sin siglas/ Siglas** que se visualiza en la parte superior.

| Sin siglas / Siglas: |  |
|----------------------|--|
| LDV                  |  |

La fecha de captura se mostrará de manera automática, señalando el día que realiza la configuración.

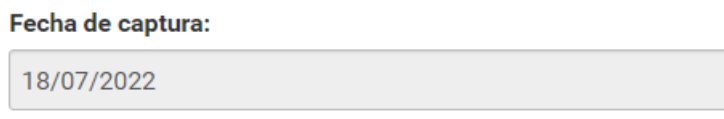

Se deberá indicar la fecha del Acuerdo aprobado por el Consejo (INE/OPL):

| 18/0 | 7/202 | 2  |     |     |    |    |
|------|-------|----|-----|-----|----|----|
| 0    | Ju    | 1  | ✓ 2 | 022 | ~  |    |
| L    | м     | м  | J   | v   | s  | D  |
|      |       |    |     | 1   | 2  | 3  |
| 4    | 5     | 6  | 7   | 8   | 9  | 10 |
| 11   | 12    | 13 | 14  | 15  | 16 | 17 |
| 18   | 19    | 20 | 21  | 22  | 23 | 24 |
| 25   | 26    | 27 | 28  | 29  | 30 | 31 |

\*Fecha del acuerdo aprobado por Consejo (INE/OPL):

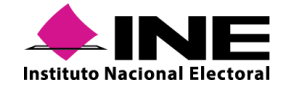

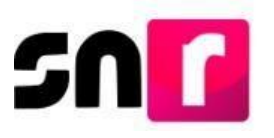

Seleccionar los partidos que integrarán la Coalición:

| F | Partidos que integran la COA:                                   |   |
|---|-----------------------------------------------------------------|---|
|   | Selecciona una opción                                           | ~ |
|   | Selecciona una opción                                           |   |
|   | PARTIDO ACCIÓN NACIONAL<br>PARTIDO REVOLUCIONARIO INSTITUCIONAL |   |
|   | PARTIDO DE LA REVOLUCIÓN DEMOCRÁTICA                            |   |
|   | PARTIDO VERDE ECOLOGISTA DE MÉXICO                              |   |
|   | PARTIDO DEL TRABAJO                                             |   |
|   | MOVIMIENTO CIUDADANO                                            |   |
|   | MORENA                                                          |   |

Se deberá indicar la cantidad líquida que aportará cada partido político, la información será conforme a lo que se establezca en los Convenios de Coalición. Se refiere a la cantidad de efectivo del financiamiento de campaña que destinarán para dicha coalición.

| * Cantidades líquidas: |
|------------------------|
| 50,000.00              |

Oprimir el botón **Agregar**, para añadir a cada integrante de la Coalición.

#### Partidos que integran la COA

| Partido político | Cantidades líquidas | Porcentaje | Acciones |
|------------------|---------------------|------------|----------|
| PARTIDO POLÍTICO | \$156,200.00        | 0.0 %      |          |
| PARTIDO POLÍTICO | \$100,452.36        | 0.0 %      |          |
| Total            | \$256,652.36        | 0.0 %      |          |

Porcentaje de Participación por candidatura

| Tipo Candidatura      | Partido político |  |
|-----------------------|------------------|--|
|                       | PARTIDO          |  |
| GUBERNATURA ESTATAL   | 0.00 %           |  |
| DIPUTACION LOCAL MR   | 0.00 %           |  |
| PRESIDENCIA MUNICIPAL | 0.00 %           |  |
| JUNTA MUNICIPAL MR    | 0.00 %           |  |
| Porcentaje por PP     | 0.00 %           |  |

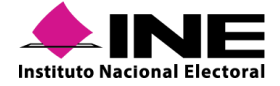

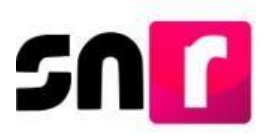

### Nota:

Los porcentajes de participación se visualizarán en ceros, ya que dicho porcentaje se actualizará con la información que se capture en la sección de Postulación de Candidaturas.

Para configurar los tipos de candidaturas, selecciona el Tipo de candidatura que integra la coalición, cabe señalar que se visualizarán de conformidad a la Configuración realizada por el Responsable de Gestión DEPPP u OPL.

| * Tipo de candidatura: |   |
|------------------------|---|
| Selecciona una opción  | • |
| Selecciona una opción  |   |
| GUBERNATURA ESTATAL    |   |
| DIPUTACION LOCAL MR    |   |
| PRESIDENCIA MUNICIPAL  |   |
| JUNTA MUNICIPAL MR     |   |

Se mostrará posteriormente, una tabla con los entornos geográficos, conforme a la selección del tipo de candidatura realizada, en el campo **Selecciona una opción** se visualizan los partidos que integran la coalición, elige el partido que postulará para esa candidatura, de acuerdo con lo establecido en el convenio de coalición aprobado.

| ostula | ación de Candidaturas       |                                           |
|--------|-----------------------------|-------------------------------------------|
| ipo de | candidatura:                |                                           |
| DIPUT  | ACION LOCAL MR              | <b>X</b>                                  |
|        | Distrito                    | Partido que postula                       |
|        | 1-SAN FRANCISCO DE CAMPECHE | Selecciona una opción 🔹 🗙                 |
|        | 2-SAN FRANCISCO DE CAMPECHE | Selecciona una opción<br>PARTIDO POLÍTICO |
|        | 3-SAN FRANCISCO DE CAMPECHE | PARTIDO POLÍTICO                          |

Posteriormente, oprime el botón **validar** y continúa seleccionando por cada uno de los entornos el partido que postulará. Al finalizar oprime el botón **Agregar**.

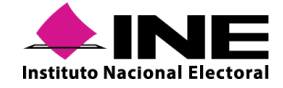

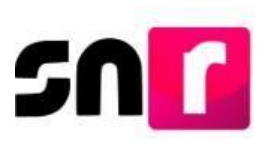

| Distrito                             | Partido que postula |   |
|--------------------------------------|---------------------|---|
| 1-GUSTAVO A. MADERO                  | PARTIDO POLÍTICO    | 1 |
| 2-GUSTAVO A. MADERO                  | PARTIDO POLÍTICO    | 1 |
| 3-AZCAPOTZALCO                       | PARTIDO POLÍTICO    | 1 |
| 4-GUSTAVO A. MADERO                  | PARTIDO POLÍTICO    | 1 |
| 5-AZCAPOTZALCO                       |                     | 1 |
| 6-GUSTAVO A. MADERO                  |                     | 1 |
| 7-MILPA ALTA                         |                     | 1 |
| 8-TLAHUAC                            |                     | 1 |
| 9-CUAUHTEMOC                         |                     | 1 |
| 10-VENUSTIANO CARRANZA               |                     | 1 |
| Total de registros 33, Página 1 de 4 | 1 2 3 4 >>          |   |

Se podrá visualizar las postulaciones configuradas en el recuadro siguiente, donde además se debe indicar cuál es el porcentaje de participación de cada partido (desde 0.00 hasta 100.00 por ciento, sin exceder del monto total autorizado de gastos de campaña), conforme a lo establecido en el convenio.

| Tipo Candidatura    | Partido que postula    | Entorno geográfico    | Partido          | s Integrantes de la COA / Porcentaje por PP % | Acciones |
|---------------------|------------------------|-----------------------|------------------|-----------------------------------------------|----------|
|                     | PARTIDO REVOLUCIONARIO | CAMPECHE/9-CIUDAD DEI | PARTIDO POLÍTICO | 96                                            |          |
| DIPUTACION LOCAL MR | INSTITUCIONAL          | CARMEN                | PARTIDO POLÍTICO | %                                             |          |

El sistema no permitirá guardar la coalición, si no capturas el porcentaje de participación por partido político.

### Nota:

El partido que selecciones en "**partido que postula**" es el único que podrá realizar el registro y postulación de la candidatura en el módulo correspondiente.

Posteriormente, captura al responsable de la rendición de cuentas en caso de que la coalición cuente con uno.

Responsable de la rendición de cuentas

| No se especifica / Nombre completo: | *Partido Político: |   | *Órgano de administración (Especificar) |
|-------------------------------------|--------------------|---|-----------------------------------------|
|                                     | PARTIDO POLÍTICO   | • |                                         |

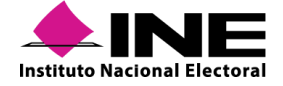

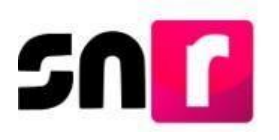

Es preciso mencionar que se deberá especificar al menos una de las opciones respecto al responsable de la rendición de cuentas.

| Administración                          |   |
|-----------------------------------------|---|
| Partido Político que administra la COA: |   |
| PARTIDO POLÍTICO                        | * |

Asimismo, selecciona el partido político que administra la coalición.

En el caso de que la coalición no cuente con un responsable para la rendición de cuentas, deberá de indicarse seleccionando la opción No se especifica.

Agrega la **Documentación adjunta** de acuerdo con el procedimiento señalado en el presente manual.

| Documentación adjunta                                                  |            |                                                      |                                  |                                   |                             |
|------------------------------------------------------------------------|------------|------------------------------------------------------|----------------------------------|-----------------------------------|-----------------------------|
| * Tipo:                                                                |            | * Fecha de carga:                                    |                                  |                                   |                             |
| CONVENIOS                                                              | ~          | 18/07/2022                                           |                                  |                                   |                             |
| Nota: Solo se aceptan archivos de tipo: *.<br>+ Examinar 🚖 Agregar 🔇 O | doc, *.doc | x, *.pdf, *.png, *.jpg, y *.jpeg. El nombre del arch | ivo no debe tener espacios, cara | cteres especiales o acentos, pued | le contener guion bajo (_). |
| Nota:                                                                  |            |                                                      |                                  |                                   |                             |

El convenio es un documento obligatorio.

Por último, se deberá oprimir el botón Aceptar y la coalición será guardada.

| 0                  |                       | Porcentaje de almacenamiento<br>1% |                | 100%     |
|--------------------|-----------------------|------------------------------------|----------------|----------|
|                    |                       | Tabla de Documentación             |                |          |
| Nombre del archivo | Тіро                  | Peso                               | Fecha de carga | Acciones |
| CONVENIO.pdf       | CONVENIOS COALICIONES | 31.47 KB                           | 18/07/2022     | ٦        |
|                    |                       |                                    |                |          |
|                    |                       | Aceptar                            |                |          |

## V.1.2 Opción Consulta

Para conocer el detalle de las coaliciones que se encuentran capturadas en la entidad y conocer la información de cada una de ellas, debe ingresar en el menú de tareas a la opción **Consulta**.

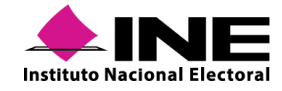

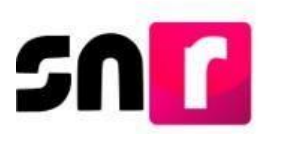

## Captura | Consulta | Modifica

Respecto de la consulta de las coaliciones, tendrán acceso a este menú los siguientes usuarios:

- Responsable de Gestión DEPPP u OPL.
- Responsable del SNR.
- Administrador SO.
- Consulta SO.

En la sección de Datos generales selecciona el Tipo de elección.

### Datos generales

\*Tipo de elección:

Ordinario

### O Extraordinario

Selecciona el año del proceso electoral.

| *Año del proceso electoral: |   |
|-----------------------------|---|
| 2022                        | ~ |
| Selecciona una opción       |   |
| 2017                        |   |
| 2018                        |   |
| 2019                        |   |
| 2020                        |   |
| 2021                        |   |
| 2022                        |   |

La entidad se muestra de manera automática.

### \*Entidad:

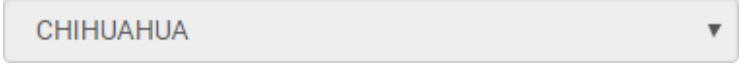

Selecciona el tipo de COA a consultar, las opciones que se muestran son: todas, total, parcial o flexible, y oprime el botón en Aceptar.

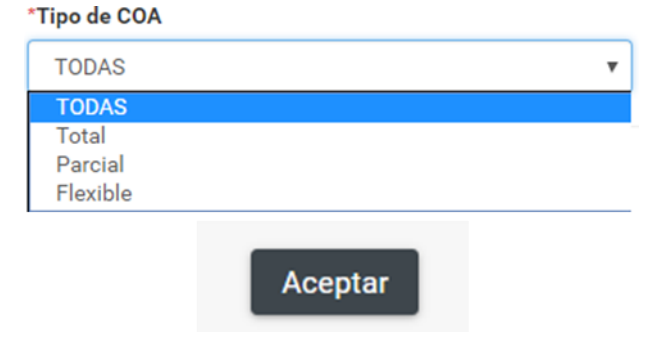

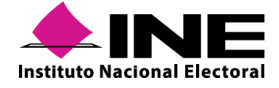

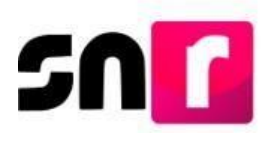

Se visualizará una tabla de datos con la información de la coalición buscada.

Consulta de Coaliciones

|           | Consulta                       |               |                              |                                           |            |                           |              |   |
|-----------|--------------------------------|---------------|------------------------------|-------------------------------------------|------------|---------------------------|--------------|---|
| Entidad < | > Nombre de la COA             | Tipo de COA < | Partidos que integran la COA | Candidaturas que integran la COA          | <> Estatus | Fecha en que surte efecto | Acciones     | 0 |
| DURANGO   | UNAMOS DURANGO                 | Parcial       | PARTIDO POLÍTICO             | PRESIDENCIA MUNICIPAL                     | ACTIVO     |                           | Ver Detalles | 0 |
| DURANGO   | PVEM-PRI                       | Total         | PARTIDO POLÍTICO             | PRESIDENCIA MUNICIPAL                     | INACTIVO   | 13/06/2019                | Ver Detalles | 0 |
| DURANGO   | DURANGO AVANZA                 | Flexible      | PARTIDO POLÍTICO             | DIPUTACION LOCAL MR                       | ACTIVO     |                           | Ver Detalles | ٥ |
| DURANGO   | PRI-PVEM                       | Total         | PARTIDO POLÍTICO             | GUBERNATURA ESTATAL                       | INACTIVO   | 02/05/2019                | Ver Detailes | ٥ |
| DURANGO   | PVEM-PT                        | Parcial       | PARTIDO POLÍTICO             | PRESIDENCIA MUNICIPAL                     | ACTIVO     |                           | Ver Detalles | 0 |
| DURANGO   | PVEM-PAN                       | Flexible      | PARTIDO POLÍTICO             | DIPUTACION LOCAL MR                       | ACTIVO     |                           | Ver Detalles | 0 |
| DURANGO   | POR LA CONSTRUCCION DE DURANGO | Flexible      | PARTIDO POLÍTICO             | DIPUTACION LOCAL MR/PRESIDENCIA MUNICIPAL | ACTIVO     |                           | Ver Detalles | 0 |

### En la columna de Acciones se muestra los botones

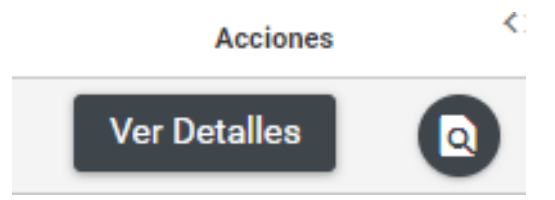

Ver Detalles

Selecciona el botón para visualizar toda la información de la COA, donde también se podrá descargar en archivo Excel o PDF dicha información.

Documentación Adjunta

| Nombre del archivo           | Тіро                    | Peso       | Fecha de carga | Estatus | Acciones |
|------------------------------|-------------------------|------------|----------------|---------|----------|
| Calendario<br>Electoral.docx | CALENDARIO<br>ELECTORAL | 1084,16 KB | 24/02/2019     | Activo  | 0        |
| OTROS.docx                   | CONVENIOS               | 11,27 KB   | 24/02/2019     | Activo  | O        |
|                              |                         | I< <       | <b>1</b> > >I  |         |          |

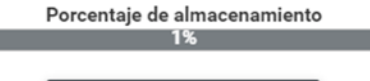

▼ Descargar todos en Zip

Partidos que integran la COA:

| Partido Político | Cantidades Líquidas | Porcentaje de participación en la COA |
|------------------|---------------------|---------------------------------------|
| PARTIDO POLÍTICO | \$544,214.00        | 50.0 %                                |
| PARTIDO POLÍTICO | \$65,656.00         | 50.0 %                                |
| Total            | \$609,870.00        | 100.0 %                               |
|                  |                     |                                       |

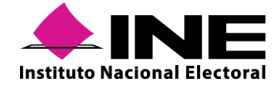

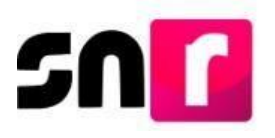

Selecciona el botón opara visualizar la documentación adjunta; podrás realizar la descarga de todos los archivos adjuntos al momento de la configuración.

# V.1.3 Opción Modifica

En caso de que exista un error en la captura, se haya modificado el convenio de coalición o se agreguen cargos al convenio derivado de la aprobación de un convenio diverso, puedes actualizar la información en el menú modifica, en donde se permite visualizar la información que se capturó anteriormente, editar todos los campos, dejar sin efectos la documentación adjunta, así como también, la funcionalidad para inactivar o activar un convenio; sin embargo, se debe tener el documento soporte obligatoriamente.

Para ingresar al menú modifica, se debe de seleccionar en el menú de tareas la opción **Modifica**.

Capturar | Consultar | Modificar

Posteriormente, se debe seleccionar de la sección de Datos generales el Tipo de elección:

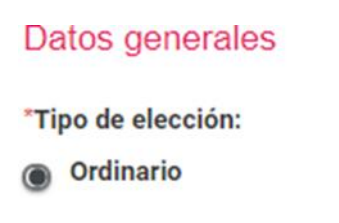

O Extraordinario

Seleccionar el año del proceso electoral.

| 2022                  | ~ |
|-----------------------|---|
| Selecciona una opción |   |
| 2017                  |   |
| 2018                  |   |
| 2019                  |   |
| 2020                  |   |
| 2021                  |   |
| 2022                  |   |

La entidad se muestra de manera automática.

#### \*Entidad:

| CHIHUAHUA |  |
|-----------|--|
|-----------|--|

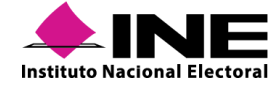

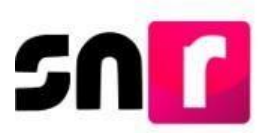

Se debe seleccionar el tipo de COA a modificar, las opciones que se muestran son: todas, total, parcial o flexible, y oprime el botón Aceptar.

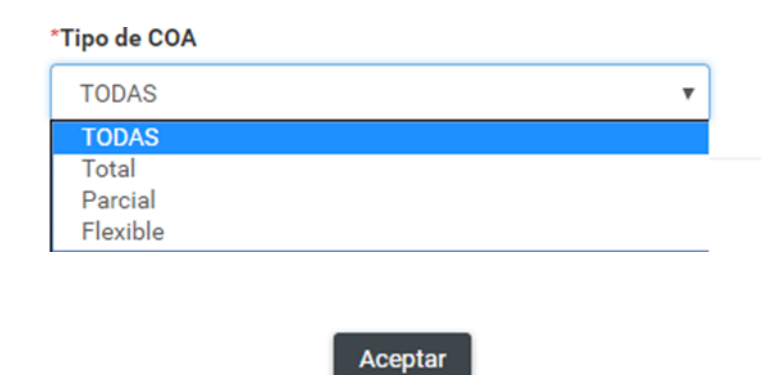

Se visualiza una tabla de datos con la información de la coalición buscada, en la columna de Acciones presiona el botón **Modificar**, te permitirá habilitar todos los campos editables previamente capturados con la información de la coalición.

|                                    | Consulta                                                   |                                |             |                              |          |                           |                                  |           |
|------------------------------------|------------------------------------------------------------|--------------------------------|-------------|------------------------------|----------|---------------------------|----------------------------------|-----------|
| Todo en esta página <sup>(3)</sup> | < Entidad                                                  | Nombre de la COA               | Tipo de COA | Partidos que integran la COA | Estatus  | Fecha en que surte efecto | Candidaturas que integran la COA | Acciones  |
|                                    | DURANGO                                                    | VA POR LOS DURANGO             | PARCIAL     | PD-PT                        | ACTIVO   | 07/03/2022                | PRESIDENCIA MUNICIPAL            | Modificar |
|                                    | DURANGO                                                    | VA POR LOS DURANGUENSES        | TOTAL       | PRI-PAN                      | INACTIVO | 04/03/2022                | GUBERNATURA ESTATAL              | Modificar |
|                                    | DURANGO                                                    | PAN-PRI                        | FLEXIBLE    | PAN-PRI                      | ACTIVO   |                           | PRESIDENCIA MUNICIPAL            | Modificar |
|                                    | DURANGO                                                    | TODOS POR DURANGO              | FLEXIBLE    | PD-PVEM                      | ACTIVO   |                           | REGIDURIA MR                     | Modificar |
|                                    | DURANGO                                                    | TODOS POR DURANGO              | PARCIAL     | PD-PVEM                      | ACTIVO   |                           | REGIDURIA RP                     | Modificar |
|                                    | DURANGO                                                    | TODOS POR DURANGO              | PARCIAL     | PD-PVEM                      | ACTIVO   |                           | SINDICATURA MR                   | Modificar |
|                                    | DURANGO                                                    | TODOS POR EL FUTURO DE DURANGO | PARCIAL     | PD-PT                        | ACTIVO   |                           | PRESIDENCIA MUNICIPAL            | Modificar |
|                                    | DURANGO                                                    | DURANGO ES LA FUERZA           | FLEXIBLE    | PVEM-PT                      | ACTIVO   |                           | REGIDURIA MR                     | Modificar |
|                                    | DURANGO                                                    | SI DURANGUITO                  | PARCIAL     | FS X MÉXICO-PES              | ACTIVO   |                           | PRESIDENCIA MUNICIPAL            | Modificar |
|                                    | DURANGO                                                    | CON DURANGO                    | TOTAL       | PT-RSPPPN                    | ACTIVO   |                           | PRESIDENCIA MUNICIPAL            | Modificar |
|                                    | Total de registros 18, Página 1 de 2 🛛 / ( < 🌖 2 >> 1 10 💌 |                                |             |                              |          |                           |                                  |           |

Los campos que se pueden modificar, agregar y/o eliminar son:

• Estatus.

Consulta de Coaliciones

- Fecha en que surte efectos.
- Estatus Inactivo a Activo.
- Datos de la COA.
- Postulación de Candidaturas.

- Responsable de la rendición de cuentas.
- Administración.
- Documentación adjunta

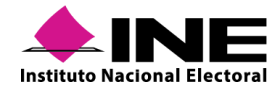

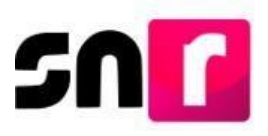

Es importante mencionar que, en caso de que inicialmente se configure un convenio de coalición considerando solo un tipo de candidatura (Gubernatura, Diputación Local MR, Presidencia Municipal, etc.) y posteriormente se requiera incorporar la configuración de tipos de candidatura adicionales por la emisión de un nuevo Acuerdo o Resolución, en un lapso que no rebase las 48 horas señaladas en el Anexo 10.1 del Reglamento de Elecciones y observando el procedimiento señalado en la presente sección, deberá realizarse desde el apartado **Postulación de candidaturas**.

### Estatus

Para la modificación del estatus se deberá seleccionar del combo que muestra el sistema la opción "Activo" o "Inactivo", según corresponda.

| Estatus   |   |
|-----------|---|
| *Estatus: |   |
| Inactivo  | ~ |
| Activo    | ĺ |
|           |   |

En el supuesto que se seleccione la opción "Inactivo", el sistema habilitará la opción para modificar el apartado "Fecha en que surte efectos:".

| Fecha en que surte efecto: |  |
|----------------------------|--|
| 19/07/2022                 |  |

### Datos de la COA.

En este apartado se podrán modificar la siguiente información:

• Nombre

| Sin nombre / Nombre: |
|----------------------|
| VA POR LOS DURANGO   |

• Siglas

Sin siglas / Siglas:

- Fecha del acuerdo aprobado por Consejo (INE/OPL):
   'Fecha del acuerdo aprobado por Consejo (INE/OPL):
   27/08/2021
- Partidos que integran la COA, con la posibilidad de agregar más partidos y modificar las cantidades de cada uno de los partidos

| *Partidos que integran la COA: | * Cantidades líquidas: |
|--------------------------------|------------------------|
| Selecciona una opción 🗸        |                        |
|                                | Agregar                |

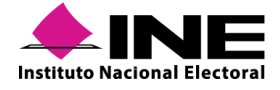

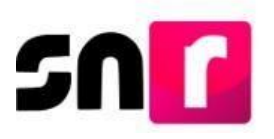

Para modificar la cantidad liquida de un Partido político se deberá presionar el botón

| Partido político    | Cantidades líquidas | Porcentaje de participación en la COA | Acciones |   |
|---------------------|---------------------|---------------------------------------|----------|---|
| PARTIDO DURANGUENSE | \$5.00              | 5.0 %                                 | ٢        | / |
| PARTIDO DEL TRABAJO | \$3,000,000.00      | 5.0 %                                 |          | / |
| Total               | \$3,000,005.00      | 10.0 %                                |          |   |

Una vez que se ha presionado el botón se habilitará la opción en la tabla de modificar la cantidad liquida.

| Partido político    | Cantidades líquidas | Porcentaje de participación en la COA | Acciones |    |
|---------------------|---------------------|---------------------------------------|----------|----|
| PARTIDO DURANGUENSE | 5.00                | 5.0 %                                 | ٦        | ×× |
| PARTIDO DEL TRABAJO | \$3,000,000.00      | 5.0 %                                 | Î        | /  |
| Total               | \$3,000,005.00      | 10.0 %                                |          |    |

### Postulación de Candidaturas

Para agregar un nuevo cargo al convenio se deberá seleccionar en un principio el "Tipo de Candidatura", el sistema mostrará los cargos que se encuentran configurados en el Proceso Electoral:

| Postulación de Candidaturas |   |  |  |
|-----------------------------|---|--|--|
| * Tipo de candidatura:      |   |  |  |
| Selecciona una opción       | ~ |  |  |
| Selecciona una opción       |   |  |  |
| GUBERNATURA ESTATAL         |   |  |  |
| PRESIDENCIA MUNICIPAL       |   |  |  |
| REGIDURIA MR                |   |  |  |
| SINDICATURA MR              |   |  |  |
| REGIDURIA RP                |   |  |  |
| SINDICATURA RP              |   |  |  |
|                             |   |  |  |

Una vez seleccionado el Tipo de candidatura, se deberá seleccionar el Partido político que postulará la candidatura.

| * Partido Político:   |   |
|-----------------------|---|
| Selecciona una opción | ~ |
| Selecciona una opción |   |
| PARTIDO DURANGUENSE   |   |
| PARTIDO DEL TRABAJO   |   |

Posteriormente el sistema desplegara una tabla con los entornos geográficos que se podrán seleccionar; una vez que sean seleccionados deberás presionar el botón "Agregar".

|                           | Demarcación o Municipio                      |
|---------------------------|----------------------------------------------|
|                           | 1 - CANATLAN                                 |
|                           | 2 - CANELAS                                  |
|                           | 3 - CONETO DE COMONFORT                      |
|                           | 4 - CUENCAME                                 |
|                           | 5 - DURANGO                                  |
|                           | 6 - SIMON BOLIVAR                            |
|                           | 7 - GOMEZ PALACIO                            |
|                           | 8 - GUADALUPE VICTORIA                       |
|                           | 9 - GUANACEVI                                |
|                           | 10 - HIDALGO                                 |
| Total de registros 37, Pá | gina1de4 K < <b>①</b> 2 3 4 > >I <u>10 ▼</u> |
|                           | Agregar                                      |

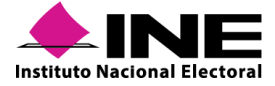

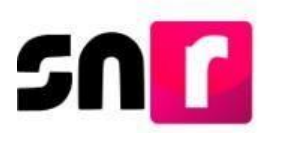

Al agregar un entorno geográfico al convenio se deberá capturar en el sistema el porcentaje de participación por cada partido político. En los recuadros que se señalan a continuación:

|                       |                     |                         | PARTIDO DURANGUENSE | %        | • |
|-----------------------|---------------------|-------------------------|---------------------|----------|---|
| PRESIDENCIA MUNICIPAL | PARTIDO DURANGUENSE | DURANGO/7-GOMEZ PALACIO | PARTIDO DEL TRABAJO | <b>%</b> | • |

#### Caso práctico:

La coalición Moviendo a Durango integrada por los partidos VERDE, BLANCO y ROJO, en un principio fue registrada y aprobada para el cargo de Gubernatura, por lo que así se realizó la configuración en el sistema. Posteriormente, fue aprobado un convenio de Coalición con el mismo nombre y mismos partidos integrantes, sin embargo, ahora se contemplan los cargos de Presidencias Municipales. En este supuesto, se debe realizar la modificación del convenio en atención lo señalado en el presente apartado del Manual, **sin realizar la configuración de un nuevo convenio**.

Responsable de la rendición de cuentas y Administración.

En estos campos se podrá realizar la modificación del nombre del administrador de la COA, o bien, señalar que no se especifica el mismo, así como modificar el partido político que realizará la administración y señalar el Órgano de Administración en caso aplicar.

| *Destide Delática |                                         |
|-------------------|-----------------------------------------|
| Partido Politico. | *Órgano de administración (Especificar) |
|                   |                                         |
|                   |                                         |
|                   |                                         |
|                   |                                         |
|                   | PARTIDO DURANGUENSE                     |

### Documentación adjunta.

En este apartado, se tiene la posibilidad de eliminar documentación, así como de realizar el adjunto del documento que soporte la modificación del convenio.

| Documentación adjunta                                                                                                    |                      |           |                |          |  |  |
|----------------------------------------------------------------------------------------------------|----------------------|-----------|----------------|----------|--|--|
| * Tipo:<br>Selecciona                                                                                                    | * Fecha de carga:    |           |                |          |  |  |
| Nota: Solo se aceptan archivos de tipo: *,doc, *, doc, *, acex, *, pdf, *, png, *, jpg, y *, jpeg. El nombre del archivo no debe tener espacios, caracteres especiales o acentos, puede contener guion bajo (_). |                      |           |                |          |  |  |
| 0 Porcentaje de almacenamiento 100                                                                                                    |                      |           |                |          |  |  |
| 15                                                                                                    |                      |           |                |          |  |  |
| Tabla de Documentación                                                                                                    |                      |           |                |          |  |  |
| Nombre del archivo                                                                                                    | Тіро                 | Peso      | Fecha de carga | Acciones |  |  |
| CalendarioElectoral2020-2021.pdf                                                                                                    | CALENDARIO ELECTORAL | 185.52 KB | 27/08/2021     | O        |  |  |
| Convenios.pdf                                                                                                    | CONVENIOS            | 179.80 KB | 27/08/2021     | Ū        |  |  |
| Convenios.pdf                                                                                                    | CONVENIOS            | 179.80 KB | 27/08/2021     | Û        |  |  |

Al concluir con las modificaciones se presionará el botón **Modificar**. El sistema emite el siguiente mensaje de confirmación, con lo que se concluye con las modificaciones.

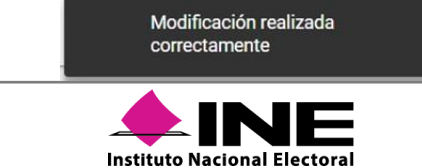

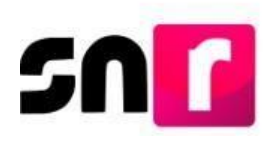

# V.2 Candidaturas comunes

A continuación, se describe el procedimiento que el Responsable de OPL debe observar para capturar, consultar y modificar convenios de candidaturas comunes y otros, para los registros de candidatos, los cuales son aplicables para el periodo de campaña del ámbito Local. Esta configuración solamente aplica para el ámbito local.

| ↑ Inicio                     |   |
|------------------------------|---|
| Configuracion y Validaciones | ~ |
| Convenios                    | ^ |
| Coaliciones                  |   |
| Candidaturas comunes         |   |

En la parte superior derecha se visualizan en el menú de tareas las opciones Captura, Consulta y Modifica.

## Captura | Consulta | Modifica

## V.2.1 Opción Captura

### Información general.

Se elegirá la selección del tipo de elección en la cual se realizará la configuración de la Candidatura común:

### Información general

\* Tipo de elección:

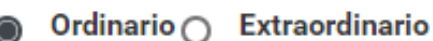

Se debe seleccionar el año del proceso electoral (la entidad se visualizará de manera automática):

| * Año del proceso: | *Entidad: |
|--------------------|-----------|
| SELECCIONA         | СНІНИАНИА |
| SELECCIONA         |           |
| 2017               |           |
| 2018               |           |
| 2019               |           |
| 2021               |           |

Se debe seleccionar el tipo de convenio a configurar:

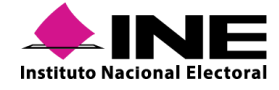
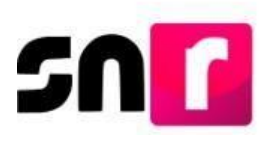

#### \* Tipo de convenio:

| SELECCIONA        | ~ |
|-------------------|---|
| SELECCIONA        |   |
| CANDIDATURA COMÚN |   |
| OTROS             |   |

#### Nota:

El sistema permite que se configure una Candidatura común integrada por una coalición y un partido político.

#### Datos de la Candidatura común u otros.

Capturar el nombre de la candidatura común, en caso de que no tenga nombre, deberá habilitar la casilla <sup>a</sup> \*Sin Nombre / Nombre que se visualiza en la parte superior.

Datos de la candidatura común u otros

Sin Nombre / Nombre:

Se debe capturar las siglas de la candidatura común, en caso de que no tenga siglas, deberá habilitar la casilla <sup>a</sup> **\*Sin siglas / Siglas** que se visualiza en la parte superior.

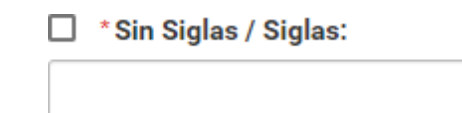

La fecha de captura se muestra de manera automática, de acuerdo con la fecha en que se efectué la configuración.

#### Fecha de captura:

23/05/2019

Indicar la fecha del Acuerdo aprobado por el Consejo:

| 3  | M  | ay | • 2  | 019 | •  |    |
|----|----|----|------|-----|----|----|
|    | м  | м  |      | v   |    | D  |
|    |    | 1  | 2    | 3   | 4  | 5  |
| 6  | 7  | 8  | 9    | 10  | 11 | 12 |
| 13 | 14 | 15 | 16   | 17  | 18 | 19 |
| 20 | 21 | 22 | (23) | 24  | 25 | 26 |

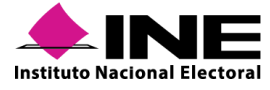

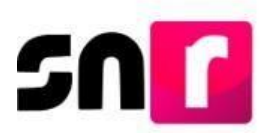

Se seleccionará los tipos de participantes que integrarán la candidatura común, pueden ser tanto partidos políticos como coaliciones, conforme al convenio aprobado.

| ripo de Asociación. |   |
|---------------------|---|
| SELECCIONE          | ~ |
| SELECCIONE          |   |
| Partido Político    |   |
| Coalición           |   |

Posteriormente se seleccionarán a los sujetos obligados que son los integrantes que participarán en la Candidatura común.

| * Partidos que integran la candidatura común: |                                       |
|-----------------------------------------------|---------------------------------------|
| SELECCIONE                                    | ~                                     |
| SELECCIONE                                    | · · · · · · · · · · · · · · · · · · · |
| PARTIDO POLÍTICO                              |                                       |
| PARTIDO POLÍTICO                              |                                       |
| PARTIDO POLÍTICO                              |                                       |
| PARTIDO POLÍTICO                              |                                       |
| PARTIDO POLÍTICO                              |                                       |
| PARTIDO POLÍTICO                              | -                                     |

#### Para finalizar se deberá oprimir el botón Agregar.

Agregar

Una vez presionado el botón agregar, se podrán visualizar en el recuadro que se encuentra en la parte inferior la información capturada.

| Tipo de Sujeto<br>Obligado | Sujeto Obligado  | Acciones |
|----------------------------|------------------|----------|
| Partido<br>Político        | PARTIDO POLÍTICO |          |
| Partido<br>Político        | PARTIDO POLÍTICO |          |
| Partido<br>Político        | PARTIDO POLÍTICO |          |

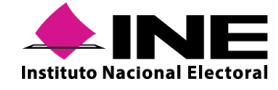

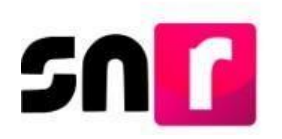

Para configurar los tipos de candidaturas, elegirá del combo Tipo de candidatura, lo cargos que participan en la candidatura común.

Candidaturas que integran la candidatura común u otros

| *Tipo de Candidatura: |   |
|-----------------------|---|
| SELECCIONA            | ' |
| SELECCIONA            |   |
| DIPUTACION LOCAL MR   |   |
| PRESIDENCIA MUNICIPAL |   |

Se mostrará una tabla con el entorno geográfico, en el campo conforme al convenio deberá elegir una opción o varias opciones. Al finalizar presionar el botón agregar.

|   | Demarcación o Município                                                        |
|---|--------------------------------------------------------------------------------|
| 2 | PANTELHO                                                                       |
| 2 | PANTEPEC                                                                       |
| 2 | PALENQUE                                                                       |
| 2 | охснис                                                                         |
| 2 | OSUMACINTA                                                                     |
| 2 | OSTUACAN                                                                       |
| ] | OCOZOCOAUTLA DE ESPINOSA                                                       |
|   | PICHUCALCO                                                                     |
|   | PIJIJIAPAN                                                                     |
|   | EL PORVENIR                                                                    |
|   | Total de registros 123, Página 7 de 13 I< <<br>2 3 4 5 6 7 8 9 10 11 > >I 10 ▼ |

Podrá visualizar los entornos en los cuales se realizarán las postulaciones realizadas en el recuadro siguiente:

| Tipo de candidatura              | Entorno Geográfico           | Acciones |
|----------------------------------|------------------------------|----------|
| GUBERNATURA ESTATAL              | SONORA                       |          |
| Total de registros 1, Página 1 o | de1 K < <b>()</b> > >K [10 ▼ |          |

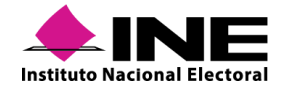

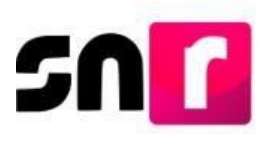

#### Nota:

Es importante mencionar que las candidaturas que integran al Ayuntamiento heredan la configuración del cargo fiscalizable, es decir, la Candidatura Común.

Finalmente se incorporará la documentación soporte, en el cual se debe adjuntar el Acuerdo, mismo que es un documento obligatorio, para finalizar la captura del Convenio.

| Documentación adjunt                  | ta                                                        |                              |                          |                        |                                                                       |         |          |      |
|---------------------------------------|-----------------------------------------------------------|------------------------------|--------------------------|------------------------|-----------------------------------------------------------------------|---------|----------|------|
| * Tipo                                |                                                           | *Fecha del docume            | nto:                     |                        |                                                                       |         |          |      |
| ACUERDOS                              | ~                                                         | 23/05/2019                   |                          |                        |                                                                       |         |          |      |
| Nota: solo se aceptan archivos de tip | o.". doc," doc,". pdf,", png,", jpg y *, jpg El noi<br>0% | nbre del archivo no debe ten | er espacios o caracteres | + Examinar 🖄           | guión bajo (_) y acentos<br>Agregar 🛛 🛞 Can<br>e almacenamiento<br>0% | celar   |          | 100% |
|                                       |                                                           |                              |                          | Tabla de [             | Documentación                                                         |         |          |      |
|                                       |                                                           | Nombre Archivo               | Tipo Archivo             | Tamaño Archivo<br>(KB) | Fecha de carga                                                        | Estatus | Acciones |      |
|                                       |                                                           | Sin Registros                |                          |                        |                                                                       |         |          |      |
|                                       |                                                           |                              |                          | 1< <                   | > >  10 🔻                                                             |         |          |      |

Por último, oprimir el botón **Guardar** y la candidatura común o alianza electoral será guardada, el sistema emitirá el mensaje siguiente:

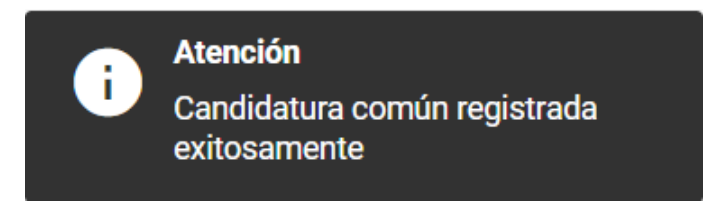

# V.2.2 Opción Consulta

Para visualizar las candidaturas comunes configuradas que se encuentran en la entidad y conocer la información de cada una de ellas, se ingresará a la opción **Consulta** del menú de tareas.

#### Captura | Consulta | Modifica

#### Información general.

Seleccionar el Tipo de elección, en la cual se consultará la candidatura común.

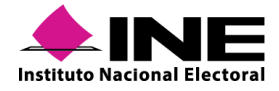

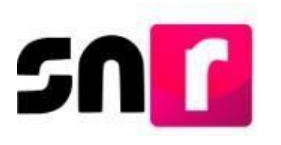

## Información general

- \* Tipo de elección:
- Ordinario O Extraordinario

Elegir el año del proceso electoral.

| Año del proceso: |   |
|------------------|---|
| SELECCIONA       | ~ |
| SELECCIONA       |   |
| 2017             |   |
| 2018             |   |
| 2019             |   |
| 2021             |   |

La entidad se muestra de manera automática, posteriormente oprimir el botón Seleccionar. \*Entidad:

| CHIHUAHUA | ~ |
|-----------|---|

Se debe seleccionar el tipo de candidatura a consultar, y oprime el botón en Aceptar. \*Tipo de Candidatura:

| TODAS                 | ~ |
|-----------------------|---|
| TODAS                 |   |
| GUBERNATURA ESTATAL   |   |
| DIPUTACION LOCAL MR   |   |
| PRESIDENCIA MUNICIPAL |   |

Se visualiza una tabla de datos con la información de la candidatura común buscada, de la columna de Acciones elegir <sup>Q</sup> el botón para desplegar la información de la candidatura común.

| Estatus | Entidad                                               | Tipo de convenio  | Nombre de la candidatura común | Partidos que integran la candidatura común | Candidaturas que integran la candidatura común | Acciones |  |
|---------|-------------------------------------------------------|-------------------|--------------------------------|--------------------------------------------|------------------------------------------------|----------|--|
| ACTIVO  | COAHUILA                                              | CANDIDATURA COMUN | EN COMUN POR NUESTRO COAHUILA  | PARTIDO POLÍTICO                           | PRESIDENCIA MUNICIPAL                          | ٩        |  |
| ACTIVO  | COAHUILA                                              | CANDIDATURA COMUN | PAZ POR COAHUILA               | PARTIDO POLÍTICO                           | DIPUTACION LOCAL MR                            | ٩        |  |
|         | Total de registros 2, Página 1 de 1 I < < 1 > >I 10 V |                   |                                |                                            |                                                |          |  |

La documentación soporte capturada en el registro del convenio, podrá ser descargada.

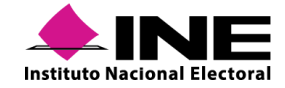

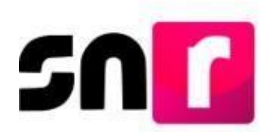

| Tabla de Documentación |              |                        |                |         |             |
|------------------------|--------------|------------------------|----------------|---------|-------------|
| Nombre Archivo         | Tipo Archivo | Tamaño Archivo<br>(KB) | Fecha de carga | Estatus | Descargar   |
| Acuerdo_GESTION        | ACUERDOS     | 11.23                  | 11-07-2019     | ACTIVO  | 🔻 Descargar |
| OFICIO.pdf             | OFICIOS      | 2.87                   | 10-10-2019     | ACTIVO  | 🔻 Descargar |
| < < ① > >  10 ▼        |              |                        |                |         |             |

# V.2.3 Opción Modifica

En el caso de requerir realizar cambios en la captura de la candidatura común se podrá modificar la información desde el menú modifica, donde se permite visualizar la información que se capturó anteriormente, editar todos los campos, dejar sin efectos la documentación adjunta e inactivar o activar candidaturas comunes; sin embargo, debe tener un documento soporte.

#### Información general.

Selecciona el Tipo de elección, en la cual se realizará la modificación a la candidatura común.

#### Información general

\* Tipo de elección:

Ordinario O Extraordinario

Se debe seleccionar el año del proceso.

| * Año del proceso: |   |
|--------------------|---|
| SELECCIONA         | ~ |
| SELECCIONA         |   |
| 2017               |   |
| - 2018             |   |
| 2019               |   |
| 2021               |   |

La entidad se muestra de manera automática, oprime el botón Seleccionar.

\* Entidad:

Seleccionar

Se deberá seleccionar el tipo de candidatura a modificar, y oprimir el botón Aceptar.

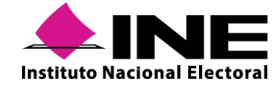

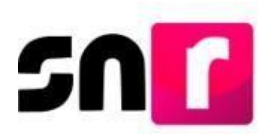

#### \* Tipo de Candidatura:

| TODAS                 | ~ |
|-----------------------|---|
| TODAS                 |   |
| GUBERNATURA ESTATAL   |   |
| DIPUTACION LOCAL MR   |   |
| PRESIDENCIA MUNICIPAL |   |

Se visualiza una tabla de datos con la información de la candidatura común o alianza electoral buscada, en la columna de Acciones se deberá presionar el botón 2, que permitirá habilitar todos los campos editables previamente capturados con la información de la candidatura común y otros.

| Estatus | Entidad                                                     | Tipo de convenio     | Nombre de la candidatura común   | Partidos que integran la candidatura<br>común | Candidaturas que integran la candidatura<br>común | Fecha en que surte<br>efectos | Acciones |
|---------|-------------------------------------------------------------|----------------------|----------------------------------|-----------------------------------------------|---------------------------------------------------|-------------------------------|----------|
| ACTIVO  | COAHUILA                                                    | CANDIDATURA<br>COMUN | EN COMUN POR NUESTRO<br>COAHUILA | PARTIDO POLÍTICO                              | PRESIDENCIA MUNICIPAL                             |                               |          |
| ACTIVO  | COAHUILA                                                    | CANDIDATURA<br>COMUN | PAZ POR COAHUILA                 | PARTIDO POLÍTICO                              | DIPUTACION LOCAL MR                               |                               |          |
|         | Total de registros 2, Página 1 de 1 1< < <b>①</b> > >1 10 ▼ |                      |                                  |                                               |                                                   |                               |          |

Los campos que se podrán modificar, eliminar y/o agregar, según corresponda, son: Datos de la Candidatura común u otros, Candidaturas que integran la candidatura común u otros y la Documentación adjunta.

Al concluir con las modificaciones se oprimirá el botón Guardar.

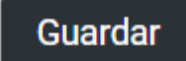

El sistema emite el siguiente mensaje de confirmación, con lo que se concluye con las modificaciones.

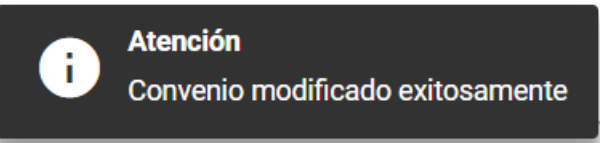

#### Inactivación de Convenios.

En el módulo de convenios la persona Responsable de Gestión del OPL o la Responsable DEPPP (este último únicamente en Coaliciones), según corresponda, podrá realizar la inactivación de las Coaliciones o Candidaturas Comunes.

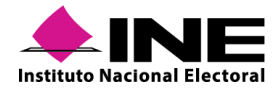

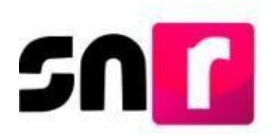

La cual se realizará accediendo al módulo Convenios> Coalición o Candidaturas Comunes> Modifica, en el apartado de estatus se seleccionará la opción "Inactivo".

| Estatus            |                             |
|--------------------|-----------------------------|
| *Estatus:          | *Fecha en que surte efecto: |
| Activo             | Y                           |
| Activo<br>Inactivo |                             |

En el submódulo candidaturas comunes, se realizará accediendo al módulo Convenios> Candidaturas comunes> Modifica, en el apartado de Datos de la candidatura común u otros en el radio button Estatus se seleccionará la opción "Inactivo".

| * Sin Nombre / Nombre:             | 🛃 *Sin Siglas / Siglas: | *Fecha de captura            |
|------------------------------------|-------------------------|------------------------------|
| GUBERNATURAS                       |                         | 24/06/2019                   |
| Fecha de aprobación por el consejo | * Estatus:              | * Fecha en que surte efectos |
| 24/06/2019                         | Activo Inactivo         | 02/07/2019                   |

Al realizar esta acción trae consigo las siguientes implicaciones:

• El cambio de estatus de las candidaturas registradas en los convenios, quedando de la siguiente manera:

| Estatus del registro      | Estatus del registro | Estatus del registro |
|---------------------------|----------------------|----------------------|
| Convenio activo           | Convenio inactivo    | Convenio reactivado  |
| Registrado                | Dejar sin efectos    | Dejar sin efectos    |
| Postulado                 | Dejar sin efectos    | Dejar sin efectos    |
| Por verificar             | Dejar sin efectos    | Dejar sin efectos    |
| Por postular              | Dejar sin efectos    | Dejar sin efectos    |
| Por aprobar               | Dejar sin efectos    | Dejar sin efectos    |
| Dejar sin efectos         | Dejar sin efectos    | Dejar sin efectos    |
| Aprobado                  | Cancelado            | Restituido           |
| Cancelado                 | Cancelado            | Cancelado            |
| Aprobado por sustitución  | Cancelado            | Restituido           |
| Cancelado por sustitución | Cancelado            | Cancelado            |

• Dejar sin efectos o cancelación de las contabilidades en el Sistema Integral de Fiscalización que se hayan generado por la aprobación de las candidaturas.

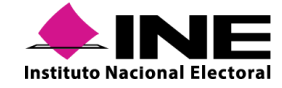

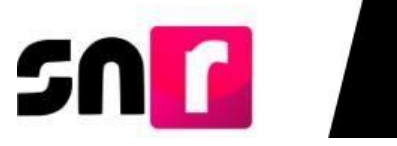

| Estatus del<br>registro<br>Convenio activo | Estatus de la contabilidad en el<br>SIF con el Convenio inactivo | Estatus de la contabilidad<br>en el SIF con el Convenio<br>reactivado |
|--------------------------------------------|------------------------------------------------------------------|-----------------------------------------------------------------------|
| Aprobado                                   | Cancelado                                                        | Restituido                                                            |
| Aprobado por<br>sustitución                | Cancelado                                                        | Restituido                                                            |

La inactivación del convenio puede ser motivada por sentencia del Tribunal Electoral del Poder Judicial de la Federación o los Tribunales Electorales Locales, o puede derivar de una disolución del convenio por acuerdo de los sujetos obligados integrantes del mismo.

Una vez realizada la inactivación existe la posibilidad de poder reactivar los convenios, el cual generará movimiento en los estatus de las candidaturas registradas con anterioridad y así como, en las contabilidades, de conformidad a lo señalado en los cuadros anteriores.

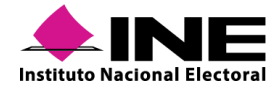

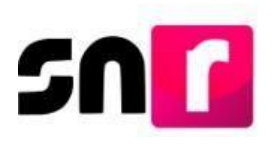

# VI. Temporalidad

De conformidad con lo establecido en el Anexo, todas las actividades aprobadas por el Consejo General del INE y en su caso los Consejos locales, se deberán efectuar en el plazo señalado, es por ello por lo que el SNR considera cada una de las etapas del Proceso Electoral para que los plazos sean respetados por los diversos actores políticos y demás personal que interviene en el registro en el SNR. Por lo anterior, se desarrolló el módulo de Temporalidad. Este módulo contiene la información del Calendario Electoral aprobado por el Consejo General de cada una de las entidades o del INE, según corresponda, y relativo al Proceso de que se trate.

#### Nota:

La información contenida en este módulo deberá ser proporcionada por el OPL o la DEPPP.

El módulo de Temporalidad podrá ser consultado por los diferentes usuarios de Partido Político (Descritos en el tema III.3.1), OPL (Descritos en el tema III.3.2) y del INE, sin embargo, la modificación de la temporalidad, así como la ampliación de plazos deberá ser solicitada por el OPL, mediante escrito a la UTVOPL y esta a su vez la remitirá a la UTF, una vez que, es aprobada la solicitud, la Dirección de Programación Nacional de la UTF, llevará a cabo las modificaciones apegándose a lo solicitado.

#### Nota:

Las solicitudes de modificación de temporalidad no afectarán los plazos de la fiscalización.

Las reglas que se respetarán para las diferentes etapas de la temporalidad operan de acuerdo con el siguiente esquema:

| Periodo         | Etapa                         | Plazo adicional (Anexo 10.1)                                       |
|-----------------|-------------------------------|--------------------------------------------------------------------|
|                 | Registro de<br>aspirantes     | Misma fecha indicada en el<br>calendario electoral.                |
| Apoyo Ciudadano | Verificación de<br>aspirantes | Misma fecha indicada en el<br>calendario electoral.                |
|                 | Aprobación de<br>aspirantes   | Más 48 horas a la fecha<br>indicada en el calendario<br>electoral. |

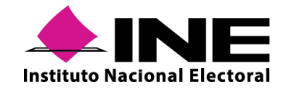

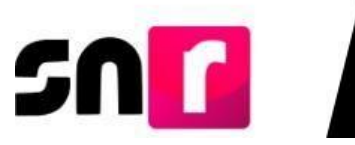

|            | Gestión de<br>aspirantes         | Más 48 horas a la fecha<br>indicada en el calendario<br>electoral. |
|------------|----------------------------------|--------------------------------------------------------------------|
|            | Registro de<br>precandidaturas   | Misma fecha indicada en la<br>convocatoria interna.                |
| Precampaña | Aprobación de<br>precandidaturas | Misma fecha indicada en la<br>convocatoria interna.                |
|            | Gestión de<br>precandidaturas    | Más 24 horas a la fecha<br>indicada en la convocatoria<br>interna  |
|            | Registro de<br>candidaturas      | Misma fecha indicada en el<br>calendario electoral.                |
|            | Verificación de<br>candidaturas  | Misma fecha indicada en el<br>calendario electoral.                |
| Gestión    | Aprobación de<br>candidaturas    | Más 48 horas a la fecha<br>indicada en el calendario<br>electoral. |
|            | Gestión de<br>candidaturas       | Más 48 horas a la fecha<br>indicada en el calendario<br>electoral. |

# VI.1 Consulta de la temporalidad general

Los usuarios con los privilegios correspondientes podrán consultar la información relativa a los plazos establecidos para las diferentes etapas del Proceso Electoral. Se deberá ingresar al módulo de **Administración**, **Temporalidad** y posteriormente seleccionar la opción **General**.

| Configuración y Validaciones | ~ |
|------------------------------|---|
| Convenios                    | ~ |
| Temporalidad                 | ^ |
| General                      |   |

Se habilitará en la pantalla la sección Consulta.

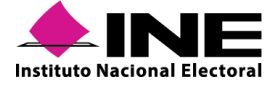

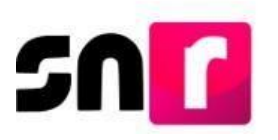

#### Consulta

Para realizar la consulta de la temporalidad, se deberá seleccionar el **Tipo de elección** elija la opción correspondiente a la consulta que realizará.

\*Tipo de elección:

Ordinario

Extraordinario

Asimismo, se debe indicar el año del proceso electoral del cual se realizará la consulta de los plazos.

| */ | Año del proceso electoral: |   |
|----|----------------------------|---|
|    | Selecciona una opción      | • |

Una vez seleccionado lo anterior, el sistema desplegará los filtros **Periodo**, **Entidad** y **Tipo de candidatura**, oprime el botón **Buscar**.

| *Período:             | 0            | 0         |
|-----------------------|--------------|-----------|
| O Apoyo Ciudadano     | O Precampaña | O Campaña |
| *Entidad:             |              |           |
| Selecciona una opción |              | Ŧ         |
| *Tipo de candidatura: |              |           |
| Selecciona una onción |              |           |

Buscar

El sistema proporcionará una tabla de contenido con la información correspondiente a las diferentes etapas de la temporalidad que se solicitaron por medio de la selección de filtros.

|   |                                     | Proceso Electoral Local<br>Precampaña                           | Ordinario                |                       |                         |                      |
|---|-------------------------------------|-----------------------------------------------------------------|--------------------------|-----------------------|-------------------------|----------------------|
|   | Er                                  | ntided: HIDALGO                                                 |                          | DIPUTACIO             | DN LOCAL MR             |                      |
| # | Etapa                               | Sub-Etapa                                                       | Fecha Inicio del Proceso | Fecha Fin del Proceso | Fecha Inicio de Captura | Fecha Fin de Captura |
| 1 | CONFIGURACIÓN DEL PROCESO ELECTORAL | VALIDACIÓN DE CONFIGURACIÓN DE CANDIDATURAS (FECHAS Y<br>TOPES) | 31/07/2019               | 30/08/2019            | 31/07/2019              | 01/09/2019           |
| 2 | REGISTRO DE PRECANDIDATURAS         | REGISTRO                                                        | 31/07/2019               | 30/08/2019            | 31/07/2019              | 30/08/2019           |
| 3 | REGISTRO DE PRECANDIDATURAS         | MODIFICACIÓN                                                    | 31/07/2019               | 30/08/2019            | 31/07/2019              | 30/08/2019           |
| 4 | APROBACIÓN DE PRECANDIDATURAS       | APROBACIÓN                                                      | 31/07/2019               | 30/08/2019            | 31/07/2019              | 30/08/2019           |
| 5 | GESTIÓN DE PRECANDIDATURAS          | MODIFICACIÓN                                                    | 31/07/2019               | 30/08/2019            | 31/07/2019              | 01/09/2019           |
| 6 | GESTIÓN DE PRECANDIDATURAS          | CANCELACIÓN                                                     | 31/07/2019               | 30/08/2019            | 31/07/2019              | 01/09/2019           |

En el encabezado, el reporte indicará el nombre del Proceso Electoral, el periodo al que pertenece, así como el entorno geográfico y el tipo de candidatura.

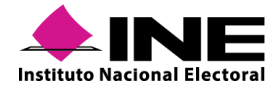

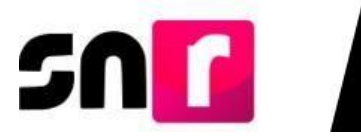

#### La información de temporalidad podrá ser descargada en Excel.

| I | CONFIGURACION DEL PROCESO ELECTORAL | TOPES)       | 31/07/2019 |
|---|-------------------------------------|--------------|------------|
| 2 | REGISTRO DE PRECANDIDATURAS         | REGISTRO     | 31/07/2019 |
| 3 | REGISTRO DE PRECANDIDATURAS         | MODIFICACIÓN | 31/07/2019 |
| 4 | APROBACIÓN DE PRECANDIDATURAS       | APROBACIÓN   | 31/07/2019 |
| 5 | GESTIÓN DE PRECANDIDATURAS          | MODIFICACIÓN | 31/07/2019 |
| 6 | GESTIÓN DE PRECANDIDATURAS          | CANCELACIÓN  | 31/07/2019 |

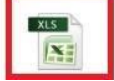

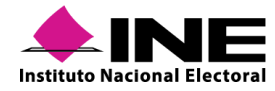

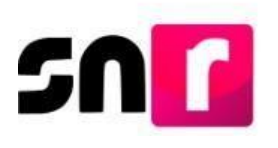

# VII. Apoyo Ciudadano

De conformidad con el Anexo, existen dos mecanismos para el registro de los y las aspirantes a candidaturas independientes; el primero a través del sistema ingresando con una cuenta de usuario/a del **OPL**, y el segundo mediante la **liga pública**, por lo que el OPL proporcionará a los y las ciudadanos/as que aspiren a un cargo de elección popular, la **dirección URL** y el **folio de acceso** a la liga pública que previamente fue proporcionado por el INE.

De igual manera el OPL tendrá acceso a la consulta de los plazos inherentes a la operación del SNR mediante el módulo de **temporalidad**, donde se podrán visualizar las fechas inicio y fin establecidas en la normatividad local vigente, así como aquellos plazos adicionales contemplados en el Anexo. Todas las personas usuarias del OPL tendrán acceso al módulo de temporalidad.

Los OPL, podrán realizar la aprobación de los y las aspirantes a candidaturas independientes, así como efectuar las cancelaciones, sustituciones o modificaciones de datos en los plazos correspondientes, conforme a lo establecido en la sección II, numeral 3 y 4 del Anexo.

# VII.1 Registro de aspirantes por liga pública

El o la aspirante a candidatura independiente de manera personal, podrá realizar su registro a través de la liga pública, debiendo solicitar al OPL la dirección electrónica (URL) y folio de acceso a la misma, teniendo disponible la información que el sistema requerirá para llevar a cabo el registro: CURP, RFC, Clave de elector, nombre completo y correo electrónico (aspirante propietario/a y suplencia), entre otros, así como la documentación que deberá adjuntar al sistema (acta constitutiva y cédula fiscal de la Asociación Civil).

Asimismo, deberá identificar en cada sección del formulario de registro, los campos marcados con asterisco en color rojo, los cuales son de carácter obligatorio, ya que, si no se capturan, no se podrá guardar el registro y el sistema no generará el Formulario de Manifestación de (FM). Por último, para concluir el registro, deberá adjuntar al sistema en formato PDF el FM, con la firma autógrafa del/la aspirante a candidatura independiente propietario/a, a través del menú Modifica, en la sección **Documentación adjunta**.

#### Ingreso.

Para ingresar por primera vez a la liga pública se deberá seleccionar el botón **Liga pública** ubicado en la parte inferior de la pantalla inicial del SNR.

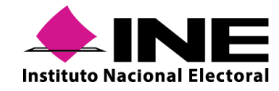

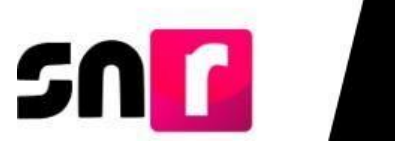

| *Nombre de usu | iario: |            |           |             |   |   |
|----------------|--------|------------|-----------|-------------|---|---|
|                |        |            |           |             |   |   |
| *Contraseña:   |        |            |           |             |   |   |
|                |        |            |           | 1000        |   | 7 |
| 5              | al     | 2          | at        | th          | - |   |
| -              | K      | Z          | Cy        | 11          |   |   |
|                |        |            | -         |             |   |   |
| *Código de seg | uridad |            |           |             |   |   |
|                |        |            |           |             |   |   |
|                |        | Ingr       | esar      |             |   |   |
|                |        |            |           |             |   |   |
|                |        | Liga p     | ublica    | I           |   |   |
|                | Cambio | de contras | eña usua  | rio interno |   |   |
|                | Cambio | de contras | eña usual | io externo  |   |   |

Posteriormente, oprime el botón **Regístrate**, ubicado de igual forma en la parte inferior de la pantalla.

| *Folio de registro |              |
|--------------------|--------------|
|                    |              |
| *Clave de elector  |              |
| Código de segurida | <b>57bbb</b> |
|                    | Ingraese.    |
|                    | ingread      |

Se habilitará una sección, donde se debe capturar el **folio de acceso** (proporcionado por el OPL o la DEPPP), el código de seguridad (contenido en el recuadro gris) y oprimir el botón **Ingresar**.

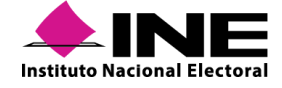

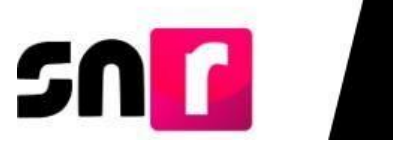

| "Folio de acceso  | itura el tollo de acceso que te lue proporcionado |     |
|-------------------|---------------------------------------------------|-----|
| AWP50G2DF1X       | :OD                                               |     |
|                   |                                                   | n   |
| -                 | ~                                                 | L . |
|                   | X L SC                                            | L . |
| -                 |                                                   | L . |
|                   |                                                   | J   |
| *Código de seguri | dad                                               |     |
| 7x273c            |                                                   |     |
|                   |                                                   |     |
|                   | Ingresar                                          |     |
|                   |                                                   |     |
|                   |                                                   |     |
|                   |                                                   |     |
|                   | Regresar al inicio                                |     |

Al ingresar, se mostrarán las secciones del formulario de registro, disponibles para su captura, conforme a lo siguiente:

| > Datos generales                    |
|--------------------------------------|
| > Datos del/la aspirante             |
| > Datos de contacto del/la aspirante |
| > Fotografía                         |
| > Aviso de privacidad simplificado   |
| > Asociación civil                   |
| > Representante legal                |
| Responsable de finanzas              |
| > Documentación adjunta              |
| > Datos complementarios              |

## VII.1.1 Captura

#### **Datos generales**

En esta sección se deberá seleccionar el tipo de candidatura, entorno geográfico, clave de elector, nombre completo y sexo del/la aspirante.

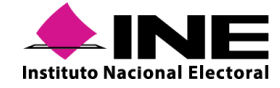

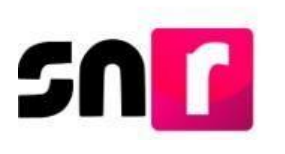

| <ul> <li>Datos generates</li> </ul> |                              |                   |
|-------------------------------------|------------------------------|-------------------|
|                                     |                              |                   |
| *Tipo de elección:                  | *Periodo:                    |                   |
| Ordinario      Extraordinario       | APOYO CIUDADANO 🗸            |                   |
|                                     |                              |                   |
| *Entidad:                           | *Tipo de candidatura:        |                   |
| NUEVO LEÓN 🗸                        | DIPUTACION LOCAL MR          |                   |
|                                     |                              |                   |
| *Distrito:                          |                              |                   |
| 8-MONTERREY V                       |                              |                   |
|                                     |                              |                   |
|                                     |                              |                   |
|                                     |                              |                   |
| *Fecha de captura:                  |                              |                   |
| 19/10/2020                          |                              |                   |
|                                     |                              |                   |
| *Clave de elector:                  | Número de identificador OCR: |                   |
| CUMGBA91112801M789                  | 7412589685745                |                   |
|                                     |                              |                   |
| "Nombre (s):                        | *Primer apellido:            | Segundo apellido: |
| GISELA                              | ANAYA                        | ZEPEDA            |
|                                     |                              |                   |
| Sobrenombre:                        | *Sexo:                       |                   |
| GIS                                 | 🔿 Hombre 📵 Mujer             |                   |
|                                     |                              |                   |

#### Datos del/la aspirante propietario/a

En esta sección se deberá capturar la fecha de nacimiento, CURP, RFC, ocupación, número de identificador *OCR* (opcional), lugar de nacimiento, sobrenombre (opcional) y tiempo de residencia en el domicilio.

| Datos del/la aspirante |                                        |               |  |
|------------------------|----------------------------------------|---------------|--|
| *l unas de nacimientos | *Eesha da posimianto                   |               |  |
| MERIDA                 | 13/10/1965                             |               |  |
| *CURP:                 | *Confirmar CURP:                       | *RFC:         |  |
| CORE881013MMCRLR18     | CORE881013MMCRLR18                     | CORE881013MMC |  |
| *Ocupación:            | "Tiempo de residencia en el domicilio: |               |  |
| 1                      | 4 4                                    |               |  |
|                        |                                        |               |  |

#### Datos de contacto del/la aspirante propietario/a.

En esta sección se deberá capturar los números telefónicos y correos electrónicos de contacto de el/la aspirante, que funcionarán como mecanismo de comunicación con el INE para temas referentes al SNR y el SIF. Se podrán capturar hasta 5 teléfonos y 5 cuentas de correo electrónico, siendo obligatoria la captura de al menos uno por cada tipo. Terminada la captura se deberán oprimir los botones de **Agregar teléfono** y **Agregar correo electrónico**. Una vez agregados los datos de contacto, se visualizarán en una tabla para su consulta y eliminación, en caso de error.

| Datos de contacto del/la aspirante |      |                    |                   |            |                            |          |
|------------------------------------|------|--------------------|-------------------|------------|----------------------------|----------|
| *Tipo de teléfono:                 |      | *Teléfono:         |                   | Extensión: | Agregar teléfono           |          |
| Selecciona una opción              |      | •                  |                   |            |                            |          |
| Correo electronico:                |      |                    | rreo electronico: |            | Agregar correo electrónico |          |
| Tipo de teléfono                   | LADA | Número de teléfono | Extensión         | Acciones   | Correo electrónico         | Acciones |
| CELULAR                            | 85   | 8574589669         |                   | ٦          | DANIEL.HIDALGO@HOTMAIL.COM | 0        |

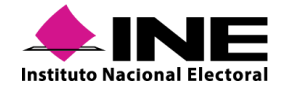

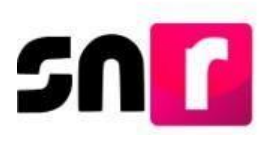

#### Nota:

La cuenta de acceso al Sistema Integral de Fiscalización (SIF), se remitirá únicamente al primer correo electrónico capturado en esta sección.

Por mi propio derecho, autorizo recibir notificaciones a través del módulo de notificaciones electrónicas del Sistema Integral de Fiscalización (SIF) de la Unidad Técnica de Fiscalización (UTF), las cuales se realizan de conformidad con lo dispuesto en los artículos 8, 9 numeral 1, inciso f); 10 y 11, del Reglamento de Fiscalización y el artículo 8, numeral 1, del Reglamento de Procedimientos Sancionadores en Materia de Fiscalización. Me doy por enterado/a en este momento, que el INE ha implementado una plataforma para realizar las notificaciones electrónicas, con la finalidad de comunicar de forma confiable, ágil y expedita actos derivados de los procesos de fiscalización. Sé que las notificaciones que me sean realizadas por este medio, surtirán efectos el mismo día en que se practiquen. Como usuario/a acepto la obligación de revisar en todo momento la bandeja de entrada para tener conocimiento de las notificaciones que me envien y soy responsable de la información depositad en la misma; así como de la clave de usuario y contraseña que me hagan llegar para acceder al sistema una vez que mi registro sea aprobado en el Sistema Nacional de Registro de Precandidatos.

#### Nota:

Se incorpora en el formulario de registro, la autorización para recibir los avisos de notificaciones electrónicas del Sistema Integral de Fiscalización (SIF).

#### Fotografía.

La carga de la fotografía en el formulario es de carácter opcional, para estos efectos el sistema solo acepta archivos en formatos: \*.png, \*.jpg, \*.jepg, con un peso máximo de 150 KB.

| 🕂 Examinar 🖄 Agregar 🛞 Gan | celar |
|----------------------------|-------|
|                            |       |

Aviso de Privacidad Simplificado.

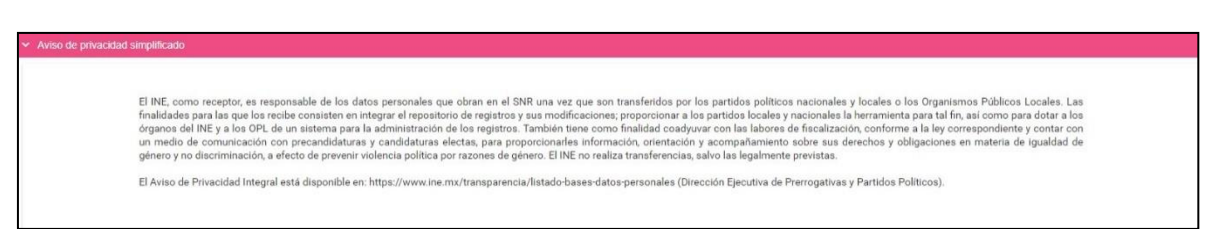

#### Datos de la suplencia del/la aspirante.

En caso de contar con suplencia, se deberá realizar su registro, por lo que, se deberá dar clic en el recuadro que se muestra en esta sección, previo a la leyenda "En caso de contar con suplencia del/la aspirante", a fin de que se desplieguen los campos de captura de información para la suplencia. Los campos por capturar serán los mismos que los contenidos en las secciones Datos del/la aspirante propietario/a y Datos de contacto del/la aspirante propietario/a.

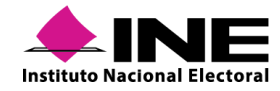

#### Asociación civil.

Se deberá capturar el **Nombre** y **RFC** de la Asociación Civil que se constituyó para recabar El apoyo ciudadano.

| ✓ Asociación civil                |                        |  |
|-----------------------------------|------------------------|--|
| *Nombre asociación civil:         | *RFC asociación civil: |  |
| GANAMOS TODOS A.C.                | GAS820506MD3           |  |
| Contracting on white productions. |                        |  |
|                                   |                        |  |

#### Representante legal y Responsable de finanzas.

Para capturar la información del representante legal y responsable de finanzas, se deberá contar con la información siguiente:

|                         | Nombre completo  |
|-------------------------|------------------|
| Representante legal y   | CURP             |
| Responsable de finanzas | RFC              |
|                         | Clave de elector |
|                         |                  |

En caso de que el/la aspirante a candidatura independiente sea su propio/a representante legal y/o responsable de finanzas, se deberá seleccionar la opción ¿Serás tu propio/a representante legal? y ¿Serás tu propio/a representante de finanzas?, con lo que se incorporará la información del/la aspirante en estas secciones.

| ≁ Re | spresentante legal                       |                   |                    |
|------|------------------------------------------|-------------------|--------------------|
|      | _ • Servio tu prenio/o renzenante local? |                   |                    |
|      | ∠ ¿veras ur propro/a representante rega: |                   |                    |
|      | *Nombre (s):                             | "Primer apellido: | Segundo apellido:  |
|      | BERNARDINO                               | JUAREZ            | NAVARRO            |
|      | 401/20                                   |                   |                    |
|      | -cure:                                   | *RFC:             | *Clave de elector: |
|      | BERA890518HDERRT06                       | BERA890518RT9     | BERATE89051801H789 |

#### Documentación adjunta.

En esta sección se deberán adjuntar los archivos de la **Cédula fiscal** y **Acta Constitutiva** de la Asociación Civil, siguiendo el procedimiento indicado en la sección <u>Documentación adjunta</u> de este manual.

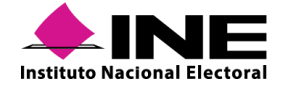

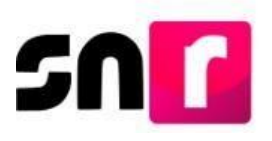

#### Nota:

La documentación que se adjunte en esta sección deberá estar completa, ser legible y estar en formato tipo \*.doc, \*.docx, \*.pdf, \*.png, \*.jpeg y/o \*.jpg., así como contar con una resolución media, con el objetivo de no aumentar el peso del archivo y con ello el tiempo de carga del mismo.

#### Informe de capacidad económica de/la aspirante propietario/a.

Se deberá capturar el flujo de efectivo (ingresos y egresos), así como el balance de activos y pasivos con base a la información financiera del ejercicio fiscal inmediato anterior (anualizada), únicamente del/la aspirante a candidatura independiente propietaria. Son campos de captura obligatoria para guardar el registro, el Total de ingresos anuales y el Total de egresos anuales.

|                                                                           |                                 | Ingree                                           | SOS        |          |
|---------------------------------------------------------------------------|---------------------------------|--------------------------------------------------|------------|----------|
| *Captura el Total de tus ingresos anuales. Si deseas desglosar tus ingres | os capturalos en los rubros de  | e abajo, sin embargo no serán un campo obligator | rio.       |          |
| Total de ingresos anuales:                                                |                                 |                                                  | \$1,000.00 |          |
| Salario y demás ingresos laborales anuales:                               | \$0.00                          |                                                  |            |          |
| Intereses, rendimientos financieros y ganancias bursátiles anuales:       | \$0.00                          | ]                                                |            |          |
| Utilidades anuales por actividad profesional o empresarial:               | \$0.00                          | ]                                                |            |          |
| Ganancias anuales por arrendamientos de bienes muebles o inmuebles:       | \$0.00                          |                                                  |            |          |
| Honorarios por servicios profesionales:                                   | \$0.00                          | 7                                                |            |          |
| Otros ingresos:                                                           | \$0.00                          |                                                  |            |          |
|                                                                           |                                 | Egros                                            | 200        |          |
| *Captura el Total de tus egresos anuales. Si deseas desglosar tus egreso  | s capturalos en los rubros de a | abajo, sin embargo no serán un campo obligatorio | o.         |          |
| Total de egresos anuales:                                                 |                                 |                                                  | \$500.00   |          |
| Gastos personales y familiares anuales:                                   | \$0.00                          |                                                  |            |          |
| Pago de bienes muebles o inmuebles anuales:                               | \$0.00                          | 7                                                |            |          |
| Pago de deudas al sistema financiero anuales:                             | \$0.00                          |                                                  |            |          |
| Pérdidas por actividad profesional o empresarial anual:                   | \$0.00                          |                                                  |            |          |
| Otros egresos:                                                            | \$0.00                          |                                                  |            |          |
| Saldo de flujo de efectivo (Ingresos - Egresos):                          |                                 |                                                  |            | \$500.00 |
|                                                                           |                                 |                                                  |            |          |
|                                                                           |                                 |                                                  |            |          |
| BALANCE DE ACTIVOS E FASIVOS                                              |                                 |                                                  |            |          |
|                                                                           |                                 | Activos                                          |            |          |
| Bienes inmuebles:                                                         | \$150.00                        |                                                  |            |          |
| Vehículos:                                                                | \$150.00                        |                                                  |            |          |
| Otros bienes muebles:                                                     | \$200.00                        |                                                  |            |          |
| Cuentas bancarias e inversiones en México y en el exterior:               | \$100.00                        |                                                  |            |          |
| Otros activos:                                                            | \$100.00                        |                                                  |            |          |
| Total de activos:                                                         |                                 | =                                                | \$700.0    |          |
|                                                                           |                                 | Pasivos                                          |            |          |
| Monto adeudo pendiente de pago:                                           | \$250.00                        | 1 451705                                         |            |          |
| Otros pasivos:                                                            | \$250.00                        |                                                  |            |          |
| Total de pasivos:                                                         |                                 |                                                  | \$500.0    |          |
| Saldo de patrimonio (Activo - Pasivo):                                    |                                 |                                                  |            | \$200.00 |
|                                                                           |                                 |                                                  |            |          |
|                                                                           |                                 |                                                  |            |          |

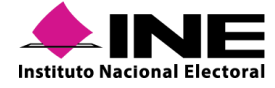

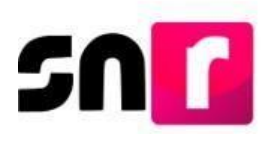

#### Datos complementarios.

Esta sección es de **captura opcional** y su objetivo es incorporar información relevante y adicional a la solicitada.

| ✓ Datos complementarios |                  |  |
|-------------------------|------------------|--|
| Otros:                  | Consideraciones: |  |

Para dar por concluido el registro, se deberá oprimir el botón **Guardar**; al primer correo electrónico registrado llegará el Formulario de Manifestación de Intención (FM) mismo que, se deberá **imprimir, firmar autógrafamente, escanear en formato PDF y adjuntar al sistema**.

#### Nota:

El formulario firmado lo deberá conservar el OPL o la DEPPP, según corresponda.

### VII.1.2 Consulta y Modifica

Para consultar o modificar la información capturada, así como para adjuntar el FM firmado, el ingreso a la liga pública ya no será con el folio de acceso proporcionado por el OPL, será a través del folio de registro y clave de elector del/la aspirante propietario/a.

En la pantalla de ingreso a la liga pública se deberá ingresar el **Folio de registro**, generado por el sistema a 8 dígitos, el cual se ubica en la parte superior del Formulario de Manifestación de Intención (FM).

|                                                                                                    |                                                                                          | 30                                                                                                    | F                          |
|----------------------------------------------------------------------------------------------------|------------------------------------------------------------------------------------------|----------------------------------------------------------------------------------------------------|----------------------------|
| Form                                                                                                    | ulario de Manifestación de Inter                                                         | nción del/la Aspirante                                                                                                  |                            |
|                                                                                                    | Proceso Local Ordinario 07 junio                                                         | 2020 - HIDALGO                                                                                                    |                            |
| Con fundamento en lo preceptuado por la nor<br>al Anexo 10.1 emitidos por el INSTITUTO NA<br>PRESIDENCIA MUNICIPAL | matividad aplicable, de conformidad con la no<br>CIONAL ELECTORAL se presenta el Formul  | rma estatutaria y en el estricto apego al Reglamento de E<br>ario de Manifestación de Intención del/la Aspirante para e | lecciones y<br>el Cargo de |
| * Tipo de candidatura: PRESIDENCIA MUNICIPAL                                                                       | <ul> <li>Entidad / Demarcación o Municipio:<br/>HIDALGO/CUAUTEPEC DE HINOJOSA</li> </ul> | <ul> <li>Tipo de sujeto obligado: CANDIDATURA<br/>INDEPENDIENTE</li> </ul>                                              | 1                          |
|                                                                                                    |                                                                                          | Folio de registro: 60050310                                                                                             |                            |
| Fecha de captura: 20 DE FEBRERO DE 2020                                                                            |                                                                                          |                                                                                                    |                            |

Posteriormente, se deberá capturar la Clave de elector del/la aspirante, el Código de Seguridad y en seguida oprimir el botón Ingresar para iniciar sesión.

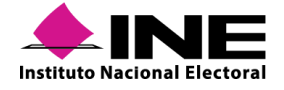

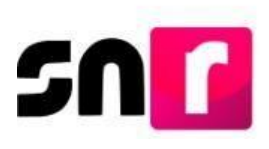

| 59900010                 |        |
|--------------------------|--------|
| Clave de electo          | r -    |
| rtseg920420              | 01m100 |
| 3                        |        |
| Côdigo de segu<br>367bbb | ridad  |
| Côdigo de segu<br>67bbb  | indead |

Al ingresar, se habilitarán dos menús, Consulta y Modifica.

#### Consulta | Modifica

En la opción Consulta se podrá verificar que los datos capturados sean correctos.

| > Datos generales                                            |
|--------------------------------------------------------------|
| > Datos delha aspirante                                      |
| Datos de contacto delita aspirante                           |
| > Fotografia                                                 |
| Aviso de privacidad simplificado                             |
| Datos de la suplencia delta aspirante propietanio/a          |
| > Asociación civil                                           |
| > Representante legal                                        |
| > Responsable de finanzas                                    |
| > Documentación adjunta                                      |
| Informe de capacidad económica delta aspirante propietario/a |
| > Datos complementarios                                      |

En la sección de **Documentación adjunta**, se muestran los archivos adjuntos al registro, para consultarlos se debe oprimir el icono <a>>></a>, con lo que se abrirá una pestaña mostrando el documento previamente seleccionado.

| nentación adjunta              |                                                                            |        |                |         |          |
|--------------------------------|----------------------------------------------------------------------------|--------|----------------|---------|----------|
| Tabla de documentación         |                                                                            |        |                |         |          |
| Nombre del archivo             | Tipo                                                                       | Peso   | Fecha de carga | Estatus | Acciones |
| ACTA_CONSTITUTIVA.pdf          | ACTA CONSTITUTIVA                                                          | 2.91   | 11-10-2019     | ACTIVO  | ۲        |
| CEDULA_FISCAL.pdf              | CÉDULA FISCAL                                                              | 3.14   | 11-10-2019     | ACTIVO  | ۲        |
| FM_111019_46579_1.pdf          | FORMULARIO DE MANIFESTACIÓN DE<br>INTENCIÓN A CANDIDATO INDEPENDIENTE (FM) | 223.48 | 11-10-2019     | ACTIVO  | ۲        |
| K < <b>()</b> > >  <b>10 ▼</b> |                                                                            |        |                |         |          |

### VII.1.3 Modifica

En este menú el/la aspirante podrá realizar modificaciones a su registro o, en su caso, adjuntar el FM firmado y digitalizado.

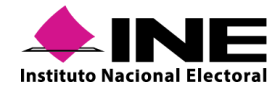

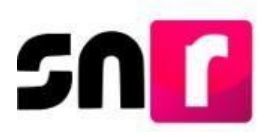

En caso de requerir corregir o actualizar la información previamente capturada, se deberá dar *clic* en la opción **Modifica**, los campos de texto se habilitarán, permitiendo efectuar la actualización o modificación de los datos, a excepción de la CURP de aspirantes fiscalizables propietarios/as, finalmente, se deberá oprimir el botón Guardar, mostrándose el mensaje: "**El/La aspirante se ha modificado correctamente.**"

De las modificaciones realizadas, se generará un Formulario de Actualización de la Manifestación de Intención (FAM), que contendrá únicamente la información modificada, mismo que deberá ser firmado autógrafamente y adjunto al sistema, asimismo deberá ser entregado al OPL.

|                                                                                               |                                                                                                    |                                                                                                    | 3.5                                                      |
|-----------------------------------------------------------------------------------------------|----------------------------------------------------------------------------------------------------|----------------------------------------------------------------------------------------------------|----------------------------------------------------------|
| Formulario de                                                                                 | Actualización de Manifestaci                                                                          | ón de Intención del/la Aspirante                                                                           | e                                                        |
|                                                                                               | Proceso Local Ordinario 07 junio                                                                      | 2020 - HIDALGO                                                                                             |                                                          |
| on fundamento en lo preceptuado por la normativi<br>or el INSTITUTO NACIONAL ELECTORAL, se pi | dad aplicable, de conformidad con la norma estatu<br>esenta el Formulario de Actualización de Manifer | taria y en el estricto apego al Reglamento de Elecci<br>tación de Intención del/la Aspirante en el SNR par | iones y al Anexo 10.1 emitic<br>ra el Cargo de PRESIDENC |
| IUNICIPAL<br>ipo de candidatura: PRESIDENCIA MUNICIPAL                                        | Entidad / Demarcación o Municipio:<br>HIDALGO/AGUA BLANCA DE ITURBIDE                                 | Tipo de sujeto obligado: CANDIDATURA<br>INDEPENDIENTE                                                      |                                                          |
|                                                                                               |                                                                                                    | No. folio: 01747915                                                                                        |                                                          |
| Fecha de captura: 29 DE OCTUBRE DE 2019                                                       |                                                                                                    |                                                                                                    |                                                          |
| Aspirante propietario/a                                                                       |                                                                                                    |                                                                                                    |                                                          |
| Nombre: MANUEL CARMONA RAZO                                                                   |                                                                                                    |                                                                                                    |                                                          |
| Actualización del Registro                                                                    |                                                                                                    |                                                                                                    |                                                          |
| Dato Original                                                                                 | Dato Mod                                                                                              | ficado                                                                                                    |                                                          |
| DATOS GENERALES                                                                               | DATOS GEN                                                                                             | RALES                                                                                                    |                                                          |
| ¿Opta por reelección?: SÍ<br>Nombre: ANDRES CARMONA RAZO                                      | ¿Opta por re<br>Nombre: MA?                                                                           | lección?: NO<br>IUEL CARMONA RAZO                                                                          |                                                          |
|                                                                                               |                                                                                                    |                                                                                                    |                                                          |

#### Formulario de Actualización de Manifestación de Intención.

Para **adjuntar los formularios firmados**, se deberá seleccionar la sección <u>Documentación</u> <u>adjunta</u>, elegir el tipo de formulario a adjuntar (Formulario de Manifestación de Intención o Formulario de Actualización de Manifestación de Intención), oprimir el botón examinar para seleccionar el archivo que se adjuntará en formato *PDF*, dar *clic* en el botón agregar y por último oprimir el botón Guardar.

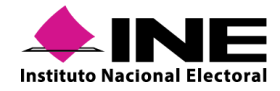

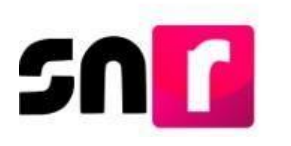

| ocumentación adjunta                                                             |                                                                                             |                                                                         |                                                 |                |          |
|----------------------------------------------------------------------------------|---------------------------------------------------------------------------------------------|-------------------------------------------------------------------------|-------------------------------------------------|----------------|----------|
| ORMULARIO DE ACTUALIZACIÓN DE MANIFESTACIÓN<br>Nota: solo se aceptan archivos de | *Fecha del docum<br>I DE REGIS" V 16/10/2019<br>tipo: *.doc,*.docx,*.pdf,*.png,*.jpg y *.jp | t <b>into:</b><br>. El nombre del archivo no debe tener espacios o carr | acteres especiales, puede contener guion bajo i | (_) y acentos. |          |
|                                                                                  |                                                                                             | + Examinar                                                              | ▲ Agregar S Cancelar<br>0%                      |                |          |
|                                                                                  |                                                                                             | Tabla d                                                                 | e documentación                                 |                |          |
| Nombre del archivo                                                               | Tipo                                                                                        | Peso                                                                    | Fecha de carga                                  | Estatus        | Acciones |
| Sin Registros                                                                    |                                                                                             |                                                                         |                                                 |                |          |
|                                                                                  |                                                                                             |                                                                         |                                                 |                |          |

El sistema mostrará el siguiente mensaje: "El/La aspirante se ha modificado correctamente."

# VII.2 Registro de aspirantes a través del sistema

El OPL, a través de las cuentas de usuarios creadas y las contraseñas de acceso generadas, podrán ingresar al sistema y llevar a cabo la captura de los registros de ciudadanos/as que manifiesten su intención de aspirar a un cargo de elección popular a través de una candidatura independiente, por lo que se deberá ingresar al sistema y seleccionar el módulo **Registro**, submódulo **Apoyo ciudadano**.

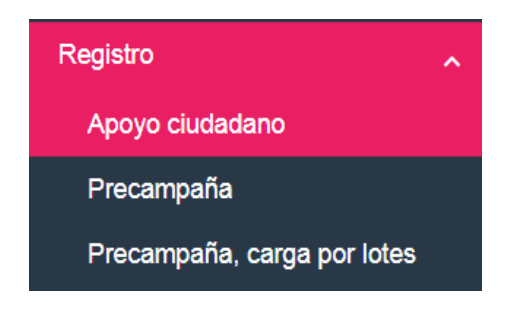

En la parte superior se visualizarán el menú de tareas con las opciones siguientes:

Captura | Consulta | Modifica

En el menú **Captura**, se deberá proporcionar la información del/la aspirante a candidatura independiente, conforme a las secciones del formulario que se detallan en la sección <u>VII.1.</u> <u>Registro de aspirantes por liga pública.</u>

En el menú **Consulta**, se podrá visualizar la información que se capturó en el registro de la candidatura, así como consultar la documentación adjunta que se cargó en el sistema (formularios, acta constitutiva, cédula fiscal y otros).

Se deberá identificar el registro que se desea consultar, a través de los filtros de Tipo de candidatura y de entorno geográfico.

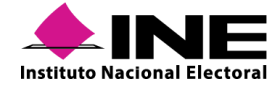

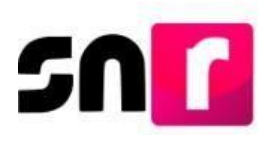

El sistema emitirá una tabla con los registros que cumplan con los criterios de búsqueda, en la que se tendrán las opciones de Mostrar información, Visualizar FM y Visualizar Documentación Adjunta.

|    |                  |           |        |                                 |            |                           |                     | Consulta                   |                           |            |                                |                  |                  |
|----|------------------|-----------|--------|---------------------------------|------------|---------------------------|---------------------|----------------------------|---------------------------|------------|--------------------------------|------------------|------------------|
|    | Acciones         | Seleccion | a      | Folio de Registro - Id registro | Fotografía | Nombre del aspirante      | Tipo de candidatura | Entorno geográfico         | Sujeto obligado           | Estatus    | ¿Se realizaron modificaciones? | Tipo de captura  | Tipo de registro |
|    | Opciones 💙       |           | 8      | 0331491 - 46579                 |            | MARTHA LAURA PEREZ CORTEZ | DIPUTACION LOCAL MR | TAMAULIPAS/1-NUEVO LAREDO  | CANDIDATURA INDEPENDIENTE | REGISTRADO | SI                             | CAPTURA EN LÍNEA | ASPIRANTE        |
| (  | Opciones         |           |        |                                 |            |                           | Total de registros  | 1, Página 1 de 1 → K < 🚺 → | >  10 ▼                   |            |                                |                  |                  |
| 11 | Mostrar Informac | ción      |        |                                 |            |                           | -                   | · · ·                      |                           |            |                                |                  |                  |
|    | /isualizar FM    |           |        |                                 |            |                           |                     |                            |                           |            |                                |                  |                  |
|    | /isualizar docum | entación  | adjunt | ta                              |            |                           |                     |                            |                           |            |                                |                  |                  |

En la opción **Modifica**, se podrán realizar actualizaciones a la información capturada de los/las aspirantes a candidaturas independientes, así como adjuntar los Formularios de Manifestación de Intención y de Actualización de la Manifestación de Intención, los cuales fueron generados por el sistema previamente.

Se deberá identificar el registro al que se desean realizar modificaciones o, en su caso, adjuntar formularios, a través de los filtros de Tipo de candidatura y de entorno geográfico.

El sistema mostrará una tabla con los registros que cumplan con los criterios de búsqueda, en la que se tendrán las opciones de Modificar, Mostrar información, Adjuntar FM, Adjuntar FAM, Visualizar FM y Visualizar Documentación Adjunta.

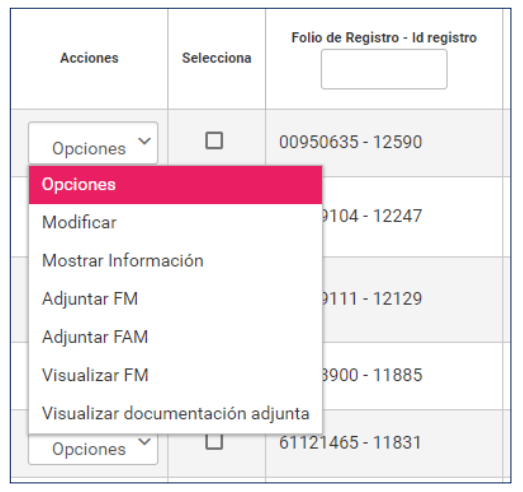

A través de la opción **Modificar**, se podrán realizar correcciones de los datos capturados en el registro del/la aspirante propietario/a, a excepción de la CURP. De las modificaciones realizadas se generará un Formulario de Actualización de la Manifestación de Intención (FAM).

Para adjuntar el Formulario de Manifestación de Intención de el/la aspirante a candidatura independiente, se deberá seleccionar la opción "**Adjuntar FM**", el sistema solicitará que se

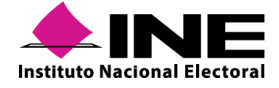

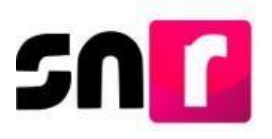

adjunte el documento correspondiente, por lo que se deberá seguir el procedimiento indicado en este manual, en la sección **Documentación adjunta**.

| Opciones                         |
|----------------------------------|
| Modificar                        |
| Mostrar Información              |
| Adjuntar FM                      |
| Adjuntar FAM                     |
| Visualizar FM                    |
| Visualizar documentación adjunta |

Al terminar, se deberá oprimir el botón "**Adjuntar**" y el sistema emitirá un mensaje indicando si el movimiento fue exitoso o si existe algún error con la carga del documento.

El procedimiento descrito con anterioridad aplicará de igual forma para el adjunto de los Formularios de Actualización de la Manifestación de Intención (FAM) que el sistema emita por cada modificación realizada, motivo por el cual se deberá adjuntar el mismo, con la firma autógrafa del o la aspirante, seleccionando la opción **"Adjuntar FAM".** 

# VII.3 Verificación de requisitos de aspirantes a candidaturas independientes

Este módulo permite al OPL, verificar que el/la ciudadano/a cumpla con los requisitos establecidos por la normatividad local, según sea el caso, y el Anexo, por lo que es importante considerar que la persona Responsable de gestión y/o Capturista del OPL / DEPPP, podrá verificar y enviar a aprobación el registro del/la ciudadano/a, y que solo se visualizarán en este módulo aquellos registros que tengan el estatus "Por verificar", es decir, que tengan el formulario firmado adjunto en el sistema.

Se deberá ingresar al módulo de Verificación de Requisitos, submódulo de Apoyo ciudadano:

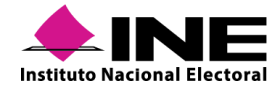

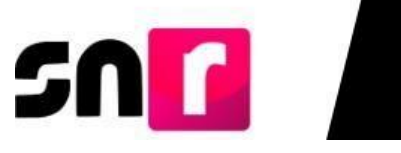

| ↑ Inicio                   |   |
|----------------------------|---|
| Avisos                     | ~ |
| Registro                   | ~ |
| Verificación de requisitos | ^ |
| Apoyo ciudadano            |   |
| Aprobación                 | ~ |
| Solicitud de modificación  | ~ |
| Gestión                    | ~ |
| Reportes                   | ~ |
|                            |   |

#### Verificación de requisitos para aspirantes

| tos generales                        |  |
|--------------------------------------|--|
| Criterios de búsqueda:               |  |
| Clave de elector O Búsqueda avanzada |  |
| * Clave de elector:                  |  |
|                                      |  |
| XAXAXA01010101X101                   |  |
| XAXAXA01010101X101 *Estatus:         |  |

Seleccionar alguno de los dos medios de búsqueda ya sea por **clave de elector** o **búsqueda avanzada**, mediante los filtros que se ponen a disposición para tal efecto:

Búsqueda por Clave de elector:

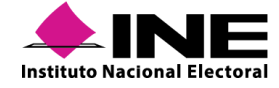

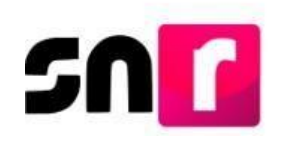

O Por verificar O Verificados

| Verificación de requisi                                                        | tos para asp   | irantes                                   |      |                             |                           | Captura   Consu    |
|--------------------------------------------------------------------------------|----------------|-------------------------------------------|------|-----------------------------|---------------------------|--------------------|
| Datos generales<br>Criterios de búsqueda:<br>Clave de elector Bús<br>"Entidad: | queda avanzada | *Tipo de candidatura:                     |      | *Tipo de sujeto obligado:   | *Sujeto obligado:         |                    |
| COAHUILA                                                                       | ~              | PRESIDENCIA MUNICIPAL                     | ~    | CANDIDATURA INDEPENDIENTE 🗸 | CANDIDATURA INDEPE        | NDIENTE ~          |
| Demarcación o municipio:                                                       |                |                                           |      |                             |                           |                    |
| ABASOLO                                                                        |                | ~                                         |      |                             |                           |                    |
| Búsqueda avan:                                                                 | zada:          |                                           | Cons | ultar                       |                           |                    |
| Verificación de requisitos pa                                                  | ara aspirantes |                                           |      |                             |                           | Captura   Consulta |
| Datos generales<br>*Criterios de búsqueda:<br>O Clave de elector® Búsqueda a   | wanzada        |                                           |      |                             |                           |                    |
| "Entidad:                                                                      |                | "Tipo de candidatura:                     |      | *Tipo de sujeto obligado:   | *Sujeto obligado:         |                    |
| CAMPECHE                                                                       | ~              | <ul> <li>Selecciona una opción</li> </ul> | ~    | CANDIDATURA INDEPENDIENTE 🗸 | CANDIDATURA INDEPENDIENTE | ~                  |

Posteriormente, se deberá seleccionar el estatus que guarda el registro según sea el caso, a través de las siguientes opciones:

| *Es | tatus:           |             |
|-----|------------------|-------------|
| 0   | Por verificar () | Verificados |

Derivado de la selección realizada, podrás localizar los registros con los siguientes estatus:

- **Por verificar:** Estatus que adquiere el registro cuando previamente se ha adjuntado el FM.
- Verificados: Estatus que adquiere el registro una vez que, el OPL verifica la información y documentación adjunta del registro correspondiente. Es importante mencionar que, al seleccionar la opción "Verificados" se podrá quitar el estatus de los registros previamente verificados, quedando así con el estatus de "Por verificar" a efecto de volver a realizar el procedimiento de verificación.

En ambas selecciones, el sistema mostrará una tabla en la parte inferior, con los registros que tengan estatus "**Por verificar**" o **"Verificado**", según sea el caso. En la primera columna se mostrará una casilla, la cual servirá para seleccionar los registros que se desean verificar o quitar verificación. Para el primer caso se deberá oprimir el botón **Verificar** y para el segundo **Quitar verificación**, dicha acción se realizará una vez que, previamente se haya realizado la selección de uno o varios registros.

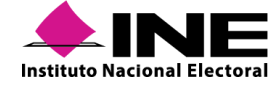

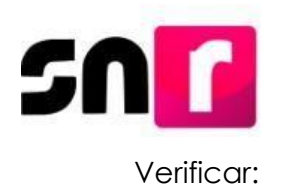

Resultado de la búsqueda

| SELECCIONAR <> | > ID REGISTRO <> | NOMBRE COMPLETO <>>     | CURP               | documentación adjunta <>> | ACCIONES   |
|----------------|------------------|-------------------------|--------------------|---------------------------|------------|
| •              | 49103            | VICENTE ALVARADO MERA   | ALMV740815HCMDRF08 |                           |            |
|                | 49151            | XAVIER LOPEZO SEPULVEDA | LOSA860606HDFRRN66 | Ŧ                         | Opciones ~ |
|                |                  | IK K                    |                    |                           |            |
|                |                  |                         |                    |                           |            |
|                |                  | Verificar Q             | uitar verificación |                           |            |

#### Quitar verificación:

#### Resultado de la búsqueda

| SELECCIONAR | > ID REGISTRO | NOMBRE COMPLETO         | CURP               | <>> DOCUMENTACIÓN ADJUNTA | ACCIONES   |
|-------------|---------------|-------------------------|--------------------|---------------------------|------------|
| •           | 49103         | VICENTE ALVARADO MERA   | ALMV740815HCMDRF08 |                           |            |
|             | 49111         | IVANNA AGUILERA ROMO    | AGRI750412MCMPRF07 | <u>*</u>                  | Opciones ~ |
|             | 49129         | GERARDO ESCOCES PINEDA  | ESPE771023HDFRRN33 | <u>±</u>                  | Opciones 🗸 |
|             | 49151         | XAVIER LOPEZO SEPULVEDA | LOSA860606HDFRRN66 | ±                         |            |
|             |               | K K                     |                    |                           |            |
|             |               |                         |                    |                           |            |

Quitar verificación

En la columna "Acciones", se podrá desplegar y seleccionar la opción "Mostrar información", a efecto de consultar la información de los siguientes apartados:

- Datos generales.
- Datos de la candidatura propietaria.
- Datos de la suplencia de la candidatura propietaria.

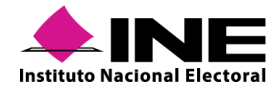

# sn

| Datos generales                                      |   |                              |     |                          |
|------------------------------------------------------|---|------------------------------|-----|--------------------------|
|                                                      |   |                              |     |                          |
| *Entidad:                                            |   | *Tipo de candidatura:        | . 1 | Demarcación o municipio: |
| COAHUILA                                             | ~ | PRESIDENCIA MUNICIPAL        |     | MATAMOROS                |
| *Tipo de sujeto obligado:                            |   | "Sujeto obligado:            |     |                          |
| CANDIDATURA INDEPENDIENTE                            | ~ | CANDIDATURA INDEPENDIENTE 🗸  |     |                          |
|                                                      |   |                              |     |                          |
|                                                      |   |                              |     |                          |
| "Fecha de captura:                                   |   |                              |     |                          |
| 15/10/2020                                           |   |                              |     |                          |
|                                                      |   |                              |     |                          |
| *Clave de Elector:                                   |   | Número de identificador OCR: |     |                          |
| BASOMA84101004M400                                   |   | 6658878522000                |     |                          |
| *Nombre (s):                                         |   | "Primer apellido:            | Se  | gundo apellido:          |
| MIRIAM                                               |   | BARRAGAN                     | s   | OTO                      |
| 0 - harrow harr                                      |   |                              |     |                          |
| Sobrenombre:                                         |   | "Sexo:                       |     |                          |
| MIRI                                                 |   | U Hombre Mujer               |     |                          |
|                                                      |   |                              |     |                          |
|                                                      |   |                              |     |                          |
| Datos deVla aspirante                                |   |                              |     |                          |
| Dates de la supleasia del/la assirante presistaria/a |   |                              |     |                          |
| Datos de la supiencia devia aspirante propietanora   |   |                              |     |                          |

#### Nota:

La información contenida en los presentes apartados no podrá ser susceptible de modificación, toda vez que, la misma es únicamente para su consulta. Las modificaciones se realizarán desde el módulo de Registro – Modifica por los usuarios del OPL que tengan privilegios para tal efecto.

Así mismo, se podrá consultar la documentación adjunta en la columna con el mismo nombre a través del siguiente ícono <sup>1</sup>/<sub>4</sub>.

| SELECCIONAR <> | ID REGISTRO | NOMBRE COMPLETO       | CURP               | DOCUMENTACIÓN ADJUNTA | ACCIONES   |
|----------------|-------------|-----------------------|--------------------|-----------------------|------------|
|                | 49103       | VICENTE ALVARADO MERA | ALMV740815HCMDRF08 | Ł                     | Opciones ~ |

Para finalizar con el procedimiento de verificación de requisitos de los registros, se deberá ingresar al menú **Consulta** del módulo de **Verificación de requisitos**.

#### Captura | Consulta

Se seleccionará alguno de los dos medios de búsqueda ya sea por **clave de elector** o **búsqueda avanzada** a través de filtros, y oprimir el botón **Consultar**:

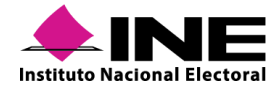

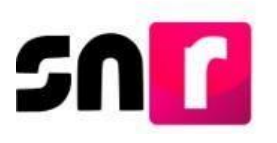

Búsqueda por Clave de elector:

|          | Verificación de requisitos para aspirantes                                                                                                    |                                                        | Captura   Consulta                                                 |
|----------|----------------------------------------------------------------------------------------------------|--------------------------------------------------------|--------------------------------------------------------------------|
|          | Datos generales                                                                                                    |                                                        |                                                                    |
|          | Criterios de búsqueda:                                                                                                    |                                                        |                                                                    |
|          | Clave de elector      Búsqueda avanzada                                                                                                    |                                                        |                                                                    |
|          |                                                                                                    |                                                        |                                                                    |
|          | * Clave de elector:                                                                                                    |                                                        |                                                                    |
|          | XAXAXA01010101X101                                                                                                    |                                                        |                                                                    |
|          | YF-status                                                                                                    |                                                        |                                                                    |
|          | -Estatus:                                                                                                    |                                                        |                                                                    |
|          | Verificados Por aprobar Ambos                                                                                                    |                                                        |                                                                    |
| bosquoud |                                                                                                    |                                                        |                                                                    |
|          | Verificación de requisitos para aspirantes                                                                                                    |                                                        | Captura   Consulta                                                 |
|          | Verificación de requisitos para aspirantes Datos generales "Criterios de búsqueda: O Clave de elector  Búsqueda avanzada                                                                                           |                                                        | Captura   Consulta                                                 |
|          | Verificación de requisitos para aspirantes Datos generales  Criterios de búsqueda: Clave de elector  Búsqueda avanzada *Entidad: *Tipo de candidatura:                                                             | *Tipo de sujeto obligado:                              | Captura   Consulta<br>*Sujeto obligado:                            |
|          | Verificación de requisitos para aspirantes Datos generales Criterios de búsqueda: Clave de elector Búsqueda avanzada *Entidad: COAHUILA VESIDENCIA MUNICIPAL                                                       | *Tipo de sujeto obligado:<br>CANDIDATURA INDEPENDIEN ~ | Captura Consulta<br>*Sujeto obligado:<br>CANDIDATURA INDEPENDIEN ~ |
|          | Verificación de requisitos para aspirantes Datos generales Criterios de búsqueda: Clave de elector  Búsqueda avanzada  Entidad: COAHUILA COAHUILA Demarcación o municipio:                                         | *Tipo de sujeto obligado:<br>CANDIDATURA INDEPENDIEN ~ | Captura Consulta<br>*Sujeto obligado:<br>CANDIDATURA INDEPENDIEN ~ |
|          | Verificación de requisitos para aspirantes Datos generales Criterios de búsqueda: Clave de elector  Búsqueda avanzada  *Entidad: COAHUILA COAHUILA COAHUILA COAHUILA Enarcación o municipio: Selecciona una opción | *Tipo de sujeto obligado:<br>CANDIDATURA INDEPENDIEN ~ | Captura Consulta "Sujeto obligado: CANDIDATURA INDEPENDIEN ~       |
|          | Verificación de requisitos para aspirantes Datos generales Criterios de búsqueda: Clave de elector Búsqueda avanzada *Entidad: COAHUILA COAHUILA PRESIDENCIA MUNICIPAL COAHUILA Estecciona una opción *Estatus:    | *Tipo de sujeto obligado:<br>CANDIDATURA INDEPENDIEN ~ | Captura Consulta *Sujeto obligado: CANDIDATURA INDEPENDIEN ~       |

Posteriormente, se deberá seleccionar el estatus que guarda el registro según sea el caso, a través de las siguientes opciones:

Consultar

#### \*Estatus:

Verificados O Por aprobar O Ambos

Derivado de la selección realizada, podrás localizar los registros con los siguientes estatus:

- Verificados: Estatus que adquirió el registro una vez que, el OPL verificó la información y documentación adjunta del registro correspondiente en el menú Captura. Es importante mencionar que, al seleccionar la opción "Verificados" se podrá enviar a aprobación los registros que previamente fueron verificados, quedando así con el estatus de "Por aprobar".
- Por aprobar: Estatus que adquieren los registros que se envían a aprobación.
- Ambos: Al seleccionar esta opción se mostrarán los registros con los estatus anteriores para su consulta.

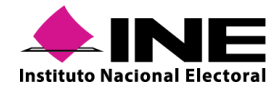

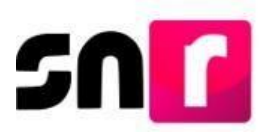

En todas las opciones, el sistema mostrará una tabla en la parte inferior, con los registros que tengan estatus "Verificados", "Por aprobar" o "Ambos", según sea el caso. En la primera columna se mostrará una casilla, la cual servirá para seleccionar los registros que se deseen enviar a aprobación o quitar aprobación. Para el primer caso se deberá oprimir el botón Enviar a aprobación y para el segundo Quitar Aprobación, dicha acción se realizará una vez que, previamente se haya realizado la selección de uno o varios registros.

#### Enviar a aprobación

| esultado de la búsqueda |             |                        |                     |            |          |
|-------------------------|-------------|------------------------|---------------------|------------|----------|
|                         | ID REGISTRO | NOMBRE COMPLETO        | CURP                | ESTATUS    | ACCIONES |
|                         | 49129       | GERARDO ESCOCES PINEDA | ESPE771023HDFRRN33  | VERIFICADO | Opciones |
|                         |             |                        |                     |            |          |
|                         |             | Envior a anashaaiida   | Quites escales if a |            |          |

#### Quitar a probación

| Resulta | do de la búsqueda |             |                            |                    |             |            |
|---------|-------------------|-------------|----------------------------|--------------------|-------------|------------|
|         | SELECCIONAR 🗘     | ID REGISTRO | NOMBRE COMPLETO            | CURP               | ESTATUS     | ACCIONES   |
|         |                   | 49070       | CAROLINA PEREZ SANTILLAN   | PESA771027MDFRRN77 | POR APROBAR |            |
|         |                   | 49111       | IVANNA AGUILERA ROMO       | AGRI750412MCMPRF07 | POR APROBAR | Opciones ~ |
|         |                   | 49115       | CARLOS MENDOZA VALLE       | CARM450505HDFRRB05 | POR APROBAR | Opciones ~ |
|         |                   | 49129       | GERARDO ESCOCES PINEDA     | ESPE771023HDFRRN33 | POR APROBAR | Opciones 👻 |
|         |                   | 49286       | JULIAN AMBROSIO CARNELUTTI | SAMR920420MMCRLR18 | POR APROBAR | Opciones ~ |
|         |                   |             | IK K                       | <b>1</b> > >       |             |            |
|         |                   |             | Enviar a aprobación        | Quitar aprobación  |             |            |

Al seleccionar los botones enviar a aprobación o quitar aprobación, el sistema confirmará que ambos movimientos se realizaron de manera correcta, emitiendo los siguientes mensajes:

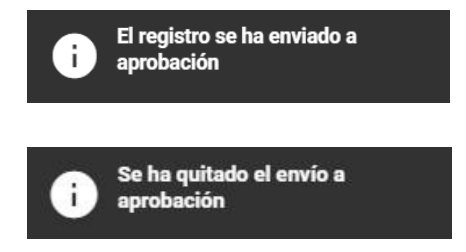

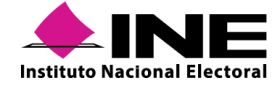

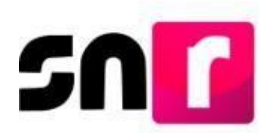

Al concluir con el proceso de verificación de requisitos y envío del registro a aprobación, el sistema mostrará el registro con estatus de **"Por aprobar"**.

# VII.4 Aprobación de aspirantes a candidaturas independientes

Este módulo tiene por objeto permitir la aprobación de aspirantes a través de la persona Responsable de gestión OPL, ya que dicho usuario cuenta con los privilegios necesarios para realizar la aprobación de los y las aspirantes a candidaturas independientes, que previamente fueron verificados y enviados para su aprobación en el sistema.

Para llevar a cabo el procedimiento de aprobación de aspirantes se deberán tener en consideración los siguientes puntos:

• Tener escaneado el acuerdo, resolución, constancia u otro documento por el cual se otorgue la calidad de aspirante a candidatura independiente.

- Cuando se realice la aprobación de aspirantes, en automático se generarán sus contabilidades en el Sistema Integral de Fiscalización (SIF).
- Conforme al Anexo, el OPL contará con un plazo de 48 horas posteriores a la aprobación de aspirantes por Consejo General, para realizar las actividades conducentes en el SNR.
- El Responsable del OPL, deberá contar con su firma electrónica vigente, para efectuar la aprobación correspondiente.

# VII.4.1 Captura.

Para realizar la aprobación de los y las aspirantes, se deberá seleccionar el módulo de Aprobación, submódulo de Apoyo Ciudadano y menú de tareas Captura.

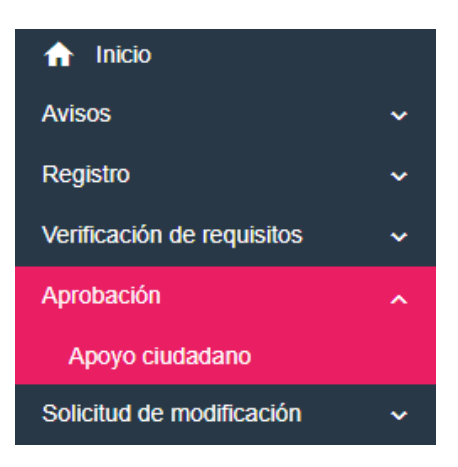

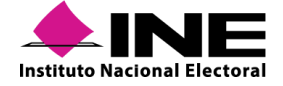

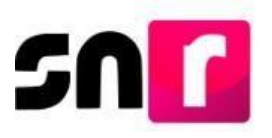

Posteriormente el sistema solicitará se indiquen los criterios de búsqueda a través de filtros de selección opcional, a excepción del filtro Entidad, el cual es de selección obligatoria (para el Responsable de gestión OPL, este filtro se encuentra inhabilitado y mostrará predeterminada la entidad asignada al usuario).

| * Entidad: | Tipo de candidatura: |   | Distrito:      |   |
|------------|----------------------|---|----------------|---|
| TAMAULIPAS | DIPUTACION LOCAL MR  | • | 1-NUEVO LAREDO | • |
|            |                      |   |                |   |
|            |                      |   |                |   |

Se podrán realizar aprobaciones individuales o masivas, de hasta 500 aspirantes, seleccionando mediante el filtro uno o todos **los Tipos de candidatura**.

| 1 | Tipo de candidatura: |   |
|---|----------------------|---|
|   | TODAS                | • |

#### Nota:

Una vez que se seleccione el Tipo de candidatura, se habilitarán los filtros para la selección del Entorno geográfico dependiendo del tipo de candidatura seleccionada.

Al oprimir el botón **Buscar**, se mostrarán todos los registros de aspirantes con estatus "**Por aprobar**", estando en posibilidad de seleccionar de la tabla aquellos registros que se deseen aprobar (uno a uno o de manera masiva a través del recuadro ubicado en la primera columna de la tabla denominada Aspirantes encontrados/as.

|                               |                    | ASPIRANTES ENC                  | ONTRADOS/AS                    |                                    |                                   |
|-------------------------------|--------------------|---------------------------------|--------------------------------|------------------------------------|-----------------------------------|
| Nombre completo †             | CURP <sup>†</sup>  | Fecha de captura <sup>↑</sup> ↓ | Sujeto obligado <sup>↑</sup> ↓ | Tipo de candidatura <sup>†</sup> ↓ | Entorno geográfico <sup>↑</sup> ↓ |
| MIRIAM BARRAGAN<br>SOTO       | BASI841010MDFRRN44 | 15/10/2020                      | CANDIDATURA<br>INDEPENDIENTE   | PRESIDENCIA MUNICIPAL              | COAHUILA/MATAMOROS                |
| PATRICIA ESPINDOLA<br>NORIEGA | ESNA851010MDFRRN55 | 19/10/2020                      | CANDIDATURA<br>INDEPENDIENTE   | PRESIDENCIA MUNICIPAL              | COAHUILA/GENERAL<br>CEPEDA        |
| DANIEL LOPEZ<br>VILLARREAL    | LOVA761010HDFRRN66 | 19/10/2020                      | CANDIDATURA<br>INDEPENDIENTE   | PRESIDENCIA MUNICIPAL              | COAHUILA/ARTEAGA                  |
|                               | Total de reg       | istros 3, Página: 1 de 1        | K K 🚺 >> 10                    |                                    |                                   |

Después de la selección de el o los aspirantes a aprobar, en la parte inferior se habilitará una sección en la cual se podrá adjuntar la documentación que acredite la aprobación de todos y cada uno de los aspirantes seleccionado previamente, para tal efecto, se deberá seleccionar el filtro Tipo, en el cual se podrá seleccionar el tipo de documento a adjuntar ya sean acuerdos, resoluciones o algún otro documento, adicionalmente se deberá indicar la fecha del documento y realizar la captura del número de acuerdo o resolución, según corresponda, en el campo denominado número de acuerdo.

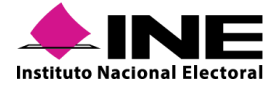

| Тіро                    | * Fecha del documento: | * Número de acuerdo: | IEE/CG/020/202 |
|-------------------------|------------------------|----------------------|----------------|
| Selecciona una opción 💙 | 20/10/2020             |                      |                |
| Selecciona una opción   |                        |                      |                |
| ACHERDOR                |                        |                      |                |

#### Nota:

- En la captura del número de acuerdo o resolución se debe considerar lo siguiente:
- No aplica para el tipo de documento "Otros".
- Es de captura obligatoria para concluir con la aprobación de candidaturas.
- Permite la captura de diagonales y guiones.
- No permite la captura de acentos ni puntos.
- Se puede capturar más de un número de acuerdo o resolución, según corresponda.

Para realizar el adjunto de documentación, se deberá atender el procedimiento especificado en la sección de **Documentación adjunta**, del presente manual.

#### **IMPORTANTE:**

La aprobación en el sistema deberá realizarse dentro de las 48 horas posteriores en las que se realizó la aprobación del registro por la autoridad competente (Instituto u OPL).

Posteriormente, se deberá oprimir el botón **APROBAR**, con lo que el sistema solicitará cargar la *firma electrónica* del Responsable de gestión OPL, según corresponda, con los archivos (.cer y. key), así como la contraseña de clave privada de la firma electrónica.

| Aprobación con firma electrónica                                                                                                    | × |
|----------------------------------------------------------------------------------------------------|---|
| Para generar la aprobación, es necesario que proporcione su firma electrónica                                                                                                    |   |
| Archivo de Certificado (*.cer)     Seleccionar archivo asaj631203311.cer     Archivo de Clave Privada (*.key)     Seleccionar archivo Claveprivada171217.key     Contraseña de Clave Privada     Ortraseña de Clave Privada     Cancelar |   |

#### Nota:

La aprobación de aspirantes se podrá realizar con los archivos de la e.firma (emitida por el SAT) o con los archivos de la INE Firma (emitida por el Instituto).

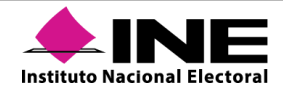

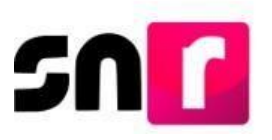

Derivado de lo precisado con anterioridad, el sistema emitirá el siguiente mensaje de confirmación: **Aprobación exitosa.** 

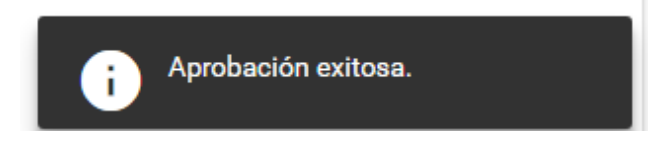

Finalizada la aprobación de los registros, el sistema realizará las siguientes acciones de manera automática:

- Generación de la(s) contabilidad(es) en SIF de los aspirantes previamente aprobados.
- Envío de la cuenta y contraseña de acceso al SIF, al correo electrónico de cada uno de las y los aspirantes.

| LA CUENTA ÚNICA DE ACCESO INSTITUCIONAL                                                                           |                                                                                                    |
|----------------------------------------------------------------------------------------------------|----------------------------------------------------------------------------------------------------|
| AGUIRRE MENDOZA MAXIMILIANO                                                                                       |                                                                                                    |
| maximiliano.agui.ext1                                                                                             |                                                                                                    |
| cXFErxMZ11                                                                                                    |                                                                                                    |
| Alta                                                                                                    |                                                                                                    |
| cios de Informática, así como las demás áreas del Instituto nunca le solicitarán su contraseña por teléfono o por |                                                                                                    |
| acepto las políticas de uso de la cuenta única de acceso Institucional asignada.                                  |                                                                                                    |
|                                                                                                    |                                                                                                    |
|                                                                                                    | LA CUENTA ÚNICA DE ACCESO INSTITUCIONAL<br>AGUIRRE MENDOZA MAXIMILIANO<br>maximiliano.agui.ext1<br>cXFErxMZ11<br>Alta<br>cios de Informática, suí como los demis áreas del Instituto nunca le solicitarán su contrasenta por teléfono o por<br>acapto las políticas de uso de la cuenta única de acceso Institucional asignada. |

# VII.4.2 Consulta

Para consultar los registros que previamente fueron aprobados, así como generar el reporte correspondiente en formato *Excel,* será necesaria la selección del menú **Consulta.** 

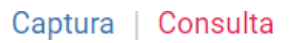

La búsqueda de los registros aprobados se podrá realizar mediante la selección de los filtros:

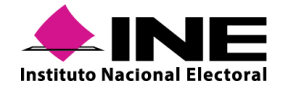
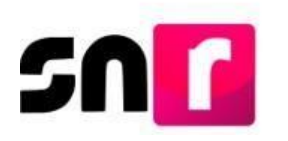

Entidad (este filtro se mostrará inhabilitado con la entidad predeterminada cuando se ingrese con el Responsable de Gestión OPL), Tipo de candidatura y Entorno geográfico. Posteriormente se deberá oprimir el botón Buscar.

| " Entidad: | Tipo de candidatura:  | Demarcación o municipio: |   |
|------------|-----------------------|--------------------------|---|
| HIDALGO    | PRESIDENCIA MUNICIPAL | EL ARENAL                | • |
|            |                       |                          |   |
|            | Buscar                |                          |   |

En la parte inferior, se mostrará una tabla denominada "Aspirantes aprobados/as", la cual contendrá los registros aprobados con anterioridad, dicha tabla contará con la opción de descargar la información que se muestre en pantalla en un archivo de formato *Excel*, a través del botón ubicado para tal efecto en la parte inferior de la misma.

| ASPIRANTES APROBADOS/AS                                   |                              |                                  |          |  |  |  |
|-----------------------------------------------------------|------------------------------|----------------------------------|----------|--|--|--|
| Nombre completo <sup>1</sup> 2                            | Fecha y hora de aprobación † | Número de acuerdo o resolución 🗘 | Acciones |  |  |  |
| MAXIMILIANO AGUIRRE MENDOZA                               | 21/04/2020 15:52:47          | INE/CG/123/2019                  | B        |  |  |  |
| FABIOLA RAMIREZ                                           | 17/02/2020 13:39:25          |                                  | Ð        |  |  |  |
| JOSE PEREZ LOPEZ                                          | 11/12/2019 10:20:24          | INE-CG456-2019                   | B        |  |  |  |
| Total de registros 3, Página: 1 de 1 🛛 K K K 🚺 > SK 🚺 💌 📆 |                              |                                  |          |  |  |  |

En la columna Número de acuerdo o resolución de la tabla en mención, se mostrará la información capturada con anterioridad y en caso de haber capturado más de un número de acuerdo o resolución, estos se encontrarán separados por una coma (,) tal y como se muestra a continuación:

### INE/CG78945/2019,RES/IN-123456789/2019

Por otro lado, para realizar la consulta y descarga de la documentación adjunta, se deberá seleccionar el ícono Pel cual se encuentra ubicado en la última columna denominada Acciones, derivado de la acción anterior, se mostrará en pantalla un recuadro emergente denominado documentación adjunta, el cual contendrá todos y cada uno de los documentos disponibles, los cuales se podrá descargar de manera individual dando clic en el ícono , o en su defecto, se podrá descargar de manera conjunta, dando clic en el ícono

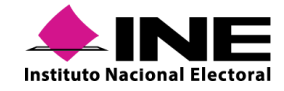

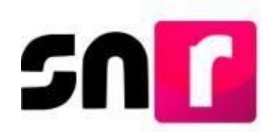

## VII.5 Gestión de aspirantes a candidaturas independientes

Para que las personas con rol de usuario Responsable de Gestión DEPPP/OPL puedan realizar modificaciones de datos y cancelaciones a los registros aprobados de aspirantes a candidaturas independientes, se deberá ingresar al módulo de **Gestión**, submódulo **Apoyo Ciudadano**.

| Avisos                     | ~ |
|----------------------------|---|
| Registro                   | ~ |
| Verificación de requisitos | ~ |
| Aprobación                 | ~ |
| Gestión                    | ^ |
| Apoyo ciudadano            |   |

En pantalla se mostrarán los filtros de búsqueda, por lo que se deberán seleccionar las opciones correspondientes y oprimir el botón **Buscar**, con lo que se mostrará una tabla con la información de los registros aplicables según los filtros seleccionados, con estatus de **aprobado**, los cuales podrán ser modificados y/o cancelados.

| Tipo de Candidatura: |     |
|----------------------|-----|
| TODAS                | ~   |
| Tipo de registro:    |     |
| TODOS                | ~   |
| Bus                  | car |

| ld <  | > Folio < | > Tipo de candidatura | Tipo de registro        | Sujeto obligado           | Estatus < | > Nombre <>                      | Entidad        | Distrito C> Demarcación o Municipió Cocal |
|-------|-----------|-----------------------|-------------------------|---------------------------|-----------|----------------------------------|----------------|-------------------------------------------|
|       |           |                       | TODOS 🗸                 |                           | TODOS ~   |                                  |                |                                           |
| 43894 | 12111220  | PRESIDENCIA MUNICIPAL | CANDIDATURA PROPIETARIA | CANDIDATURA INDEPENDIENTE | APROBADO  | BERNARDO TAPIA ROJAS             | AGUASCALIENTES | JESUS MARIA                               |
| 42872 | 35576701  | PRESIDENCIA MUNICIPAL | CANDIDATURA PROPIETARIA | CANDIDATURA INDEPENDIENTE | APROBADO  | TERESA CHAVEZ GARCIA             | AGUASCALIENTES | AGUASCALIENTES                            |
| 42245 | 19411901  | PRESIDENCIA MUNICIPAL | CANDIDATURA PROPIETARIA | CANDIDATURA INDEPENDIENTE | APROBADO  | VICTOR MANUEL HERNANDEZ CISNEROS | AGUASCALIENTES | CALVILLO                                  |
| 42231 | 00511016  | PRESIDENCIA MUNICIPAL | CANDIDATURA PROPIETARIA | CANDIDATURA INDEPENDIENTE | APROBADO  | MAITE ZAVALA TERREROS            | AGUASCALIENTES | COSIO                                     |
| 42230 | 11149113  | PRESIDENCIA MUNICIPAL | CANDIDATURA PROPIETARIA | CANDIDATURA INDEPENDIENTE | APROBADO  | VALENTINO CRUZ MENDIOLA          | AGUASCALIENTES | AGUASCALIENTES                            |
| 40597 | 14110101  | PRESIDENCIA MUNICIPAL | CANDIDATURA PROPIETARIA | CANDIDATURA INDEPENDIENTE | APROBADO  | WENDY VALDEZ RENDÓN              | AGUASCALIENTES | EL LLANO                                  |
| 40471 | 01106103  | PRESIDENCIA MUNICIPAL | SUPLENCIA               | CANDIDATURA INDEPENDIENTE | APROBADO  | JAVIER HERNANDEZ BALCAZAR        | AGUASCALIENTES | TEPEZALA                                  |
| 40470 | 01106103  | PRESIDENCIA MUNICIPAL | CANDIDATURA PROPIETARIA | CANDIDATURA INDEPENDIENTE | APROBADO  | EMANUEL ALEJANDRO VILLA          | AGUASCALIENTES | TEPEZALA                                  |
| 40321 | 90210039  | PRESIDENCIA MUNICIPAL | CANDIDATURA PROPIETARIA | CANDIDATURA INDEPENDIENTE | APROBADO  | JACINTO RODRIGUEZ VAZQUEZ        | AGUASCALIENTES | TEPEZALA                                  |
| 40190 | 10000111  | PRESIDENCIA MUNICIPAL | SUPLENCIA               | CANDIDATURA INDEPENDIENTE | APROBADO  | ROSA JIMENEZ HERNANDEZ           | AGUASCALIENTES | AGUASCALIENTES                            |

Para realizar los movimientos de gestión, del lado derecho de la tabla se encuentra la columna de acciones, en la cual se mostrarán las opciones de **Cancelar (**<sup>(2)</sup>**) y Modificar** 

Acciones

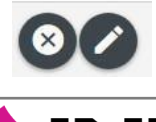

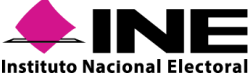

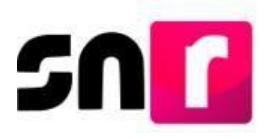

### VII.5.1 Cancelación de aspirantes a candidaturas independientes

Al seleccionar el botón de **Cancelar**, el sistema solicitará indicar el Tipo de movimiento de cancelación a realizar (del/la aspirante propietario/a, de la suplencia o de la fórmula completa).

#### Aspirante propietario/a

| Tipo de movimiento:                       |   |
|-------------------------------------------|---|
| SELECCIONE                                | ~ |
| SELECCIONE                                |   |
| CANCELACION DE LA FORMULA                 |   |
| CANCELACION DE LA CANDIDATURA PROPIETARIA |   |

#### Aspirante suplente

| Tipo de movimiento:                                  |       |
|------------------------------------------------------|-------|
| SELECCIONE                                           | ~     |
| SELECCIONE                                           |       |
| CANCELACION DE LA SUPLENCIA DE LA CANDIDATURA PROPIE | TARIA |

De igual forma se deberá seleccionar la justificación por la que se solicita la cancelación del registro (por error, incumplimiento, renuncia, fallecimiento, inhabilitación, incapacidad u otros).

| Justificacion: |   |
|----------------|---|
| SELECCIONE     | ~ |
| SELECCIONE     |   |
| ERROR          |   |
| INCUMPLIMIENTO |   |
| RENUNCIA       |   |
| FALLECIMIENTO  |   |
| INHABILITACION |   |
| INCAPACIDAD    |   |
| OTROS          |   |

#### Nota:

En caso de seleccionar la opción "Otros", se habilitará un campo de captura libre en el que se deberá especificar el motivo de la cancelación, teniendo disponible para la captura un máximo de 200 caracteres, permitiendo letras y números.

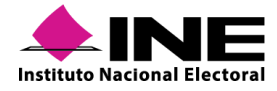

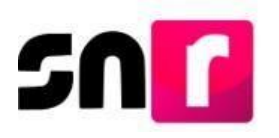

Mediante el calendario que se muestra en la pantalla, se deberá seleccionar la fecha del movimiento, que representa el día en que se resuelve la cancelación del registro por la autoridad competente.

| 09/10/2019 |    |    |     |     |    |    |  |
|------------|----|----|-----|-----|----|----|--|
| 3          | 00 | rt | ▼ 2 | 019 | ۲  | ۲  |  |
| L          | м  | м  | J   | v   | S  | D  |  |
|            | 1  | 2  | 3   | 4   | 5  | 6  |  |
| 7          | 8  | 9  | 10  | 11  | 12 | 13 |  |
| 14         | 15 | 16 | 17  | 18  | 19 | 20 |  |
| 21         | 22 | 23 | 24  | 25  | 26 | 27 |  |
| 28         | 29 | 30 | 31  |     |    |    |  |

El sistema solicitará se adjunte al menos un documento que dé soporte a la cancelación realizada, por lo que se deberá seguir el procedimiento indicado en este manual, en la sección **Documentación adjunta**.

| Documentación adjunta |   |  |  |
|-----------------------|---|--|--|
| Тіро                  |   |  |  |
| Selecciona una opción | ~ |  |  |
| Selecciona una opción |   |  |  |
| ACUERDOS              |   |  |  |
| RESOLUCIONES          |   |  |  |
| OFICIOS               |   |  |  |
| OTROS                 |   |  |  |

Finalmente se deberá oprimir el botón **Aceptar** y el sistema emitirá el mensaje **"La cancelación** se ha realizado correctamente", con lo que se concluye el procedimiento de cancelación.

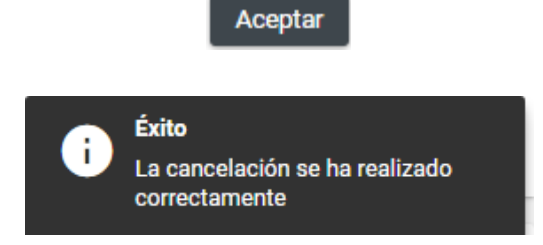

## VII.5.2 Modificación de aspirantes a candidaturas independientes

Al seleccionar la opción **Modificar**, el sistema solicitará seleccionar el Tipo de movimiento (modificación de datos o del entorno geográfico).

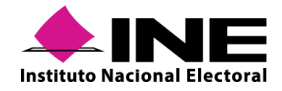

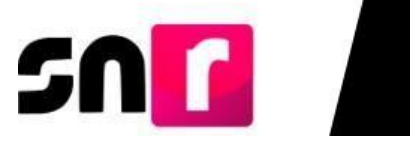

| Tipo de movimiento:          |   |  |  |  |
|------------------------------|---|--|--|--|
| SELECCIONE                   | ~ |  |  |  |
| SELECCIONE                   |   |  |  |  |
| MODIFICAR DATOS              |   |  |  |  |
| MODIFICAR ENTORNO GEOGRÁFICO |   |  |  |  |

Se deberá indicar la fecha en que se está efectuando el movimiento, en el calendario que se habilita para tal efecto.

| *Fech | *Fecha del movimiento: |    |     |     |    |    |  |  |
|-------|------------------------|----|-----|-----|----|----|--|--|
| 09/1  | 09/10/2019             |    |     |     |    |    |  |  |
| 0     | 00                     | rt | ▼ 2 | 019 | ۲  | ⊚  |  |  |
| L     | м                      | м  | J   | v   | s  | D  |  |  |
|       | 1                      | 2  | 3   | 4   | 5  | 6  |  |  |
| 7     | 8                      | 9  | 10  | 11  | 12 | 13 |  |  |
| 14    | 15                     | 16 | 17  | 18  | 19 | 20 |  |  |
| 21    | 22                     | 23 | 24  | 25  | 26 | 27 |  |  |
| 28    | 29                     | 30 | 31  |     |    |    |  |  |

En caso de seleccionar la opción **Modificar** datos, se mostrará el formulario de registro con la información del/la aspirante capturada con anterioridad, permitiendo realizar la modificación de datos a excepción del campo CURP.

| > Datos generales                                |               |           |                              |  |  |  |  |  |
|--------------------------------------------------|---------------|-----------|------------------------------|--|--|--|--|--|
| ✤ Datos del Propietario                          |               |           |                              |  |  |  |  |  |
|                                                  |               |           |                              |  |  |  |  |  |
| "Fecha de nacimiento:                            | *Lugar de nac | miento:   |                              |  |  |  |  |  |
| 29/02/1988                                       | HIDALGO       |           |                              |  |  |  |  |  |
|                                                  |               |           |                              |  |  |  |  |  |
| CURP:                                            | *RFC:         |           | Número de identificador OCR: |  |  |  |  |  |
| RIAF880229HGTZRR02                               | RIAF880229    | X8        | 1234567812456                |  |  |  |  |  |
|                                                  |               |           |                              |  |  |  |  |  |
| *Ocupación:                                      | Sobrenombre   |           |                              |  |  |  |  |  |
| ARQUITECTO                                       | LA AMIGA D    | I. PUEBLO |                              |  |  |  |  |  |
|                                                  |               |           |                              |  |  |  |  |  |
|                                                  |               |           |                              |  |  |  |  |  |
|                                                  |               |           |                              |  |  |  |  |  |
| <ul> <li>Domicilio del Propietario</li> </ul>    |               |           |                              |  |  |  |  |  |
| > Datos de Contacto del Propietario              |               |           |                              |  |  |  |  |  |
| > Asociación civil                               |               |           |                              |  |  |  |  |  |
| > Representante Legal                            |               |           |                              |  |  |  |  |  |
| > Responsable de finanzas                        |               |           |                              |  |  |  |  |  |
| > Informe de Capacidad Económica del propietario |               |           |                              |  |  |  |  |  |
| > Datos complementarios                          |               |           |                              |  |  |  |  |  |

En caso de seleccionar la opción **modificar entorno geográfico**, se deberá especificar el nuevo entorno geográfico por el cual estará contendiendo el/la aspirante (entidad, distrito, municipio, etc.).

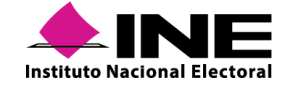

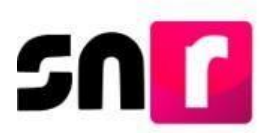

En ambos casos de modificación el sistema solicitará que se adjunte el documento que dé soporte al movimiento realizado, así como la fecha del mismo, por lo que se deberá seguir el procedimiento indicado en este manual, en la sección **Documentación adjunta**.

#### Documentación adjunta

| * Тіро                 |   |
|------------------------|---|
| Selecciona una opción  | ~ |
| Selecciona una opción  |   |
| ACUERDOS               |   |
| RESOLUCIONES           |   |
| OFICIOS                |   |
| FORMULARIO DE REGISTRO |   |
| OTROS                  |   |

Finalmente se deberá oprimir el botón **Aceptar** y el sistema emitirá el mensaje **"Se ha realizado la modificación exitosamente**", con lo que se concluye con la realización de la modificación.

|   | Aceptar                                                  |
|---|----------------------------------------------------------|
| i | Éxito<br>Se ha realizado la modificación<br>exitosamente |

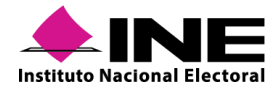

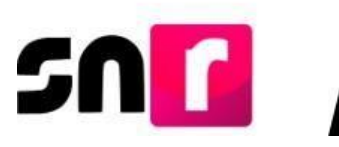

## VIII. Precampaña

El partido político realizará el registro, la aprobación con su firma electrónica y en su caso modificaciones y cancelaciones de precandidatos/as de conformidad con lo establecido en los numerales 3 al 8 de la sección III del Anexo.

Para realizar el registro de precandidatos/as en el SNR, se proporcionan a los partidos políticos los siguientes tres métodos de captura, de los cuales podrán elegir el idóneo conforme a su organización interna:

- Liga pública: El registro lo realiza de manera individual la persona que aspira a ser registrada como precandidato/a, a través de la URL y el folio de acceso proporcionados por el partido político que lo representa.
- Sistema (SNR): Se ingresa al sistema por medio de la cuenta de acceso (usuario y contraseña), previamente proporcionados mediante correo electrónico, cabe mencionar que, el registro de los precandidatos/as se lleva a cabo a través de la captura una a una en sistema.
- Carga masiva: Se ingresa al sistema por medio de la cuenta de acceso (usuario y contraseña), previamente proporcionada mediante correo electrónico y con apoyo de un archivo en formato *Excel* se podrán cargar simultáneamente diversos registros de precandidatos/as.

## VIII.1 Avisos de no precampaña

Este módulo sirve para que los Partidos Políticos informen donde no registrarán precandidatos/as, que contiendan por un cargo de elección popular en el proceso electoral correspondiente.

El responsable del SNR es el único usuario que tiene privilegios para presentar los avisos de No precampaña y deberá contar con su firma electrónica vigente.

A la izquierda se mostrarán los menús, se deberá ingresar al módulo Avisos/ No precampaña.

| 🔒 Inicio      |   |
|---------------|---|
| Avisos        | ^ |
| No precampaña |   |

En la parte superior derecha se visualizarán los menús Captura, Consulta y Modifica. Captura | Consulta | Modifica

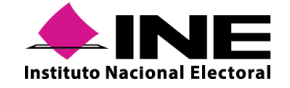

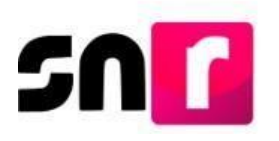

### VIII.1.1 Opción Captura

Para presentar un aviso es necesario seleccionar el tipo de candidatura, dónde no se registrarán precandidatos y oprimir el botón Buscar. No precampaña Captura | Consulta | Modifica

| Entidad: |   | * Sujeto obligado: | * Tipo de candidatura:  |  |
|----------|---|--------------------|-------------------------|--|
| COAHUILA | v | PARTIDO POLÍTICO   | <br>DIPUTACION LOCAL MR |  |

Seleccionar la Fecha del aviso, la cual es la fecha en la que se determinó que no tendrían precandidatos.

Dependiendo del entorno geográfico selecciona en que Entidades / Distritos / Circunscripciones / Municipios, etc., se realizará el aviso de NO precampaña. Se debe oprimir el botón **AGREGAR**.

| * Fech   | a del aviso:      | Fecha en el<br>sistema:<br>13/11/2017               |
|----------|-------------------|-----------------------------------------------------|
| Seleccio | ona los cargos en | los que no se realizará el registro de precandidate |
| Pág      | ina por página    | Demarcación o Municipio                             |
|          |                   | ALTAMIRA                                            |
|          |                   | ANTIGUO MORELOS                                     |
|          |                   | BUSTAMANTE                                          |
|          |                   | CASAS                                               |
|          |                   | CIUDAD MADERO                                       |
|          |                   | CRUILLAS                                            |
|          |                   | GOMEZ FARIAS                                        |
|          |                   | GONZALEZ                                            |
|          |                   | GÜEMEZ                                              |
|          |                   | GUERRERO                                            |
|          | IK K              | 1 2 3 4 > >I                                        |

El sistema habilitará una pantalla emergente donde solicitará cargar los archivos (.cer y. key), así como la contraseña de clave privada de la firma electrónica del responsable del SNR.

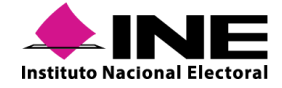

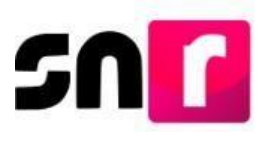

#### Confirmación con firma electrónica

| Para confirmar que no se | tendrán precandidatos, es necesario que proporcione su e.Firn | ma (antiguan | nente llamada FIEL) |
|--------------------------|---------------------------------------------------------------|--------------|---------------------|
| * Archivo de Certifica   | do (*.cer)                                                    |              |                     |
| Seleccionar archivo      | Ningún archivo seleccionado                                   |              |                     |
| * Archivo de Clave Pr    | vada (*.key)                                                  |              |                     |
| Seleccionar archivo      | Ningún archivo seleccionado                                   |              |                     |
| * Contraseña de Clav     | > Privada                                                     |              |                     |
| <b>A</b>                 |                                                               |              |                     |
|                          |                                                               | Aceptar      | Cancelar            |

Posteriormente se deberá oprimir el botón **Aceptar** y se mostrará el mensaje **"Éxito, Aviso** guardado correctamente".

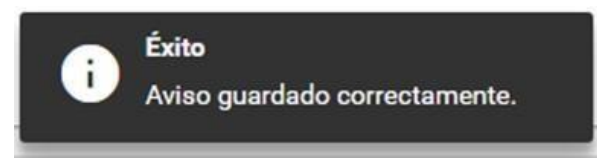

### VIII.1.2 Opción Consulta

En esta opción se podrá consultar los avisos que se han presentado.

Selecciona el "**Tipo de candidatura**" y oprime el botón **Buscar** para que se visualice la información de los avisos de NO precampaña.

| l.       |                        |                                              |                  |                            |                  |                       |                |                 |          |                         |           |           |                    |                              |                     |
|----------|------------------------|----------------------------------------------|------------------|----------------------------|------------------|-----------------------|----------------|-----------------|----------|-------------------------|-----------|-----------|--------------------|------------------------------|---------------------|
| Acciones | Tino do alassián       | Tine de elección                             | Tino do elección | Año del renceso electoral  | Suista ablicada  | Tino da candidatura   | Entidad        | Circunscrinción | Distrito | Demarcación o Municipio | Peniduria | behilezol | luntas municipales | Facha y hara dal maximianto  | lleuarin            |
|          | Acuse de no precampaña | Acuse de no precampaña Acuse de modificación | Tipo de elección | Allo del proceso electoral | Sules on gan     | ngo de caldidatara    | Lindad         | Carcaiscription | pisato   | Demarcación o municipio | Regiuuna  | Cocalidad | vanas mancipales   | recita y nora dei movimiento | osuano              |
|          | ▼ Descargar            |                                              | ORDINARIO        | 2019                       | PARTIDO POLÍTICO | PRESIDENCIA MUNICIPAL | AGUASCALIENTES |                 |          | EL LLANO                |           |           |                    | 01/07/2019 17:01:02          | veronica.contrerasr |

#### Nota:

Podrás descargar esta información en formato Excel oprimiendo el ícono o en la columna.

También podrás descargar el Acuse de no precampaña seleccionando Descargar.

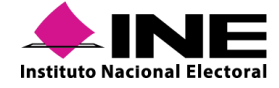

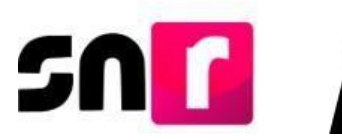

| * Entidad:             |                       |                  | * Sujeto obligado:        |                    |      | * Tipo de candidatura: |                       |                 |        |  |  |
|------------------------|-----------------------|------------------|---------------------------|--------------------|------|------------------------|-----------------------|-----------------|--------|--|--|
| AGUASCALIENTES 🔻       |                       |                  | PARTIDO POLÍTICO          | PARTIDO POLÍTICO 🔻 |      |                        | PRESIDENCIA MUNICIPAL |                 |        |  |  |
| 155<br>(N)             |                       |                  |                           | Buscar             |      |                        |                       |                 |        |  |  |
| Acciones               |                       | The de checilie  | 17. dd                    |                    | ¥1.  |                        |                       |                 | Distri |  |  |
| Acuse de no precampaña | Acuse de modificación | Tipo de elección | Año del proceso electoral | Sujeto obligado    | 1 ip | o de candidatura       | Entidad               | Circunscripcion | Distri |  |  |
|                        |                       |                  |                           |                    |      |                        |                       |                 |        |  |  |

## VIII.1.3 Opción Modifica

En esta opción se podrá eliminar o modificar los avisos presentados.

Dependiendo del usuario se deberá seleccionar la entidad y el tipo de candidatura, posteriormente oprime el botón de **Buscar**, se visualizará la información de los avisos de No Precampaña.

Posteriormente seleccionar el Tipo de candidatura, en este último oprimir el botón Buscar, se mostrará una tabla con la información del informe de NO precampaña.

Para realizar modificaciones. en la columna Acciones/Modifica se deberá oprimir el ícono 🖉 **Modificar.** 

| * Entidad:       |                   |                  | * Si                      | ijeto obligado: | *T                  | po de candidatura:   |                 |         |
|------------------|-------------------|------------------|---------------------------|-----------------|---------------------|----------------------|-----------------|---------|
| AGUASCALIENTES   |                   |                  | ¥ P                       | ARTIDO POLÍTICO | ۲ P                 | RESIDENCIA MUNICIPAL |                 | ۲       |
|                  |                   |                  |                           | _               | _                   |                      |                 |         |
|                  |                   |                  |                           | Buscar          |                     |                      |                 |         |
|                  |                   |                  |                           |                 |                     |                      |                 |         |
| Acci             | iones             | -                |                           |                 |                     |                      |                 |         |
| Acci<br>Modifica | iones<br>Eliminar | Tipo de elección | Año del proceso electoral | Sujeto obligado | Tipo de candidatura | n Entidad            | Circunscripción | Distrit |

Los campos que se pueden modificar son: **Fecha del aviso**, y el sistema mostrará una tabla con la **Demarcación o Municipio** de la cual se realizará la modificación de Aviso de NO precampaña al oprimir el botón **Seleccionar**:

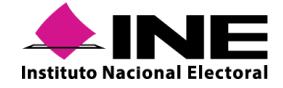

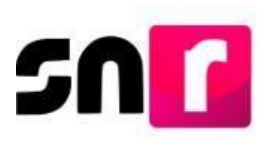

| * Fecha del aviso:         | Fecha en el sistema:                                  |
|----------------------------|-------------------------------------------------------|
| 01/07/2019                 | 17/04/2020                                            |
|                            |                                                       |
|                            |                                                       |
| Selecciona los cargos en l | os que no se realizará el registro de precandidaturas |
| Página por página          | Demarcación o Municipio                               |
|                            | EL LLANO                                              |
|                            | K < <b>1</b> > >I                                     |
|                            | + Seleccionar                                         |

Una vez modificada la información se debe oprimir el botón Aceptar.

| * Fecha del aviso:<br>01/07/2019 |                       | Fecha en el sistema:<br>17/04/2020 |                |                 |          |                         |   |
|----------------------------------|-----------------------|------------------------------------|----------------|-----------------|----------|-------------------------|---|
| Acciones                         | Tipo de candidatura   | Sujeto obligado                    | Entidad        | Circunscripción | Distrito | Demarcación o Município |   |
| x                                | PRESIDENCIA MUNICIPAL | PARTIDO POLÍTICO                   | AGUASCALIENTES |                 |          | EL LLANO                |   |
| 4                                |                       |                                    | 14 X 🚺         | > >1            |          |                         | • |
|                                  |                       |                                    | Aceptar        | 1               |          |                         |   |

Al oprimir el botón Aceptar, el sistema solicitará cargar los archivos (.cer y .key), así como la contraseña de clave privada de la firma electrónica del responsable del SNR.

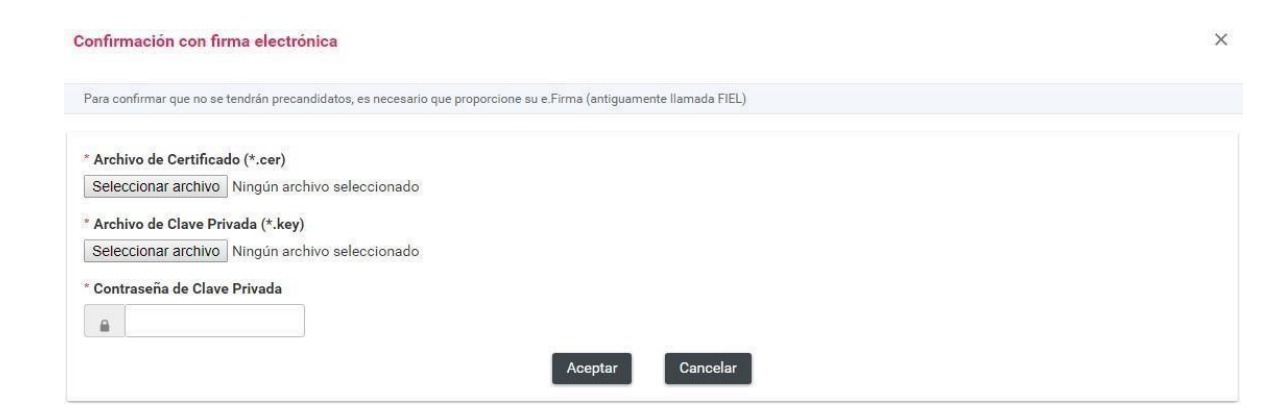

Por último, se debe seleccionar el botón **Aceptar** y en caso de que los archivos cargados se encuentren vigentes y correspondan con el RFC del responsable del SNR, se mostrará el mensaje "Éxito, aviso guardado correctamente".

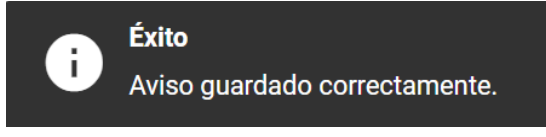

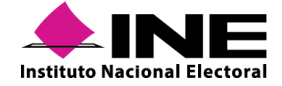

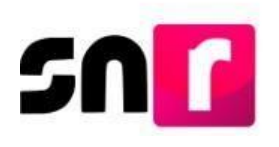

## VIII.2 Registro de precandidatos/as por liga pública

Las personas interesadas en registrarse como precandidatos/as, de manera personal podrá realizar su registro por medio de la liga pública. Para realizarlo es necesario solicitar al partido político, la dirección electrónica de la liga pública y folio de acceso al SNR, tener disponible la información que el sistema requerirá para llevar a cabo el registro: CURP, RFC a 13 caracteres, Clave de elector, nombre completo y correo electrónico (aplica para la precandidatura propietaria y suplencia de la precandidatura), identificar en cada sección, los campos marcados con asterisco en color rojo, los cuales son de carácter obligatorio, sin su captura no se podrá guardar el registro y el sistema no generará el Formulario de Aceptación de Registro (FAR). Por último, para concluir el registro, se deberá adjuntar en el sistema el FAR, con firma autógrafa del/la precandidato/a propietario/a y en formato *PDF*, en el menú Modifica de este módulo, sección <u>Documentación adjunta.</u>

#### Ingreso.

Para ingresar por primera vez a la liga pública, se deberá seleccionar el botón **Liga pública**, ubicado en la parte inferior de la pantalla inicial del SNR.

| *Nombre de usuario:  |          |  |
|----------------------|----------|--|
| *Contraseña:         |          |  |
| *Código de seguridad | ~~ 0y11  |  |
|                      | Ingresar |  |

Posteriormente, se deberá oprimir el botón **Regístrate**, ubicado de igual forma en la parte inferior de la pantalla.

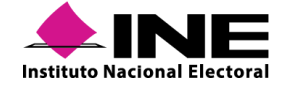

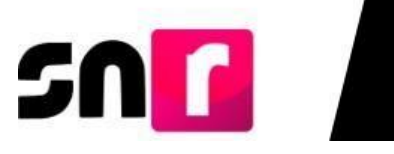

| *Folio de registro |     |        |   |
|--------------------|-----|--------|---|
| Clave de elector   |     |        |   |
| Código de segurio  | 67b | bb     | _ |
|                    | In  | gresar |   |
|                    |     |        |   |

Se habilitará una sección, donde deberá capturar el **folio de acceso** (proporcionado por el partido político), el código de seguridad (contenido en el recuadro gris) y oprimir el botón **Ingresar**.

| "Folio de ac           |          |
|------------------------|----------|
| AWP50G                 | DF1X0D   |
| <sup>*</sup> Código de | 7x273c   |
| 7x273c                 |          |
|                        | Ingresar |
|                        |          |

Al ingresar, se mostrarán las secciones del formulario de registro, disponibles para su captura, conforme a lo siguiente:

| > Datos generales                                        |
|----------------------------------------------------------|
| > Datos de la precandidatura propietaria                 |
| > Datos de contacto de la precandidatura propietaria     |
| > Fotografía                                             |
| > Aviso de privacidad simplificado                       |
| > Datos de la suplencia de la precandidatura propietaria |
| > Datos complementarios                                  |

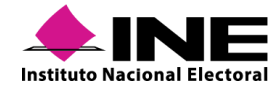

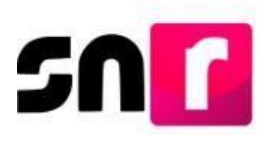

#### Nota:

Son datos de captura obligatoria los que se encuentran marcados con un asterisco rojo (\*).

#### **Datos generales**

En esta sección se deberá seleccionar el tipo de candidatura, entorno geográfico, clave de elector, Número de Identificador OCR, nombre completo, Sobrenombre y sexo del/la precandidato/a.

| atos generales                                                                                                    |        |                                                                                       |                              |  |
|----------------------------------------------------------------------------------------------------|--------|---------------------------------------------------------------------------------------|------------------------------|--|
|                                                                                                    |        |                                                                                       |                              |  |
| Tipo de elección                                                                                                    |        | *Período:                                                                             |                              |  |
| Ordinario O Extraordinario                                                                                             |        | PRECAMPAÑA                                                                            | v                            |  |
| Entidad:                                                                                                    |        | °Tipo de candidatura:                                                                 |                              |  |
| HIDALGO                                                                                                    |        | PRESIDENCIA MUNICIPAL                                                                 | *                            |  |
|                                                                                                    |        |                                                                                       |                              |  |
| Tipo de sujeto obligado:                                                                                               |        | *Sujeto obligado:                                                                     |                              |  |
| PARTIDO POLÍTICO                                                                                                    |        | Ŧ                                                                                     | v                            |  |
|                                                                                                    |        |                                                                                       |                              |  |
|                                                                                                    |        |                                                                                       |                              |  |
| *Fecha de captura:<br>17/04/2020<br>*Clave de elector:                                                                 |        | Número de identificador OCR:                                                          |                              |  |
| *Fecha de captura:<br>17/04/2020<br>*Clave de elector:<br>YOLERE 890929                                                | 02M748 | Número de identificador OCR:<br>7412596851000                                         |                              |  |
| *Fecha de captura:<br>17/04/2020<br>*Clave de elector:<br>YOLERE 890929<br>*Nombre (s):                                | 02M748 | Número de identificador OCR:<br>7412596851000<br>*Primer apellido:                    | Segundo apellido:            |  |
| *Fecha de captura:<br>17/04/2020 *Clave de elector:<br>YOLERE 890929 *Nombre (s):<br>YADHIRA                           | 02M748 | Número de identificador OCR:<br>7412596851000<br>*Primer apellido:<br>LEMUS           | Segundo apellido:<br>BECERRA |  |
| *Fecha de captura:<br>17/04/2020<br>*Clave de elector:<br>YOLERE<br>890929<br>*Nombre (\$):<br>YADHIRA<br>Sobrenombre: | 02M748 | Número de identificador OCR:<br>7412596851000<br>*Primer apellido:<br>LEMUS<br>*Sexo: | Segundo apellido:<br>BECERRA |  |

#### Datos de la precandidatura propietaria

En esta sección se deberá capturar el lugar y fecha de nacimiento, CURP, RFC a 13 caracteres, ocupación y tiempo de residencia en el domicilio.

| "Lugar de nacimiento: | *Fecha de nacimiento:                  |                         |
|-----------------------|----------------------------------------|-------------------------|
| *CURP:                | *Confirmar CURP:                       | "RFC:                   |
| XAXA101010AXAXAX01    | XAXA101010AXAXAX01                     | XAXA101010XAX           |
| *Ocupación:           | *Tiempo de residencia en el domicilio: | *¿Realizará precampaña? |
|                       | Años Meses                             | O SÍ O No               |
|                       |                                        | ·                       |

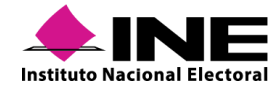

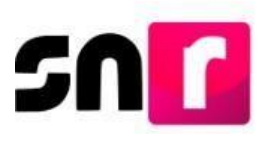

¿Realizará precampaña?, esta pregunta sólo aplica para registros de cargos elegibles por el principio de Representación proporcional.

#### Datos de contacto de la precandidatura propietaria.

En esta sección se deberán capturar los números telefónicos y correos electrónicos de contacto que funcionarán como mecanismo de comunicación entre el/la precandidato/a y el Instituto sobre temas referentes al SNR y el SIF. Se podrán hasta 5 teléfonos y 5 cuentas de correo electrónico, siendo obligatoria la captura de al menos uno por cada tipo. Terminada la captura se deberán oprimir los botones de **Agregar teléfono** y **Agregar correo electrónico**. Una vez agregados los datos de contacto, se visualizarán en una tabla para su consulta y eliminación, en caso de error.

| <ul> <li>Datos de contacto de la precandio</li> </ul> | latura propietaria |                    |                  |            |                            |          |
|-------------------------------------------------------|--------------------|--------------------|------------------|------------|----------------------------|----------|
| *Tipo de teléfono:<br>Selecciona una opción           |                    | *Teléfono:         |                  | Extensión: | Agregar teléfono           |          |
| *Correo electrónico:                                  |                    | "Confirmar cor     | reo electrónico: |            | Agregar correo electrónico |          |
| Tipo de teléfono                                      | LADA               | Número de teléfono | Extensión        | Acciones   | Correo electrónico         | Acciones |
| TRABAJO                                               | 55                 | 6565656565         | 6666             |            | YADI.PARTIDO@HOTMAIL.COM   | 0        |
|                                                       |                    |                    |                  |            |                            |          |

#### Nota:

La cuenta de acceso al Sistema Integral de Fiscalización se remitirá únicamente al primer correo electrónico capturado en esta sección.

Por mi propio derecho, autorizo recibir notificaciones a través del módulo de notificaciones electrónicas del Sistema Integral de Fiscalización (SIF) de la Unidad Técnica de Fiscalización (UTF), las cuales se realizan de conformidad con lo dispuesto en los artículos 8, 9 numeral 1, inciso f); 10 y 11, del Reglamento de Fiscalización y el artículo 8, numeral 1, del Reglamento de Procedimientos Sancionadores en Materia de Fiscalización. Me doy por enterado/a en este momento, que el INE ha implementado una plataforma para realizar las notificaciones electrónicas, con la finalidad de comunicar de forma confiable, ágil y expedita actos derivados de los procesos de fiscalización. Sé que las notificaciones que me sean realizadas por este medio, surtirán efectos el mismo día en que se practiquen. Como usuario/a acepto la obligación de revisar en todo momento la bandeja de entrada para tener conocimiento de las notificaciones que me envien y soy responsable de la información depositada en la misma; así como de la clave de usuario y contraseña que me hagan llegar para acceder al sistema una vez que mi registro sea aprobado en el Sistema Nacional de Registro de Precandidatos y Candidatos.

#### Nota:

Se incorpora en el formulario de registro, la autorización para recibir notificaciones electrónicas del Sistema Integral de Fiscalización (SIF).

#### Fotografía.

La carga de la fotografía en el formulario es de carácter opcional, en caso de optar por cargarla, el sistema solo acepta archivos en formatos: .png, .jpg, .jpeg, con un peso máximo de 150 KB.

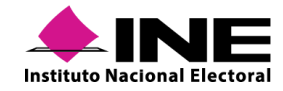

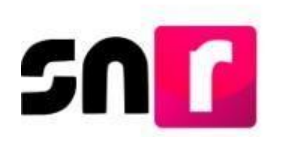

| + Examinar | 👲 Agregar | Cancelar |          |
|------------|-----------|----------|----------|
| Fotografia | 1         |          | Acciones |
|            | ima.jpg   |          | X        |

#### Datos de la suplencia de la precandidatura.

En caso de contar con suplencia de la precandidatura, se deberá realizar el registro de esta por lo que, se procederá a dar *clic* en el recuadro ubicado previo a la leyenda "En caso de contar con suplencia de la precandidatura", a fin de que se desplieguen los campos de la captura de información de la suplencia de la precandidatura. Los campos a capturar serán los mismos que los indicados en las secciones Datos de la precandidatura propietaria y Datos de contacto de la precandidatura propietaria.

En caso de contar con suplencia de la precandidatura.

#### Informe de capacidad económica de la precandidatura propietaria.

Captura el flujo de efectivo (ingresos y egresos) y el balance de activos y pasivos con base a la información financiera del ejercicio fiscal inmediato anterior (anualizada) únicamente del/la precandidato/a propietario/a. Son campos de captura obligatoria para guardar el registro, el Total de ingresos anuales y el Total de egresos anuales.

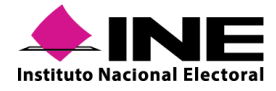

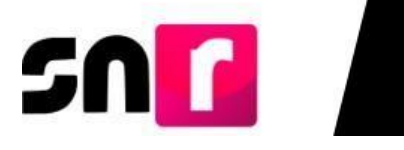

| FLUJO | DE | EFECTIVO |  |
|-------|----|----------|--|

|                                                                             |                                                                  | Ingresos         |
|-----------------------------------------------------------------------------|------------------------------------------------------------------|------------------|
| °Captura el Total de tus ingresos anuales. Si deseas desglosar tus ingresos | s capturalos en los rubros de abajo, sin embargo no serán un can | mpo obligatorio. |
| Total de ingresos anuales:                                                  |                                                                  | \$1,000.00       |
| Salario y demás ingresos laborales anuales:                                 | \$0.00                                                           |                  |
| Intereses, rendimientos financieros y ganancias bursátiles anuales:         | \$0.00                                                           |                  |
| Utilidades anuales por actividad profesional o empresarial:                 | \$0.00                                                           |                  |
| Ganancias anuales por arrendamientos de bienes muebles o inmuebles:         | \$0.00                                                           |                  |
| Honorarios por servicios profesionales:                                     | \$0.00                                                           |                  |
| Otros ingresos:                                                             | \$0.00                                                           |                  |
|                                                                             |                                                                  | Enrosos          |
| *Captura el Total de tus egresos anuales. Si deseas desglosar tus egresos   | capturalos en los rubros de abajo, sin embargo no serán un cam   | upo obligatorio. |
| Total de egresos anuales:                                                   |                                                                  | \$500.00         |
| Gastos personales y familiares anuales:                                     | \$0.00                                                           |                  |
| Pago de bienes muebles o inmuebles anuales:                                 | \$0.00                                                           |                  |
| Pago de deudas al sistema financiero anuales:                               | \$0.00                                                           |                  |
| Pérdidas por actividad profesional o empresarial anual:                     | \$0.00                                                           |                  |
| Otros egresos:                                                              | \$0.00                                                           |                  |
| Saldo de flujo de efectivo (Ingresos - Egresos):                            |                                                                  | \$500.00         |
| BALANCE DE ACTIVOS Y PASIVOS                                                |                                                                  |                  |
|                                                                             |                                                                  | Activos          |
| "Captura el Total de tus activos. Si deseas desglosar tus activos capturalo | os en los rubros de abajo, sin embargo no serán un campo obliga  | atorio.          |
| Bienes inmuebles:                                                           | \$150.00                                                         |                  |
| Vehículos:                                                                  | \$150.00                                                         |                  |
| Otros bienes muebles:                                                       | \$200.00                                                         |                  |
| Cuentas bancarias e inversiones en México y en el exterior:                 | \$150.00                                                         |                  |
| Otros activos:                                                              | \$150.00                                                         |                  |
| Total de activos:                                                           |                                                                  | \$800.00         |
|                                                                             |                                                                  | Pasiuns          |
| *Captura el Total de tus pasivos. Si deseas desglosar tus pasivos captural  | los en los rubros de abajo, sin embargo no serán un campo oblig  | gatorio.         |
| Monto adeudo pendiente de pago:                                             | \$360.00                                                         |                  |
| Otros pasivos:                                                              | \$200.00                                                         |                  |
| Total de pasivos:                                                           |                                                                  | \$560.00         |
| Saldo de patrimonio (Activo - Pasivo):                                      |                                                                  | \$240.00         |

#### Datos complementarios.

Esta sección es de **captura opcional** y su objetivo es incorporar información relevante y adicional a la solicitada.

| ٣. | Datos complementarios |                  |
|----|-----------------------|------------------|
| 1  |                       |                  |
|    |                       |                  |
|    | Otros:                | Consideraciones: |
|    |                       |                  |
|    |                       |                  |
|    |                       |                  |
|    |                       |                  |
|    |                       |                  |

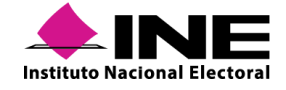

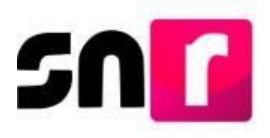

Para dar por concluido con el registro, se deberá oprimir el botón **Guardar**; al correo electrónico registrado previamente llegará el Formulario de Aceptación de Registro (FAR) del/la precandidato/a, mismo que, se deberá **imprimir**, **firmar**, **escanear en formato PDF y adjuntar al sistema**.

#### Guardar

#### Nota:

El formulario firmado lo deberá conservar el Partido Político correspondiente, por un periodo de 5 años.

Para consultar o modificar la información capturada, así como adjuntar el formulario de registro, el ingreso a la liga pública ya no se realizará con el folio de acceso proporcionado por el partido político, será a través del folio de registro y clave de elector del/la precandidato/a propietario/a.

| *Nombre de usu  | ario: |       |      |   |   |
|-----------------|-------|-------|------|---|---|
| *Contraseña:    |       |       |      |   |   |
| *Código de segu |       | 20    | cy   | h | - |
|                 |       | Ingre | esar |   |   |
|                 |       | ingre | 25al |   |   |

Se deberá ingresar con el **Folio de registro**, generado por el sistema a 8 dígitos, mismo que se ubica en la parte superior del Formulario de Aceptación de Registro del/la Precandidato/a.

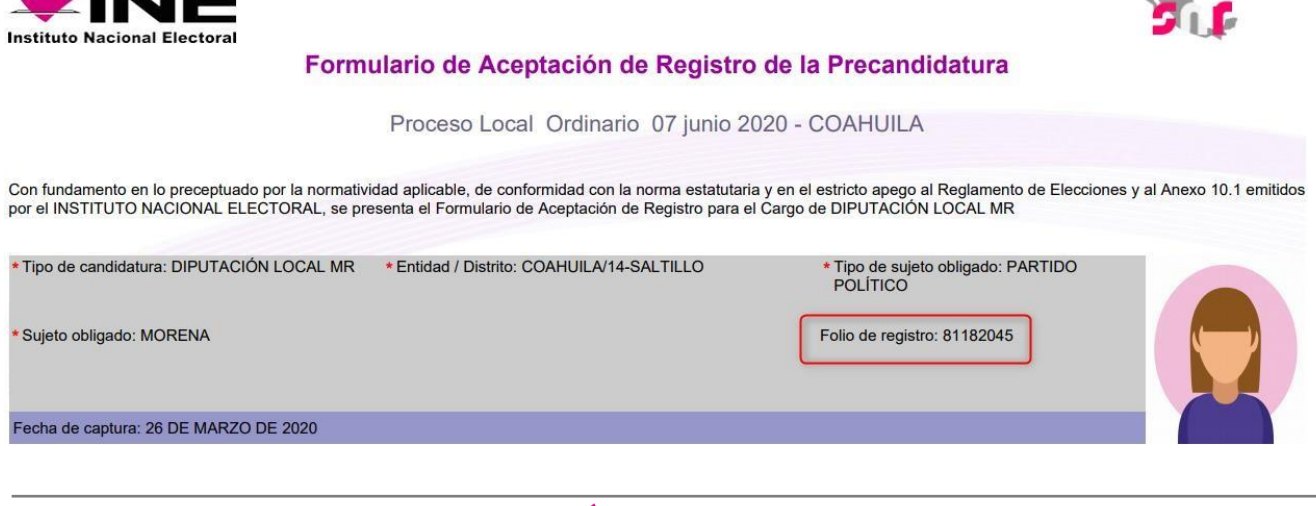

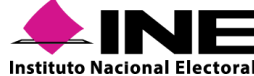

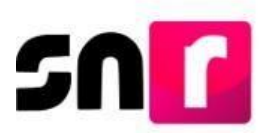

Capturar la **Clave de elector**, el **Código de Seguridad** y oprimir el botón **Ingresar** para iniciar sesión.

| 200010<br>Clave de elector<br>rtseg92042001m100<br><b>3667666</b> | 0000010                       |          |  |
|-------------------------------------------------------------------|-------------------------------|----------|--|
| clave de elector<br>rtseg92042001m100                             | 19900010                      |          |  |
| rtseg92042001m100                                                 | Clave de elector              |          |  |
| 367bbb                                                            | lrtseg92042001m100            |          |  |
| 67bbb                                                             | Código de seguridad<br>167bbb |          |  |
| Ingresar                                                          |                               | Ingresar |  |
| Aún no tienes un folio de registro?                               |                               |          |  |

Al ingresar, se habilitarán dos opciones en el menú de tareas, Consulta y Modifica.

| -     |     | 1 A . |     |       |
|-------|-----|-------|-----|-------|
| Consu | lta | 1 N   | lod | ifica |
|       |     |       |     |       |

En la opción **Consulta** se podrá verificar que los datos capturados sean correctos.

En caso de corregir o actualizar información se deberá ingresar al menú **Modifica**, donde los campos de texto se habilitan para su edición. Se deberán realizar las modificaciones y presionar el botón Guardar.

Para adjuntar el formulario firmado, se deberá seleccionar en el menú **Modifica**, la sección Documentación adjunta, oprimir el botón examinar para seleccionar el Formulario de Aceptación de Registro en formato *PDF*, oprimir el botón agregar y por último oprimir el botón Guardar.

| Documentación adjunta                                                                                                    |                                               |          |                 |         |          |  |  |
|----------------------------------------------------------------------------------------------------|-----------------------------------------------|----------|-----------------|---------|----------|--|--|
| *Tipo     *Fecha del documento:       Selecciona una opción     23/05/2019       Nota: solo se aceptan archivos de tipo: *.docx,*.pdf,*.png,*.jpg y *.jpg. El nombre del archivo no debe tener espacios o caracteres especiales, puede contener guion bajo (_) y acentos. |                                               |          |                 |         |          |  |  |
| + Examinar 🛓 Agregar 🐼 Cancelar                                                                                                    |                                               |          |                 |         |          |  |  |
|                                                                                                    |                                               | Tabla de | e documentación |         |          |  |  |
| Nombre del archivo                                                                                                    | Тіро                                          | Peso     | Fecha de carga  | Estatus | Acciones |  |  |
| FAR.pdf                                                                                                    | FORMULARIO DE ACEPTACIÓN DE<br>REGISTRO (FAR) | 2.87     | 23-05-2019      | ACTIVO  | ۲        |  |  |
| FAR_230519_44588_1.pdf                                                                                                    | FORMULARIO DE ACEPTACIÓN DE<br>REGISTRO (FAR) | 223.54   | 23-05-2019      | ACTIVO  | ۲        |  |  |
|                                                                                                    |                                               |          | 10 ▼            |         |          |  |  |

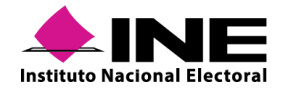

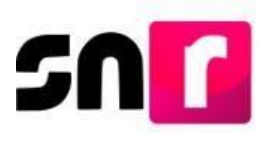

El sistema mostrará el mensaje: **El precandidato/a se ha modificado correctamente**, con lo que se concluye el procedimiento de modificación de datos y/o adjunto de formularios.

## VIII.3 Registro de precandidatos/as en sistema

Para realizar el registro de precandidatos/as en el Sistema Nacional de Registro de Precandidatos y Candidatos (SNR), es importante contar con la información correspondiente al tipo de candidatura y entorno geográfico que corresponde al registro, así como tener los datos personales, cuentas de correo electrónico, números telefónicos y datos importantes como son la clave de elector, CURP y RFC a 13 dígitos del/la precandidato/a propietario/a, su informe de capacidad económica y los datos de la suplencia de la precandidatura propietaria; cabe precisar que, para guardar la información en el sistema se deben capturar todos aquellos datos que son de carácter obligatorio. Los usuarios/as que pueden realizar el registro de precandidatos/as son las personas Responsable del SNR, Administrador y Capturista de partidos políticos.

### VIII.3.1 Captura

Para realizar la captura de los datos de el/la precandidato/a, se deberá ingresar al módulo de **Registro**, submódulo **Precampaña**.

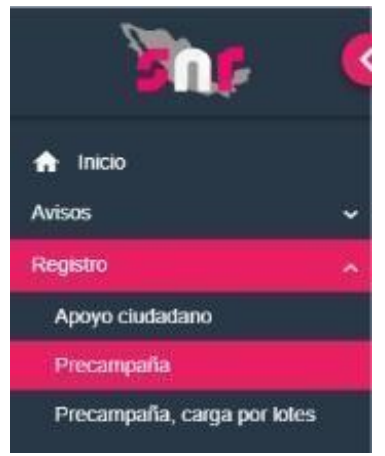

Del lado superior derecho, se mostrarán tres opciones en el menú de tareas: Captura, Consulta y Modifica.

#### Captura | Consulta | Modifica

En la opción **Captura**, se deberá proporcionar la información del/la precandidato/a, conforme a las secciones del formulario que se detallan en la sección **VIII.2. Registro de precandidatos/as por liga pública.** 

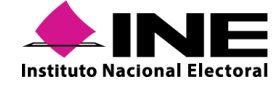

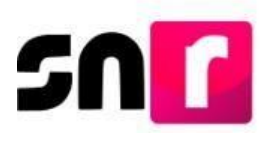

Al concluir con la captura de información, se deberá oprimir el botón **Guardar**, para que el sistema genere el Formulario de Aceptación de Registro, mismo que se deberá adjuntar al sistema con la firma autógrafa del/la precandidato/a y en formato *PDF*.

### VIII.3.2 Consulta

A través de este menú, el sistema permite consultar la información capturada, seleccionando; el tipo de candidatura y el entorno geográfico que corresponda (entidad, municipio, distrito, circunscripción), posteriormente se deberá oprimir el botón **Buscar**. Consultar

| Entidad:              |    | Tipo de candidatura: |   | Distrito:        |    |
|-----------------------|----|----------------------|---|------------------|----|
| COAHUILA              | ~  | DIPUTACION LOCAL MR  | ~ | 2-PIEDRAS NEGRAS | `` |
| Tipo sujeto obligado: |    | Sujeto obligado:     |   |                  |    |
| PARTIDO POLÍTICO      | Ψ. | PARTIDO POLÍTICO     | • |                  |    |

El sistema desplegará una tabla con la información registrada en donde se podrá visualizar la información de cada registro realizado, contando con las acciones: **Mostrar información**, **Visualizar formulario de aceptación de registro (FAR) y Visualizar documentación adjunta**.

| Acciones                   | Selecciona     | Folio de Registro - Id<br>registro |  |  |  |  |  |
|----------------------------|----------------|------------------------------------|--|--|--|--|--|
| Opciones 💙                 |                | 65011101 - 19046                   |  |  |  |  |  |
| Opciones<br>Mostrar Inform | ación          | 2110 - 19045                       |  |  |  |  |  |
| Visualizar FAR             | Visualizar FAR |                                    |  |  |  |  |  |
| Visualizar docu            | mentación a    | djunta                             |  |  |  |  |  |
| Opciones 🗡                 |                | 19455101 - 18940                   |  |  |  |  |  |

**Mostrar información.** Se mostrará la información capturada en el registro del/la precandidato/a seleccionado/a, sin posibilidad de modificarla.

**Visualizar FAR.** Se mostrará el FAR del registro que se haya adjuntado al sistema, el cual deberá contener la firma autógrafa del/la precandidato/a propietario/a.

|                    | Tabla de Documentación                     |                                      |                |         |  |  |  |
|--------------------|--------------------------------------------|--------------------------------------|----------------|---------|--|--|--|
| Nombre del Archivo | Tipo                                       | Peso                                 | Fecha de carga | Estatus |  |  |  |
| FAR_FIRMADO.pdf    | FORMULARIO DE ACEPTACIÓN DE REGISTRO (FAR) | 263.71                               | 14-10-2019     | ACTIVO  |  |  |  |
|                    | Total de                                   | registros 1, Página 1 de 1 🛛 巜 🌖 🗲 🕥 | 10 🔻           |         |  |  |  |

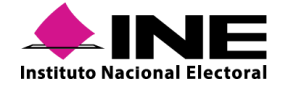

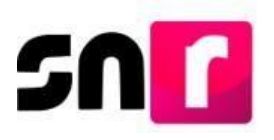

Visualizar documentación adjunta. En esta opción se podrán consultar los documentos que se adjuntaron al registro, así como los generados por el sistema, visualizándolos uno a uno en la tabla de documentación y con posibilidad de descargar una carpeta Zip con todos los archivos mostrados.

| Tabla de Documentación |                                                      |        |                |         |  |  |  |
|------------------------|------------------------------------------------------|--------|----------------|---------|--|--|--|
| Nombre del Archivo     | Tipo                                                 | Peso   | Fecha de carga | Estatus |  |  |  |
| FAR_141019_46581_1.pdf | FORMULARIO DE ACEPTACIÓN DE REGISTRO (FAR)           | 223.51 | 14-10-2019     | ACTIVO  |  |  |  |
| FAR_FIRMAD0.pdf        | FORMULARIO DE ACEPTACIÓN DE REGISTRO (FAR)           | 263.71 | 14-10-2019     | ACTIVO  |  |  |  |
|                        | Total de registros 2, Página 1 de 1 🛛 K < 1 🔿 🖂 10 🔻 |        |                |         |  |  |  |
|                        |                                                      |        |                |         |  |  |  |

En este menú, se puede obtener un reporte con la información consultada en pantalla de los registros de precandidatos/as y generarlo en archivo *PDF* o *Excel*, a través de los botones ubicados en la parte inferior de la pantalla.

|                               |            |                                    |            |                              |                        | Consu                       | ite   |                  |       |          |                                   |                            |                     |
|-------------------------------|------------|------------------------------------|------------|------------------------------|------------------------|-----------------------------|-------|------------------|-------|----------|-----------------------------------|----------------------------|---------------------|
| Acciones                      | Selecciona | Folio de Registro - Id<br>registro | Fotografía | Nombre del/la precandidato/a | Tipo de candidatura    | Entorno geogra              | ifico | Sujeto obligado  |       | Estatu   | ¿Se realiz<br>modificaci          | Tipo de captu              | ra Tipo de registro |
|                               |            | 11197419 -<br>47626                |            | NADIA GUZMAN<br>QUEZADA      | DIPUTACION<br>LOCAL MR | COAHUILA/7-<br>MATAMOROS    |       | PARTIDO POLÍTICO | 6     | CANCELA  | oo si                             | CAPTURA<br>SISTEMA         | PRECANDIDATURA      |
| Opciones ~                    |            | 75547573 -<br>47544                |            | RAQUEL PEREZ<br>BONILLA      | DIPUTACION<br>LOCAL MR | COAHUILA/5-<br>MONCLOVA     |       | PARTIDO POLÍTICO |       | REGISTRA | DO NO                             | CAPTURA CAP<br>POR LOTES   | IGA PRECANDIDATURA  |
| Opciones ~                    |            | 70101914 -<br>47543                |            | DAMARIS GONZALEZ<br>LUNA     | DIPUTACION<br>LOCAL MR | COAHUILA/5-<br>MONCLOVA     |       | PARTIDO POLÍTICO |       | REGISTRA | DO NO                             | CAPTURA CAP<br>POR LOTES   | IGA PRECANDIDATURA  |
| Opciones ~                    |            | 49401110 -<br>47542                |            | SANTIAGO PEREZ<br>MANRIQUE   | DIPUTACION<br>LOCAL MR | COAHUILA/2-<br>PIEDRAS NEGR | AS    | PARTIDO POLÍTICO |       | REGISTRA | DO NO                             | CAPTURA CAP<br>POR LOTES   | IGA PRECANDIDATURA  |
| Opciones ~                    |            | 17691131 -<br>47541                |            | ALFREDO GASTELUM<br>JUAREZ   | DIPUTACION<br>LOCAL MR | COAHUILA/1-A                | CUÑA  | PARTIDO POLÍTICO |       | REGISTRA | DO NO                             | CAPTURA CAP<br>POR LOTES   | IGA PRECANDIDATURA  |
| Folio de regis<br>Id registro | stro -     | Nombre de la precandidatu          | a<br>ra    | Tipo de candidatura          | Entorno                | geográfico                  | Sı    | ujeto obligado   | Es    | tatus    | ¿Se realizaron<br>modificaciones? | Tipo de captura            | Tipo de registro    |
| 11197419 - 470                | 626 N/     | adia guzman que                    | ZADA       | DIPUTACION LOCAL M           | COA<br>MAT             | HUILA/7-<br>AMOROS          | PA    | RTIDO POLÍTICO   | CAN   | CELADO   | SI                                | CAPTURA SISTEMA            | PRECANDIDATURA      |
| 75547573 - 47                 | 544 R      | AQUEL PEREZ BO                     | NILLA      | DIPUTACION LOCAL M           | COAHUILA               | 5-MONCLOVA                  | PA    | RTIDO POLÍTICO   | REGI  | STRADO   | NO                                | CAPTURA CARGA<br>POR LOTES | PRECANDIDATURA      |
| 70101914 - 47                 | 543 DA     | AMARIS GONZALEZ                    | z luna     | DIPUTACION LOCAL MI          | COAHUILA               | 5-MONCLOVA                  | PA    | RTIDO POLÍTICO   | REGI  | STRADO   | NO                                | CAPTURA CARGA<br>POR LOTES | PRECANDIDATURA      |
| 49401110 - 47                 | 542        | SANTIAGO PERI<br>MANRIQUE          | EZ         | DIPUTACION LOCAL M           | COAHUIL<br>NE          | A/2-PIEDRAS<br>GRAS         | PA    | RTIDO POLÍTICO   | APR   | OBADO    | NO                                | CAPTURA CARGA<br>POR LOTES | PRECANDIDATURA      |
| 17691131 - 47                 | 541        | ALFREDO GASTE<br>JUAREZ            | LUM        | DIPUTACION LOCAL MI          | COAHUI                 | A/1-ACUÑA                   | PA    | RTIDO POLÍTICO   | POR A | PROBAR   | NO                                | CAPTURA CARGA<br>POR LOTES | PRECANDIDATURA      |

## VIII.3.3 Modifica

Una vez seleccionado el tipo de candidatura y entorno geográfico, el sistema mostrará una tabla con la información registrada en donde se podrá visualizar la información de los registros disponibles para ser modificados, contando con las acciones: **Modificar, Mostrar información, Adjuntar FAR, Adjuntar FAA, Visualizar FAR, Visualizar documentación adjunta y Dejar sin efectos.** 

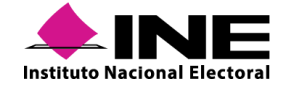

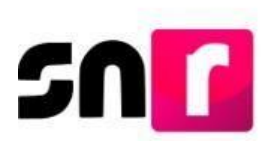

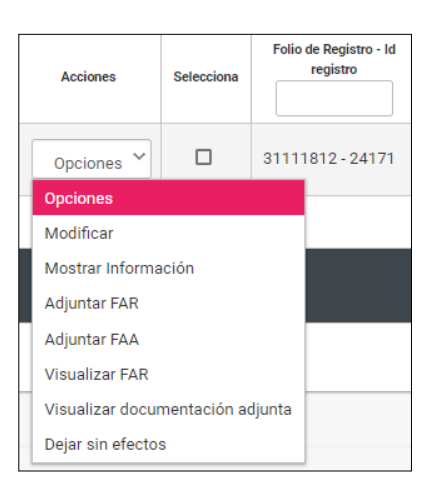

**Modifica.** El sistema despliega todos los apartados del formulario capturado, con los campos habilitados para su edición, a excepción del campo CURP, el cual no podrá ser modificado. Por cada modificación realizada, el sistema generará un nuevo Formulario de Actualización de la Aceptación del Registro (FAA), que contendrá únicamente los datos modificados, mismo que deberá ser firmado de manera autógrafa por el/la precandidato/a y adjuntado al sistema, así como entregado en físico al partido político al que representa.

Mostrar información. En esta opción se mostrará la información capturada previamente, únicamente para consulta, por lo que los campos permanecerán inhabilitados para su edición.

Adjuntar FAR. En este apartado se podrá adjuntar el formulario firmado que fue generado al momento de realizar el registro del/la precandidato/a, seleccionando el tipo y la fecha del documento, posteriormente deberá oprimirse el botón **Examinar** para elegir el archivo en formato *PDF* y por último se oprimirá el botón **Agregar**.

| 'Tipo       *Fecha del documento:         Selecciona una opción       23/05/2019         Nota: solo se aceptan archivos de tipo: *.doc,*.doc,*.gr/f,*.png,*.jpg gl nombre del archivo no debe tener espacioles o caracteres especiales, puede contener guion bajo () y acentos         + Examinar <u>Agregar</u> <u>Scancelar</u> |                                                               |                                               |      |                |         |          |  |
|----------------------------------------------------------------------------------------------------|---------------------------------------------------------------|-----------------------------------------------|------|----------------|---------|----------|--|
|                                                                                                    | 0% Porcentaje de almacenamiento 100%                          |                                               |      |                |         |          |  |
|                                                                                                    | Nombre del Archivo                                            | Τίρο                                          | Peso | Fecha de carga | Estatus | Acciones |  |
|                                                                                                    | FAR.pdf                                                       | FORMULARIO DE ACEPTACIÓN DE<br>REGISTRO (FAR) | 2.87 | 23-05-2019     | ACTIVO  |          |  |
|                                                                                                    | Total de registros 1, Página 1 de 1 🛛  < < <b>1</b> >>   10 💌 |                                               |      |                |         |          |  |
| Adjuntar                                                                                                    |                                                               |                                               |      |                |         |          |  |

Una vez identificado el archivo en la tabla de documentación, se deberá oprimir el botón **Adjuntar**, con lo que el estatus de registro de la precandidatura cambiará de "**Registrado**" a "**Por aprobar**".

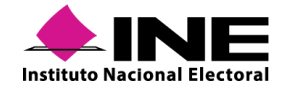

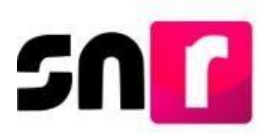

Adjuntar FAA. - Esta opción funciona de igual forma que "Adjuntar FAR" y servirá para cargar los Formularios de Actualización de la Aceptación de Registro firmados por el o la precandidato/a, emitidos por el sistema, derivado de las modificaciones de datos previamente realizadas.

Visualizar FAR. En esta opción se mostrará el FAR que se adjuntó en la opción Adjuntar FAR.

**Visualizar documentación adjunta.** Al seleccionar esta opción el sistema mostrará la documentación que se haya adjuntado al registro, tal como formularios, entre otros.

**Dejar sin efectos.** A través de esta opción se podrá dejar sin efectos el registro de precandidatos/as capturados con anterioridad, seleccionando el motivo por el que se deja sin efectos el registro, ya sea por error, renuncia u otros. Al realizar esta acción, el registro únicamente permanecerá en el sistema a manera de consulta con el estatus "Dejar sin efectos".

## VIII.4 Registro de precandidatos/as mediante carga por lotes

Este módulo servirá para realizar registros de múltiples precandidatos/as a diferentes cargos de elección popular en un mismo archivo en *Excel* (Formato *CSV*), disminuyendo el tiempo destinado por los partidos políticos para realizar el registro de precandidaturas en el sistema. Para llevar a cabo este registro, se deberá considerar que de conformidad con los numerales 3 y 5, sección III del Anexo, el registro se podrá realizar mediante este mecanismo, hasta 96 horas antes de que finalice el periodo de registro de precandidatos/as y a su vez las personas las personas que cuenten con rol de usuario y permiso para modificar en el módulo de registro, contarán con un lapso de 72 horas a partir de realizada la carga por el partido político, para adjuntar en el SNR, el formulario que emite el sistema, previamente firmado y digitalizado.

Los partidos políticos podrán realizar el registro de hasta 3,000 ciudadanos que soliciten su registro como precandidatos/as en una sola carga masiva a través del archivo en *Excel* disponible en el sistema. Los roles de usuarios que tienen permisos para realizar una carga masiva de precandidatos/as serán:

- Las personas Responsable del SNR CEN / Administrador CEN / Capturista CEN. Podrán efectuar la carga masiva de precandidatos/as del ámbito federal y del ámbito local correspondientes a todas las entidades, realizando para esto una carga masiva por entidad.
- Las personas Responsable del SNR Local / Administrador Local / Capturista Local. Solo podrán efectuar una carga masiva de precandidatos/as del ámbito local y de su propia entidad.

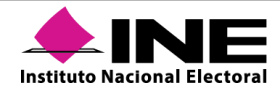

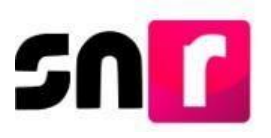

Para realizar el registro de precandidatos/as a través de la carga por lotes, se deberá ingresar al módulo **Registro**, submódulo **Precampaña, carga por Lotes**.

| ♠ Inicio                    |   |
|-----------------------------|---|
| Avisos                      | ~ |
| Registro                    | ^ |
| Apoyo ciudadano             |   |
| Precampaña                  |   |
| Precampaña, carga por lotes |   |

Se mostrará la siguiente pantalla en la que se visualizarán los botones Examinar, Agregar y Cancelar, la macro de ayuda y una guía que permitirá conocer los datos a incorporar en cada columna que solicita el archivo en *Excel* (Formato CSV).

| ♠ Inicio                       | Carga por lotes de precandidaturas |                         | Captura |
|--------------------------------|------------------------------------|-------------------------|---------|
| Avisos 🗸                       |                                    |                         |         |
| Registro                       |                                    |                         |         |
| Apoyo ciudadano                | Datos generales                    |                         |         |
| Precampaña                     | *Entidad:                          | "Sujeto obligado:       |         |
| Precampaña, carga por lotes    | Selecciona una opción 🔻            | Selecciona una opción 🔻 |         |
| Campaña                        | 'Adjuntar el archivo:              |                         |         |
| Campaña, carga por lotes       | + Examiner 🟦 Agregar 🐼 Cancelar    |                         |         |
| Planilla de ayuntamiento       |                                    |                         |         |
| Listado de Ayuntamiento RP     |                                    |                         |         |
| Verificación de requisitos 🔷 🗸 | • 🛓 ¿Cómo llenar el formato?       |                         |         |
| Aprobación 🗸 🗸                 | • 🛓 Macro de ayuda                 |                         |         |
| Solicitud de modificación 🗸 🗸  |                                    |                         |         |
| Gestión 🖌                      |                                    | Carnar archivo          |         |
| Reportes ~                     |                                    |                         |         |

Para poder capturar los datos de precandidatos/as, se deberá descargar la **Macro de ayuda** y consultar la guía **¿Cómo llenar el formato?**, a efecto de conocer el procedimiento de captura de información en cada columna en la macro.

- 🛨 ¿Cómo llenar el formato?
- 🛨 Macro de ayuda

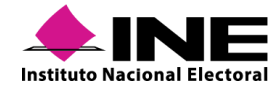

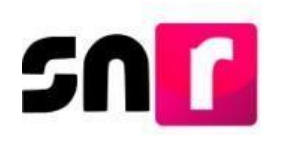

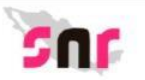

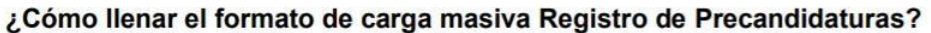

- Abre la macro de carga masiva Plantilla\_Registro\_Precandidaturas.xlsm
- ▶ Se encuentran en el apartado Registro candidaturas.
- ▶ Conoce los campos que debes incluir en el ámbito geográfico, consulta los materiales Entorno geográfico federal o local.
- Captura los datos con base en las siguientes especificaciones.

| Columna | Datos a capturar        | Tipo de dato y longitud            | Requerido      | Especificaciones                                                              |
|---------|-------------------------|------------------------------------|----------------|-------------------------------------------------------------------------------|
| A       | Número de línea         | Numérico / 1 y 3 dígitos           | Sí             | Consecutivo por cada fila                                                     |
| В       | Tipo candidatura        | Numérico / 1 y 3 dígitos           | Sí             | Con base en el ID del tipo candidatura                                        |
| C       | Entidad                 | Numérico / rango de 0 a 32 dígitos | Opcional       | Con base en el ID de la Entidad                                               |
| D       | Circunscripción         | Numérico / 1 y 3 dígitos           | Opcional       | Con base en el ID de Circunscripción Federal y ID d<br>Circunscripción Local  |
| E       | Distrito                | Numérico / 1 y 3 dígitos           | Opcional       | Con base en el ID de los Distritos Federales y<br>ID de los Distritos Locales |
| F       | Municipio               | Numérico / 1 y 3 dígitos           | Opcional       | Con base en el ID del Municipio                                               |
| G       | Localidad               | Numérico / 1 y 4 dígitos           | Opcional       | Con base en el I <u>D de la Localidad</u>                                     |
| Н       | Regiduría               | Numérico / 1 y 3 dígitos           | Opcional       | Con base en el ID de la Regiduría                                             |
| 1       | Juntas Municipales      | Numérico / 1 y 3 dígitos           | Opcional       | Con base en el ID Juntas Municipales                                          |
| J       | Número de lista         | Numérico / 1 y 2 dígitos           | Opcional       | Número asignado por el partido. Ejemplo: 3 o 25                               |
| K       | Clave de elector        | Alfanúmerico / 18 caracteres       | Sí             | Ejemplo: RMGRBR90060509M900                                                   |
| L       | Nombre                  | Texto / de 1 a 50 caracteres       | Sí             | Ejemplo: PEDRO GABRIEL OMAR                                                   |
| М       | Primer apellido         | Texto / de 1 a 50 caracteres       | Sí             | Ejemplo: PEREZ                                                                |
| N       | Segundo apellido        | Texto / de 1 a 50 caracteres       | Opcional       | Ejemplo: ORTIZ                                                                |
| 0       | Sexo                    | Texto / 1 caracter                 | Sí             | H= Hombre, M= Mujer                                                           |
| Ρ       | ¿Realizará precampaña?  | Numérico / de 1 a 2 dígitos        | Sí             | Valor 1 (Sí) para Cargos MR, Valor 1 (Sí) o 0 (No)<br>para Cargos RP          |
| Q       | Opta por reelección     | Numérico / 1 dígito                | Sí             | 0= NO, 1= SI                                                                  |
| R       | Fecha de nacimiento     | Fecha: DD/MM/AAAA                  | Sí             | Ejemplo: 17/03/1985                                                           |
| S       | CURP                    | Alfanúmerico / 18 caracteres       | Sí             | Ejemplo: BADD110313HCMLNS09                                                   |
|         | Sis                     | tema Nacional de Registro de P     | recandidatos y | Candidatos                                                                    |
|         | tuto Nacional Electoral |                                    |                | 1 do 5                                                                        |

Una vez descargada la macro y para comenzar a trabajar en ella, será necesario oprimir el botón **Habilitar contenido**, que se muestra en la parte superior de la macro (de color amarillo).

| P   | & Cortar Calibri   | - 11 · A A ==                          | 📲 🇞 - 📑 Ajustar tes          | to Texto -                       | Normal                      | Buena 👘 🚰 🏹               | Σ Autosuma - ΑΥ | A           |
|-----|--------------------|----------------------------------------|------------------------------|----------------------------------|-----------------------------|---------------------------|-----------------|-------------|
| gai | Copiar formato N K | <u>s</u> • ⊞ • <u>ゐ</u> • <u>ឝ</u> = = | : = 😔 😇 🖾 Combinar           | y centrar - \$ - % 000 00 00 For | mato Dar formato Incorrecto | Neutral Insertar Eliminar | Formato         | r Buscar y  |
|     | Portapapeles 5     | Fuente 15                              | Alineación                   | 5 Número 5                       | Estilos                     | Celdas                    | Modificar       | seleccional |
|     |                    | e l                                    | an ann an 1936 ann bann anns |                                  |                             |                           |                 |             |
| 2   | - + × -/           | <u>∱</u>                               | C                            | D                                | Ē                           | F                         | 6               | 1           |
| 22  | -) : [× - ✓<br>A   | ₿                                      | C                            | D                                | Ē                           | F                         | G               |             |
| 22  | -] : [× - ✓<br>A   | <i>§</i> ⊧<br>B<br>Exportar            | C<br>a Archivo CSV           | D                                | Ē                           | F                         | G               |             |

Se deberá capturar la información solicitada en la macro, de conformidad con los registros de precandidatos/as que se requieran incorporar, una vez que se concluya con la captura, se deberá oprimir el botón **Exportar a Archivo CSV**.

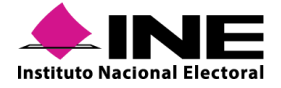

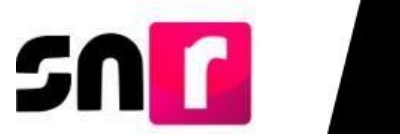

| ARCHIVO INICIO INSEE | ₩ • 😢 😬 .<br>RTAR DISEÑO DE P | ÁGINA FÓRMULAS DA                     | TOS REVISAR VIS    | STA     | Plantilla_Registro_Prec  | ampaña_SIN I | CIDENCIAS2   | - Excel    |         |        |                   |
|----------------------|-------------------------------|---------------------------------------|--------------------|---------|--------------------------|--------------|--------------|------------|---------|--------|-------------------|
| Cortar               | Calibri * 11                  | * A A == *                            | * 🔐 Ajustar texto  |         | Texto *                  |              |              | Normal     | Buena   | •      | - 🖹               |
| Pegar Copiar *       | N K <u>s</u> - 🗐 -            | <u>⊘</u> • <u>A</u> • ≡ ≡ ≡ ∈         | 🚈 🔛 Combinar y cer | ntrar - | - \$ - % 000 *0 +0       | Formato      | Dar formato  | Incorrecto | Neutral | - Inse | rtar Eliminar For |
| Portapapeles 5       | Fuente                        | r <u>.</u>                            | Alineación         | )       | s Número s               | condicional  | como tabia - | Estilos    |         |        | Celdas            |
| A 1 2                |                               | B<br>Exportar a Arch                  | C                  |         | D                        |              |              | E          |         | F      |                   |
| 3                    |                               | · · · · · · · · · · · · · · · · · · · |                    | _       |                          |              |              |            |         | ,      |                   |
| 4 NÚMERO_LÍNE        | A TIPO_                       | CANDIDATUR ENTII                      | DAD                | CIF     | RCUNSCRIPCIÓN            |              | DISTRITO     | )          | DEMARC  | ACIÓN  | _MUNICIPI         |
| 5 1                  | 9                             | 20                                    |                    | Ĩ       | CIRCUNSCRIPCIÓN entre    | 1            |              |            | 17      |        |                   |
| 6 2                  | 9                             | 20                                    |                    |         | 1 y 3 dígitos. Es campo: |              |              |            | 17      |        |                   |
| 7 3                  | 9                             | 20                                    |                    |         | No Requerido             |              |              |            | 17      |        |                   |
| 8 4                  | 9                             | 20                                    |                    |         |                          |              |              |            | 17      |        |                   |
| 9 5                  | 9                             | 20                                    |                    |         |                          |              |              |            | 12      |        |                   |
| 10 6                 | 9                             | 20                                    |                    |         |                          |              |              |            | 12      |        |                   |
| 11 7                 | 6                             | 20                                    |                    |         |                          |              |              |            | 12      |        |                   |

Para realizar el adjunto de la macro el SNR, se deberá seleccionar la entidad en la que va a realizar la carga por lotes.

| ♠ Inicio                    | Carga por lotes de precandidaturas |   |
|-----------------------------|------------------------------------|---|
| Avisos 🗸                    |                                    |   |
| Registro                    |                                    |   |
| Apoyo ciudadano             | Datos generales                    |   |
| Precampaña                  | *Entidad:                          |   |
| Precampaña, carga por lotes | TAMAULIPAS                         | v |

Se deberá oprimir el botón de **Examinar**, buscar el archivo que previamente se exportó en *CSV*, el cual se encontrará en el **Disco local (C:) SNR**, denominado **Plantilla\_Registro\_Precandidaturas**, y oprimir el botón **Abrir**.

| Archivo Inicio Compartir Vista<br>Archivo Inicio Compartir Vista<br>Archavo Copiar U<br>Anclar al<br>acceso rápido Copiar Pegar aco<br>Portananeles                                                         | a de acceso<br>eso directo | Mover Copiar<br>a* a* | Eliminar Cambiar<br>nombre | Nuevo elemento • | Propiedades Historial                          |
|----------------------------------------------------------------------------------------------------|----------------------------|-----------------------|----------------------------|------------------|------------------------------------------------|
|                                                                                                    | D:                         | (C) + CND             |                            | Hacto            | 7.007.01                                       |
| <ul> <li>Acceso rápido</li> <li>Este equipo</li> <li>Descargas</li> <li>Documentos</li> <li>Escritorio</li> <li>Escritorio</li> <li>Imágenes</li> <li>Música</li> <li>Objetos 3D</li> <li>Videos</li> </ul> | Nombre                     | tilla_Registro_Prec   | ^                          |                  | Fecha de modificación<br>17/04/2020 11:56 a.m. |
| > 🐛 Disco local (C:)                                                                                                    |                            |                       |                            |                  |                                                |

Oprimir el botón **Agregar**, para que el archivo se agregue al sistema y posteriormente oprimir el botón **Cargar archivo**, para que el sistema inicie con el análisis del archivo, con lo que el sistema emitirá el mensaje "Exitoso".

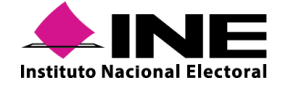

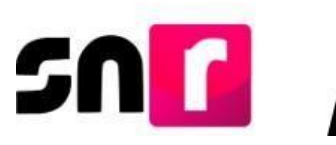

| ♠ Inicio                      | Carga por lotes de precandidaturas |   |
|-------------------------------|------------------------------------|---|
| Registro                      |                                    |   |
| Apoyo ciudadano<br>Precampaña | *Entidad:                          |   |
| Precampaña, carga por lotes   | TAMAULIPAS                         | • |
| i                             | Exitoso.                           |   |

El sistema comenzará a realizar las validaciones del archivo por lo cual se visualizará el mensaje "**El archivo se está procesando**" y el estatus del mismo se observará como **PROCESANDO**.

|                                                     | s de precandidaturas                                                                                             |                   |      | 0     | El archivo se está procesand |
|-----------------------------------------------------|----------------------------------------------------------------------------------------------------|-------------------|------|-------|------------------------------|
| atos generales                                      |                                                                                                    |                   |      |       |                              |
| "Entidad:                                           |                                                                                                    | "Sujeto obligado: |      |       |                              |
| TAMAULIPAS                                          |                                                                                                    | PARTIDO POLÍTICO  |      |       |                              |
| Adjuntar el arch                                    | siva:                                                                                                    |                   |      |       |                              |
| + Examinar                                          | 🟦 Asregar 🛛 🕲 Cancelar                                                                                           |                   |      |       |                              |
| STATISTICS.                                         | and the second second second second second second second second second second second second second second second |                   |      |       |                              |
|                                                     |                                                                                                    |                   |      |       |                              |
|                                                     |                                                                                                    |                   |      |       |                              |
| • 🛓 ¿Cómo Ile                                       | mar el formato?                                                                                                  |                   |      |       |                              |
| • ± ¿Cómo lle<br>• ± Macro de                       | anar el formato?<br>ayuda                                                                                        |                   |      |       |                              |
| • ± ¿Cómo Ile<br>• ± Macro de                       | unar el formato?<br>ayuda                                                                                        |                   |      |       |                              |
| • ± ¿Cómo lie<br>• ± Macro de                       | unar el formato?<br>Injuda                                                                                       |                   |      |       |                              |
| • ± ¿Cómo lie<br>• ± Macro de                       | nur el formato?<br>ayuda                                                                                         | Cargar archivo    |      |       |                              |
| • ± ¿Cómo Ile<br>• ± Macro de                       | inar el formato?<br>isyuda<br>os en el sistema                                                                   | Cargar anchino    |      |       |                              |
| <ul> <li>± ¿Cómo Ile</li> <li>± Macro de</li> </ul> | inar el formato?<br>inyuda<br>25 en el sistema                                                                   | Cargar archivo    |      |       |                              |
| • ± ¿Cómo lie<br>• ± Macro de<br>urchivos cargado   | inar el formato?<br>iayoda<br>os en el sistema<br>Norder ed activo                                               | Cargar archivo    | Nedo | Enter | Inconsistencies              |

Para actualizar el estatus de la carga por lotes, se deberá ingresar nuevamente al submódulo Precampaña, carga por lotes y seleccionar la **Entidad** en la cual se realizó previamente la carga por lotes o bien pulsar en el teclado de la computadora la tecla **F5**, para que se actualice la pantalla.

| 'Entidad:                                           |                                              | "Sujeto obligado: |       |        |
|-----------------------------------------------------|----------------------------------------------|-------------------|-------|--------|
| TAMAULIPAS                                          |                                              | PARTIDO POLÍTICO  |       |        |
| 'Adjuntar el arch                                   | ivo:                                         |                   |       |        |
| + Exeminer                                          | 👲 Agragar 🔕 Carcolar                         |                   |       |        |
|                                                     |                                              |                   |       |        |
| • 🛓 įCómo lie                                       | nar el formato?                              |                   |       |        |
| • ± ¿Cámo lie<br>• ± Macro de                       | nar el formato?<br>ayuda                     | Cargar and No.    |       |        |
| <ul> <li>± ¿Cómo lle</li> <li>± Macro de</li> </ul> | nar el formato?<br>ayode                     | Cargar archivo    |       |        |
| ± ¿Cémo lie     ± Macro de                          | nar el formato?<br>ayuda<br>is en el sistema | Cargar anthio     |       |        |
| £ ¿Cómo lie     £ Macro de                          | nar el formato?<br>ayude<br>is en el sistema | Cargar archivo    | Posts | Luciot |

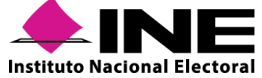

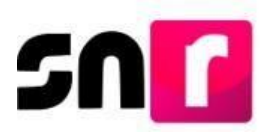

En la tabla de archivos cargados en el sistema, se deberán observar las columnas Estatus e Inconsistencias, derivado de que existen dos tipos de Estatus de los archivos cargados:

• **Completado con inconsistencias:** Significa que el sistema localizó errores en el archivo CSV, por lo que se deberá oprimir en la columna Inconsistencias el botón de **Descarga**.

| Estatus    | Inconsistencias |
|------------|-----------------|
| COMPLETADO | Descarga        |

Se emitirá un archivo en *Excel* denominado **Inconsistencias \_Registro \_ Precampaña**, en el cual se mostrarán los errores u omisiones de información de la macro.

| Aprobación                | × .     |                 |                                     | Cargar archivo                                                                                                    |             |            |                 |
|---------------------------|---------|-----------------|-------------------------------------|----------------------------------------------------------------------------------------------------|-------------|------------|-----------------|
| Solicitud de modificación |         | Archivos cargad | os en el sistema                    |                                                                                                    |             |            |                 |
| Gestión                   | *       |                 |                                     |                                                                                                    |             |            |                 |
| Reportes                  |         | ld archivo      | Nombre del archivo                  | MD5                                                                                                    | Nodo        | Estatus    | Inconsistencias |
|                           |         | 506             | Planilla_Registro_Precandidatos.csv | 6e88918f71ee5af7fdf7ac87bf84f569                                                                                                    | 10.0.28.110 | COMPLETADO |                 |
|                           |         | 505             | Planilla_Registro_Precandidatos.csv | 628c5b20d42d7be01e189a72d406812a                                                                                                    | 10.0.28.110 | COMPLETADO | Descarga        |
|                           |         |                 | _                                   | CAU I Protección de datos i Centro de ayuda<br>Proceso Electrari ( Compañidad ófisina con Goago Chrone   30<br>0 Oronese conservador la trata el tratario I |             |            |                 |
| Inconsistencias_F         | lecsv ^ |                 |                                     |                                                                                                    |             |            | Mostr           |

Una vez que se hayan identificado las inconsistencias, se deberá abrir de nuevo la macro que se adjuntó inicialmente al sistema, realizar las correcciones solicitadas en el *Excel* de **Inconsistencias** que se descargó y una vez concluidas las correcciones, exportarlo nuevamente a archivo *CSV*, mediante el botón **Exportar a Archivo** *CSV*, para adjuntarlo al sistema, replicando el procedimiento indicado en los párrafos anteriores.

Una vez realizada la carga, el sistema validará la macro y de ser correctos los datos, se podrá visualizar el estatus **Completado**, por lo que al correo electrónico que se capturó en el archivo CSV, se enviará el Formulario de Aceptación de Registro del/la precandidato/a.

| Estatus    | Inconsistencias |
|------------|-----------------|
| COMPLETADO |                 |

Es importante que, los/as precandidato/as impriman su Formulario de Aceptación de Registro (FAR), el cual se deberá firmar de manera autógrafa, adjuntar al sistema y adicionalmente entregarlo al partido político.

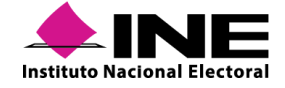

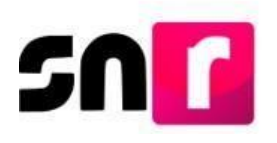

## VIII.5 Aprobación de precandidatos/as

A través de este módulo la persona Responsable del SNR de partidos políticos nacionales y locales, puede realizar la aprobación de sus precandidatos/as, por lo que solo se mostrará la información de aquellos registros con estatus **Por aprobar (estatus que se adquiere una vez que, se haya adjuntado el FAR firmado del/la precandidato/a en el módulo de Registro)**.

#### Nota:

El único usuario que puede aprobar registros de precandidatos/as es el Responsable del SNR.

Para aprobar los registros de precandidatos/as, se deberá ingresar al módulo **Aprobación**, submódulo **Precampaña**.

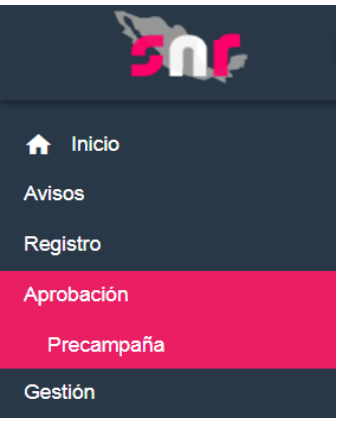

El submódulo cuenta con dos opciones en menú de tareas Captura y Consulta.

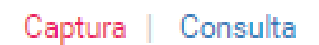

En el menú **Captura** se podrán realizar aprobaciones individuales o masivas, de hasta 500 precandidatos/as, seleccionando mediante el filtro **Tipo de candidatura**, una o todas.

| DDAS \$ |
|---------|

Al oprimir el botón "**Buscar**" se mostrarán todos los registros disponibles para aprobar, estando en posibilidad de seleccionar de la tabla aquellos que se desean aprobar a través del botón **Aprobar**.

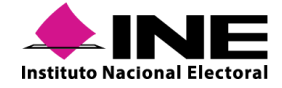

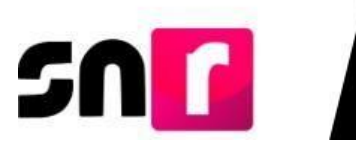

| PRECANDIDATURAS ENCONTRADAS |                                          |                    |                      |                        |                          |  |  |  |
|-----------------------------|------------------------------------------|--------------------|----------------------|------------------------|--------------------------|--|--|--|
| Nombre completo 1           | CURP T                                   | Fecha de captura 1 | Sujeto obligado   ↑↓ | Tipo de candidatura 1  | Entorno geográfico 1+    |  |  |  |
| REGINA BASURTO JIMENEZ      | LOPL920420MMCRLR14                       | 15/01/2020         | PARTIDO POLÍTICO     | DIPUTACION LOCAL<br>MR | COAHUILA/7-<br>MATAMOROS |  |  |  |
|                             | Total de registros 1, Página: 1 de 1 🛛 🖂 | < 1 > >⊢ 10 ▼      |                      |                        |                          |  |  |  |
|                             |                                          |                    |                      |                        |                          |  |  |  |
|                             | Aprobar                                  |                    |                      |                        |                          |  |  |  |

Una vez que se haya presionado el botón **APROBAR**, el sistema solicitará cargar los archivos (.cer y .key), así como la contraseña de clave privada de la firma electrónica de la persona Responsable del SNR.

| robación con firma electrónica                                               | > |
|------------------------------------------------------------------------------|---|
| ara generar la aprobación, es necesario que proporcione su firma electrónica |   |
| Archivo de Certificado (*.cer)                                               |   |
| Seleccionar archivo aaaj631203311.cer                                        |   |
| Archivo de Clave Privada (*.key)                                             |   |
| Seleccionar archivo Claveprivada171217.key                                   |   |
| Contraseña de Clave Privada                                                  |   |
|                                                                              |   |
|                                                                              |   |
| Aceptar Cancelar                                                             |   |

Para concluir con el procedimiento, se deberá oprimir el botón aceptar y en caso de que los archivos cargados se encuentren vigentes y correspondan con el RFC de la persona Responsable del SNR, se mostrará el mensaje "Aprobación exitosa".

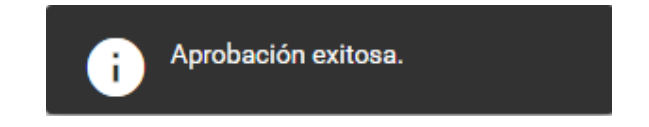

A través del menú **Consulta**, se podrán visualizar las aprobaciones de precandidatos/as realizadas previamente y generar un reporte en formato *Excel*.

#### Captura | Consulta

| <b>INE</b>                   |                      |                  |                  |                     |         |                 | SISTEMA N  | ACIONAL DE REGISTRO DE PF  | ECANDIDATOS     | Y CANDIDATOS |                    |       |
|------------------------------|----------------------|------------------|------------------|---------------------|---------|-----------------|------------|----------------------------|-----------------|--------------|--------------------|-------|
| Instituto Nacional Electoral |                      |                  |                  |                     |         |                 | Aprobación |                            |                 |              |                    |       |
|                              |                      |                  |                  |                     |         |                 | PERIODO: F | PRECAMPANA                 |                 |              |                    |       |
|                              |                      |                  |                  |                     |         |                 | PROCESO:   | LOCAL ORDINARIO-07 DE JUN  | O DE 2020 - CO/ | AH.          |                    |       |
|                              |                      |                  |                  |                     |         |                 | TIPO DE CA | ANDIDATURA: DIPUTACION LO  | CAL MR          |              |                    |       |
|                              |                      |                  |                  |                     |         |                 | ÁMBITO: LO | JCAL                       |                 |              |                    |       |
|                              |                      |                  |                  |                     |         |                 | USUARIO D  | E CREACIÓN: ROSAS MENDEZ   | PAMELA          |              |                    |       |
|                              |                      |                  |                  |                     |         |                 | FECHA Y H  | ORA DE GENERACIÓN: 17 ABRI | 2020 12:14 HRS  |              |                    |       |
|                              |                      |                  |                  |                     |         |                 |            |                            |                 |              |                    |       |
| NOMBRE                       | CURP                 | FECHA DE CAPTURA | SUJETO OBLIGADO  | TIPO DE CANDIDATURA | ENTIDAD | CIRCUNSCRIPCION | DISTRITO   | DEMARCACION O MUNICIPIO    | REGIDURÍA       | LOCALIDAD    | JUNTAS MUNICIPALES | FECHA |
| GLORIA CAMACHO CAMARO        | D CACG880121MDFRRN21 | 20/01/2020       | PARTIDO POLÍTICO | DIPUTACION LOCAL MR | COAHULA |                 | 1-ACUÑA    |                            |                 |              |                    |       |
| CARMEN SANDARTI CORRAL       | SAND920420MMCRLR14   | 21/01/2020       | PARTIDO POLÍTICO | DIPUTACION LOCAL MR | COAHULA |                 | 1-ACUNA    |                            |                 |              |                    |       |

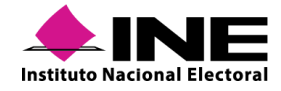

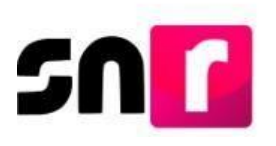

## VIII.6 Gestión de precandidatos/as

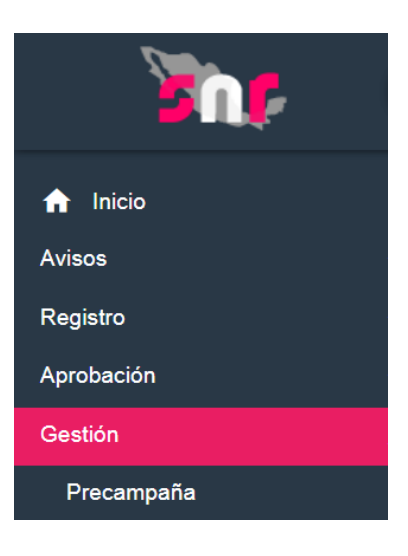

Este submódulo cuenta con dos opciones en el menú de tareas Captura y Consulta.

#### Captura | Consulta

En el menú **captura**, mediante la selección de filtros y oprimiendo el botón **Buscar**, se mostrará una tabla con la información de los registros con estatus de **Aprobado**, los cuales pueden ser sujetos de modificación o cancelación.

|       |            | Тіро                | de Candidatura:                |                                     |                          |                         |                |                    |   |
|-------|------------|---------------------|--------------------------------|-------------------------------------|--------------------------|-------------------------|----------------|--------------------|---|
|       |            | тс                  | DAS                            |                                     |                          | ~                       |                |                    |   |
|       |            | Тіро                | de registro:                   |                                     |                          |                         |                |                    |   |
|       |            | тс                  | DOS                            |                                     |                          | ~                       |                |                    |   |
|       |            |                     |                                | Buscar                              |                          |                         |                |                    |   |
| ld <  | > Folio <> | Tipo de candidatura | <> Tipo de registro <> TODOS ~ | Sujeto obligado                     | <> Estatus <><br>TODOS ~ | Nombre                  | Entidad        | Circunscripción <> | Ē |
| 39272 | 11065001   | PRESIDENCIA MUNICIP | AL PRECANDIDATURA PROPIETARIA  | PARTIDO POLÍTICO                    | APROBADO                 | SAMUEL VILLEGAS ASPUDIO | AGUASCALIENTES |                    |   |
| 38016 | 00000910   | PRESIDENCIA MUNICIP | AL SUPLENCIA                   | PARTIDO POLÍTICO                    | APROBADO                 | ALEJANDRO GASCA LOPEZ   | AGUASCALIENTES |                    |   |
| 38015 | 00000910   | PRESIDENCIA MUNICIP | AL PRECANDIDATURA PROPIETARIA  | PARTIDO POLÍTICO                    | APROBADO                 | MARITZA SALDAÑA ORTEGA  | AGUASCALIENTES |                    |   |
| 4     |            |                     | Total de reg                   | istros 3, Página 1 de 1 🛛 I < 🤇 🌖 🚿 | >  10 ▼                  |                         | hi i           |                    | • |

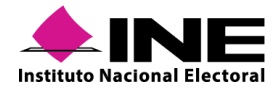

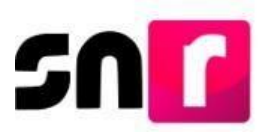

Para realizar el movimiento, en el extremo derecho de la tabla se muestra la columna de acciones, en la cual se tienen las opciones de CANCELAR (S y MODIFICAR (

Acciones

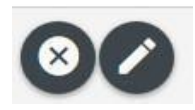

## VIII.6.1 Cancelación de precandidatos/as

Al oprimir el botón de Cancelar, el sistema solicitará seleccionar el Tipo de cancelación (de la precandidatura propietaria, de la suplencia de la precandidatura propietaria o de la fórmula completa).

| Fipo de movimiento:                              |   |
|--------------------------------------------------|---|
| SELECCIONE                                       | ~ |
| SELECCIONE                                       |   |
| CANCELACIÓN DE LA FÓRMULA                        |   |
| CANCELACIÓN DE LA PRECANDIDATURA PROPIETARIA     |   |
| Precandidato/a propietario/a                     |   |
| Tipo de movimiento:                              |   |
| SELECCIONE                                       | ~ |
| SELECCIONE                                       |   |
| CANCELACIÓN DE LA SUPLENCIA DE LA PRECANDIDATURA |   |
| Suploncia do la procandidatura                   |   |

Suplencia de la precandidatura

También se deberá seleccionar la justificación por la que se solicita la cancelación del registro del/la precandidato/a (por error, incumplimiento, renuncia, fallecimiento, inhabilitación, incapacidad u otros).

|   | Justificación: |    |
|---|----------------|----|
|   | SELECCIONE     | •] |
|   | SELECCIONE     |    |
| ſ | ERROR          | 1  |
|   | INCUMPLIMIENTO | ļ  |
| 1 | RENUNCIA       | ł  |
|   | FALLECIMIENTO  |    |
|   | INHABILITACION |    |
|   | INCAPACIDAD    | E  |
| l | OTROS          |    |

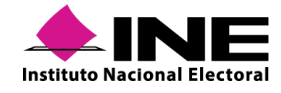

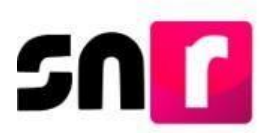

#### Nota:

En caso de seleccionar la opción "Otros", se habilitará un campo de captura libre en el que se deberá indicar el motivo de la cancelación, teniendo un máximo de 200 caracteres, permitiendo letras y números.

Mediante el calendario que se muestra en la pantalla se deberá seleccionar la fecha del movimiento, que representa el día en que se resuelve la cancelación del registro.

| recha del movimiento. |    |    |     |     |    |    |  |  |  |
|-----------------------|----|----|-----|-----|----|----|--|--|--|
| 09/10/2019            |    |    |     |     |    |    |  |  |  |
| 3                     | 00 | rt | ▼ 2 | 019 | ۲  | ۲  |  |  |  |
| L                     | м  | М  | J   | v   | S  | D  |  |  |  |
|                       | 1  | 2  | 3   | 4   | 5  | 6  |  |  |  |
| 7                     | 8  | 9  | 10  | 11  | 12 | 13 |  |  |  |
| 14                    | 15 | 16 | 17  | 18  | 19 | 20 |  |  |  |
| 21                    | 22 | 23 | 24  | 25  | 26 | 27 |  |  |  |
| 28                    | 29 | 30 | 31  |     |    |    |  |  |  |

Se solicitará que se adjunte el documento que dé soporte la operación, por lo que se deberá seguir el procedimiento indicado en este manual, en la sección **Documentación adjunta**.

Finalmente se debe oprimir el botón **Aceptar**, con lo que el sistema emitirá el mensaje "**La cancelación** se ha realizado correctamente", finalizando con esto la cancelación realizada.

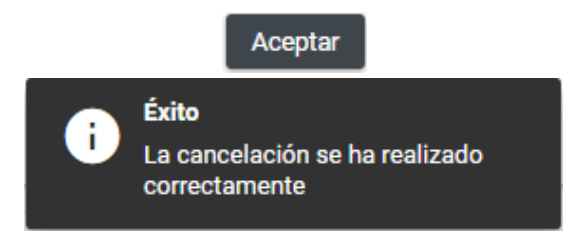

### VIII.6.2 Modificación de precandidatos/as

Al oprimir el botón de modificar, el sistema solicitará seleccionar el Tipo de movimiento (modificación de datos o del entorno geográfico).

|   | Γipo de movimiento:          |   |  |  |
|---|------------------------------|---|--|--|
|   | SELECCIONE                   | ~ |  |  |
|   | SELECCIONE                   |   |  |  |
| ſ | MODIFICAR DATOS              |   |  |  |
|   | MODIFICAR ENTORNO GEOGRÁFICO |   |  |  |

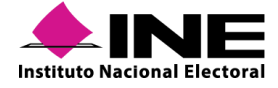

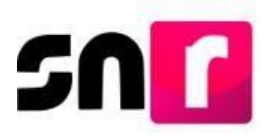

Se deberá indicar la fecha en que se está efectuando el movimiento, a través del calendario que se muestra en pantalla.

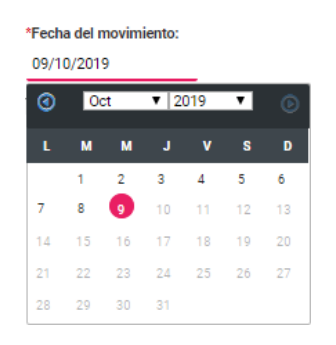

En caso de seleccionar la opción **modificar datos**, se desplegarán los apartados del formulario de aceptación de registro para modificar los datos capturados originalmente.

De seleccionar la opción **modificar entorno geográfico**, se deberá indicar el nuevo entorno geográfico por el que contendrá el/la precandidato/a (entidad, distrito, municipio, etc.).

En ambos casos de modificación el sistema pedirá que se adjunte el documento que da soporte al movimiento realizado, así como la fecha del mismo, por lo que se deberá seguir el procedimiento indicado en este manual, en la sección **Documentación adjunta**.

Finalmente se deberá oprimir el botón **Aceptar**, con lo que el sistema emitirá el mensaje **"Se ha realizado la modificación exitosamente"**, finalizando con esto la modificación realizada.

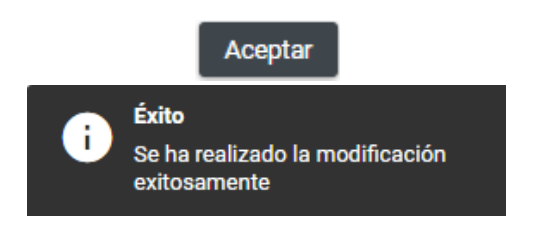

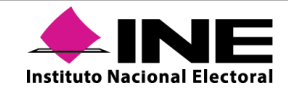

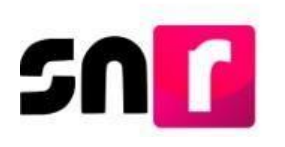

# IX. Campaña

De conformidad con los numerales 1 y 2, de la Sección II, del Anexo, es obligación del/la candidato/a Independiente, realizar el registro de los datos de identificación y el informe de capacidad económica a través del SNR, de igual manera es facultad del Instituto correspondiente la validación y aprobación del registro de las Candidaturas Independientes, de acuerdo a lo normado en el numeral 3, por último el numeral 4 de la Sección II del mismo ordenamiento, indica que el INE o el OPL correspondiente será el encargado de capturar en el SNR las cancelaciones, sustituciones o modificaciones de datos de los/las Candidatos/as Independientes.

De acuerdo con los numerales 1, 2, 3 y 4 de la Sección IV del Anexo, el responsable de la captura de la información relativa a las personas que hayan sido seleccionadas para postular como candidatos/as ante el INE o OPL correspondiente, es el partido político o en el caso de candidatos/as de Coaliciones, es el partido político que postula, asimismo, del adjunto del formulario emitido por el SNR y la presentación de este al mismo INE o al OPL, sin dejar fuera la postulación de candidatos/as a través de la firma electrónica de la persona Responsable del SNR, emitida por el SAT o el INE. Con base en los numerales 5 y 7 de la Sección IV del mismo ordenamiento, el INE u OPL es el responsable de la aprobación de las candidaturas, así como de la realización de las cancelaciones, sustituciones o modificaciones de datos solicitadas por los partidos políticos y/o autoridades jurisdiccionales.

Para efectos de lo descrito en los dos párrafos anteriores el SNR cuenta con tres métodos de registro para los sujetos obligados:

- Liga pública: el registro lo realiza el/la candidato/a independiente o candidato/a del partido, coalición y candidatura común, de manera individual.
- Sistema (SNR): se ingresa al sistema por medio de la cuenta de acceso (usuario y contraseña) previamente proporcionada mediante correo electrónico y se lleva a cabo uno a uno el registro de candidatos/as y candidatos/as independientes.
- **Carga masiva:** se ingresa al sistema por medio de la cuenta de acceso (usuario y contraseña) previamente proporcionada mediante correo electrónico, con apoyo de un archivo en *Excel* se podrán cargar simultáneamente hasta 3,000 registros de candidatos/as.

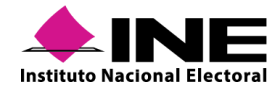
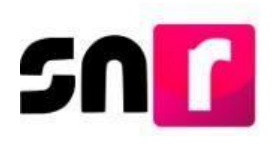

# IX.1 Avisos de no postulación

Este módulo sirve para que los Responsables del SNR indiquen que no realizaran el registro de candidatos para algún cargo o entorno geográfico, tal y como se detalla a continuación.

### IX 1.1 Captura

El Responsable del SNR a nivel CEN o Local, deberá ingresar con el usuario y contraseña, el sistema mostrará la siguiente pantalla, en la cual deberá seleccionar el módulo "Ámbito Local o Federal" según sea el caso y el "Periodo del proceso electoral" en la que se desea presentar el aviso y oprimir "Seleccionar".

|                                                                 | Bienvenido                                   |  |
|-----------------------------------------------------------------|----------------------------------------------|--|
|                                                                 | Presiona sobre el módulo que desees trabajar |  |
| جُرِيَّي Administración                                         | Ambito Local                                 |  |
| Elige el tipo de elección, selecciona el período del proceso el | ectoral y oprime aceptar para ingresar       |  |
| *Tipo de elección:                                              | *Periodo del proceso electoral:              |  |
| Ordinario O Extraordinario                                      | Proceso Electoral 2019                       |  |
|                                                                 | Seleccionar                                  |  |

Posteriormente del lado izquierdo se muestra el listado de módulos, del que deberá seleccionar "Avisos" y el submódulo "No postulación".

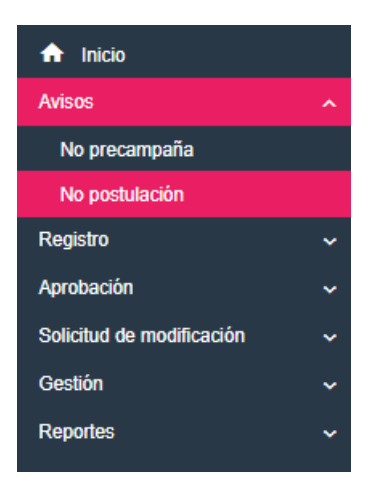

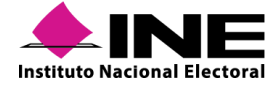

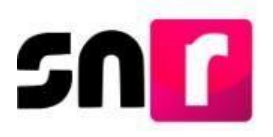

Se deberá indicar la información solicitada en los filtros, para el Responsable del SNR CEN se deben indicar las opciones de **"Entidad" y "Tipo de candidatura"**, si el aviso se presenta con un usuario Responsable del SNR Local, solo tendrá que seleccionar alguna opción en el filtro **"Tipo de candidatura"** y dar *cli*c en la opción **"Buscar"**.

| No postulación |   |                  |   |                       | Captura   Consulta   Modifica |
|----------------|---|------------------|---|-----------------------|-------------------------------|
| "Entidad:      |   | Sujeto obligado: |   | *Tipo de candidatura: |                               |
| COAHUILA       | • | PARTIDO POLÍTICO | • | DIPUTACION LOCAL MR   | T                             |
|                |   |                  |   |                       |                               |

El sistema mostrará las opciones para indicar la "Fecha del aviso" y los entornos geográficos donde no existan registros previamente capturados, indicamos la información en los filtros mencionados y se habilitará el botón "Agregar".

| * Fecha del aviso: | Fecha en el sistema:    |
|--------------------|-------------------------|
| 17/04/2020         | 17/04/2020              |
| Página por página  | Demarcación o municipio |
|                    | NOPALA DE VILLAGRAN     |
|                    | OMITLAN DE JUAREZ       |
|                    | YAHUALICA               |
|                    | ZIMAPAN                 |

Agregar

Se mostrará la información capturada del aviso y deberás seleccionar el botón "Aceptar".

| Acciones | Tipo de candidatura   | Sujeto obligado  | Entidad | Circunscripción | Distrito | Demarcación o Municipio | Regiduría |   |
|----------|-----------------------|------------------|---------|-----------------|----------|-------------------------|-----------|---|
| ×        | PRESIDENCIA MUNICIPAL | PARTIDO POLÍTICO | HIDALGO |                 |          | OMITLAN DE JUAREZ       |           |   |
| ×        | PRESIDENCIA MUNICIPAL | PARTIDO POLÍTICO | HIDALGO |                 |          | YAHUALICA               |           |   |
| •        |                       |                  |         |                 |          |                         |           | • |
|          |                       |                  |         | к с 🚺 > э       |          |                         |           |   |
|          |                       |                  |         | Guardar         |          |                         |           |   |

Una vez que sea ha dado clic en Aceptar el sistema solicitará la e.firma o INE.firma para la presentación del aviso.

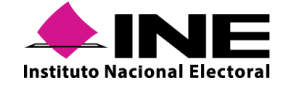

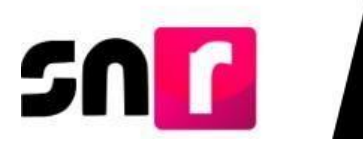

| No postulación                                                                                                    | × |
|----------------------------------------------------------------------------------------------------|---|
| Para confirmar que no se realizarán las postulaciones, es necesario que proporcione su firma electrónica                                            |   |
| * Archivo de Certificado (*.cer)<br>Seleccionar archivo<br>* Archivo de Clave Privada (*.key)<br>Seleccionar archivo<br>Ningún archivo seleccionado |   |
| * Contraseña de Clave Privada  Cancelar  Aceptar  Cancelar                                                                                          |   |

Ya que sean ingresados los datos de la e.firma y después de dar clic en **Aceptar** el sistema arrojará el mensaje **"Éxito, Aviso guardado correctamente"**.

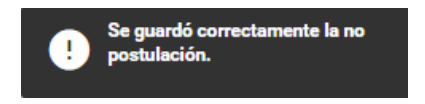

Posteriormente, se habilitará el botón "**Descargar**" donde podrá obtener el acuse que acredite la presentación del aviso.

| ۹                                      | Descargar acuse de no postulación                                           |                            |
|----------------------------------------|-----------------------------------------------------------------------------|----------------------------|
|                                        | ACUSE                                                                       | SIF                        |
| Manifies                               | sto que el partido al que represento<br>postulación para los siguientes car | no realizará<br>gos        |
| Fecha en el sistema: 17/10/2019 17:04: | 40                                                                          | Fecha de aviso: 31/10/2019 |
| Cargo: PRESIDENCIA MUNICIPAL           |                                                                             |                            |
| Entidad: DURANGO                       |                                                                             |                            |
| Responsable: Riveros Bosques Ximena    |                                                                             |                            |
| Sujeto obligado: PARTIDO POLÍTICO      |                                                                             |                            |
|                                        |                                                                             |                            |
|                                        | Proceso Electoral 2019                                                      |                            |
|                                        | Demarcación o municipio                                                     |                            |
|                                        | VICENTE GUERRERO                                                            |                            |

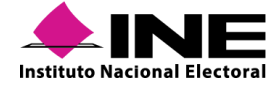

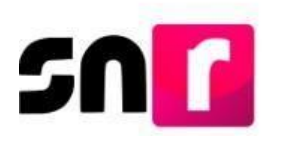

### IX. 1.2 Consulta

En el mismo submódulo **"No postulación"** deberá seleccionar el menú Consulta que aparece en la parte superior derecha.

| Captula Consulta Mounica | Captura | Consulta | Modifica |
|--------------------------|---------|----------|----------|
|--------------------------|---------|----------|----------|

Deberá seleccionar la información solicitada en los filtros, para el Responsable del SNR CEN se deben indicar las opciones de **"Entidad" y "Tipo de candidatura"**, Si el aviso se consulta con un usuario Responsable del SNR Local, solo tendrá que seleccionar alguna opción en el filtro "Tipo de candidatura" y dar *cli*c en la opción **"Buscar**".

| No postulación |   |                   |   |                       | Captura   Consulta   Modifica |
|----------------|---|-------------------|---|-----------------------|-------------------------------|
| *Entidad:      |   | *Sujeto obligado: |   | *Tipo de candidatura: |                               |
| HIDALGO        | • | PARTIDO POLÍTICO  | • | PRESIDENCIA MUNICIPAL | T                             |
|                |   | _                 |   |                       |                               |

El sistema mostrará como resultado de la búsqueda, la información de los avisos presentados, así como la opción de descarga del acuse de No postulación, también permitirá descargar la información en un archivo *Excel*.

|                            | Acciones            |                     |                                   |                                                                                |                        |                  |                 |              |                            |           |                  |                       |                                |              |
|----------------------------|---------------------|---------------------|-----------------------------------|--------------------------------------------------------------------------------|------------------------|------------------|-----------------|--------------|----------------------------|-----------|------------------|-----------------------|--------------------------------|--------------|
| Acuse de no<br>postulación | Acuse de modificaci | e Tipo<br>ón elecci | de Año del proces<br>ón electoral | 0 Sujeto obligado                                                              | Tipo de cand           | lidatura Entidad | Circunscripción | Distrito     | Demarcación o<br>Municipio | Regiduría | Localidad        | Juntas<br>municipales | Fecha y hora del<br>movimiento | Usuario      |
|                            |                     | ORDINA              | RIA 2020                          | PARTIDO POLÍTICO                                                               | PRESIDEN               | VCIA HIDALGO     | 8               |              | OMITLAN DE<br>JUAREZ       |           |                  |                       | 17/04/2020 13:12:45            | pamela.rosas |
| -                          |                     | ORDINA              | ARIA 2020                         | PARTIDO POLÍTICO                                                               | PRESIDEN               | NCIA HIDALGO     | 10              |              | YAHUALICA                  |           |                  |                       | 17/04/2020 13:12:45            | pamela.rosas |
|                            |                     |                     |                                   |                                                                                |                        | INE<br>INE       |                 |              |                            |           |                  |                       |                                |              |
| <b>+</b> INI               | UTF                 |                     |                                   | Proceso: Proceso Electoral Local 2019-                                         | 2020                   |                  |                 |              |                            |           |                  |                       |                                |              |
|                            |                     |                     |                                   | Nombre del Reporte: Reporte de no post<br>Usuario Creación: Rosas Mendez Pamel | ulación<br>a           |                  |                 |              |                            |           |                  |                       |                                | 204          |
|                            |                     |                     |                                   | Fecha y hora: 17 de abril de 2020 U1:23                                        | PM<br>ÓMUNTA MUNICIDAI |                  |                 | A ESTADO FLE |                            |           |                  |                       |                                |              |
| HIDALGO OFOINAF            | IA 07-06-2021       |                     | PARTIDO POLÍTICO                  | PRESIDENCIA MUNICIPA                                                           | Chon in Homen in       | YAH IAI IC       | into neoloonin  | HDALGO       | 17-04-2020 13:12:0         | 10        | namela msas ext  | 1 17                  | -04-2020 13 12:00              | CAN          |
| LIDAL CO OPOINAE           | 107.06.2020         |                     | PARTING POLÍTICO                  | DECIDENCIA MUNICIDA                                                            | 1                      | CIMITE AND       | E 114067        | HIDALGO      | 17-04-2020 12-12-0         | 10        | namela conse evi | 1 17                  | 04-2020 12:12:00               | CAN          |

# IX. 1.3 Modifica

En el mismo submódulo **"No postulación"** se deberá seleccionar el menú **Modifica** que aparece en la parte superior derecha.

Captura | Consulta | Modifica

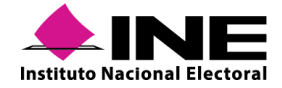

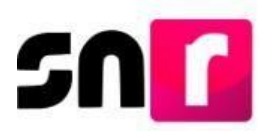

Deberás indicar la información solicitada en los filtros, para el Responsable del SNR CEN se deben indicar las opciones de **"Entidad" y "Tipo de candidatura"**, Si el aviso se modifica con un usuario Responsable del SNR Local, solo tendrá que seleccionar alguna opción en el filtro "Tipo de candidatura" y dar *clic* en la opción **"Buscar**".

| 1 | No postulación |   |                   |   |                       | Captura   Consulta   Modifica |
|---|----------------|---|-------------------|---|-----------------------|-------------------------------|
|   | "Entidad:      |   | "Sujeto obligado: |   | *Tipo de candidatura: |                               |
|   | HIDALGO        | • | PARTIDO POLÍTICO  | Ŧ | PRESIDENCIA MUNICIPAL | ٣                             |

El sistema mostrará como resultado de la búsqueda la información de los avisos presentados, así como la opción **"Modificar" en cada registro**.

| Acci     | ones     |                     |                                 |                  |                          |         |                 |          |                            |           |           |                       |                                   |                   |
|----------|----------|---------------------|---------------------------------|------------------|--------------------------|---------|-----------------|----------|----------------------------|-----------|-----------|-----------------------|-----------------------------------|-------------------|
| Modifica | Eliminar | Tipo de<br>elección | Año del<br>proceso<br>electoral | Sujeto obligado  | Tipo de<br>candidatura   | Entidad | Circunscripción | Distrito | Demarcación o<br>Municipio | Regiduría | Localidad | Juntas<br>municipales | Fecha y hora<br>del<br>movimiento | Usuario           |
|          |          | ORDINARIA           | 2020                            | PARTIDO POLÍTICO | PRESIDENCIA<br>MUNICIPAL | HIDALGO |                 |          | OMITLAN DE<br>JUAREZ       |           |           |                       | 17/04/2020<br>13:12:45            | pamela.rosas.ext1 |
|          |          | ORDINARIA           | 2020                            | PARTIDO POLÍTICO | PRESIDENCIA<br>MUNICIPAL | HIDALGO |                 |          | YAHUALICA                  |           |           |                       | 17/04/2020<br>13:12:45            | pamela.rosas.ext1 |

Cuando selecciones la opción Modifica el sistema mostrará el total de los entornos geográficos habilitados para la presentación del aviso de esa forma podemos seleccionar otros entornos o deseleccionar el actual, dependiendo de la modificación que se quiera realizar, cabe señalar que de igual forma se habilitará la opción fecha del aviso para modificarla si así lo deseas.

| Fecha del aviso: 14/10/2019 | Fecha en el sistema:<br>14/10/2019 |
|-----------------------------|------------------------------------|
| Página por página           | Distrito                           |
|                             | 1-VICTORIA DE DURANGO              |
|                             | 2-VICTORIA DE DURANGO              |
|                             | 3-VICTORIA DE DURANGO              |
|                             | 4-VICTORIA DE DURANGO              |
|                             | 5-VICTORIA DE DURANGO              |
|                             | 6-EL SALTO                         |
|                             | 7-SANTIAGO PAPASQUIARO             |
|                             | 8-SANTA MARIA DEL ORO              |
|                             | 9-MAPIMI                           |
|                             | 10-GOMEZ PALACIO                   |
|                             | 11-GOMEZ PALACIO                   |
|                             | 12-GOMEZ PALACIO                   |
|                             | 13-LERDO                           |
|                             | 14-CUENCAME DE CENICEROS           |
|                             | 15-NOMBRE DE DIOS                  |

Una vez realizadas las modificaciones debes seleccionar la opción **"Agregar**", el sistema mostrará un cuadro con la información del aviso, si es correcta selecciona **"Guardar"**.

| Acciones | Tipo de candidatura   | Sujeto obligado  | Entidad | Circunscripción | Distrito | Demarcación o Municipio | Regiduría | Localidad | Juntas mun |
|----------|-----------------------|------------------|---------|-----------------|----------|-------------------------|-----------|-----------|------------|
| ×        | PRESIDENCIA MUNICIPAL | PARTIDO POLÍTICO | HIDALGO |                 |          | NICOLAS FLORES          |           |           |            |
| ×        | PRESIDENCIA MUNICIPAL | PARTIDO POLÍTICO | HIDALGO |                 |          | NOPALA DE VILLAGRAN     |           |           |            |
| ×        | PRESIDENCIA MUNICIPAL | PARTIDO POLÍTICO | HIDALGO |                 |          | YAHUALICA               |           |           |            |
| 4        |                       |                  |         |                 |          |                         |           |           | ► F        |
|          |                       |                  |         | K K             |          |                         |           |           |            |

Guardar

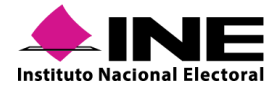

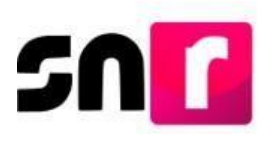

El sistema solicitará la e.*firma* para la confirmación de este movimiento, de tal forma que debe ingresar la información vigente de su certificado .*cer*, la llave .*key* y Contraseña de Clave Privada.

| Confirmación con fir                                                     | ma electrónica                                                             |         |          |
|--------------------------------------------------------------------------|----------------------------------------------------------------------------|---------|----------|
| Para confirmar que no se                                                 | tendrán precandidaturas, es necesario que proporcione su firma electrónica |         |          |
| * Archivo de Certificad<br>Seleccionar archivo<br>* Archivo de Clave Pri | lo (*.cer)<br>Ningún archivo seleccionado<br>vada (*.key)                  |         |          |
| Seleccionar archivo * Contraseña de Clave                                | Ningún archivo seleccionado<br>Privada                                     |         |          |
|                                                                          |                                                                            | Aceptar | Cancelar |

Se mostrará el mensaje indicando que la modificación se realizó correctamente, asimismo, la opción para descargar el nuevo acuse de No postulación.

| No postulación        |   |                                  |      |                       | Se modificó correctamente la no<br>postulación. |
|-----------------------|---|----------------------------------|------|-----------------------|-------------------------------------------------|
| "Entidad:             |   | *Sujeto obligado:                |      | *Tipo de candidatura: |                                                 |
| Selecciona una opción | • | Selecciona una opción 💌          |      | Selecciona una opción |                                                 |
|                       |   | Buscar                           |      |                       |                                                 |
|                       |   | 👁 Descargar acuse de no postulac | sión |                       |                                                 |

# IX.2 Registro de candidatos/as y candidatos/as independientes

Para realizar el registro de candidatos/as en el Sistema Nacional de Registro de Precandidatos y Candidatos (SNR), se debe contar con la información de la candidatura y entorno geográfico que corresponde al registro, así como también tener los datos personales, cuentas de correo electrónico, números telefónicos la clave de elector, CURP y RFC a 13 dígitos del candidato/a o candidato/a independiente propietario/a, informe de capacidad económica (de la candidatura propietaria) y los datos de la suplencia de la candidatura; así como, tener en cuenta que, para guardar la información en el sistema primero se deben capturar todos los datos.

Los roles de usuarios que pueden realizar el registro son las personas Responsable del SNR, Administrador y Capturista del partido político, así como las personas Responsable de gestión y Capturistas del OPL o de la DEPPP. Asimismo, los y las candidatos/as independientes y candidatos/as de partido podrán realizar su registro por su propia cuenta, a través de la liga pública del SNR.

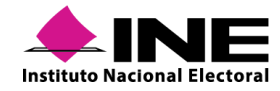

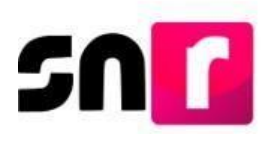

## IX.2.1 Registro de candidatos/as a través de liga pública

La liga pública es un instrumento puesto a disposición de la ciudadanía interesada en registrarse como candidato/a de un sujeto obligado o como candidatura independiente, sin la necesidad de recurrir al partido político u OPL, según sea el caso, para realizar su registro, de esta manera los/as candidatos/as de partido político y candidatos/as, pueden tener total certeza del correcto registro de su información al ser quienes capturan la información en el SNR.

A continuación, se describirá el procedimiento por el cual el/la candidato/a o candidato/a independiente realizará su registro a través de la liga pública.

#### Captura en liga pública

#### Para candidatos/as independientes

Para realizar su registro como candidato/a independiente, el/la ciudadano/a debió haber sido aprobado/a en el SNR como aspirante a candidatura independiente en el periodo de apoyo ciudadano.

El acceso a la liga pública será a través del folio de registro y la clave de elector, que se localizan en el Formulario de Manifestación de Intención (FM) del/la aspirante.

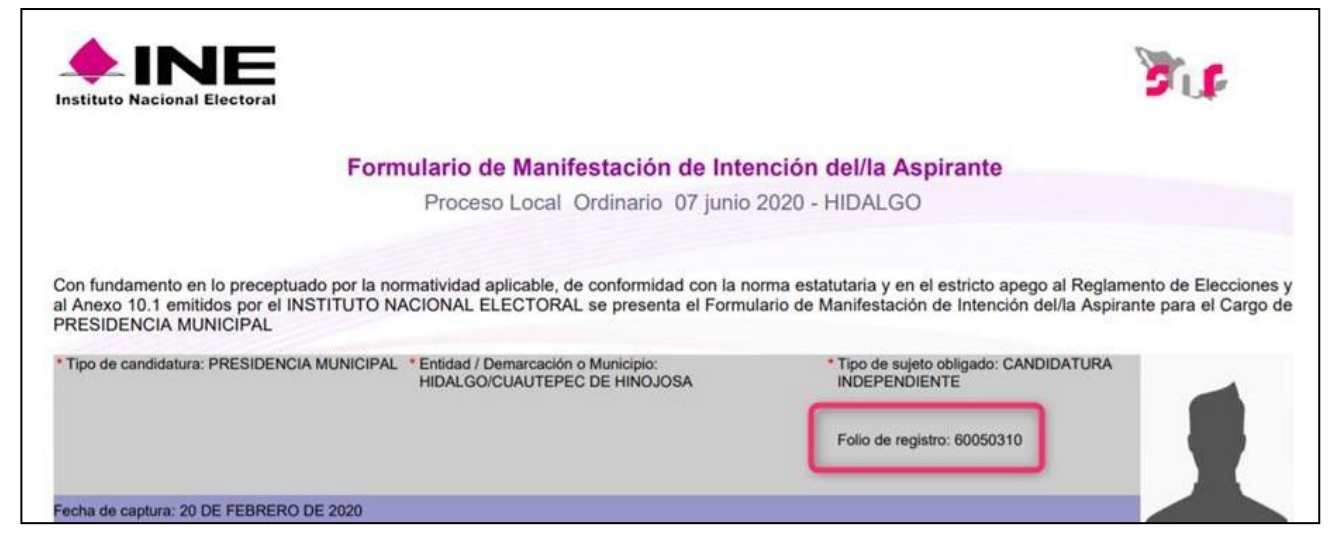

#### Para candidatos/as de partido político, coalición y candidatura común.

En caso, de que el/la ciudadano/a haya sido registrado/a como precandidato/a en el SNR, utilizará el folio de registro y la clave de elector que se identifican en el Formulario de Aceptación de Registro (FAR) del/la precandidato/a.

En caso de registrarse por primera vez en el SNR (sin haberse registrado como precandidato/a), el partido político deberá proporcionar el folio de acceso a la liga pública, a través de la cual el/la candidato/a podrá capturar su información.

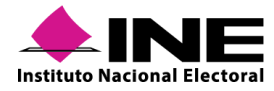

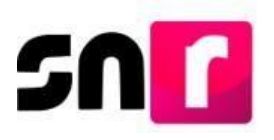

Captura de candidato/a o candidato/a independiente, previamente registrado/a como precandidato/a o aspirante a candidato/a independiente.

Para ingresar a la liga pública, deberá capturar el **folio de registro** que fue asignado en el registro como aspirante a candidato/a independiente o precandidato/a, la **clave de elector del/la propietario/a** registrada, así como el código de seguridad y a continuación deberá de oprimir el botón **Ingresar**.

| 59900010                      |                |
|-------------------------------|----------------|
| Clave de elector              |                |
| drtseg92042001                | m100           |
| 0                             | OTHER          |
| *Código de segurida<br>367bbb |                |
| *Código de segurid:<br>367bbb | ad             |
| Código de segurida<br>367bbb  | ad<br>Ingresar |

Posteriormente, se deberá seleccionar la opción **Registro campaña** y oprimir el botón **Aceptar**.

| Registro |                       |                    |
|----------|-----------------------|--------------------|
| 0        | Datos apoyo ciudadano | O Registro campaña |
|          | Aceptar               |                    |

El sistema mostrará la información capturada en el periodo de apoyo ciudadano o precampaña, según corresponda, con la opción de actualizar y validar la información, previo a guardar su registro como candidato/a independiente o candidato/a.

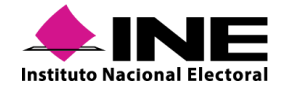

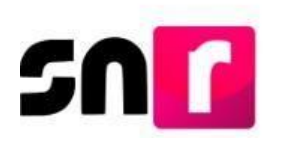

| ✓ Datos generales          |                              |                          |
|----------------------------|------------------------------|--------------------------|
|                            |                              |                          |
| *Tipo de elección          | "Período:                    |                          |
| Ordinario O Extraordinario | CAMPAÑA                      |                          |
|                            |                              |                          |
| 'Entidad:                  | "Tipo de candidatura:        | Demarcación o município: |
| SAN LUIS POTOSI            | PRESIDENCIA MUNICIPAL V      | CATORCE                  |
|                            |                              |                          |
| *Tipo sujeto obligado:     |                              |                          |
| CANDIDATURA INDEPENDIENTE  |                              |                          |
|                            |                              |                          |
|                            |                              |                          |
|                            |                              |                          |
| *Fecha de captura:         | Lema de campaña:             |                          |
| 16/10/2019                 |                              |                          |
|                            |                              |                          |
| Clave de elector:          | Número de identificador OCR: | *¿Opta por reelección?   |
| RMPRPS 901028 30M000       | 1650236516516                | 🔿 Sí 📵 No                |
|                            |                              |                          |
| *Nombre (s):               | *Primer apellido:            | Segundo apellido:        |
| PASCUALA                   | RAMOS                        | PEREZ                    |
|                            |                              |                          |
| Sobrenombre:               | *Sexo:                       |                          |
|                            | 🔿 Hombre 🕘 Mujer             |                          |
|                            |                              |                          |
|                            |                              |                          |

#### Nota:

La fecha de registro se actualizará automáticamente, mostrando el día en que se realice el registro como candidato/a o candidato/a independiente.

Una vez validada y en su caso actualizada la información, se deberá oprimir el botón **Guardar**, con lo que el sistema generará el **Formulario de Aceptación de Registro** (FAR) como candidato/a o candidato/a independiente, mismo que deberá ser firmado, escaneado en formato *PDF*, adjunto al sistema y presentarlo en físico ante el OPL o DEPPP, según corresponda.

Se deberá verificar que, el correo electrónico capturado en el SNR sea correcto, ya que en este correo se recibirán los avisos de recepción de notificaciones electrónicas del **Sistema** Integral de Fiscalización (SIF).

En caso de que el registro como aspirante o precandidato/a se hubiera realizado en el año inmediato anterior, se deberán actualizar los montos del informe de capacidad económica, con la información financiera actualizada.

#### Captura de nuevo candidato/a

El acceso a la liga pública se realizará a través de un folio de acceso proporcionado por el partido político al ciudadano/a que solicita su registro como candidato/a.

En la liga pública se deberá oprimir el botón **Regístrate**, capturar el **folio de acceso**, el código de seguridad que muestra el sistema y oprimir el botón **Ingresar**.

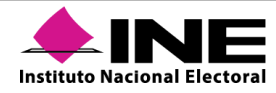

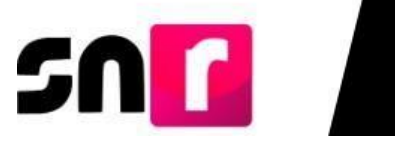

| Captura el folio de registro que se encuentra en tu formulario. | Captura el folio de acceso que te fue proporcionado |
|-----------------------------------------------------------------|-----------------------------------------------------|
| *Folio de registro                                              | "Folio de acceso                                    |
|                                                                 | AWP50G2DF1X0D                                       |
| *Clave de elector                                               |                                                     |
|                                                                 | 7~772                                               |
| 267hhh                                                          | XZIJC                                               |
|                                                                 |                                                     |
|                                                                 | *Código de seguridad                                |
|                                                                 | 7x273c                                              |
| Codigo de segundad                                              |                                                     |
| Ingresar                                                        | Ingresar                                            |
|                                                                 |                                                     |
| ¿Aún no tienes un folio de registro?                            |                                                     |
| Registrate                                                      | Regresar al inicio                                  |

Una vez que se ingresó a la liga pública, se deberá seleccionar el botón de **Registro de** candidatura / Registro de la candidatura independiente y oprimir el botón Aceptar.

| O Registro de aspirante         | ۲        | Registro de la candidatura independiente |
|---------------------------------|----------|------------------------------------------|
| Aceptar                         |          |                                          |
| Registro de candidatos/c        | as indep | pendientes.                              |
|                                 |          |                                          |
| O Registro de la precandidatura |          | Registro de la candidatura               |
| Асер                            | tar      |                                          |

Registro de candidatos/as de partido político, coalición y candidatura común.

El sistema mostrará las secciones del formulario disponibles para su captura, conforme a lo siguiente:

| > | Datos generales                                              |
|---|--------------------------------------------------------------|
|   | Datos de la candidatura propietaria                          |
| > | Datos de contacto de la candidatura propietaria              |
|   | Fotografía                                                   |
|   | Aviso de privacidad simplificado                             |
| > | Datos de la suplencia de la candidatura                      |
| > | Asociación civil                                             |
|   | Representante logal                                          |
|   | Responsable de finanzas                                      |
| > | Documentación adjunta                                        |
| > | Informe de capacidad económica de la candidatura propietaria |
| > | Datos complementarios                                        |

**Datos generales.** En esta sección se deberá seleccionar el tipo de candidatura, entorno geográfico, clave de elector, lema de campaña (opcional), número de identificador de *OCR* (opcional), nombre, primer y segundo apellido y el sexo.

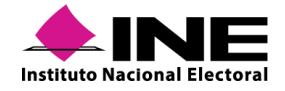

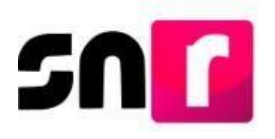

En la fecha de captura, el sistema mostrará automáticamente la fecha en la que se realiza el registro del/la candidato/a, sin posibilidad de modificarla.

| Tipo de elección                                                                                                    | "Período:                                                                                           |                                                                       |  |
|----------------------------------------------------------------------------------------------------|----------------------------------------------------------------------------------------------------|-----------------------------------------------------------------------|--|
| Ordinario O Extraordinario                                                                                                    | CAMPAÑA                                                                                             |                                                                       |  |
| Entidad:                                                                                                    | "Tipo de candidatura:                                                                               | *Distrito:                                                            |  |
| TAMAULIPAS                                                                                                    | DIPUTACION LOCAL MR                                                                                 | 13-SAN FERNANDO                                                       |  |
| ipo sujeto obligado:                                                                                                    | *Sujeto obligado:                                                                                   |                                                                       |  |
| PARTIDO POLÍTICO                                                                                                    | PARTIDO POLÍTICO                                                                                    | *                                                                     |  |
| Fecha de captura:                                                                                                    | Lema de campaña:                                                                                    |                                                                       |  |
| Fecha de captura:<br>18/10/2019                                                                                                    | Lema de campaña:                                                                                    | *:Onta nor reelección?                                                |  |
| Fecha de captura:<br>16/15/2019<br>Clave de elector:<br>SUREMA 920420 01M10                                                              | Lema de campaña:<br>Número de identificador OCR:<br>0 1458796236587                                 | *¿Opta por reelección?<br>O Si ● No                                   |  |
| Fecha de captura:           19/10/2019           Clave de elector:           SUREMA         920420           Nombre (s):                 | Lema de campaña:<br>Número de identificador OCR:<br>0 1458796236587<br>"Primer apellido:            | *¿Opta por reelección?<br>○ Si ● No<br>Segundo apellido:              |  |
| Fecha de captura:           10/10/2019           Clave de elector:           SUREMA         920420           Vombre (s):           LAURA | Lema de campaña:<br>Número de identificador OCR:<br>0 1458796236587<br>*Primer apellido:<br>CARMONA | *¿Opta por reelección?<br>O Si 🐠 No<br>Segundo apellido:<br>RODRIOUEZ |  |
| "Fecha de captura:<br>10/10/2019<br>"Clave de elector:<br>SUREMA 920420 01M10<br>"Nombre (s):<br>LAURA                                   | Lema de campaña:<br>Número de identificador OCR:<br>0 1458796236587<br>Primer apellido:<br>CARMONA  | *¿Opta por reelección?<br>Si No<br>Segundo apetilido:<br>RODRIOUEZ    |  |

#### Datos de la candidatura propietaria.

En esta sección se deberán capturar el lugar de nacimiento, fecha de nacimiento, CURP, confirmación de la CURP, RFC, ocupación, tiempo de residencia en el domicilio, así como contestar a la pregunta: ¿Realizará campaña? (aplica únicamente en el registro de candidaturas elegibles por el principio de Representación proporcional).

#### Nota:

De indicar que el/la candidato/a **Sí** realizará campaña, al aprobarse su registro, se generará una contabilidad a su nombre en el Sistema Integral de Fiscalización (SIF), para realizar el registro de operaciones de ingresos y gastos, así como la presentación de informes.

| ×. | Datos de la candidatura propietaria |                                        |               |
|----|-------------------------------------|----------------------------------------|---------------|
|    |                                     |                                        |               |
|    | *Lugar de nacimiento:               | *Fecha de nacimiento:                  |               |
|    | MECIVO                              | 20/04/1992                             |               |
|    | 2018D                               | Confirmer CIIDD                        | *DEC:         |
|    | CORF.                               | comma corr.                            | RFC.          |
|    | DELA920420MMCRLR12                  | DELA920420MMCRLR12                     | DELA920420MMC |
|    |                                     |                                        |               |
|    | *Ocupación:                         | *Tiempo de residencia en el domicilio: |               |
|    | EMPLEADO                            | 11 1                                   |               |
|    |                                     |                                        |               |
|    |                                     |                                        |               |

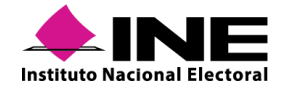

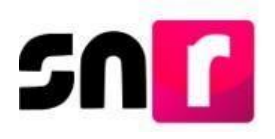

#### Datos de contacto de la candidatura propietaria.

En esta sección se deberán capturar los números telefónicos y correos electrónicos de contacto con el/la candidato/a, que funcionarán como mecanismo de comunicación con el INE para temas referentes al SNR y el SIF. Se podrán capturar hasta 5 teléfonos y 5 cuentas de correo electrónico, siendo obligatoria la captura de al menos uno por cada tipo, terminada la captura se deberán oprimir los botones de **Agregar teléfono** y **Agregar correo electrónico**.

Una vez agregados los datos de contacto, se visualizarán en una tabla para su consulta y eliminación, en caso de error.

| <ul> <li>Datos de contacto de la candidatura</li> </ul> | i propietaria |                    |                |            |                            |          |  |
|---------------------------------------------------------|---------------|--------------------|----------------|------------|----------------------------|----------|--|
| *Tipo de teléfono:<br>Selecciona una opción             |               | *Teléfono:         |                | Extensión: | Agregar teléfono           |          |  |
| *Correo electrónico:                                    |               | *Confirmar corre   | o electrónico: |            | Agregar correo electrónico |          |  |
| Tipo de teléfono                                        | LADA          | Número de teléfono | Extensión      | Acciones   | Correo electrónico         | Acciones |  |
| CELULAR                                                 | 555           | 5555634164         |                |            | YARITZEL.PRIMO@GMAIL.COM   |          |  |
|                                                         |               |                    |                |            |                            |          |  |

#### Nota:

La cuenta de acceso al Sistema Integral de Fiscalización se remitirá únicamente al primer correo electrónico capturado en esta sección.

Se incorpora en el formulario de registro, la autorización para recibir notificaciones electrónicas del Sistema Integral de Fiscalización (SIF) para cargos fiscalizables.

Por mi propio derecho, autorizo recibir notificaciones a través del módulo de notificaciones electrónicas del Sistema Integral de Fiscalización (SIF) de la Unidad Técnica de Fiscalización (UTF), las cuales se realizan de conformidad con lo dispuesto en los artículos 8, 9 numeral 1, inciso f); 10 y 11, del Reglamento de Fiscalización y el artículo 8, numeral 1, del Reglamento de Procedimientos Sancionadores en Materia de Fiscalización. Me doy por enterado en este momento, que el INE ha implementado una plataforma para realizar las notificaciones electrónicas, con la finalidad de comunicar de forma confiable, ágil y expedita actos derivados de los procesos de fiscalización. Sé que las notificaciones que me sean realizadas por este medio, surtirán efectos el mismo día en que se practiquen. Como usuario acepto la obligación de revisar en todo momento la bandeja de entrada para tener conocimiento de las notificaciones que me envíen y soy responsable de la información depositada en la misma; así como de la clave de usuario y contrasefía que me sean proporcionadas para acceder al sistema una vez que mi registro sea aprobado en el Sistema Nacional de Registro de Precandidatos y Candidatos.

#### Fotografía.

La carga de la fotografía en el formulario es de carácter opcional, en caso de optar por cargarla, el sistema solo acepta archivos en los formatos: .png, .jpg, .jpeg, con un peso máximo de 150 KB.

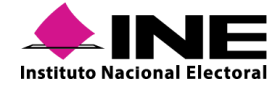

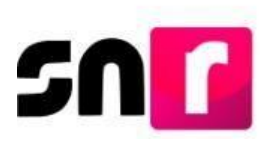

| ✓ Fotografía | + Examinar | 1 Agregar   | S Cancelar |          |
|--------------|------------|-------------|------------|----------|
|              | Fotogra    | fía         |            | Acciones |
|              | <b>N</b>   | Usuario.jpg |            | ٦        |

#### Aviso de privacidad simplificado

Es el documento a través de la cual se da certeza a los sujetos obligados respecto al tratamiento de los datos personales proporcionados en el sistema, así como la responsabilidad para el cuidado de estos.

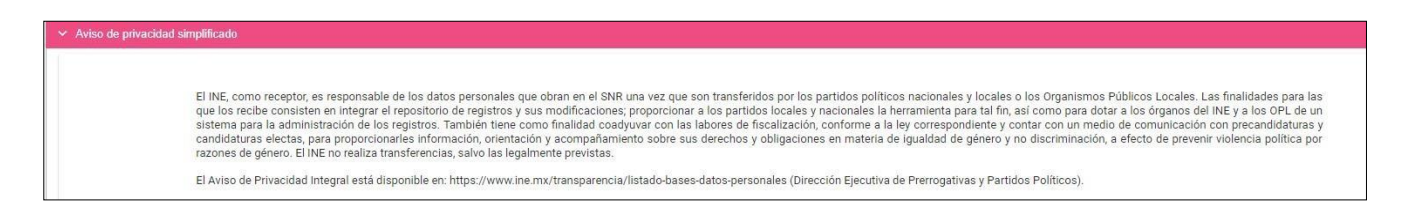

#### Datos de la suplencia de la candidatura propietaria.

Para los cargos en los cuales es requerida la captura de la información de candidatura suplente, se deberá seleccionar el recuadro correspondiente a fin de que se desplieguen los campos de la captura de información de la suplencia de la candidatura propietaria. Los campos a capturar serán los mismos que los indicados en las secciones Datos de la candidatura propietaria y Datos de contacto de la candidatura propietaria.

| <b>~</b> C | hatos de la suplencia de la candidatura            |
|------------|----------------------------------------------------|
|            |                                                    |
|            | En caso de contar con suplencia de la candidatura. |

#### Asociación civil.

En esta sección se deberá capturar el nombre y RFC de la Asociación Civil constituida para respaldar la candidatura independiente a la que se aspira, cabe precisar que esta sección aplica únicamente para el registro de candidaturas independientes.

| Asociación civil          |                        |  |  |
|---------------------------|------------------------|--|--|
|                           |                        |  |  |
|                           |                        |  |  |
| *Nombre asociación civil: | *RFC asociación civil: |  |  |

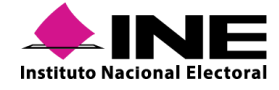

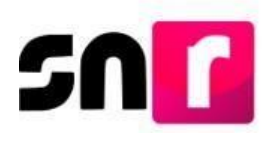

#### Representante legal.

En esta sección se realizará la captura de la información del Representante Legal de la Asociación Civil, la cual consta de los siguientes datos: Nombre completo, CURP, RFC y Clave de elector. Esta sección únicamente aplica en el registro de candidaturas independientes.

| *Primer Apellido: | Segundo Apellido:                                        |
|-------------------|----------------------------------------------------------|
| RODRIGUEZ         | GALICIA                                                  |
| *RFC:             | *Clave de elector:                                       |
| MARG920420MMC     | MARGUT 920420 01M100                                     |
|                   |                                                          |
|                   | *Primer Apellido:<br>RODRIGUEZ<br>*RFC:<br>MARG920420MMC |

En caso de que el/la candidato/a independiente decida ser su propio/a Representante legal, se deberá seleccionar el recuadro ubicado antes de la leyenda **¿Serás tu propio/a representante legal?**, con lo que ya no se deberá capturar nuevamente la información.

#### Responsable de finanzas.

En esta sección se realizará la captura de la información del Responsable de Finanzas de la Asociación Civil, la cual consta de los siguientes datos: Nombre completo, CURP, RFC y Clave de elector. Esta sección únicamente aplica en el registro de candidaturas independientes.

| * | Responsable de finanzas                     |                   |                      |  |  |
|---|---------------------------------------------|-------------------|----------------------|--|--|
|   | 2Serás tu propio/a responsable de finanzas? |                   |                      |  |  |
|   | "Nombre(s):                                 | *Primer Apellido: | Segundo Apellido:    |  |  |
|   | JIMENA                                      | ALCAZAR           | VELAZCO              |  |  |
|   | "CURP:                                      | *RFC:             | *Clave de elector:   |  |  |
|   | JIME920420MMCRLR13                          | JIME920420MMC     | JIMETE 920420 01M100 |  |  |
|   |                                             |                   |                      |  |  |

En caso de que el/la candidato/a independiente decida ser su propio/a Responsable de finanzas, se deberá seleccionar el recuadro ubicado antes de la leyenda **¿Serás tu propio/a responsable de finanzas?**, con lo que ya no se deberá capturar nuevamente la información.

#### Documentación adjunta.

Es en esta sección donde se podrá cargar la documentación correspondiente al Acta constitutiva y Cédula fiscal, así como el emblema u otro documento adicional que se desee incorporar al registro. Esta sección únicamente aplica en el registro de candidaturas independientes.

Los documentos obligatorios que se deberá adjuntar para guardar el registro son el Acta constitutiva y la Cédula fiscal de la Asociación Civil.

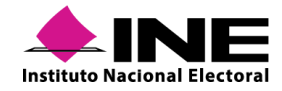

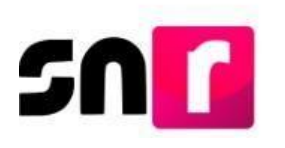

| Documentación adjunta                                                                                                    | Documentación adjunta |         |                  |         |          |
|----------------------------------------------------------------------------------------------------|-----------------------|---------|------------------|---------|----------|
| * Tipo     "Fecha del documento:       Selecciona una opción     06/11/2019       Neta: selo se aceptan archinos de tipo "doc." pdf": png." jag y " jag El nombre del archino no debe tener especiales, puede consteres especiales, puede consteres |                       |         |                  |         |          |
| + Examinar     Agregar     Cancelar       0%     Porcentaje de almacenamiento     100%       1%     1%     100%                                                                                                    |                       |         |                  |         |          |
|                                                                                                    |                       | Tabla c | le Documentación |         |          |
| Nombre del Archivo                                                                                                    | Тіро                  | Peso    | Fecha de carga   | Estatus | Acciones |
| ACTA_CONSTITUTIVA.pdf                                                                                                    | ACTA CONSTITUTIVA     | 2.91    | 06-11-2019       | ACTIVO  | 0        |
| CEDULA_FISCAL.pdf                                                                                                    | CÉDULA FISCAL         | 3.14    | 06-11-2019       | ACTIVO  | 0        |
| Total de registros 2, Página 1 de 1 🛛 K K 🚺 🔿 🖂 10 💌                                                                                                    |                       |         |                  |         |          |

#### Informe de capacidad económica de la candidatura propietaria.

Se deberá capturar el flujo de efectivo (ingresos y egresos) y el balance de activos y pasivos, con base a la información financiera del ejercicio fiscal inmediato anterior (anualizada), únicamente del/la candidato/a propietario/a, conforme lo establecido en el artículo 223 Bis del Reglamento de Fiscalización.

Los montos del Total de ingresos y Total de egresos son datos de captura obligatoria, para guardar el registro de la candidatura propietaria.

| FLUJO DE EFECTIVO                                                                                                    |                                                                   |                         |          |  |
|----------------------------------------------------------------------------------------------------|-------------------------------------------------------------------|-------------------------|----------|--|
| lagrades                                                                                                    |                                                                   |                         |          |  |
| "Partura al Tatal da tue ingraese anuales. Si denase deciderat tue ingraese ensturate en los rutores de abaia, ein ambroro no serán un campo oblicatorio. |                                                                   |                         |          |  |
|                                                                                                    |                                                                   |                         |          |  |
| Total de ingresos anuales:                                                                                                    |                                                                   | \$600.00                |          |  |
| Salario y demás ingresos laborales anuales:                                                                                                    | \$100.00                                                          |                         |          |  |
| Intereses, rendimientos financieros y ganancias bursátiles<br>anuales:                                                                                    | \$100.00                                                          |                         |          |  |
| Utilidades anuales por actividad profesional o empresarial:                                                                                               | \$100.00                                                          |                         |          |  |
| Ganancias anuales por arrendamientos de bienes muebles o<br>inmuebles:                                                                                    | \$100.00                                                          |                         |          |  |
| Honorarios por servicios profesionales:                                                                                                    | \$100.00                                                          |                         |          |  |
| Otros ingresos:                                                                                                    | \$100.00                                                          |                         |          |  |
|                                                                                                    |                                                                   |                         |          |  |
|                                                                                                    | Egr                                                               | esos                    |          |  |
| *Captura el Total de tus egresos anuales. Si deseas desglosar tu                                                                                          | us egresos capturalos en los rubros de abajo, sin embargo no será | n un campo obligatorio. |          |  |
| Total de egresos anuales:                                                                                                    |                                                                   | \$450.00                |          |  |
| Gastos personales y familiares anuales:                                                                                                    | \$120.00                                                          |                         |          |  |
| Pago de bienes muebles o inmuebles anuales:                                                                                                    | \$120.00                                                          |                         |          |  |
| Pago de deudas al sistema financiero anuales:                                                                                                    | \$100.00                                                          |                         |          |  |
| Pérdidas por actividad profesional o empresarial anual:                                                                                                   | \$100.00                                                          |                         |          |  |
| Otros egresos:                                                                                                    | \$10.00                                                           |                         |          |  |
| Saldo de flujo de efectivo (Ingresos - Egresos):                                                                                                    |                                                                   |                         | \$150.00 |  |

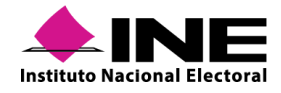

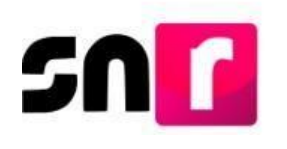

| BALANCE DE ACTIVOS Y PASIVOS                                                                                                    |                                                                |                 |  |  |
|----------------------------------------------------------------------------------------------------|----------------------------------------------------------------|-----------------|--|--|
|                                                                                                    |                                                                |                 |  |  |
| Activos                                                                                                    |                                                                |                 |  |  |
| Captura el Total de tus activos. Si deseas desglosar tus activos capturalos en los rubros de abajo, sin embargo no serán un campo obligatorio. |                                                                |                 |  |  |
| Bienes inmuebles:                                                                                                    | \$200.00                                                       |                 |  |  |
| Vehículos:                                                                                                    | \$200.00                                                       |                 |  |  |
| Otros bienes muebles:                                                                                                    | \$200.00                                                       |                 |  |  |
| Cuentas bancarias e inversiones en México y en el exterior:                                                                                    | \$200.00                                                       |                 |  |  |
| Otros activos:                                                                                                    | \$200.00                                                       |                 |  |  |
| Total de activos:                                                                                                    |                                                                | \$1,000.00      |  |  |
|                                                                                                    | Pae                                                            | ivos            |  |  |
| "Captura el Total de tus pasivos. Si deseas desglosar tus pasivos                                                                              | capturalos en los rubros de abajo, sin embargo no serán un cam | po obligatorio. |  |  |
| Monto adeudo pendiente de pago:                                                                                                    | \$300.00                                                       |                 |  |  |
| Otros pasivos:                                                                                                    | \$300.00                                                       |                 |  |  |
| Total de pasivos: \$660.00                                                                                                    |                                                                |                 |  |  |
| aldo de patrimonio (Activo - Pasivo):                                                                                                    |                                                                |                 |  |  |

**Datos complementarios.** Esta sección es de **captura opcional** y su objetivo es incorporar información relevante y adicional a la solicitada.

| ۲ | Datos complementarios |                  |
|---|-----------------------|------------------|
|   |                       |                  |
|   | Otros:                | Consideraciones: |
|   |                       |                  |
|   |                       |                  |
|   |                       |                  |
|   |                       |                  |

Para concluir con el registro, se deberá dar *clic* el botón **Guardar**; el Formulario de Aceptación de Registro de la Candidatura (FAR) llegará al correo electrónico previamente registrado, el cual, se deberá imprimir, firmar de manera autógrafa por el/la candidata/a o candidato/a independiente, escanear en formato *PDF* y adjuntar al sistema, para posteriormente ser entregado el original al OPL o la DEPPP, según corresponda, junto con la documentación solicitada para poder postular a la candidatura.

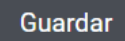

#### Nota:

El formulario firmado lo deberá conservar el OPL o la DEPPP, según corresponda, por un periodo de 5 años.

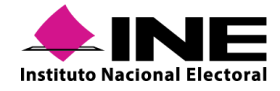

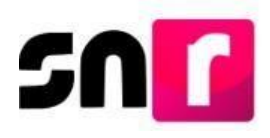

#### Consulta en liga pública

Al haber concluido el registro de candidato/a o candidato/a independiente, se podrá consultar y en su caso modificar la información en la liga pública, ingresando a través del Folio de registro y la Clave de elector del/la propietario/a de la candidatura, los cuales, se encuentran contenidos en el Formulario de Aceptación de Registro /(FAR).

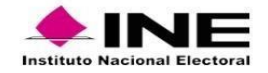

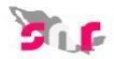

#### Formulario de Aceptación de Registro de la Candidatura Proceso Local Ordinario 02 junio 2019 - TAMAULIPAS Con fundamento en lo preceptuado por la normatividad aplicable, de conformidad con la norma estatutaria y en el estricto apego al Reglamento de Elecciones y al Anexo 10.1 emitidos por el INSTITUTO NACIONAL ELECTORAL se presenta el Formulario de Aceptación de Registro para el Cargo de DIPUTACIÓN LOCAL MR \* Tipo de candidatura: DIPUTACIÓN LOCAL MR \* Entidad / Distrito: TAMAULIPAS/5-REYNOSA Tipo de sujeto obligado: CANDIDATURA INDEPENDIENTE Sujeto Obligado: CANDIDATURA INDEPENDIENTE Folio de registro: 83930953 Fecha de captura: 24 DE MAYO DE 2019 Propietario/a de la candidatura Asociación civil Lema de campaña: TODOS JUNTOS A.C. \* Nombre: \* Clave de elector: LORETS92042001M100 \* RFC: TOD920420HP6 Número de identificador OCR: Representante legal Te damos la bienvenida al Sistema Nacional de Registro de precandidatos y candidatos (SNR) en línea.

| Folio de registro                     |          |
|---------------------------------------|----------|
| 17130230                              |          |
| Clave de elector                      |          |
| KOJIHU92042001M1                      | 00       |
| JE                                    | ineoy    |
| Código de seguridad                   | meoy     |
| "Código de seguridad<br>3eme6y        | Ingresar |
| Código de seguridad<br>3eme6y<br>, Ai | Ingresar |

Una vez que se ingrese al sistema se mostrarán dos opciones, debiendo seleccionar **Datos** campaña/Datos candidatura independiente.

O Datos apoyo ciudadano

Datos candidatura independiente

En la parte superior derecha, en el menú de tareas, selecciona **Consulta**. Consulta | Modifica

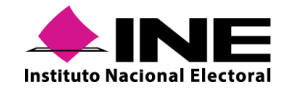

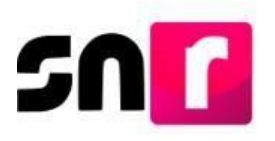

Se mostrarán en pantalla los datos capturados sin posibilidad de modificarlos.

| ✓ Datos generales         |                              |                           |
|---------------------------|------------------------------|---------------------------|
|                           |                              |                           |
| "Entidad:                 | *Tipo de candidatura:        | *Demarcación o municipio: |
| HIDALGO                   | PRESIDENCIA MUNICIPAL        | CALNALI                   |
|                           |                              |                           |
| *Tipo de sujeto obligado: | *Sujeto obligado:            |                           |
| PARTIDO POLÍTICO 🔹        | PARTIDO POLÍTICO             |                           |
|                           |                              |                           |
|                           |                              |                           |
|                           |                              |                           |
| *Fecha de captura:        | Lema de campaña:             |                           |
|                           |                              |                           |
|                           |                              |                           |
| *Clave de elector:        | Número de identificador OCR: |                           |
| KOJIHU 920420 01M100      |                              |                           |
| *Nombre (c):              | *Drimer enallide:            | Segundo anellido:         |
|                           | entre                        | SOSA                      |
| AWARANTA                  | 0010                         | 0005                      |
| Sobrenombre:              | "Sexo:                       |                           |
|                           | O Hombre Muler               |                           |
|                           |                              |                           |

#### Modifica en liga pública.

En caso de requerir actualizar información del registro, se deberá seleccionar la opción **Modifica**.

#### Consulta | Modifica

Se habilitarán para su edición los campos del formulario del registro. Una vez realizadas las modificaciones pertinentes, se deberá oprimir el botón **Guardar**.

Se podrán realizar modificaciones de los datos del formulario de registro, a excepción de la CURP de la candidatura propietaria de cargos fiscalizables.

| Datos generales        |                                             |                         |
|------------------------|---------------------------------------------|-------------------------|
| Entidad:<br>TAMAULIPAS | Tipo de candidatura:<br>DIPUTACION LOCAL MR | Distrito:<br>5-REYNOSA  |
|                        | Sujeto obligado:                            |                         |
|                        | CANDIDATURA INDEPENDIENTE                   |                         |
|                        |                                             |                         |
|                        |                                             |                         |
|                        |                                             |                         |
| *Fecha de captura:     | *Clave de Elector:                          |                         |
| 24/05/2019             | LORETS 920420 01M100                        |                         |
|                        |                                             |                         |
| *Nombre (s):           | *Primer apellido:                           | Segundo apellido:       |
| MA ELENA               | CHAVIRA                                     | VALENZUELA              |
|                        |                                             |                         |
| *Sexo:                 |                                             | *¿Opta por reelección?: |
| 🔿 Hombre 🕘 Mujer       |                                             | NO                      |
|                        |                                             |                         |
|                        |                                             |                         |

Una vez realizada la modificación de datos, el sistema generará un **Formulario de Actualización de Aceptación del Registro (FAA)**, el cual deberá ser descargado, firmado por el/la candidata/a, escaneado y adjunto al sistema.

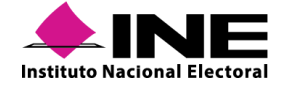

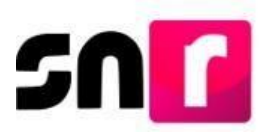

Todos los formularios que genere el sistema en el periodo de campaña deberán ser entregados al OPL o a la DEPPP, según corresponda.

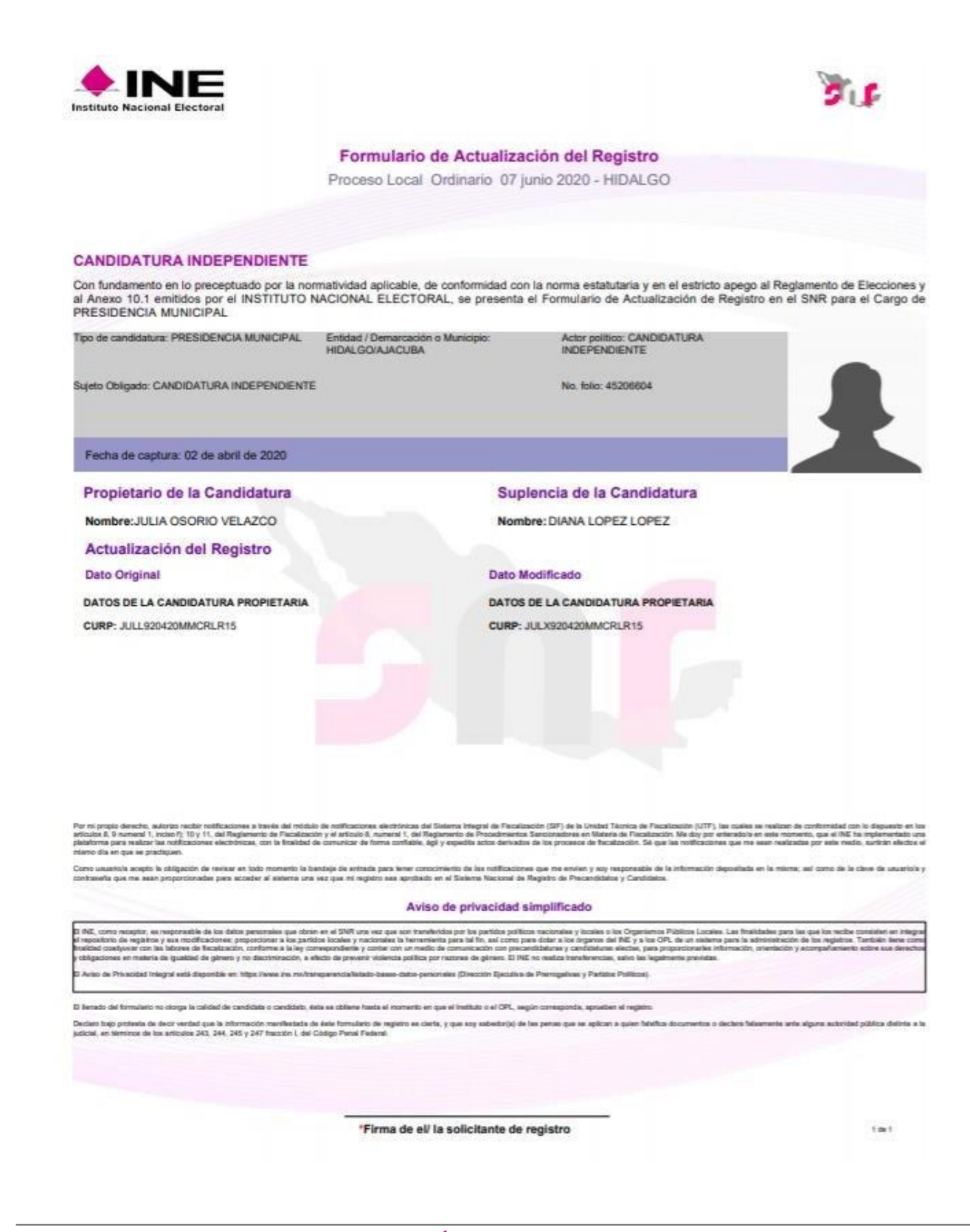

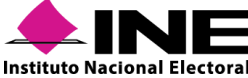

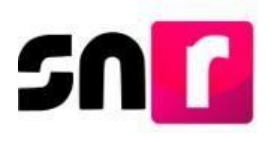

#### Adjuntar formulario de registro en Liga Pública

Para adjuntar del Formulario de Aceptación de Registro (FAR) o el Formulario de Actualización de la Aceptación de Registro (FAA) de candidaturas en el SNR, se deberá seleccionar la opción **Modifica** y en la sección de **Documentación adjunta**, se deberá agregar el formulario escaneado y firmado.

| Formulario                                                                                                    |                                                                                                    |                                                                               |                                                                                            |                                       | Consulta   Modifica                   |
|----------------------------------------------------------------------------------------------------|----------------------------------------------------------------------------------------------------|-------------------------------------------------------------------------------|--------------------------------------------------------------------------------------------|---------------------------------------|---------------------------------------|
| > Datos generales                                                                                                    |                                                                                                    |                                                                               |                                                                                            |                                       |                                       |
| <ul> <li>Datos de la candidatura propietaria</li> </ul>                                                                                |                                                                                                    |                                                                               |                                                                                            |                                       |                                       |
| > Datos de contacto de la candidatura propieta                                                                                         | aria                                                                                                    |                                                                               |                                                                                            |                                       |                                       |
| > Fotografia                                                                                                    |                                                                                                    |                                                                               |                                                                                            |                                       |                                       |
| > Aviso de privacidad simplificado                                                                                                    |                                                                                                    |                                                                               |                                                                                            |                                       |                                       |
| > Datos de la suplencia de la candidatura                                                                                              |                                                                                                    |                                                                               |                                                                                            |                                       |                                       |
| <ul> <li>Documentación adjunta</li> </ul>                                                                                              |                                                                                                    |                                                                               |                                                                                            |                                       |                                       |
| Tipo<br>Selecciona una opción<br>Selecciona una opción<br>FormuLario De ACTUALIZACIÓN DE ACEPT<br>FORMULARIO DE ACEPTACIÓN DE REGISTRO | *Fecha del documer           *           18/10/2019           TACIÓN (FAA)           2*.*docx.*.pdf*.png.*.jpg y | nto:<br>y * jpg. El nombre del archivo no debe tene<br>+ Dzaminar<br>Tabla di | r espacios o caracteres especiales, puer<br>2. Agregar S Cancelar<br>0%<br>e documentación | le contener guion bajo (_) y acentos. |                                       |
| Nombre del archivo                                                                                                    | Tipo                                                                                                    | Peso                                                                          | Fecha de carga                                                                             | Estatus                               | Acciones                              |
| FAR_181019_46592_1.pdf                                                                                                    | FORMULARIO DE ACEPTACIÓN DE<br>REGISTRO (FAR)                                                                    | 233.55                                                                        | 18-10-2019                                                                                 | ACTIVO                                |                                       |
|                                                                                                    |                                                                                                    | K K                                                                           | 1 > > 10 ▼                                                                                 |                                       |                                       |
| 4                                                                                                    |                                                                                                    |                                                                               |                                                                                            |                                       | · · · · · · · · · · · · · · · · · · · |
| > Informe de capacidad económica de la cand                                                                                            | lidatura propietaria                                                                                             |                                                                               |                                                                                            |                                       |                                       |
| > Datos complementarios                                                                                                    |                                                                                                    |                                                                               |                                                                                            |                                       |                                       |
|                                                                                                    |                                                                                                    |                                                                               | Guardan                                                                                    |                                       |                                       |

Se deberá seleccionar el tipo de documento que se adjuntará: "Formulario de Aceptación de Registro (FAR)" o "Formulario de Actualización de Aceptación (FAA)".

|                                                                                    |                                                  |                                                                                                    | Fecha del documento: |          |                  |
|------------------------------------------------------------------------------------|--------------------------------------------------|----------------------------------------------------------------------------------------------------|----------------------|----------|------------------|
| MULARIO DE ACEPTACIÓN DE REGISTRO (FAR)                                            |                                                  | ~                                                                                                    | 13/03/2019           |          |                  |
| se aceptan archivos de tipo $^{*}$ doc.<br>* doc.<br>* pdf.* prg.* jpg.y * jpg. El | nombre del archivo no debe tener espacios o cara | soteres especiales, puede contener guion bajo 🔾 y s                                                                | icentos.             |          |                  |
|                                                                                    |                                                  | + Examiner Auroper (2)                                                                                             | moder                |          |                  |
|                                                                                    |                                                  | the second second second second second second second second second second second second second second second se    |                      |          |                  |
|                                                                                    |                                                  |                                                                                                    |                      |          |                  |
| 0%                                                                                 |                                                  | Porcentaje de almacenamiente                                                                                       | 2                    |          | 100%             |
| 0%                                                                                 |                                                  | Porcentaje de almacenamiento<br>0%                                                                                 |                      |          | 100%             |
| 0%                                                                                 | _                                                | Porcentaje de almacenamiente<br>0%                                                                                 |                      | _        | 100%             |
| 0%                                                                                 |                                                  | Porcentaje de almacenamiento<br>0%<br>Tabla de Documentación                                                       |                      |          | 100%             |
| 0%                                                                                 | Тіро                                             | Porcentaje de almacenamiento<br>O%<br>Tabla de Documentación<br>Peso Pet                                           | )<br>ihe de carge    | Estotus  | 100%<br>Acciones |
| 0%<br>Nombre del Archivo<br>Sin Registros                                          | Тіро                                             | Porcentaje de almacenamiento<br>O%<br>Tabla de Documentación<br>Peso Pe                                            | )<br>che de carge    | Estatus  | 100%<br>Acciones |
| 0%<br>Numbre del Archivo<br>Sin Registros                                          | Тро                                              | Porcentaje de almacenamiento<br>Ois<br>Tabla de Documentación<br>Peso Petro<br>Total de registros 0, Página 1 de 1 | o<br>the de carge    | Estorius | 100%<br>Acciones |

Enseguida, se deberá dar clic a la opción de **Examinar**, y seleccionar el archivo que se desea adjuntar, dando clic en la opción **Agregar** y finalmente oprimir el botón **Adjuntar**.

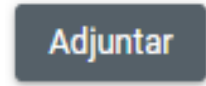

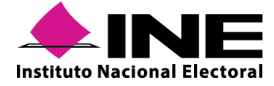

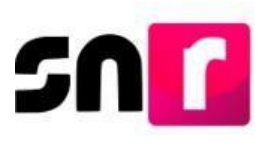

En la **Tabla de Documentación**, se mostrará el archivo adjunto.

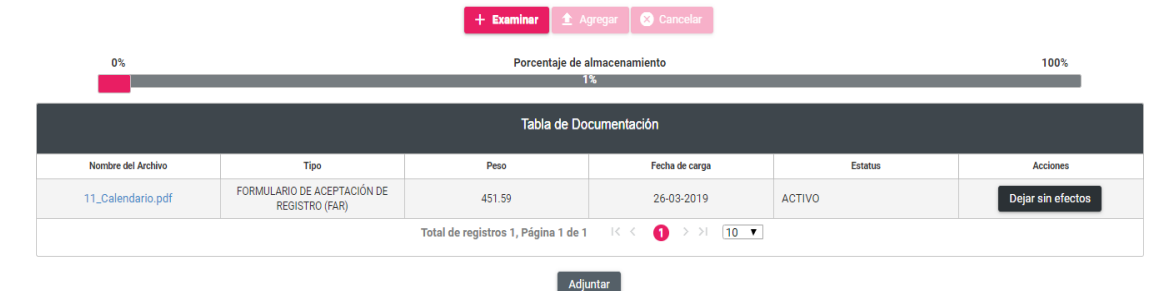

#### Nota:

Al adjuntarse en el SNR el FAR firmado, el estatus del registro de candidato/a se actualiza a "**Por postular**" y el de candidato/a independiente cambiará a "**Por verificar**".

La totalidad de formularios (FAR y FAA) que emita el SNR, deberán ser presentados ante el OPL o la DEPPP, según corresponda, en original y con la firma autógrafa de la candidatura propietaria.

Una vez agregado el formulario en la sección Documentación adjunta, se deberá dar clic en el botón Guardar, con lo que se concluirá con el adjunto del formulario.

Guardar

### IX.2.2 Registro de candidatos/as en sistema

#### Candidatos/as de partido político

Los roles de usuario que pueden realizar el registro de candidatos/as en el sistema son la persona Responsable, Administrador y Capturista del SNR del partido político, a través de su cuenta de usuario y contraseña, que fue notificada por correo electrónico.

Se podrá recuperar la información de los registros de precandidatos/as, a fin de verificar o en su caso actualizar los datos que se encuentran en el sistema, sin necesidad de volver a capturar la información.

Cuando el/la candidato/a no se haya registrado como precandidato/a, se deberá realizar el registro en sistema, por lo que, para tal circunstancia, se deberá contar con la información correspondiente a la candidatura y entorno geográfico del registro, así como tener los datos personales, cuentas de correo electrónico y números telefónicos, considerando los datos importantes como son: la clave de elector, CURP, RFC a 13 dígitos de la candidatura

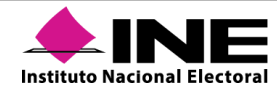

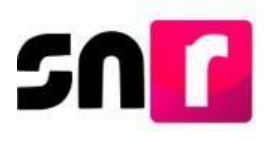

propietaria y suplencia de la candidatura (en caso de que aplique), así como el informe de capacidad económica de la candidatura propietaria.

En caso de que el partido político se encuentre participando en Coalición, solo el partido político que se indicó en el convenio que postularía, será el encargado de realizar el registro del/la candidato/a que corresponda en cada entorno geográfico.

Cuando se trate de una candidatura común, cada partido que la integra deberá realizar el registro del/la candidato/a.

#### Candidatos/as Independientes

El OPL y la DEPPP, tienen acceso al módulo de registro de candidatos/as, con el fin de apoyar a los/as candidatos/as independientes con la realización de su registro en el SNR.

Las personas Responsable de gestión y Capturista del OPL y de la DEPPP, cuentan con permisos para realizar el registro de candidaturas independientes en el sistema, a través de sus cuentas de usuario y contraseña que fueron notificados por correo electrónico.

Se deberá validar la información correspondiente a la candidatura y entorno geográfico que corresponde al registro, así como también los datos personales, cuentas de correo electrónico, números telefónicos. Considerar los datos importantes como son la clave de elector, CURP y RFC a 13 dígitos del/a candidato/a independiente propietario/a, su informe de capacidad económica y los datos de la suplencia de la candidatura.

### IX.2.2.1 Captura

Una vez ingresando al sistema por medio de una cuenta de usuario y contraseña, se deberá seleccionar el módulo de **Registro** y posteriormente el submódulo **Campaña**.

| ↑ Inicio                    |   |
|-----------------------------|---|
| Avisos                      | ~ |
| Registro                    | ^ |
| Precampaña                  |   |
| Precampaña, carga por lotes |   |
| Campaña                     |   |

Se deberá seleccionar en el menú de tareas **Captura**, alguna de las tres opciones de registro de candidatos/as:

• Búsqueda por clave de elector.

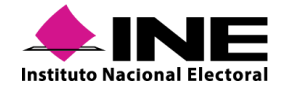

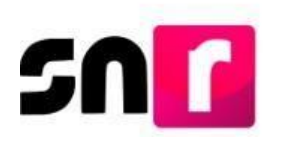

- Una a una.
- Masivo.

#### Búsqueda por clave de elector

A través de esta modalidad de registro, se podrá recuperar la información capturada de un/a precandidato/a o aspirante a candidato/a independiente aprobado/a en el periodo de precampaña o de apoyo ciudadano para registrarlo/a como candidato/a o candidato/a independiente.

Se deberá capturar la clave de elector del/la candidato/a o candidato/a independiente propietario/a que se desea registrar y seleccionar **Buscar**.

|                   |      | Búsqueda por clave de elector | O Una a una O Masin |
|-------------------|------|-------------------------------|---------------------|
|                   |      |                               |                     |
| Olava da aleatara |      |                               |                     |
| Clave de elector: | <br> |                               |                     |
|                   |      |                               |                     |

El sistema mostrará el registro realizado en precampaña o apoyo ciudadano y para mostrar la información se deberá oprimir el botón **Mostrar**, ubicado en la primera columna de la tabla de consulta.

|          |                                    |            |                                      |                        | Consul                       | te                        |          |                                   |                     |                  |
|----------|------------------------------------|------------|--------------------------------------|------------------------|------------------------------|---------------------------|----------|-----------------------------------|---------------------|------------------|
| Acciones | Folio de Registro - Id<br>registro | Fotografía | Nombre del registro en<br>precampaña | Tipo de candidatura    | Entorno geográfico           | Sujeto obligado           | Estatus  | ¿Se realizaron<br>modificaciones? | Tipo de captura     | Tipo de registro |
| Mostrar  | 58107321 - 42484                   | Ω.         | YARITZA JARAMILLO<br>POZA            | DIPUTACION LOCAL<br>MR | TAMAULIPAS/1-NUEVO<br>LAREDO | CANDIDATURA INDEPENDIENTE | APROBADO | NO                                | CAPTURA EN<br>LINEA | ASPIRANTE        |

En pantalla, se visualizará la información capturada en el periodo de precampaña o apoyo ciudadano, con el objetivo de ser validada y en su caso actualizada.

| ✓ Datos generales         |                              |                        |
|---------------------------|------------------------------|------------------------|
|                           |                              |                        |
| "Entidad:                 | "Tipo de candidatura:        | "Distrito:             |
| TAMAULIPAS *              | DIPUTACION LOCAL MR          | 1-NUEVO LAREDO V       |
|                           |                              |                        |
| "Tipo de sujeto obligado: | "Sujeto obligado:            |                        |
| PARTIDO POLÍTICO 🔹        | PARTIDO POLÍTICO 🔹           |                        |
|                           |                              |                        |
|                           |                              |                        |
| "Eecha de cantura:        | Lema de campaña:             |                        |
| recha de captora.         |                              |                        |
|                           |                              |                        |
| *Clave de elector:        | Número de identificador OCR: | *¿Opta por reelección? |
| MAMAMA 920420 01M100      |                              | O Sí 🖷 No              |
|                           |                              |                        |
| "Nombre (s):              | *Primer apellido:            | Segundo apellido:      |
| MARA                      | SARELA                       | MENDEZ                 |
| 2. human hum              |                              |                        |
| Sobrenombre:              | Sexo:                        |                        |
|                           | 🔿 Hombre 🖷 Mujer             |                        |
|                           |                              |                        |

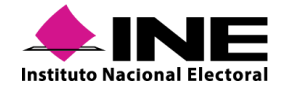

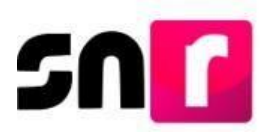

En caso de contar con la suplencia de la candidatura, y que esta no haya sido capturada en el periodo de precampaña o apoyo ciudadano, se podrá incorporar dicha información, seleccionando el recuadro de la sección Datos de la suplencia de la candidatura.

| ✓ Datos de la suplencia de la candidatura          |                                        |                   |
|----------------------------------------------------|----------------------------------------|-------------------|
|                                                    |                                        |                   |
| En caso de contar con suplencia de la candidatura. |                                        |                   |
| "Clave de Elector:                                 | Número de identificador OCR:           |                   |
| XAXAXA 010101 01X101                               |                                        |                   |
| *Nombre (s):                                       | *Primer apellido:                      | Segundo apellido: |
|                                                    |                                        |                   |
| Sobrenombre:                                       | *Sexo:                                 |                   |
|                                                    | O Hombre O Mujer                       |                   |
| 'Lugar de nacimiento:                              | *Fecha de nacimiento:                  |                   |
| *CURP:                                             | *Confirmar CURP:                       | *RFC:             |
| XAXA101010AXAXAX01                                 | XAXA101010AXAXAX01                     | XAXA101010XAX     |
| "Ocupación:                                        | *Tiempo de residencia en el domicilio: |                   |
|                                                    | Años Meses                             |                   |
|                                                    |                                        |                   |
|                                                    |                                        |                   |

#### Importante:

En caso de aplicar, se deberán actualizar los montos del Informe de Capacidad Económica que corresponden al ejercicio fiscal inmediato anterior, únicamente considerando a la candidatura propietaria.

Una vez confirmada la información, se deberá concluir con el registro, seleccionando el botón **Guardar**.

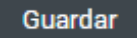

Al igual que en el registro en liga pública y en los demás métodos de registro de candidaturas, el sistema generará el formulario de aceptación de registro (FAR), mismo que llegará al correo electrónico del candidato/a, el cual deberá adjuntarse al sistema con la firma autógrafa del candidato/a y ser entregado en original al OPL o la DEPPP.

#### Nota:

Es importante verificar que el correo electrónico capturado sea correcto, ya que en este correo se recibirán avisos de recepción de notificaciones electrónicas del Sistema Integral de Fiscalización (SIF).

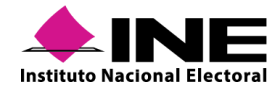

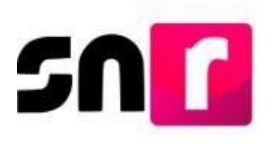

#### Captura una a una

A través de esta modalidad de registro se podrá capturar la información de los/las candidatos/as del partido político que no fueron registrados/as como precandidatos/as.

| ↑ Inicio                    | Registro Captura   Consulta   Modifica                 |
|-----------------------------|--------------------------------------------------------|
| Avisos 🗸                    | L                                                      |
| Registro 🔨                  | 🔿 Búsqueda por clave de elector 🛛 🙆 Una a una 🔿 Masivo |
| Apoyo ciudadano             |                                                        |
| Precampaña                  |                                                        |
| Precampaña, carga por lotes |                                                        |
| Campaña                     |                                                        |

Para el registro del candidato/a se deberá capturar la información contenida en las siguientes secciones:

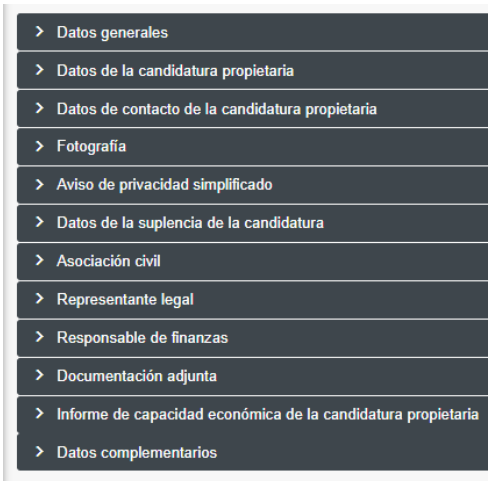

**Datos generales.** En esta sección se capturará la información que permite identificar el tipo de candidatura, los cuales se señalan a continuación:

- Entidad.
- Tipo de candidatura.
- Distrito / Circunscripción / Demarcación o Municipio.
- Tipo de sujeto obligado.
- Sujeto obligado.
- Número de lista (sólo aplica para Diputaciones RP).
- Lema de campaña (de captura opcional).
- Clave de elector.
- Número de identificador OCR (de captura opcional).
- ¿Opta por reelección?
- Nombre y apellidos.
- Sobrenombre (de captura opcional).
- Sexo.

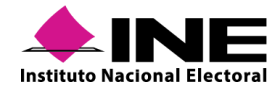

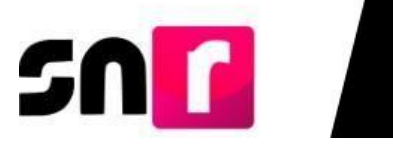

| ✓ Datos generales         |                              |                       |
|---------------------------|------------------------------|-----------------------|
|                           |                              |                       |
| *Entidad:                 | "Tipo de candidatura:        | *Distrito:            |
| TAMAULIPAS                | DIPUTACION LOCAL MR          | 1-NUEVO LAREDO        |
| Wine de solder eklige des | Paul de a bliss des          |                       |
| Tipo de sujeto obligado:  | Sujeto obligado:             |                       |
| PARTIDO POLÍTICO T        | PARTIDO POLÍTICO 🔻           |                       |
|                           |                              |                       |
|                           |                              |                       |
| 'Fecha de captura:        | Lema de campaña:             |                       |
| 07/10/2019                |                              |                       |
|                           |                              |                       |
| *Clave de elector:        | Número de identificador OCR: | ¿Opta por reelección? |
| MAMAMA 920420 01M100      |                              | 🔿 Sí 🖷 No             |
|                           |                              |                       |
| "Nombre (s):              | "Primer apellido:            | Segundo apellido:     |
| MARA                      | SARELA                       | MENDEZ                |
| Pakranomhai               | 10                           |                       |
| Sobrenombre.              | S6X0:                        |                       |
|                           | O Hombre  Mujer              |                       |
|                           |                              |                       |

Datos de la candidatura propietaria. En esta sección se capturan los datos de identificación de la candidatura propietaria:

- Lugar de nacimiento.
- Fecha de nacimiento.
- CURP.
- Confirmación de CURP.
- RFC.
- Ocupación.
- Tiempo de residencia en el domicilio.
- ¿Realizará Campaña? (aplicable únicamente para candidaturas de Representación proporcional).

| Datos de la candidatura propietaria |                                 |       |               |  |
|-------------------------------------|---------------------------------|-------|---------------|--|
|                                     |                                 |       |               |  |
| *Lugar de nacimiento:               | *Fecha de nacimiento:           |       |               |  |
| REYNOSA, TAMAULIPAS                 | 20/04/1992                      |       |               |  |
|                                     |                                 |       |               |  |
| *CURP:                              | *Confirmar CURP:                |       | *RFC:         |  |
| GOLA920420MMCRLR10                  | GOLA920420MMCRLR10              |       | GOLA920420MMC |  |
| 10 martin                           | *Tionne de secidoreis en el des |       |               |  |
| осирасіон:                          | Tiempo de residencia en el dor  |       |               |  |
| EMPLEADO                            | 10                              | Meses |               |  |
|                                     |                                 |       |               |  |
|                                     |                                 |       |               |  |

**Datos de contacto de la candidatura propietaria.** Se debe capturar al menos un teléfono de contacto y un correo electrónico para guardar el registro. Se podrán capturar hasta 5 teléfonos y 5 correos electrónicos de contacto de la candidatura propietaria.

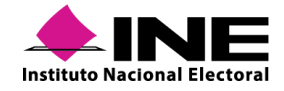

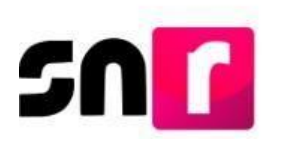

| atos de contacto de la candidatura         | propletaria |                    |                  |            |                                                  |          |
|--------------------------------------------|-------------|--------------------|------------------|------------|--------------------------------------------------|----------|
| Tipo de teléfono:<br>Selecciona una opción |             | *Teléfono:         |                  | Extensión: | Agregar teléfono                                 |          |
| Como alestativicas                         |             | *Confirmar.cor     | reo electrónico: |            | Agragar correc electrónico                       |          |
| correo electronico.                        |             |                    |                  |            | Agregal conec electronico                        |          |
| Tipo de teléfono                           | LADA        | Número de teléfono | Extensión        | Acciones   | Agregar Conteo electronico<br>Correo electrónico | Acciones |

#### Nota:

La cuenta de acceso al Sistema Integral de Fiscalización (SIF), se remitirá únicamente al primer correo electrónico capturado en esta sección.

Se incorpora en el formulario de registro, la autorización para recibir notificaciones electrónicas del Sistema Integral de Fiscalización (SIF), para cargos fiscalizables.

Por mi propio derecho, autorizo recibir notificaciones a través del módulo de notificaciones electrónicas del Sistema Integral de Fiscalización (SIF) de la Unidad Técnica de Fiscalización (UTF), las cuales se realizan de conformidad con lo dispuesto en los artículos 8, 9 numeral 1, inciso f); 10 y 11, del Reglamento de Fiscalización y el artículo 8, numeral 1, del Reglamento de Procedimientos Sancionadores en Materia de Fiscalización. Me doy por enterado/a en este momento, que el INE ha implementado una plataforma para realizar las notificaciones electrónicas, con la finalidad de comunicar de forma confiable, ágil y expedita actos derivados de los procesos de fiscalización. Sé que las notificaciones que mesan realizadas por este medio, surtirán efectos el mismo día en que se practiquen. Como usuario/a acepto la obligación de revisar en todo momento la bandeja de entrada para tener conocimiento de las notificaciones que me envien y soy responsable de la información depositación de previsar en la misma; así como de la clave de usuario y contraseña que me hagan llegar para acceder al sistema una vez que mi registro sea aprobado en el Sistema Nacional de Registro de Precandidatos.

**Fotografía**. La carga de la fotografía es opcional, el sistema sólo permitirá archivos en formato de imagen (.png, .jpg, .jpeg), con un peso máximo de 150 KB.

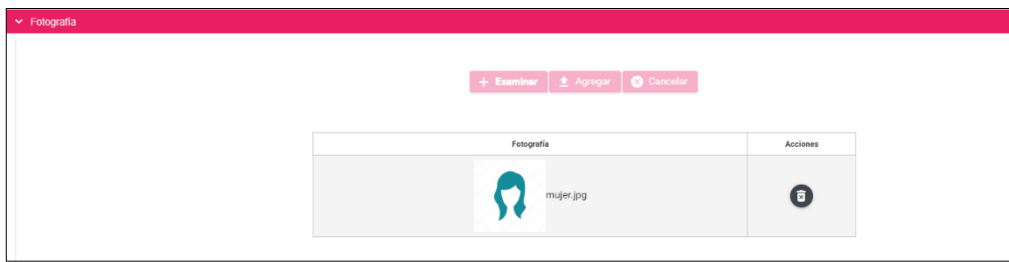

#### Aviso de privacidad simplificado

Es el documento a través de la cual se da certeza a los sujetos obligados respecto al tratamiento de los datos personales proporcionados en el sistema, así como la responsabilidad para el cuidado de los mismos.

Aviso de privacidad simplificado
El INE, como receptor, es responsable de los datos personales que obran en el SNR una vez que son transferidos por los partidos políticos nacionales y locales o los Organismos Públicos Locales. Las finalidades para las que los recibe consisten en integrar el repositorio de registros y sus modificaciones; proporcionar a los partidos locales y nacionales la herramienta para tal fin, así como para dotar a los órganos del INE y a los OPL de un sistema para la administración de los registros. También tiene como finalidad coadyuvar con las labores de fiscalización, conforme a la ley correspondiente y contar con un medio de comunicación con precendidaturas y candidaturas electas, para proporcionarles información, orientación y acompañamiento sobre sus derechos y obligaciones en materia de igualdad de género y no discriminación, a efecto de prevenir violencia política por razones de género. El INE no realiza transferencias, salvo las legalmente previstas.
El Aviso de Privacidad Integral está disponible en: https://www.ine.mx/transparencia/listado-bases-datos-personales (Dirección Ejecutiva de Prerrogativas y Partidos Políticos).

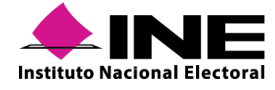

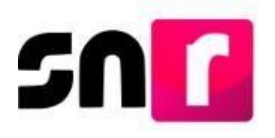

#### Datos de la Suplencia de la candidatura propietaria.

Para los cargos en los cuales es requerida la captura de la información del/la candidato/a suplente, se deberá seleccionar el recuadro correspondiente, a fin de que se desplieguen los campos para la captura de información de la suplencia de la candidatura. Los campos a capturar serán los mismos que los indicados en las secciones Datos de la candidatura propietaria y Datos de contacto de la candidatura propietaria, sin embargo, no se muestra la aceptación para recibir notificaciones electrónicas del SIF, considerando que no se trata de una candidatura fiscalizable.

| <ul> <li>Datos de la suplencia de la candidatura</li> </ul> |  |
|-------------------------------------------------------------|--|
|                                                             |  |
| En caso de contar con suplencia de la candidatura.          |  |

#### Asociación civil.

En esta sección se deberá capturar el nombre y RFC de la Asociación Civil constituida para respaldar la candidatura independiente a la que se aspira, cabe precisar que esta sección aplica únicamente para el registro de candidaturas independientes.

| FC asociación civil: |
|----------------------|
| OD920420MMC          |
| 052042010100         |
| F                    |

#### Representante legal.

En esta sección se realizará la captura de la información del Representante Legal de la Asociación Civil, la cual consta de los siguientes datos: Nombre completo, CURP, RFC y Clave de elector. Esta sección únicamente aplica en el registro de candidaturas independientes.

| ~ | ✓ Representante legal                   |                   |                  |    |        |        |  |  |  |  |
|---|-----------------------------------------|-------------------|------------------|----|--------|--------|--|--|--|--|
|   |                                         |                   |                  |    |        |        |  |  |  |  |
|   | ¿Serás tu propio/a representante legal? |                   |                  |    |        |        |  |  |  |  |
|   | *Nombre(s):                             | *Primer Apellido: | Segundo Apellid  | o: |        |        |  |  |  |  |
|   | MARIANA                                 | RODRIGUEZ         | GALICIA          |    |        |        |  |  |  |  |
|   | *CURP:                                  | *RFC:             | *Clave de electo | r: |        |        |  |  |  |  |
|   | MARG920420MMCRLR13                      | MARG920420MMC     | MARGUT           |    | 920420 | 01M100 |  |  |  |  |
|   |                                         |                   |                  |    |        |        |  |  |  |  |

En caso de que el/la candidato/a independiente decida ser su propio/a Representante legal, se deberá seleccionar el recuadro ubicado antes de la leyenda **¿Serás tu propio/a representante legal?**, con lo que ya no se deberá capturar nuevamente la información.

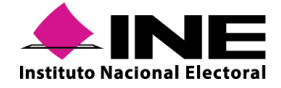

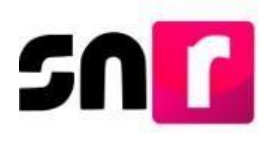

#### Responsable de finanzas.

En esta sección se realizará la captura de la información del Responsable de Finanzas de la Asociación Civil, la cual consta de los siguientes datos: Nombre completo, CURP, RFC y Clave de elector. Esta sección únicamente aplica en el registro de candidaturas independientes.

| ✓ Responsable de finanzas |                                      |                  |                            |        |        |  |  |  |
|---------------------------|--------------------------------------|------------------|----------------------------|--------|--------|--|--|--|
|                           |                                      |                  |                            |        |        |  |  |  |
| □ ¿Serás                  | tu propio/a responsable de finanzas? |                  |                            |        |        |  |  |  |
|                           |                                      |                  | a second a terral little s |        |        |  |  |  |
| ^Nombre(s)                | ):                                   | Primer Apellido: | Segundo Apellido:          |        |        |  |  |  |
| JIMENA                    |                                      | ALCAZAR          | VELAZCO                    |        |        |  |  |  |
|                           |                                      |                  |                            |        |        |  |  |  |
| CURP:                     |                                      | RFC:             | Clave de elector:          |        |        |  |  |  |
| JIME9204                  | 20MMCRLR13                           | JIME920420MMC    | JIMETE                     | 920420 | 01M100 |  |  |  |
|                           |                                      |                  |                            |        |        |  |  |  |

En caso de que el/la candidato/a independiente decida ser su propio/a Responsable de finanzas, se deberá seleccionar el recuadro ubicado antes de la leyenda **¿Serás tu propio/a responsable de finanzas?**, con lo que ya no se deberá capturar nuevamente la información.

#### Documentación adjunta.

Es en esta sección donde se podrá cargar la documentación correspondiente al Acta constitutiva y Cédula fiscal, así como el emblema u otro documento adicional que se desee incorporar al registro. Esta sección únicamente aplica en el registro de candidaturas independientes.

Los documentos obligatorios que se deberá adjuntar para guardar el registro son el Acta constitutiva y la Cédula fiscal de la Asociación Civil.

| Documentación adjunta                                                                                                    |                   |                                     |                             |         |          |  |  |  |  |
|----------------------------------------------------------------------------------------------------|-------------------|-------------------------------------|-----------------------------|---------|----------|--|--|--|--|
| Tipo<br>Selecciona una opción                                                                                                    | ~                 | *Fecha del documento:<br>06/11/2019 |                             |         |          |  |  |  |  |
| Nets: tolo ae aceptan archivos de tipo: "doc." #pdf: "pog"; figg y " [gg: El nombre del archivo no debe tener espaciales: puede contener guion bejo 🗋 y acentos. |                   |                                     |                             |         |          |  |  |  |  |
| + Examinar 🚺 Agregar 🙆 Cancelar                                                                                                    |                   |                                     |                             |         |          |  |  |  |  |
|                                                                                                    |                   |                                     |                             |         |          |  |  |  |  |
|                                                                                                    | 0%                | Porcenta                            | aje de almacenamiento<br>1% |         | 100%     |  |  |  |  |
|                                                                                                    | _                 | <b>T</b> .(1                        | I. D                        |         |          |  |  |  |  |
|                                                                                                    |                   | Tabla                               | de Documentacion            |         |          |  |  |  |  |
| Nombre del Archivo                                                                                                    | Тіро              | Peso                                | Fecha de carga              | Estatus | Acciones |  |  |  |  |
| ACTA_CONSTITUTIVA.pdf                                                                                                    | ACTA CONSTITUTIVA | 2.91                                | 06-11-2019                  | ACTIVO  |          |  |  |  |  |
| CEDULA_FISCAL.pdf                                                                                                    | CÉDULA FISCAL     | 3.14                                | 06-11-2019                  | ACTIVO  | Ē        |  |  |  |  |
|                                                                                                    |                   |                                     |                             |         | -        |  |  |  |  |

Informe de capacidad económica de la candidatura propietaria. En esta sección se captura el flujo de efectivo (ingresos y egresos) y el balance de activos y pasivos.

Son datos requeridos para guardar el registro de la candidatura, el **total de ingresos y egresos**, el desglose de integración de ingresos y egresos son campos **opcionales** de registro.

Solo se deben considerar los montos anualizados de la situación financiera de la candidatura propietaria.

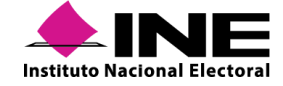

| _         |  |
|-----------|--|
| <u>rn</u> |  |
|           |  |
|           |  |

FLUJO DE EFECTIVO

|                                                                        |                                   | Ingr                                      | 2000                     |          |              |
|------------------------------------------------------------------------|-----------------------------------|-------------------------------------------|--------------------------|----------|--------------|
| *Cantura el Total de tus ingresos anuales. Si deseas desolosar         | tus ingresos canturalos en los ri | Ingr<br>ubros de abaio, sin embargo no se | esos                     |          |              |
| Total de ingresos anuales:                                             |                                   | antoo ao anajo, oni eninaligo no oo       |                          |          |              |
|                                                                        |                                   |                                           | \$5,000.00               |          |              |
| Salario y demás ingresos laborales anuales:                            | \$200.00                          | ]                                         |                          |          |              |
| Intereses, rendimientos financieros y ganancias bursátiles<br>anuales: | \$150.00                          | ]                                         |                          |          |              |
| Utilidades anuales por actividad profesional o empresarial:            | \$150.00                          | ]                                         |                          |          |              |
| Ganancias anuales por arrendamientos de bienes muebles o<br>inmuebles: | \$200.00                          | ]                                         |                          |          |              |
| Honorarios por servicios profesionales:                                | \$4,000.00                        | ]                                         |                          |          |              |
| Otros ingresos:                                                        | \$300.00                          | ]                                         |                          |          |              |
|                                                                        |                                   |                                           |                          |          |              |
| *Captura el Total de tus egresos anuales. Si deseas decelosos t        | us egresos capturalos en los rui  | Egr                                       | esos                     |          |              |
| Total de enreses anuales:                                              | ao agrado capteraito en 105 fui   | sios de abajo, an embargo no sera         | to and the second second |          |              |
| iotal de egresos andales.                                              |                                   |                                           | \$2,200.00               |          |              |
| Gastos personales y familiares anuales:                                | \$50.00                           | ]                                         |                          |          |              |
| Pago de bienes muebles o inmuebles anuales:                            | \$50.00                           | ]                                         |                          |          |              |
| Pago de deudas al sistema financiero anuales:                          | \$2,000.00                        | ]                                         |                          |          |              |
| Pérdidas por actividad profesional o empresarial anual:                | \$50.00                           | ]                                         |                          |          |              |
| Otros egresos:                                                         | \$50.00                           | ]                                         |                          |          |              |
| Saldo de flujo de efectivo (Ingresos - Egresos):                       |                                   |                                           |                          |          | \$2,800.00   |
|                                                                        |                                   |                                           |                          |          |              |
| BALANCE DE ACTIVOS T PASIVOS                                           |                                   |                                           |                          |          |              |
|                                                                        |                                   | A                                         | ctivos                   |          |              |
| *Captura el Total de tus activos. Si deseas desglosar tus activo       | os capturalos en los rubros de a  | abajo, sin embargo no serán un ca         | mpo obligatorio.         |          |              |
| Bienes inmuebles:                                                      | \$100.00                          |                                           |                          |          |              |
| Vehículos:                                                             | \$100.00                          |                                           |                          |          |              |
| Otros bienes muebles:                                                  | \$100.00                          |                                           |                          |          |              |
| Cuentas bancarias e inversiones en México y en el exterior:            | \$100.00                          |                                           |                          |          |              |
| Otros activos:                                                         | \$100.00                          |                                           |                          |          |              |
| Total de activos:                                                      |                                   |                                           |                          | \$500.00 |              |
|                                                                        |                                   | P                                         | asivos                   |          |              |
| *Captura el Total de tus pasivos. Si deseas desglosar tus pasiv        | ros capturalos en los rubros de   | abajo, sin embargo no serán un c          | ampo obligatorio.        |          |              |
| Monto adeudo pendiente de pago:                                        | \$100.00                          |                                           |                          |          |              |
| Otros pasivos:                                                         | \$100.00                          |                                           |                          |          |              |
| Total de pasivos:                                                      |                                   |                                           |                          | \$200.00 |              |
| Saldo de patrimonio (Activo - Pasivo):                                 |                                   |                                           |                          |          | <br>\$300.00 |

**Datos complementarios.** Esta sección es de **captura opcional** y su objetivo es incorporar información relevante y adicional a la solicitada.

| <ul> <li>Datos complementarios</li> </ul> |                  |  |
|-------------------------------------------|------------------|--|
|                                           |                  |  |
| Otros:                                    | Consideraciones: |  |
|                                           |                  |  |
|                                           |                  |  |
|                                           |                  |  |
|                                           |                  |  |

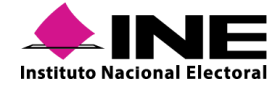

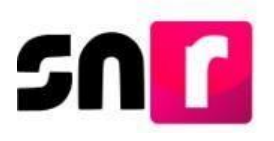

Finalmente, se deberá oprimir el botón **Guardar** para terminar el registro; al correo electrónico registrado llegará el Formulario de Aceptación de Registro (FAR) de la candidatura, mismo que se deberá imprimir, firmar, escanear en formato *PDF*, adjuntar al sistema y entregar al OPL o la DEPPP.

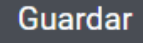

#### Exportación masiva (Masivo)

A través de esta modalidad, se podrán consultar los/as precandidatos/as aprobados/as, a efecto de realizar su registro como candidatos/as en el periodo de campaña. A diferencia de la búsqueda por clave de elector, en esta modalidad no se tiene la posibilidad de visualizar la información capturada con anterioridad, ya que se trata de una exportación de datos, la cual replicará en el registro del/la candidata/a, la información capturada en el periodo de precampaña. Esta modalidad no aplica para el registro de candidatos/as independientes.

Para realizar la exportación se mostrarán dos listados:

**El primero** contiene la totalidad de precandidaturas aprobadas y que no han sido registradas como candidatos/as.

**El segundo** contendrá los registros de precandidaturas seleccionadas y que se desean registrar como candidatos/as, esta acción se podrá realizar en selección una a una oprimiendo el botón **Agregar**, o bien de manera masiva oprimiendo el botón **Agregar todos**. En caso de contar con demasiada información en la pantalla y no identificar una precandidatura en específico, se podrán utilizar los campos de búsqueda por nombre, identificados en la parte superior de cada listado.

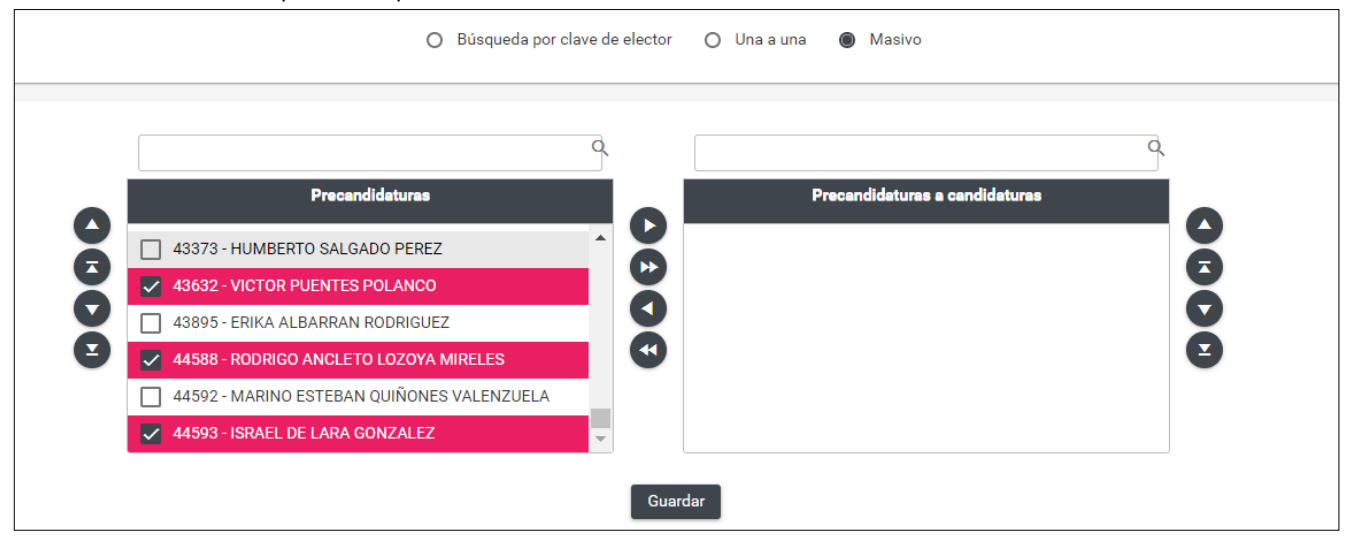

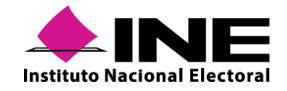

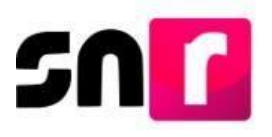

Finalmente se deberá oprimir el botón **Guardar**, concluyendo así el registro de los/las candidatos/as seleccionados/as.

En caso de existir implicaciones para realizar el registro de la candidatura (no contar con temporalidad, haber registrado otro/a candidato/a en el mismo entorno geográfico, entre otros), se mostrará en pantalla un mensaje con dichas implicaciones, por lo que se deberá verificar la información para que el sistema permita realizar la exportación exitosamente.

| No se guardó ningun registro. Esto puede deberse a:                                                                                                    |
|----------------------------------------------------------------------------------------------------|
| 1No existen configuraciones de candidaturas similares a las del registro de la precandidatura en campaña.                                                 |
| 2El sujeto obligado de la precandidatura está en convenio de coalición, pero no le corresponde registrarse en la configuración de candidatura encontrada. |
| 3La configuración de candidatura en campaña no está en temporalidad para su registro.                                                                     |
| 4El sujeto obligado de la precandidatura indicó que no postula en la configuración de candidatura encontrada para campaña.                                |
| 5Los datos de la persona propietaria ya se han registrado con anterioridad para esa configuración de candidatura.                                         |
| 6Ocurrió un error al guardar.                                                                                                    |
|                                                                                                    |
|                                                                                                    |

#### IX.2.2.2 Consulta

Esta opción permite consultar la información capturada de los/las candidatos/as registrados/as (a través de la liga pública, búsqueda por clave de elector, captura una a una, exportación masiva y/o carga por lotes), ingresando al módulo de **Registro**, submódulo de **Campaña**, y en el menú de tareas seleccionar **Consulta**.

| nicio                       | Consultar                |                      | Castura   Consulta   Modifica |
|-----------------------------|--------------------------|----------------------|-------------------------------|
| Avtsos 🗸 🗸                  |                          |                      |                               |
| Registro 🖍                  |                          |                      |                               |
| Precampaña                  | Entidad:                 | Tipo de candidatura: | Distrite:                     |
| Precampaña, carga por lotes | COAHUILA                 | DIPUTACION LOCAL MR  | 1-ACUÑA Y                     |
| Campaña                     |                          |                      |                               |
| Campaña, carga por lotes    | Tipo de sujeto obligado: | Sujeto obligado:     |                               |
| Planilla de ayuntamiento    | PARTIDO POLÍTICO Y       | PARTIDO POLÍTICO 🔻   |                               |
| Listado de Ayuntamiento     |                          |                      |                               |
| Aprobación 🗸                |                          | Buene                |                               |
| Reliebut do modificación    |                          | boacar               |                               |

Se podrán seleccionar los filtros de tipo de candidatura, el entorno geográfico que corresponda (entidad, municipio, distrito, circunscripción), tipo de sujeto obligado, sujeto obligado y posteriormente el botón **Buscar**.

El sistema mostrará en una tabla los registros de candidaturas conforme a la búsqueda realizada a través de los filtros, en la cual se podrán realizar las siguientes acciones:

- Mostrar información.
- Visualizar formulario de aceptación de registro (FAR).
- Visualizar documentación adjunta.

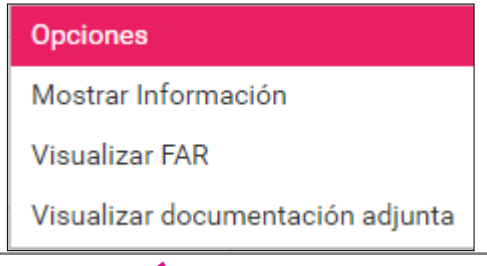

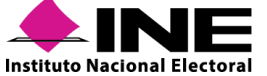

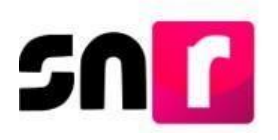

#### Mostrar información

Muestra la información capturada en el registro del/la candidato/a seleccionado/a, sin posibilidad de editarla.

| ➤ Datos generales         |                              |                        |
|---------------------------|------------------------------|------------------------|
|                           |                              |                        |
| *Entidad:                 | *Tipo de candidatura:        | *Circunscripción:      |
| TAMAULIPAS                | DIPUTACION LOCAL RP          | 1 <b>v</b>             |
|                           |                              |                        |
| *Tipo de sujeto obligado: | "Sujeto obligado:            | *Número de lista:      |
| PARTIDO POLÍTICO          | PARTIDO POLÍTICO 🔻           | 1 *                    |
|                           |                              |                        |
|                           |                              |                        |
|                           |                              |                        |
| "Fecha de captura:        | Lema de campaña:             |                        |
| 01/10/2019                |                              |                        |
|                           |                              |                        |
| *Clave de elector:        | Numero de identificador OCR: | "¿Opta por reelección? |
| MAMAMA 920420 01M100      |                              | O SÍ O No              |
|                           |                              |                        |
| Nombre (s):               | *Primer apellido:            | Segundo apellido:      |
| YARE                      | CASTANEDA                    | SALAZAR                |
|                           |                              |                        |
| Sobrenombre:              | *Sexo:                       |                        |
|                           | 🔿 Hombre 🕘 Mujer             |                        |

#### Visualizar FAR

Esta opción muestra el FAR firmado, el cual fue adjuntado previamente al sistema, cabe mencionar que, en caso de no haberse adjuntado el FAR, esta opción no mostrará ningún archivo para su consulta.

|                                                                                                    |                                                                                                    | 3 LF                                                                                                    |                                                                                                    |                                                                                                    | 315                                                          |
|----------------------------------------------------------------------------------------------------|----------------------------------------------------------------------------------------------------|----------------------------------------------------------------------------------------------------|----------------------------------------------------------------------------------------------------|----------------------------------------------------------------------------------------------------|--------------------------------------------------------------|
| Formula                                                                                                    | ario de Aceptación de                                                                                           | e Registro de la Candidatura                                                                                                    | Formular                                                                                                    | io de Aceptación de Registro de la Ca                                                                                                    | ndidatura                                                    |
| Pn                                                                                                    | roceso Local Ordinario                                                                                          | 07 junio 2020 - HIDALGO                                                                                                    | Pro                                                                                                    | ceso Local Ordinario 07 junio 2020 - HIDAL                                                                                                    | GO                                                           |
| Con fundamento en lo preceptuado por la normatividad apl<br>sor el INSTITUTO NACIONAL ELECTORAL: se presenta o                              | alicable, de conformidad con la nor<br>el Formulario de Acestación de Re                                        | ma estatutaria y en el estricto apego al Reglamento de Elecciones y al Anexo 10.1 emitidos<br>electro para el Caroo de PRESIDENCIA MUNICIPAL                                                                                |                                                                                                    | Informe de Capacidad Económica                                                                                                    |                                                              |
|                                                                                                    |                                                                                                    |                                                                                                    | Tipo de candidatura: PRESIDENCIA MUNICIPAL     En                                                                                                | ntidad / Demarcación o Municipio: HIDALGO/EPAZOYUCAN                                                                                                | Tipo de sujeto obligado: PARTIDO POLÍTICO                    |
| Tipo de candidatura: PRESIDENCIA MUNICIPAL *Ent<br>HID                                                                                      | Idad / Demarcación o Municipio<br>DALGO/EPAZOYUCAN                                                              | * Teo de sujeto obligado: PARTIDO<br>POLITICO                                                                                                    | Sujeto Obligado: PARTIDO POLÍTICO .                                                                                                    |                                                                                                    | Folio de registro: 15502486                                  |
| Sujeto Obligado: PARTIDO POLÍTICO                                                                                                    |                                                                                                    | Folio de registro: 15502466                                                                                                    | Propietario/a de la candidatura                                                                                                    |                                                                                                    |                                                              |
|                                                                                                    |                                                                                                    |                                                                                                    | Nombre: ALICIA DERBEZ MAGAÑA                                                                                                    |                                                                                                    |                                                              |
| echa de captura: 02 DE ABRIL DE 2020                                                                                                    |                                                                                                    |                                                                                                    |                                                                                                    | Flujo de efectivo                                                                                                    |                                                              |
|                                                                                                    |                                                                                                    |                                                                                                    |                                                                                                    | Intrasta                                                                                                    |                                                              |
| ropietario/a de la candidatura                                                                                                    |                                                                                                    | Suplencia de la candidatura                                                                                                    | Salario y demás ingresos laborales anuales:                                                                                                    | \$ 0.00                                                                                                    |                                                              |
| Lema de campaña:                                                                                                    |                                                                                                    |                                                                                                    | Intereses, rendmentos financieros y ganancies bursiátiles anuales                                                                                |                                                                                                    |                                                              |
| Clave de elector: DEBAAL88030403M300                                                                                                    |                                                                                                    | Clave de elector: JUPEAL84040404M400                                                                                                    | Utilidades anuales por actividad profesional o empresarial.                                                                                      | \$ 0.00                                                                                                    |                                                              |
| Número de identificador OCR:                                                                                                    |                                                                                                    | Número de identificador OCR:                                                                                                    | Ganancias anuales por amendamientos de bienes muebles o inmo                                                                                     | uebles: \$ 0.00                                                                                                    |                                                              |
| Nombre: ALICIA DERBEZ MAGAÑA                                                                                                    |                                                                                                    | Nombre: ALONDRA JUAREZ PEREZ                                                                                                    | Honorarios por servicios profesionales                                                                                                    | \$ 0.00                                                                                                    |                                                              |
| Sobrenombre:                                                                                                    |                                                                                                    | Sobrenombre:                                                                                                    | Otros ingresos                                                                                                    | \$ 0.00                                                                                                    |                                                              |
| Sexo: MUJER                                                                                                    |                                                                                                    | Sexo: MUJER                                                                                                    | * Total de ingresos:                                                                                                    |                                                                                                    | \$ 1,235,522.00                                              |
| *Lugar de nacimiento: CIUDAD DE MEXICO                                                                                                    |                                                                                                    | Lugar de nacimiento: CIUDAD DE MEXICO                                                                                                    |                                                                                                    |                                                                                                    |                                                              |
| Fecha de nacimiento: 03/04/1988                                                                                                    | Edad: 31 AÑOS                                                                                                   | Fecha de nacimiento: 04/04/1964 Edad: 35 AÑOS                                                                                                    |                                                                                                    | Egresos                                                                                                    |                                                              |
| CURP: DEMA880303MDFRRN33                                                                                                    |                                                                                                    | CURP: JUPA840404MDFRRN44                                                                                                    | Gastos personales y familiares anuales:                                                                                                    | \$ 0.00                                                                                                    |                                                              |
| *RFC: DEMA880303TU3                                                                                                    |                                                                                                    | RFC: JUPA840404TU4                                                                                                    | Pago de bienes muebles o inmuébles anualies:                                                                                                    | \$ 0.00                                                                                                    |                                                              |
| Ocupación: EMPRESARIA                                                                                                    |                                                                                                    | Ocupación: MAESTRA                                                                                                    | Pago de deudas al sistema financiem anuales:                                                                                                    | \$0.00                                                                                                    |                                                              |
| Tiempo de residencia en el domicilio: 30                                                                                                    | AÑOS 8 MESES                                                                                                    | * Tiempo de residencia en el domicilio: 21 AÑOS 8 MESES                                                                                                    | Pérdidas por actividad profesional o empresarial anual:                                                                                          | \$0.00                                                                                                    |                                                              |
| ¿Realizará Campaña?: Si                                                                                                    |                                                                                                    |                                                                                                    | Otros egresos:                                                                                                    | \$ 0,00                                                                                                    |                                                              |
| Datos de contacto                                                                                                    |                                                                                                    | Datos de contacto                                                                                                    | * Total de egresos                                                                                                    |                                                                                                    | \$ 1,191,191,11                                              |
| * Tipo de teléfono: TRABAJO                                                                                                    |                                                                                                    | * Tipo de teléfono: PARTIDO POLÍTICO                                                                                                    | Saldo de flujo de efectivo (Ingresos - Egresos) :                                                                                                |                                                                                                    | \$ 124,410.8                                                 |
| *Teléfono de contacto: 4455600662                                                                                                    |                                                                                                    | * Teléfono de contacto: 1124998800                                                                                                    |                                                                                                    | Balance de activos y pasivos                                                                                                    |                                                              |
| Correo electrónico: PRUEBAS SISTEMASNR¢                                                                                                    | BGMAIL.COM                                                                                                    | Correo electrónico: PRUEBAS SISTEMASNR@GMAIL.COM                                                                                                    |                                                                                                    | Actives                                                                                                    |                                                              |
| Para rector article y compresente entratice por el resisto.                                                                                 |                                                                                                    |                                                                                                    | Bienes Inmusties                                                                                                    | \$ 0.00                                                                                                    |                                                              |
| or mi propio derecho, autorizo recibir notificaciones a bavés del mó                                                                        | ódulo de notificaciones electrónicas del                                                                        | Satema Integral de Fiscalización (SIF) de la Unidad Tecnica de Fiscalización (UTP), las cuales se malizar                                                                                                    | Vehindos                                                                                                    | 50.00                                                                                                    |                                                              |
| e conformidad con lo dispuesto en los artículos 8, 9 numeral 1, ir<br>lacalización. Me doy por enterado/a en este momento, que si INE       | inciao I); 10 y 11, del Reglamento de F<br>E ha implementado una plataforma para                                | acalización y el artículo 8, numeral 1, del Reglamento de Procederientos Sancionadores en Materia de<br>realizar las notificaciones electrónicas, con la Snalidad de comunicar de forma conflable, ágil y expedita          | Otros bienes muebles:                                                                                                    | \$ 0.00                                                                                                    |                                                              |
| clos derivados de los procesos de facalización. Sé que las notific                                                                          | caciones que me sean realizadas por e                                                                           | de medio, surstan efectos el mieno día en que se practiquen.                                                                                                    | Cuentas bancarias e inversiones en México y en el exterior:                                                                                      | \$ 0.00                                                                                                    |                                                              |
| como usuantora acepto te obligación de nexisar en todo momento se<br>como de la clave de usuariora y contraseña que me sean proporcion      | bandeja de entrada para tener conocre<br>nadas para acceder al sistema una vez r                                | ento de las notificaciones que me envien y soy responsable de la información depositada en la memar, así<br>pue mi registro sea áprobado en el Sistema Nacional de Registro de Precandidatos y Candidatos.                  | Otros activos:                                                                                                    | \$ 0.00                                                                                                    |                                                              |
|                                                                                                    |                                                                                                    |                                                                                                    | Total de activos:                                                                                                    |                                                                                                    | \$ 6.00                                                      |
|                                                                                                    | Aviso de privacio                                                                                               | ad simplificado                                                                                                    | to the second second second second second second second second second second second second second second second                                  |                                                                                                    |                                                              |
| B INE, como receptor, es responsable de los datos personales que<br>sera las que los recibe consisten en integrar el repositorio de registr | e obran en el SNR una vez que son tran<br>ros y sus modificaciones, proporcionar a                              | sferidos por los partidos políticos nacionales y locales o los Organismos Públicos Locales. Las finalidades<br>los partidos locales y nacionales la herramienta para tal fin, así como para dotar a los órganos del INE y a |                                                                                                    | Passios                                                                                                    |                                                              |
| os OPL de un sistema para la administración de los registros. Tante<br>recandidaturas y candidaturas electas, para proporcionartes infor    | telen tiene como Trialidad coadyuvar con<br>mación, orientación y acompañamient                                 | las labores de fiscalización, conforme a la ley correspondiente y contar con un medio de comunicación con<br>o sobre sus derechos y obligaciones en materia de igualidad de género y no decriminación, a efecto de          | Characteria anacteria partenente de pidgo.                                                                                                    | 60.00                                                                                                    |                                                              |
| revere viorenza política por raziones de género. El INE no realiza                                                                          | ca transmerencias, salvo tas tegalmente                                                                         |                                                                                                    | Certify page 108                                                                                                    | \$6.00                                                                                                    |                                                              |
| none or resulted margine each disponent on ellips hwee insin                                                                                | and a second and a second a second a second a second a second a second a second a second a second a second a se | annes (creater species de manageres y names remos)                                                                                                    | rotar de pásivos:                                                                                                    |                                                                                                    | 50.00                                                        |
| Jilenado del formulario no otorga la calidad de candidata o candida                                                                         | ito, èsta se obliene hasta el momento en                                                                        | que el Instituto o el OPE, según conesponda, aprueben el registro.                                                                                                    | Saldo de patrimonio (Activo - Pasivo):                                                                                                    |                                                                                                    |                                                              |
| lectero bajo protesta de decir verdad que la información manifesta<br>ne alguna autoridad pública distinta a la judicial, en términos de k  | ada de éste formulario de registro es os<br>los artículos 243, 244, 245 y 247 fracció                           | rte, y que soy satectoría) de las pense que se aplican a quen farialica documentos o declara falsamente<br>n.1. del Código Pensil Federal.                                                                                  | Declaro bajo protesta de decir ventad que la información manifestada<br>ante alguna autoritad póblica distinta a la judiciar, en lárminos de los | a de éste formulario de regisitro es cierta, y que soy sabedorija) de las pe<br>artículos 243, 244, 245 y 247 fracción I, del Código Panal Federal. | nas que se aplican a quien talsifica documentos o declara fa |
|                                                                                                    |                                                                                                    |                                                                                                    |                                                                                                    |                                                                                                    |                                                              |
|                                                                                                    |                                                                                                    |                                                                                                    |                                                                                                    | a film of a state of the lands of the state of                                                                                                    | 2.44                                                         |

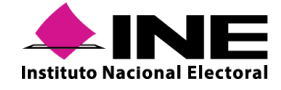

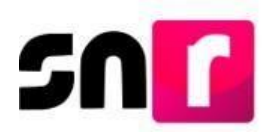

#### Visualizar documentación adjunta

Se mostrarán los documentos que generó el sistema al momento del registro y de las modificaciones realizadas, así como aquellos que se adjuntaron previamente al registro del/la candidato/a en los módulos de Registro, Aprobación, Solicitud de modificación y/o Gestión.

De igual forma se puede generar un reporte en formato *PDF* o *Excel* con los registros consultados, a través de los íconos ubicados para tal efecto en la parte inferior de la pantalla.

| Folio de registro | Nombre del   | Tino do candidatura | Entorno geográfico | Suisto obligado | Tipo       | Partido que | Fetatue  | Tipo de   | Tipo de     |
|-------------------|--------------|---------------------|--------------------|-----------------|------------|-------------|----------|-----------|-------------|
| Id registro       | candidato/a  | ripo de candidatura | chiomo geogranco   | Sujeto obligado | asociación | postula     | Latatus  | captura   | registro    |
| 50017709 44600    | MARIA MENDEZ | DIPUTACION LOCAL    | TAMAULIPAS/CIRCUN  | PARTIDO         | PARTIDO    |             | POR      | CAPTURA   | CANDIDATURA |
| 59017798 - 44609  | BAUTISTA     | RP                  | SCRIPCIÓN I        | POLÍTICO        | POLÍTICO   |             | POSTULAR | CARGA POR | CANDIDATORA |

### X.2.2.3 Modifica

En este menú se podrán realizar modificaciones a los datos capturados de candidaturas en el módulo de Registro, antes de su aprobación, así como realizar el adjunto de los formularios y dejar sin efectos los registros que se hayan capturado por error.

Finalizada la etapa de registro de candidaturas, no se podrán realizar modificaciones en este módulo.

Todas las modificaciones que se realicen generarán un Formulario de Actualización de Registro (FAA), mismo que deberá ser firmado por el/la candidato/a y ser adjuntado al SNR, así como presentarlo ante el OPL o la DEPPP, según corresponda.

En este menú se podrán realizar modificaciones a candidaturas fiscalizables y no fiscalizables.

Para realizar modificaciones, se deberá ingresa al submódulo de **Campaña** y en el menú de tareas **Modifica.** 

### Captura | Consulta | Modifica

En el menú Modifica, se muestran dos opciones:

- Otras modificaciones.
- Postulaciones.

Se deberá seleccionar Otras modificaciones

Otras modificaciones

O Postulaciones

A través de los filtros mostrados en pantalla (Entidad, Tipo de candidatura Entorno geográfico, Tipo de sujeto obligado y Sujeto obligado); se podrá realizar la búsqueda de la información y una vez indicada la información, se deberá dar clic en el botón **Buscar**.

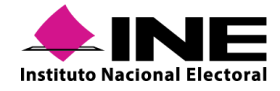

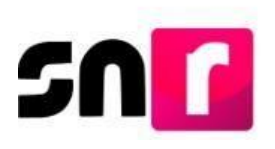

| Otras modificaciones O Postulaciones |   |                       |   |                          |  |  |  |
|--------------------------------------|---|-----------------------|---|--------------------------|--|--|--|
| Entidad:                             |   | Tipo de candidatura:  |   | Demarcación o município: |  |  |  |
| HIDALGO                              | ~ | PRESIDENCIA MUNICIPAL | ~ | Selecciona una opción    |  |  |  |
| Tipo de sujeto obligado:             |   | Sujeto obligado:      |   |                          |  |  |  |
| PARTIDO POLÍTICO                     | • | PARTIDO POLÍTICO      | v |                          |  |  |  |
|                                      |   |                       |   |                          |  |  |  |
|                                      |   | Buscar                |   |                          |  |  |  |

Se mostrarán en una tabla los registros encontrados, en los cuales se podrán realizar las siguientes acciones:

- Modificar.
- Mostrar información.
- Adjuntar FAR.
- Adjuntar FAA.
- Visualizar FAR.
- Visualizar documentación adjunta.
- Dejar sin efectos.

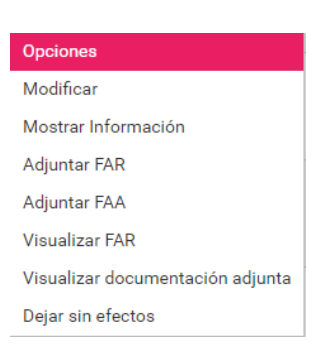

#### Modificar

En esta acción se mostrará la información del/la candidato/a disponible para su edición en las secciones originales del formulario de registro.

El único campo que no será posible modificar es la CURP de la candidatura propietaria.

| Y Datos generales         |                              |                       |
|---------------------------|------------------------------|-----------------------|
|                           |                              |                       |
| "Entidad:                 | "Tipo de candidatura:        | *Circunscripción:     |
| TAMAULIPAS                | DIPUTACION LOCAL RP          | Т                     |
|                           |                              |                       |
| *Tipo de sujeto obligado: | "Sujeto obligado:            | *Número de lista:     |
| PARTIDO POLÍTICO          | PARTIDO POLÍTICO             | 1 ~                   |
|                           |                              |                       |
|                           |                              |                       |
|                           |                              |                       |
| *Fecha de captura:        | Lema de campaña:             |                       |
|                           |                              |                       |
| *Clave de elector:        | Número de identificador OCR: | ¿Opta por reelección? |
| MAMAMA 920420 01M100      |                              | O SÍ O No             |
|                           |                              |                       |
| *Nombre (s):              | *Primer apellido:            | Segundo apellido:     |
| YARE                      | CASTANEDA                    | SALAZAR               |
|                           |                              |                       |
| Sobrenombre:              | *Sexo:                       |                       |
|                           | 🔿 Hombre 🕘 Mujer             |                       |

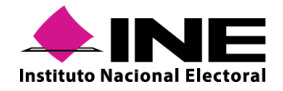

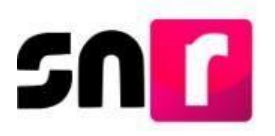

Para concluir esta acción, se deberá dar clic el botón **Modificar**, con lo que se guardarán las modificaciones realizadas y se enviará al correo electrónico del/la candidato/a el Formulario de Actualización de la Aceptación de Registro (FAA), que deberá ser descargado, firmado por el/la candidato/a, escaneado en formato *PDF* y adjunto al sistema en la opción de Adjuntar FAA.

|                                                                                                    |                                                                                                    |                                                                                                    | Fit                                                                                                    |
|----------------------------------------------------------------------------------------------------|----------------------------------------------------------------------------------------------------|----------------------------------------------------------------------------------------------------|----------------------------------------------------------------------------------------------------|
|                                                                                                    | Formulario de Actualizació                                                                                                    | on del Registro                                                                                                    |                                                                                                    |
|                                                                                                    | Proceso Local Ordinario 07 junio                                                                                                    | 2020 - COAHUILA                                                                                                    |                                                                                                    |
|                                                                                                    |                                                                                                    |                                                                                                    |                                                                                                    |
| COAHUILENSES UNIDOS                                                                                                    |                                                                                                    |                                                                                                    |                                                                                                    |
| Con fundamento en lo preceptuado por la no<br>al Anexo 10.1 emitidos por el INSTITUTO<br>DIPUTACIÓN LOCAL POR PRINCIPIO DE                                                                                                    | rmatividad aplicable, de conformidad con la<br>NACIONAL ELECTORAL, se presenta el<br>MAYORÍA RELATIVA                                                                                                    | norma estatutaria y en el estricto apego al F<br>formulario de Actualización de Registro e                                                                                                    | legiamento de Elecciones<br>n el SNR para el Cargo de                                                                                |
| Tipo de candidatura: DIPUTACIÓN LÍDCAL POR<br>PRINCIPIO DE MAYORÍA RELATIVA                                                                                                    | Entered / Destres: COAHUILA/15-SALTILLO                                                                                                    | Adar political COAHUILENSES UNIDOS                                                                                                    |                                                                                                    |
| Sujeto Oblgada: COAHUILENSES UNIDOS                                                                                                    | Parido que postula: PARTIDO                                                                                                    | No. folio: 01124162                                                                                                    |                                                                                                    |
| Fecha de captura: 26 de marzo de 2020                                                                                                    |                                                                                                    |                                                                                                    |                                                                                                    |
| Propietario de la Candidatura                                                                                                    |                                                                                                    |                                                                                                    |                                                                                                    |
| Nombre: ANTONIO MONTES LOPEZ                                                                                                    |                                                                                                    |                                                                                                    |                                                                                                    |
| Actualización del Registro                                                                                                    |                                                                                                    |                                                                                                    |                                                                                                    |
| Dato Original                                                                                                    | Dato Mod                                                                                                    | ficado                                                                                                    |                                                                                                    |
| DATOS GENERALES                                                                                                    | DATOS GE                                                                                                    | NERALES                                                                                                    |                                                                                                    |
| Distrito: 10-TORMEON                                                                                                    | Distrito: 15                                                                                                    | SALTLLO                                                                                                    |                                                                                                    |
|                                                                                                    |                                                                                                    |                                                                                                    |                                                                                                    |
|                                                                                                    |                                                                                                    |                                                                                                    |                                                                                                    |
|                                                                                                    |                                                                                                    |                                                                                                    |                                                                                                    |
|                                                                                                    |                                                                                                    |                                                                                                    |                                                                                                    |
| arrest and a second second second second second second second second second second second second second second                                                                                                    | Aviso de privacidad sim                                                                                                    | plificado                                                                                                    |                                                                                                    |
| El 1986, comos enceptos, por empanetados de los dados precumentes que elas el<br>estepacientes de empletiva y sua desarrilla activantes, propuesterar a a la terp a<br>fendadas catalqueras non las datores de fendadas de preceso y en desarromantes en<br>altigaciones en materias de igualdad de generas y en desarromantes a una<br>el Antor de Princandad Unique relati depende en Miga lineas a en esta- | an on el 2002 sera enci que sua transformina por los particios quellanos<br>de las insuestos presentantes en las mesentes paras de De, ais como parte al<br>composiciente y contra con un medira de comunicación con precisabilita<br>efectos de precision visibilizada participar escuentes de galerona. El 168 e de<br>encaparenciale Unida desarra altitura per escuentes de galerona. El 168 e de | consultar y localme e los D'oppresentes Politakos Localme. Las Touhistan<br>de la los argumentes del TRE y a los DPL de un activitado de la deservici<br>facto y considerativos relacios, paro proportivosarios información, esteria<br>naliza biosoficamentes, sutrico los legalmentes previsitas.<br>Imagedicant y Paritakos Politacos) | pana ina gue los multe sacastiles en integra<br>autor de los registros. Tantatel fare con<br>millo y acompañamento acten cos decembo |
|                                                                                                    |                                                                                                    |                                                                                                    |                                                                                                    |
| Il ferdanci del Grandesi de destr postad què la locaritati o candidati.<br>Genino luga posibile de destr postad què la locaritati angletation<br>palada, en licentese de las articulas 202, 245, 243 g 247 hancies i de                                                                                                    | ena ar aldere hand el manente er oper el ballar a el CPL, argan a<br>de édia fuerdante de registo es mella, y que sey salectarja) de las y<br>Cologa Penal Palenci                                                                                                    | errepende apoeten el repene<br>enas par en aplicar o ques Tablica documentos o declara fallament                                                                                                    | e ætte sligere, anteridad politikas distrika at                                                                                      |
|                                                                                                    |                                                                                                    |                                                                                                    |                                                                                                    |
|                                                                                                    | "Firma de el/ la solicitante de reg                                                                                                    | istro                                                                                                    | 1 de 1                                                                                                    |

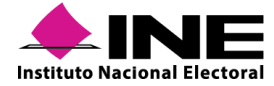
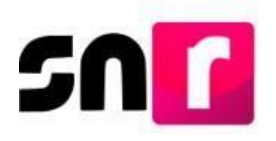

#### Mostrar información

En esta acción, el sistema mostrará la información que fue capturada con anterioridad, sin poder realizar modificaciones (solo es informativo).

| ✓ Datos generales         |                              |                                         |
|---------------------------|------------------------------|-----------------------------------------|
|                           |                              |                                         |
| "Entidad:                 | "Tipo de candidatura:        | *Circunscripción:                       |
| TAMAULIPAS                | DIPUTACION LOCAL RP          | 1 · · · · · · · · · · · · · · · · · · · |
|                           |                              |                                         |
| *Tipo de sujeto obligado: | *Sujeto obligado:            | *Número de lista:                       |
| PARTIDO POLÍTICO 🔻        | PARTIDO POLÍTICO 🔹           | 1 ~                                     |
|                           |                              |                                         |
|                           |                              |                                         |
|                           |                              |                                         |
| *Fecha de captura:        | Lema de campaña:             |                                         |
| 01/10/2019                |                              |                                         |
| "Clave de elector:        | Número de identificador OCR: | *¿Opta por reelección?                  |
| DETARE 920420 01M100      |                              | Sí O No                                 |
|                           |                              |                                         |
| "Nombre (s):              | *Primer apellido:            | Segundo apellido:                       |
| YARE                      | CASTANEDA                    | SANCHEZ                                 |
|                           |                              |                                         |
| Sobrenombre:              | *Sexo:                       |                                         |
|                           | 🔿 Hombre 🕘 Mujer             |                                         |
|                           |                              |                                         |

#### Adjuntar FAR

En esta opción se podrá adjuntar el Formulario de Aceptación de Registro que el sistema generó y se hizo llegar vía correo electrónico al candidato/a, siguiendo el procedimiento indicado en la sección **Documentación adjunta** del presente manual.

La totalidad de formularios FAR y FAA que emita el SNR, deberán ser presentados ante el OPL o la DEPPP, según corresponda, en original y con la firma autógrafa del/la candidato/a.

| * Tipo<br>FORMULARIO DE<br>Nota: solo se aceptan archi | Tipo       *Fecha del documento:         FORMULARIO DE ACEPTACIÓN DE REGISTRO (FAR)       07/10/2019         text: solo se aceptan archivos de tipo: *doc,*doc;*pdf;*png *jpg y*jpg. El nombre del archivo no debe tener especiales, puede contener guion bajo () y acentos.       07/10/2019 |      |             |                |         |          |  |  |  |
|--------------------------------------------------------|----------------------------------------------------------------------------------------------------|------|-------------|----------------|---------|----------|--|--|--|
|                                                        | Examinar     Agregar     Cancelar       0%     Porcentaje de almacenamiento     100%                                                                                                    |      |             |                |         |          |  |  |  |
|                                                        |                                                                                                    |      | Tabla de Do | ocumentación   |         |          |  |  |  |
|                                                        | Nombre del Archivo                                                                                                    | Тіро | Peso        | Fecha de carga | Estatus | Acciones |  |  |  |
| 1                                                      | Sin Registros                                                                                                    |      |             |                |         |          |  |  |  |
|                                                        | Total de registros 0, Página 1 de 1 🛛 I < < 🔿 > I 🛛 🔽                                                                                                    |      |             |                |         |          |  |  |  |
| Adjuntar                                               |                                                                                                    |      |             |                |         |          |  |  |  |

#### Nota:

Una vez que se adjunte el FAR al SNR, el estatus de los registros de candidaturas cambia a **Por postular** y el de candidaturas independientes cambia a **Por verificar**.

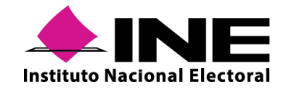

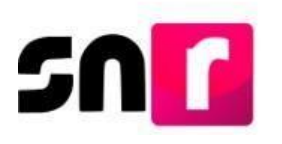

#### Adjuntar FAA

En esta acción se podrá adjuntar el Formulario de Actualización de Aceptación de Registro, firmado por el/la candidato/a.

| * Tipo<br>FORMULARIO DE AC<br>Nota: solo se aceptan archivor | STUALIZACIÓN DE ACEPTACIÓN (FA<br>de tipo: "doc."doc.".pdf.".png.".jpg y ".jpg. El | N)<br>nombre del archivo no debe tener espacios o carac | teres especiales, puede contener guion bajo (") y<br>+ Examinar 全 A | *Fecha del documento:<br>07/10/2019<br>acentos.<br>gregar Cancelar |         |          |  |
|--------------------------------------------------------------|------------------------------------------------------------------------------------|---------------------------------------------------------|---------------------------------------------------------------------|--------------------------------------------------------------------|---------|----------|--|
|                                                              | 0%                                                                                 |                                                         | Porcentaje de a                                                     | Imacenamiento<br>%                                                 |         | 100%     |  |
|                                                              |                                                                                    |                                                         | Tabla de Do                                                         | cumentación                                                        |         |          |  |
|                                                              | Nombre del Archivo                                                                 | Тіро                                                    | Peso                                                                | Fecha de carga                                                     | Estatus | Acciones |  |
|                                                              | Sin Registros                                                                      |                                                         |                                                                     |                                                                    |         |          |  |
|                                                              |                                                                                    |                                                         | Total de registros 0, Página 1 de                                   | 1  < < ⇒>  10 ▼                                                    |         |          |  |
|                                                              |                                                                                    |                                                         | Adju                                                                | untar                                                              |         |          |  |

#### Visualizar FAR

A través de esta acción se mostrará el FAR firmado que se cargó al sistema en la opción "Adjuntar FAR".

| Tabla de Documentación                                 |                                               |        |                |         |  |  |  |
|--------------------------------------------------------|-----------------------------------------------|--------|----------------|---------|--|--|--|
| Nombre del Archivo                                     | Тіро                                          | Peso   | Fecha de carga | Estatus |  |  |  |
| FAR_FIRMADO.pdf                                        | FORMULARIO DE ACEPTACIÓN DE REGISTRO<br>(FAR) | 263.71 | 07-10-2019     | ACTIVO  |  |  |  |
| Total de registros 1, Página 1 de 1 I < < 1 > > I 10 - |                                               |        |                |         |  |  |  |

#### Visualizar documentación adjunta

Al seleccionar esta acción, el sistema mostrará la documentación que se haya adjuntado previamente en los módulos de Registro, Aprobación, Solicitud de modificación y Gestión, por ejemplo, los formularios FAR y FAA, acuerdos, resoluciones y en caso de ser candidato/a independiente, se visualizará, además, el Acta Constitutiva y Cédula Fiscal de la Asociación Civil. Es posible descargar la totalidad de la documentación en una carpeta *Zip* a través del botón "Descargar documentación adjunta".

| Tabla de Documentación                         |                                               |        |                |         |  |  |  |
|------------------------------------------------|-----------------------------------------------|--------|----------------|---------|--|--|--|
| Nombre del Archivo                             | Тіро                                          | Peso   | Fecha de carga | Estatus |  |  |  |
| ACUERDO_APROBACION.pdf                         | ACUERDOS                                      | 171.36 | 30-09-2019     | ACTIVO  |  |  |  |
| FAR_FIRMADO.pdf                                | FORMULARIO DE ACEPTACIÓN DE REGISTRO<br>(FAR) | 263.71 | 30-09-2019     | ACTIVO  |  |  |  |
| ACUERDOS_RESOLUCIoN.pdf                        | ACUERDOS                                      | 16.47  | 30-09-2019     | ACTIVO  |  |  |  |
| Total de registros 3, Página 1 de 1 → > 1 10 v |                                               |        |                |         |  |  |  |

#### Dejar sin efectos

En esta acción se podrá dejar sin efectos el registro de un/a candidato/a, indicando la Fecha del movimiento y el Motivo por el que se realiza esta modificación, para tal efecto, podrá

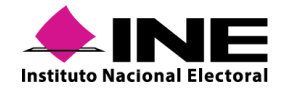

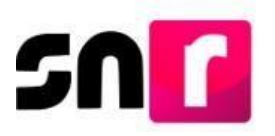

seleccionarse: por Error, Renuncia u Otros. Finalmente se deberá oprimir el botón **Dejar sin** efectos para guardar el movimiento.

| *Fecha del movimiento: | *Motivo:                |  |
|------------------------|-------------------------|--|
| 07/10/2019             | Selecciona una opción 🔹 |  |
|                        |                         |  |
|                        | Dejar sin efectos       |  |
|                        |                         |  |

# IX.2.3 Registro de candidatos/as a través de carga por lotes

Este módulo se encuentra diseñado para que los partidos políticos realicen el registro de sus candidatos/as de manera más ágil y optimizando los tiempos en la captura, toda vez que el registro se realiza a través de un archivo que contendrá la información de cada uno de los/las candidatos/as que se deseen registrar en el sistema.

Es importante que el partido político tome en consideración los siguientes puntos antes de comenzar con el registro mediante carga por lotes de candidatos/as:

- Los roles de usuario que pueden realizar el registro de candidatos/as mediante carga por lotes son: el Responsable, Administrador y Capturista del SNR del partido político, mismos que deberán contar con su usuario y contraseña enviada por correo electrónico.
- En el centro de ayuda, se podrán descargar la macro de registro y la guía de apoyo para la captura de la macro de candidatos/as.
- Una vez realizada la carga de la macro, el partido tendrá hasta 72 horas para cargar en el sistema, uno a uno, los FAR con firma autógrafa de cada candidato/a y así concluir el registro.
- Posterior a la carga, el sistema realizará la validación del archivo y en su caso, enviará por correo electrónico al Responsable del SNR, el archivo con los errores detectados en la carga masiva.
- La captura de información de forma masiva, sólo se podrá realizar hasta 96 horas antes de que finalice el periodo para el registro de candidaturas.
- En caso de coalición, solo el partido político que se indicó en el convenio que postularía podrá realizar el registro.
- El registro a través de carga por lotes no aplica para candidaturas independientes.

Para realizar la carga por lotes de candidatos/as es necesario ingresar a el módulo de **Registro**, submódulo **Campaña**, **Carga por Lotes**.

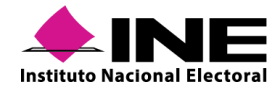

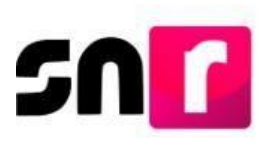

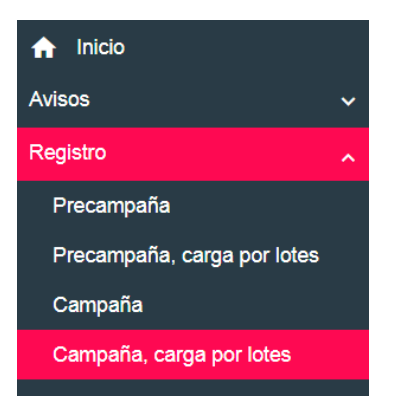

Una vez que se haya ingresado al submódulo, se mostrará la sección en la que se realizará el adjunto del archivo de carga por lotes, así como los accesos a la descarga de la macro de ayuda y guía para realizar el registro masivo de candidatos/as.

| ♠ Inicio                        | Carga por lotes de candidaturas |                          |                   | Captura |
|---------------------------------|---------------------------------|--------------------------|-------------------|---------|
| Avisos 🗸                        |                                 |                          |                   |         |
| Registro                        |                                 |                          |                   |         |
| Apoyo ciudadano                 | Datos generales                 |                          |                   |         |
| Precampaña                      | "Entidad:                       | *Tipo de sujeto obligado | "Sujeto obligado: |         |
| Precampaña, carga por lotes     | COAHUILA                        | PARTIDO POLÍTICO         | PARTIDO POLÍTICO  | Ŧ       |
| Campaña                         | "Adjuntar el archivo:           |                          |                   |         |
| Campaña, carga por lotes        | + Examinar 🚖 Agregar 🛞 Cancelar |                          |                   |         |
| Planilla de ayuntamiento        |                                 |                          |                   |         |
| Listado de Ayuntamiento         |                                 |                          |                   |         |
| Verificación de requisitos 🗸 🗸  | • 🛓 ¿Cómo llenar el formato?    |                          |                   |         |
| Aprobación 🗸 🗸                  | • 🛓 Macro de ayuda              |                          |                   |         |
| Solicitud de modificación 🗸 🗸 🗸 |                                 |                          |                   |         |
| Gestión 🗸                       | ·                               |                          |                   |         |
| Reportes 🗸 🗸                    |                                 | Cargar archivo           |                   |         |

Se deberá descargar la **Macro de ayuda** y consultar la guía ¿Cómo llenar el formato?, para la captura de la de la información en el *Excel*.

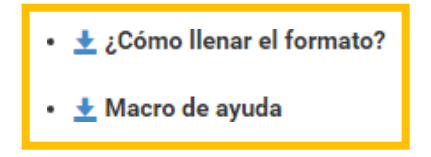

Este guía proporciona los requisitos y la información que se deberá capturar en cada columna de la macro **Carga por Lotes.** 

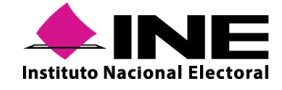

| SOC                                | Des                                                        | cripción del catálogo de ca                                  | rga masiva d      | le candidaturas                                                                                                  |
|------------------------------------|------------------------------------------------------------|--------------------------------------------------------------|-------------------|----------------------------------------------------------------------------------------------------|
| -                                  |                                                            |                                                              |                   |                                                                                                    |
| Cómo llena                         | ar el formato de ca                                        | irga masiva Registro de C                                    | andidatura        | s?                                                                                                    |
| Abre la macro de                   | e carga masiva Plantilla_R                                 | egistro_Candidaturas.xlsm                                    |                   |                                                                                                    |
| Se encuentran e                    | n el apartado Registro can                                 | didaturas.                                                   |                   |                                                                                                    |
| Conoce los cam<br>Captura los dato | pos que debes incluir en el<br>os con base en las siguient | ambito geografico, consulta los mate<br>es especificaciones. | riales Entorno ge | ografico federal o local.                                                                                        |
|                                    |                                                            |                                                              |                   |                                                                                                    |
| Columna                            | Datos a capturar                                           | Tipo de dato y longitud                                      | Requerido         | Especificaciones                                                                                                 |
| A                                  | Número de línea                                            | Numérico / 1 y 3 dígitos                                     | Sí                | Consecutivo por cada fila                                                                                        |
| В                                  | Tipo candidatura                                           | Numérico / 1 y 3 dígitos                                     | Sí                | Con base en el ID del tipo candidatura                                                                           |
| С                                  | Entidad                                                    | Numérico / rango de 0 a 32 dígitos                           | Opcional          | Con base en el ID de la Entidad                                                                                  |
| D                                  | Circunscripción                                            | Numérico / 1 y 3 dígitos                                     | Opcional          | Con base en el ID de Circunscripción Federal y<br>ID de Circunscripción Local                                    |
| E                                  | Distrito                                                   | Numérico / 1 y 3 dígitos                                     | Opcional          | Con base en el ID de los Distritos Federales y<br>ID de los Distritos Locales                                    |
| F                                  | Municipio                                                  | Numérico / 1 y 3 dígitos                                     | Opcional          | Con base en el ID del Municipio                                                                                  |
| G                                  | Localidad                                                  | Numérico / 1 y 4 dígitos                                     | Opcional          | Con base en el ID de la Localidad                                                                                |
| н                                  | Regiduría                                                  | Numérico / 1 y 3 dígitos                                     | Opcional          | Con base en el ID de la Regiduría                                                                                |
| 1                                  | Juntas Municipales                                         | Numérico / 1 y 3 dígitos                                     | Opcional          | Con base en el ID Juntas Municipales                                                                             |
| J                                  | Lema de campaña                                            | Texto / 1 a 500 caracteres                                   | Opcional          | Ejemplo: Vamos juntos adelante                                                                                   |
| к                                  | Número de lista                                            | Numérico / 1 y 5 dígitos                                     | Opcional          | Número asignado por el partido. Ejemplo: 3 o 2                                                                   |
| L                                  | Clave de elector                                           | Alfanúmerico / 18 caracteres                                 | Sí                | Ejemplo: LYCSMB79091709M200                                                                                      |
| M                                  | Nombre                                                     | Texto / de 1 a 50 caracteres                                 | Sí                | Ejemplo: SAUL                                                                                                    |
| N                                  | Primer apellido                                            | Texto / de 1 a 50 caracteres                                 | Sí                | Ejemplo: ZAMORA                                                                                                  |
| 0                                  | Segundo apellido                                           | Texto / de 1 a 50 caracteres                                 | Opcional          | Ejemplo: RAMIREZ                                                                                                 |
| Р                                  | Sexo                                                       | Texto / 1 caracter                                           | Sí                | H= Hombre, M= Mujer                                                                                              |
| Q                                  | ¿Realizará Campaña?                                        | Numérico / de 1 a 2 dígitos                                  | Sí                | Valor 1 (Sí) para Cargos MR, Valor 1 (Sí) o 0 (No)<br>para Cargos RP.                                            |
| R                                  | Opta por reelección                                        | Numérico / 1 dígito                                          | Sí                | 0= NO, 1= Sí                                                                                                    |
|                                    |                                                            |                                                              | 100               | and the second second second second second second second second second second second second second second second |

SN

Una vez descargada la macro de ayuda y abierto el archivo, es necesario oprimir el botón **Habilitar contenido**, que se muestra en la parte superior del archivo *Excel*.

| Archivo Inicio Insertar Diseñ                      | o de página 🛛 Fórmu         | ilas Datos F        | Revisar Vista 🏾 🖓 ¿Qué d               | esea hacer?       |                       |                                      |                   |                |                           | PRIMO VALENCIA YARITZ                                            | EL & Compartir            |
|----------------------------------------------------|-----------------------------|---------------------|----------------------------------------|-------------------|-----------------------|--------------------------------------|-------------------|----------------|---------------------------|------------------------------------------------------------------|---------------------------|
| Calibri<br>Pegar<br>★ Copiar ←<br>★ Copiar formato | - 11 - A A<br>- 🖂 - 🙆 - 🛕 - |                     | Ajustar texto     E Combinar y centrar | Texto             | • [<br>• • Fo<br>cond | I<br>I<br>prmato Da<br>dicional * co | Incorrec          | Bueno -        | Insertar Eliminar Formato | ∑ Autosuma * A<br>↓ Rellenar * Ordenar y<br>€ Borrar * filtrar * | Buscar y<br>seleccionar * |
| Portapapeles 15                                    | Fuente ra                   | s                   | Alineación                             | Número            | 6                     |                                      | Estilos           |                | Celdas                    | Modificar                                                        | ~                         |
| I ADVERTENCIA DE SEGURIDAD                         | e deshabilitó parte del     | l contenido activo. | Haga clic para obtener más d           | etalles. Habilita | r contenido           |                                      |                   |                |                           |                                                                  | ×                         |
| ∞ * : × √                                          | fx                          |                     |                                        |                   |                       |                                      |                   |                |                           |                                                                  | ^                         |
| A B                                                | C C                         | D                   | E                                      | F                 | G                     | н                                    | T                 | J              | К                         | L                                                                | M                         |
| 3                                                  | Partineo Cov                |                     |                                        |                   |                       |                                      |                   |                |                           |                                                                  |                           |
| 4 NÚMERO_LÍNEA TIPO_CANDIDATURA<br>5               | ENTIDAD                     | CIRCUNSCRIPCIÓN     | DISTRITO DEMA                          | RCACIÓN_MUNICIPIO | LOCALIDAD             | REGIDURÍA                            | JUNTAS_MUNICIPALE | 5 LEMA_CAMPAÑA | NÚMERO_LIST               | A CLAVE_ELECTOR                                                  | NOMBRE                    |

Se deberá capturar la información de los registros que se desean realizar a través de la carga por lotes, es importante que una vez que se haya concluido con la captura, se dé clic en el botón **Exportar a Archivo CSV** y posteriormente en el botón Aceptar.

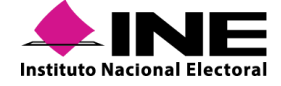

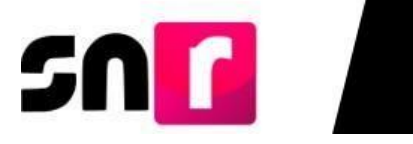

|                                                               | C 2 =<br>DISEÑO DE PÁGINA FÓRMU  | LAS DATOS REVISAR VIS | Plantilla_Registro_Precampaña_Sll                                                                                                    | N INCIDENCIAS2 - Excel           |                        |
|---------------------------------------------------------------|----------------------------------|-----------------------|----------------------------------------------------------------------------------------------------|----------------------------------|------------------------|
| Calibr<br>Pegar<br>Copiar →<br>Copiar formato<br>Portapapeles | $i \cdot 11 \cdot A \cdot A = i$ | Ajustar texto         | ttrar +<br>5 Número 5 Número 5 | Dar formato<br>al * como tabla * | Buena<br>Neutral       |
| D12 • : 🗙                                                     | fx fx                            |                       |                                                                                                    |                                  |                        |
| A                                                             | В                                | С                     | D                                                                                                    | E                                | F                      |
| 2                                                             | Exporta                          | r a Archivo CSV       |                                                                                                    |                                  |                        |
| 4 NÚMERO_LÍNEA                                                | TIPO_CANDIDATU                   | RENTIDAD              | CIRCUNSCRIPCIÓN                                                                                                    | DISTRITO                         | DEMARCACIÓN_MUNICIPI I |
| 5 1                                                           | 9                                | 20                    | CIRCUNSCRIPCIÓN entre                                                                                                    |                                  | 17                     |
| 6 2                                                           | 9                                | 20                    | 1 y 3 dígitos. Es campo:                                                                                                    |                                  | 17                     |
| 7 3                                                           | 9                                | 20                    | No Requerido                                                                                                    |                                  | 17                     |
| 8 4                                                           | 9                                | 20                    |                                                                                                    |                                  | 17                     |
| 9 5                                                           | 9                                | 20                    |                                                                                                    |                                  | 12                     |
| 10 6                                                          | 9                                | 20                    |                                                                                                    |                                  | 12                     |
| 11 7                                                          | 0                                | 20                    |                                                                                                    |                                  | 12                     |

En el sistema, se deberá seleccionar la entidad a la que pertenecen los/as candidatos/as a registrar por medio de la carga por lotes.

| ♠ Inicio                       | Carga por lotes de candidaturas |                          | Captura           |
|--------------------------------|---------------------------------|--------------------------|-------------------|
| Avisos 🗸 🗸                     |                                 |                          |                   |
| Registro                       |                                 |                          |                   |
| Apoyo ciudadano                | Datos generales                 |                          |                   |
| Precampaña                     | *Entidad:                       | *Tipo de sujeto obligado | "Sujeto obligado: |
| Precampaña, carga por lotes    | COAHUILA                        | PARTIDO POLÍTICO         | PARTIDO POLÍTICO  |
| Campaña                        | "Adjuntar el archivo:           |                          |                   |
| Campaña, carga por lotes       | + Examinar 🚖 Agregar 🛞 Cancelar |                          |                   |
| Planilla de ayuntamiento       |                                 |                          |                   |
| Listado de Ayuntamiento        |                                 |                          |                   |
| Verificación de requisitos 🗸 🗸 | • 🛓 ¿Cómo llenar el formato?    |                          |                   |
| Aprobación 🗸 🗸                 | • 👲 Macro de ayuda              |                          |                   |
| Solicitud de modificación 🗸 🗸  |                                 |                          |                   |
| Gestión 🗸                      |                                 |                          |                   |
| Reportes v                     |                                 | Cargar archivo           |                   |

Se deberá dar clic en el botón de **Examinar**, localizar el archivo que previamente se exportó en formato CSV, mismo que se encontrará en el **Disco local (C:) SNR**, denominado **Plantilla\_Registro\_Candidaturas**. El siguiente paso es dar clic en el botón **Abrir**.

| Abrir                                                                                                    |                                            |                                                |     |                            | ×              |
|----------------------------------------------------------------------------------------------------|--------------------------------------------|------------------------------------------------|-----|----------------------------|----------------|
| ⊢ → <b>~</b> ↑ 📕 <b>&gt;</b> Es                                                                                                    | ste equipo > Disco local (C:) > SNR > 27/0 | 5/2019                                         | ~ Ü | Buscar en SNR              | م              |
| Organizar 👻 Nueva ca                                                                                                    | arpeta                                     |                                                |     | 8===                       | - 🔳 🕐          |
| <ul> <li>Acceso rápido</li> <li>Este equipo</li> <li>Descargas</li> <li>Documentos</li> <li>Escritorio</li> <li>Imágenes</li> <li>Música</li> <li>Objetos 3D</li> <li>Vídeos</li> <li>Disco local (C:)</li> <li>Red</li> </ul> | Nombre                                     | Fecha de modificación<br>27/05/2019 09:49 a.m. | ~   | Tipo<br>Archivo de valores | Tamaño<br>1 KB |
| Nombr                                                                                                    | re de archivo:                             |                                                | ~   | Todos los archivos         | ~              |
|                                                                                                    |                                            |                                                |     | Abrir                      | Cancelar       |

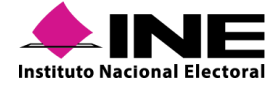

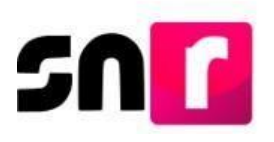

Posteriormente, se deberá oprimir el botón **Agregar**, para que el archivo se agregue al sistema.

| Carga por lotes de candidaturas     |                          |                      | Captura |
|-------------------------------------|--------------------------|----------------------|---------|
| Datos generales<br>*Entidad:        | "Tipo de sujeto obligado | *Sujeto obligado:    |         |
| TAMAULIPAS                          | * PARTIDO POLÍTICO       | <br>PARTIDO POLÍTICO |         |
| *Adjuntar el archivo:<br>+ Examinar | 8                        |                      |         |

Una vez adjunto el archivo, el sistema mostrará el mensaje **Exitoso**, por lo que se deberá oprimir el botón **Cargar archivo**, con lo que el sistema mostrará el mensaje: **El archivo se está procesando** y comenzará a realizar las validaciones, manteniendo el estatus **Procesando**.

| Datos generales                                                                               |   |                          |   |                   | Exitoso. |
|-----------------------------------------------------------------------------------------------|---|--------------------------|---|-------------------|----------|
| *Entidad:                                                                                     |   | *Tipo de sujeto obligado |   | *Sujeto obligado: | )        |
| TAMAULIPAS                                                                                    | ٣ | PARTIDO POLÍTICO         | Ŧ | PARTIDO POLÍTICO  | Ŧ        |
| *Adjuntar el archivo:<br>+ Examinar  1 Agregar 3 Cancedar Piantilla_Registro_Candidaturas.csv |   |                          |   |                   |          |
| • ± ¿Cómo llenar el formato?<br>• ± Macro de ayuda                                            |   |                          |   |                   |          |
|                                                                                               |   | Cargar archivo           |   |                   |          |

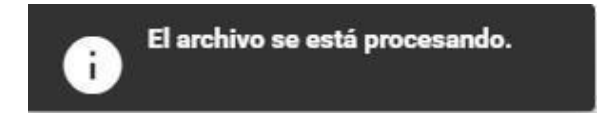

Para actualizar el estatus de la carga, se deberá ingresar nuevamente el submódulo de **Campaña**, **Carga por Lotes** y seleccionar la **Entidad** en la cual se realizó la carga por lotes, previamente, o bien oprimir en el teclado de la computadora, la tecla F5, para actualizar la pantalla.

Se deben de observar las columnas Estatus e Inconsistencias, derivado de que existen dos tipos de estatus en la carga por lotes:

**Completado con inconsistencias:** Significa que el sistema localizó errores en el archivo, por lo que se deberá dar *clic* el botón de **Descarga** ubicado en la columna Inconsistencias.

| Estatus    | Fecha y hora de carga Usuario que realizó la carga |                       | Inconsistencias |
|------------|----------------------------------------------------|-----------------------|-----------------|
| COMPLETADO | 2019-05-27 10:11:19.538                            | karlina.portugal.ext1 | Descarga        |

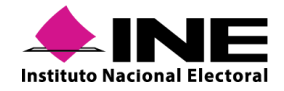

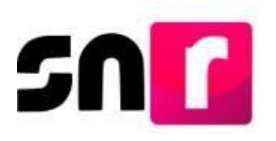

El sistema descargará un archivo en Excel denominado **Inconsistencias \_Registro \_ Campaña**, en el cual se podrán consultar los errores u omisiones de información capturados en la carga por lotes.

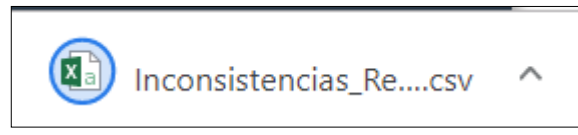

En seguida se deberán realizar las correcciones solicitadas en el *Excel* de Inconsistencias, las cuales deberán ser corregidas en el *Excel* que inicialmente se generó y el cual contiene toda la información del/las candidatos/as, una vez concluido lo anterior, **se deberá exportar nuevamente a archivo .CSV** y adjuntar al sistema.

Realizada la carga del archivo antes descrito, el sistema realizará la validación correspondiente y sí los datos fueron correctos, se visualizará la carga por lotes con el siguiente estatus:

**Completado:** Significa que se ha validado correctamente el archivo, guardándose la totalidad de los registros en el sistema. Los formularios de aceptación del registro se enviarán a los correos electrónicos capturados en cada uno de los registros en el archivo **.CSV**.

| Estatus    | Fecha y hora de carga   | Usuario que realizó la carga | Inconsistencias |
|------------|-------------------------|------------------------------|-----------------|
| COMPLETADO | 2019-05-27 10:15:12.107 | karlina.portugal.ext1        |                 |

#### Nota:

En este momento se ha concluido con el registro de candidaturas a través de la carga por lotes, sin embargo, se deberán imprimir los Formularios de Aceptación de Registro (FAR), firmarlos autógrafamente, adjuntarlos al sistema y entregarlos al OPL o a la DEPPP, según corresponda.

## IX.2.4 Registro de los integrantes del ayuntamiento

El registro de los integrantes de ayuntamiento (candidaturas no fiscalizables), se efectuará a través del SNR, en los módulos de Planilla de ayuntamiento y Listado de ayuntamiento RP.

- Planilla de ayuntamiento: En este módulo se realiza el registro de los integrantes de ayuntamiento que serán electos por el principio de mayoría relativa (MR).
- Listado de ayuntamiento RP: En este módulo se realiza el registro de los integrantes de ayuntamiento que serán electos por el principio de representación proporcional (RP).

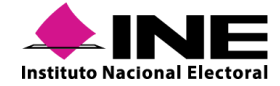

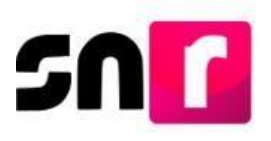

Entre algunos cargos que se podrán registrar en ambos módulos, son: Regidurías, Sindicaturas y Concejalías elegibles por los principios de MR y RP.

Para realizar el registro de candidaturas de la planilla de ayuntamiento, es indispensable haber realizado previamente el registro de él o la titular del ayuntamiento (Presidencia municipal, Alcaldía, Primera concejalía de ayuntamiento, etc.); tratándose del registro de candidaturas del listado del ayuntamiento RP, esta regla no aplica.

Para el registro de las candidaturas no fiscalizables, el sistema contempla tres modalidades de captura, las cuales se mencionan a continuación:

- Sistema (una a una): El registro se realiza de manera individual en el sistema, con el/la usuario/a que cuente con los privilegios necesarios para realizarlo.
- Masivo: Se realiza en sistema a través de una macro, la cual deberá contener la información de acuerdo con las especificaciones señaladas en el presente manual, a efecto de que, la misma pueda ser cargada y validada por el sistema.
   Los usuarios de partido político y del OPL podrán realizar el registro de hasta 3,000 registros en una sola macro.
- Liga Pública: Esta modalidad de captura permite el registro de los integrantes de ayuntamiento de una candidatura independiente (Presidencia municipal), mediante el uso de un folio, el cual es otorgado por el OPL o la DEPPP, según corresponda, sin necesidad de acceder con una cuenta de usuario al sistema.

#### Nota:

Los integrantes de ayuntamiento de una candidatura independiente, no podrán realizarsu registro por sí mismos, sino a través del o la titular del ayuntamiento (Presidencia municipal), el cual está facultado para tal efecto.

#### Registro Sistema (una a una) Captura

# Para realizar el registro de los integrantes de ayuntamiento MR y RP, primeramente, se

deberá ingresar al sistema, capturando el usuario, la contraseña y el código de seguridad.

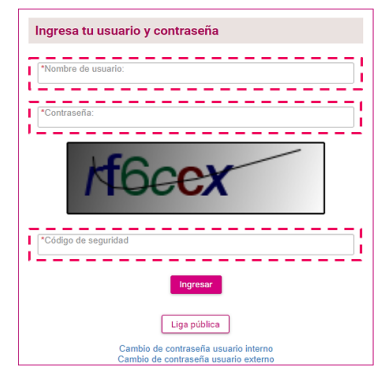

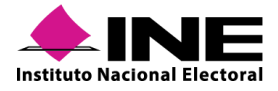

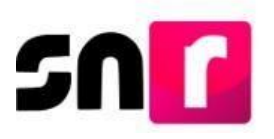

Una vez que se ingresó al sistema, se deberá seleccionar el módulo de Registro, submódulo **Planilla de ayuntamiento o Listado de ayuntamiento RP**, dependiendo del principio por el que se elija a el/la candidato/a que se registrará.

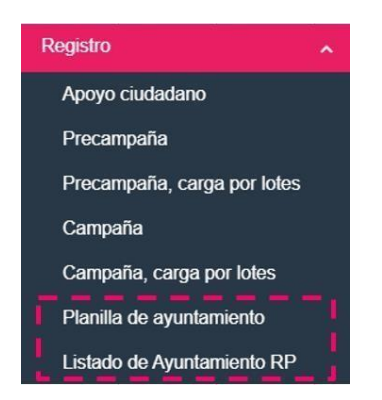

En la parte superior derecha se mostrarán en el menú de tareas las opciones Captura y Consulta, por lo que, para efectuar el registro, será necesario seleccionar el menú Captura.

#### Captura | Consulta

Enseguida, se mostrarán las siguientes dos modalidades de captura de los integrantes del ayuntamiento: **Una a una y Masivo.** 

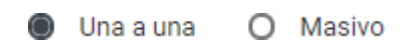

Al seleccionar la opción **Una a una**, el sistema desplegará las secciones del formulario de registro a efecto de realizar la captura de información de los y las integrantes de ayuntamiento. Las secciones se detallan a continuación:

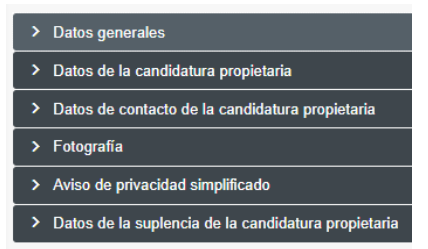

Datos generales. En esta sección se deberá seleccionar los siguientes filtros:

\*Entidad.

\*Tipo de candidatura.

\*Demarcación o municipio.

\*Tipo de sujeto obligado.

\*Sujeto obligado

\*Nombre del o de la titular de ayuntamiento (Aplica sólo para el módulo de planilla de ayuntamiento).

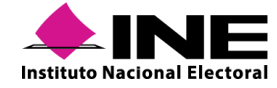

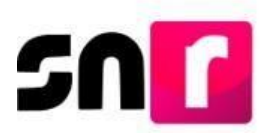

\*Tipo de candidaturas de planilla.

\*Número de lista de planilla.

\*Clave de elector.

Número de identificador OCR (Opcional).

\*Nombre completo (El segundo apellido es de captura opcional).

\*Sobrenombre (Opcional).

\*Sexo.

#### Nota:

En el filtro \*Nombre, deberá seleccionarse el nombre de la candidatura titular del ayuntamiento, con la finalidad de ligar la planilla con el titular que corresponda.

Para el registro de los y las integrantes de ayuntamiento en el módulo de Listado de ayuntamiento, el filtro de nombre no se habilita.

(\*) Los campos marcados con asterisco rojo son de captura obligatoria.

| 🔒 Inicio                    | ✓ Datos generales                     |          |                       |         |        |                              |   |
|-----------------------------|---------------------------------------|----------|-----------------------|---------|--------|------------------------------|---|
| Avisos 🗸                    |                                       |          |                       |         |        |                              |   |
| Registro                    | "Entidad:                             |          | "Tipo de candidatura: |         |        | "Demarcación o municipio:    |   |
| Precampaña                  | HIDALGO                               | •        | PRESIDENCIA MUN       | IICIPAL | *      | CALNALI                      | • |
| Precampaña, carga por lotes | *Tipo de sujeto obligado:             |          | *Suieto obligado:     |         |        | "Nombre:                     |   |
| Campaña                     | PARTIDO POLÍTICO                      | •        | PARTIDO POLÍTICO      | 1       |        | AMARANTA SOLIS SOSA          | • |
| Campaña, carga por lotes    | ^Tipo de candidatura de planilla      |          | TRATIDOTOLINO         | -       |        |                              |   |
| Planilla de ayuntamiento    | SINDICATURA MR                        | *        |                       |         |        |                              |   |
| Listado de Ayuntamiento     | "Número de liste de planilla          |          |                       |         |        |                              |   |
| Aprobación ~                | a a a a a a a a a a a a a a a a a a a |          |                       |         |        |                              |   |
| Solicitud de modificación 🗸 |                                       | <u> </u> |                       |         |        |                              |   |
| Gestión 🗸                   |                                       |          |                       |         |        |                              |   |
| Reportes ~                  |                                       |          |                       |         |        |                              |   |
|                             |                                       |          |                       |         |        |                              |   |
|                             | "Fecha de captura:                    |          | "Clave de elector:    |         |        | Número de identificador OCR: |   |
|                             |                                       |          | LESISA                | 840404  | 04H400 | 4578999630025                |   |
|                             | "Nombre (s):                          |          | "Primer apellido:     |         |        | Segundo apellido:            |   |
|                             | SAMUEL                                |          | LEMUS                 |         |        | SMTH                         |   |
|                             | Sobrenombre:                          |          | "Sexo:                |         |        |                              |   |
|                             |                                       |          | Hombre                | Mujer   |        |                              |   |

#### Nota:

La fecha de captura se actualizará automáticamente, mostrando el día en que se realice el registro de la candidatura. Este dato no podrá editarse.

Datos de la candidatura propietaria. En esta sección se mostrarán los siguientes campos de captura:

\*Lugar de nacimiento.

\*Fecha de nacimiento.

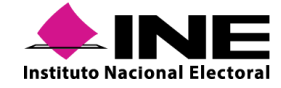

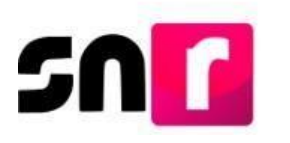

\*CURP.

\*RFC.

\*Ocupación.

\*Tiempo de residencia en el domicilio.

| ✓ Datos de la candidatura propietaria |                                        |               |
|---------------------------------------|----------------------------------------|---------------|
|                                       |                                        |               |
| *Lugar de nacimiento:                 | *Fecha de nacimiento:                  |               |
| SONORA                                | 20/04/1992                             |               |
|                                       |                                        |               |
| *CURP:                                | *Confirmar CURP:                       | *RFC:         |
| GOPE920420MMCRLR10                    | GOPE920420MMCRLR10                     | GOPE920420MMC |
|                                       |                                        |               |
| *Ocupación:                           | *Tiempo de residencia en el domicilio: |               |
| EMPLEADA                              | 10 Meses                               |               |
|                                       |                                        |               |
|                                       |                                        |               |
|                                       |                                        |               |

Datos de contacto de la candidatura propietaria. En esta sección deberán de capturarse

los datos de contacto de la candidatura propietaria, como es:

- \*Tipo de teléfono.
- \*Teléfono (La captura máxima permitida es de 5 teléfonos).

Extensión (Opcional).

\*Correo electrónico (La captura máxima permitida es de 5 correos electrónicos).

| Y Datos de contacto de la candidatura | propietaria |                    |                                                          |            |                       |          |
|---------------------------------------|-------------|--------------------|----------------------------------------------------------|------------|-----------------------|----------|
| *Tipo de teléfono:                    |             | *Teléfono:         |                                                          | Extensión: | Agregar teléfono      |          |
| *Correo electrónico: *Confirm         |             |                    | Confirmar correo electrónico: Agregar correo electrónico |            |                       |          |
| Tipo de teléfono                      | LADA        | Número de teléfono | Extensión                                                | Acciones   | Correo electrónico    | Acciones |
| CELULAR                               | 445         | 5585086419         |                                                          |            | YARITZEL.PRIMO@INE.MX | Ø        |
|                                       |             |                    |                                                          |            |                       |          |

Fotografía. Este campo es opcional y el sistema solo acepta los formatos: .png, .jpg, .jpeg, mismos que no deben de pesar más de 150 KB.

| ✓ Fotografia |                                   |          |
|--------------|-----------------------------------|----------|
|              |                                   |          |
|              | + Examinar 1 Agregar 🛛 😣 Cancelar |          |
|              |                                   |          |
|              | Enterrolía                        | Acciones |
|              | rologiana                         | Acciones |
|              | muler.jpg                         | Ø        |
|              |                                   |          |

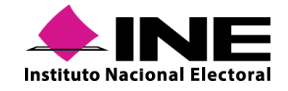

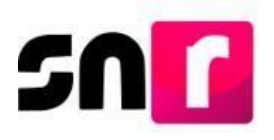

**Aviso de privacidad simplificado.** Esta sección muestra en pantalla el documento a través del cual se da certeza a los sujetos obligados respecto al tratamiento de los datos personales proporcionados en el sistema, así como la responsabilidad para el cuidado de los mismos.

El INE, como receptor, es responsable de los datos personales que obran en el SNR una vez que son transferidos por los partidos políticos nacionales y locales o los Organismos Públicos Locales. Las finalidades para las que los recibe consisten en integrar el reposition de registros y sus modificaciones, proporcionar a los partidos locales y nacionales la herramienta para tal fin, así como para dotar a los dygans del NEV y los OPL de un sistema para las del finalidades para las que los recibes y nacionales la herramienta para tal fin, así como para dotar o los dygans del NEV y los OPL de un sistema para las del se registros. También tiene como finalidade coadyvuer on las labores de fiscalización, conforme a los herromoniente y locales o los Organismos Públicos Locales. Las contra de un medio de comunicación con precandidaturas y candidaturas electas, para proporcionara los partidos políticos nacionales la beros correspondiente y contar con un medio de comunicación con precandidaturas y candidaturas electas, para proporcionarles información, orientación y acompañamiento sobre sus derechos y obligaciones en materia de igualdad de gienero y mo discriminación, a efecto de prevenir violencia política por razones de gienero. El NE no realiza transferencias, salvo las legalmente previstas. El Aviso de Privacidad integral está disponible en. https://www.ine.mu/transparencia/listado-bases-datos-personales[Oirección Ejecutiva de Prerrogativas y Partidos Políticos).

Datos de la suplencia de la candidatura propietaria. En caso de que se desee capturar la información de la candidatura suplente, se deberá dar *clic* en el recuadro para habilitar los campos de captura.

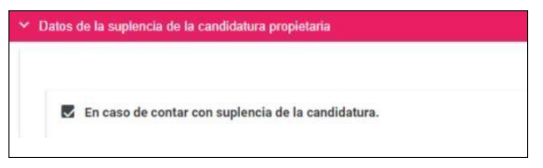

A continuación, se desplegará en la parte inferior los siguientes campos a capturar:

\*Clave de elector.

Número de Identificador OCR (Opcional).

\*Nombre completo (El segundo nombre es de captura opcional).

Sobrenombre (Opcional).

\*Sexo.

\*Lugar de nacimiento.

\*Fecha de nacimiento.

\*CURP.

\*RFC.

\*Ocupación.

\*Tiempo de residencia en el domicilio.

\*Datos de contacto de la suplencia de la candidatura propietaria (teléfono y correo electrónico).

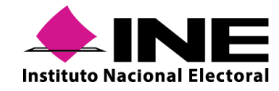

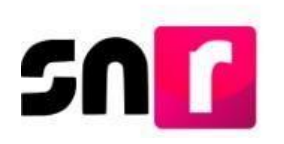

| ✓ Datos de la suplencia de la candidatura propietaria           |                                        |            |                            |          |  |
|-----------------------------------------------------------------|----------------------------------------|------------|----------------------------|----------|--|
|                                                                 |                                        |            |                            |          |  |
| 😰 En caso de contar con suplencia de la candidatura.            |                                        |            |                            |          |  |
|                                                                 |                                        |            |                            |          |  |
| *Clave de Elector:                                              | Número de identificador OCR:           |            |                            |          |  |
| MIETEY 920420 01M100                                            |                                        |            |                            |          |  |
|                                                                 |                                        |            | Permite and ite            |          |  |
| -Nombre (5):                                                    | enue                                   |            | PEDROZA                    |          |  |
|                                                                 | 0005                                   |            |                            |          |  |
| Sobrenombre:                                                    | *Sexo:                                 |            |                            |          |  |
|                                                                 | Hombre O Mujer                         |            |                            |          |  |
|                                                                 | Forbe de enviroimtes                   |            |                            |          |  |
| SONORA                                                          | 20/04/1992                             |            |                            |          |  |
|                                                                 |                                        |            |                            |          |  |
| YCURP:                                                          | *Confirmar CURP:                       |            | 'RFC:                      |          |  |
| PEZE920420MMCRLR10                                              | PEZE920420MMCRLR10                     |            | PEZE920420MMC              |          |  |
| *Ocupación:                                                     | *Tiempo de residencia en el domicilio: |            |                            |          |  |
| EMPLEADO                                                        | 10                                     | Vieses     |                            |          |  |
|                                                                 |                                        |            |                            |          |  |
|                                                                 |                                        |            |                            |          |  |
| Datos de contacto de la suplencia de la candidatura propietaria |                                        |            |                            |          |  |
|                                                                 |                                        | Press Mar  |                            |          |  |
| *Tipo de textono:                                               | *Telefono:                             | Extension: | Agregar teléfono           |          |  |
| ouroannia ana opponi                                            |                                        |            |                            |          |  |
| *Correo electrónico:                                            | *Confirmer correo electrónico:         |            | Agregar correo electrónico |          |  |
|                                                                 |                                        |            |                            |          |  |
| Tipo de teléfono LADA Nóm                                       | ro de teléfono Extensión               | Actiones   | Correo electrónico         | Acciones |  |
| CELULAR 445 55                                                  | 35086419                               | G          | YARITZEL PRIMO@INE.MX      | 6        |  |
|                                                                 |                                        | •          |                            | -        |  |

Para guardar el registro correspondiente, se deberá dar clic en el botón Guardar.

#### Guardar

En este momento, el sistema procesará y arrojará el siguiente mensaje de confirmación:

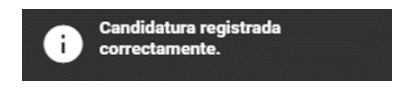

#### Importante:

A partir de este momento se habrá concluido con la captura de información del o la integrante del ayuntamiento de manera individual, sin embargo, para continuar con el procedimiento de registro, se deberá capturar la totalidad de los integrantes del ayuntamiento y Generar el Formulario de Planilla de Ayuntamiento (FPA) o el Formulario de Listado de Ayuntamiento (FLA), según sea el caso, desde el menú Consulta de cada uno de los módulos, así como, recabar las firmas de los/las candidatos/as registrados/as, adjuntarlo al SNR y entregarlo al OPL o al Instituto, correspondiente.

Cabe precisar que, los campos de captura que se detallaron anteriormente son los mismos que deberán capturarse en el módulo de Listado de Ayuntamiento RP.

#### Consulta

Para consultar los registros capturados con anterioridad en los módulos de planilla y listado de ayuntamiento, se deberá seleccionar el menú **Consulta**.

Captura | Consulta

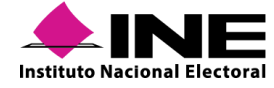

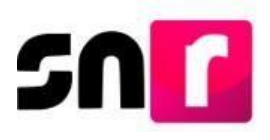

Con el objeto de realizar la búsqueda de los registros, será necesario realizar la selección de los filtros de búsqueda y dar *clic* en el botón Consultar.

Cabe mencionar que, los filtros de selección obligatoria son: Entidad, Tipo de candidatura y demarcación o municipio, así como los filtros de selección opcional son: Tipo de sujeto obligado, Sujeto obligado y Nombre del o de la titular de ayuntamiento (este filtro no será visible en el módulo de listado de ayuntamiento RP).

Una vez efectuada la búsqueda, el sistema mostrará los registros capturados con anterioridad, los cuales, para el caso de los y las integrantes de ayuntamiento elegibles por el principio de MR, estarán directamente ligados con el o la titular de ayuntamiento correspondiente, por lo que en la tabla de consulta de dichos registros se mostrará el nombre completo de el/la titular de ayuntamiento.

| Fianna de ayu         | namento                 |                 |                                             |                                     |                           |                          |                 |                        |                    | Captura   Consulta |
|-----------------------|-------------------------|-----------------|---------------------------------------------|-------------------------------------|---------------------------|--------------------------|-----------------|------------------------|--------------------|--------------------|
| *Entidad:             |                         |                 | *Ti                                         | po de candidatura:                  |                           |                          | *D              | emarcación o municipio | e ()               |                    |
| HIDALGO               |                         |                 |                                             | PRESIDENCIA MUNICI                  | PAL                       |                          | Y               | ACAXOCHITLAN           |                    |                    |
| Tipo de sujeto obliga | do:                     |                 | Su                                          | jeto obligado:                      |                           |                          | N               | ombre:                 |                    |                    |
| PARTIDO POLÍTICO      | PARTIDO POLÍTICO        |                 |                                             |                                     | ٠                         | GEORGINA CARRILLO OROZCO |                 |                        |                    |                    |
| Selecciona            | Tipo de sujeto obligado | Sujeto obligado | Nombre de el/la titular<br>del avuntamiento | Candidatura de el/la<br>titular del | Consultar<br>Nombre de la | Candidatura de planilla  | Entorno geográf | co Estatus             | Número de lista de | Acciones           |
| -                     | PARTIDO                 | PARTIDO         | GEORGINA                                    | ayuntamiento                        | ALEJANDRO                 |                          | HIDALGO / 2-    |                        | panna              |                    |
|                       | POLÍTICO                | POLÍTICO        | OROZCO                                      | MUNICIPAL                           | CARDENAS                  | REGIDURIA MR             | ACAXOCHITLA     | N APROBADO             | 1                  | Selecciona         |

Consulta de cargos MR (Planilla de ayuntamiento).

Para la consulta de los registros correspondientes al listado de ayuntamiento RP, se mostrará la misma información, con la diferencia de que en la tabla de consulta no se mostrará el nombre del o la titular de ayuntamiento.

| Selecciona | Tipo de sujeto obligado | Sujeto obligado | Candidatura de el/la<br>titular del ayuntamiento | ID registro | Nombre de la candidatura<br>del lístado | Candidatura de planilla | Entorno geográfico          | Estatus     | Número de lista de<br>ayuntamiento | Acciones     |
|------------|-------------------------|-----------------|--------------------------------------------------|-------------|-----------------------------------------|-------------------------|-----------------------------|-------------|------------------------------------|--------------|
|            | PARTIDO POLÍTICO        | MORENA          | PARTIDO<br>POLÍTICO                              | 42358       | CASIMIRA<br>RESENDIZ GODOY              | REGIDURIA RP            | SINALOA / 3-<br>BADIRAGUATO | POR APROBAR | 1                                  | Selecciona 💙 |
|            | PARTIDO POLÍTICO        | MORENA          | PARTIDO<br>POLÍTICO                              | 42446       | YOSIMAR MIRELES<br>ALCANTARA            | REGIDURIA RP            | SINALOA / 3-<br>BADIRAGUATO | POR APROBAR | 2                                  | Selecciona   |
|            | PARTIDO POLÍTICO        | MORENA          | PARTIDO<br>POLÍTICO                              | 42449       | IRVING MIRELES<br>CONTRERAS             | REGIDURIA RP            | SINALOA / 3-<br>BADIRAGUATO | POR APROBAR | 3                                  | Selecciona Y |
|            | PARTIDO POLÍTICO        | MORENA          | PARTIDO<br>POLÍTICO                              | 42457       | DELFINA ZALETA<br>SANTOS                | REGIDURIA RP            | SINALOA / 3-<br>BADIRAGUATO | POR APROBAR | 4                                  | Selecciona 💙 |
|            | PARTIDO POLÍTICO        | MORENA          | PARTIDO<br>POLÍTICO                              | 42458       | MACARIO QUISPE<br>CORALIA               | REGIDURIA RP            | SINALOA / 3-<br>BADIRAGUATO | CANCELADO   | 5                                  | Selecciona Y |
|            |                         |                 |                                                  |             | IC C () > 31                            |                         |                             |             |                                    |              |

Consulta de cargos RP (Listado de ayuntamiento).

Para consultar la información, así como la documentación adjunta de cada registro en ambos módulos, será necesario seleccionar el botón de acciones, el cual mostrará las siguientes opciones de selección:

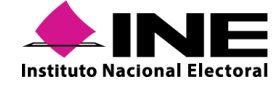

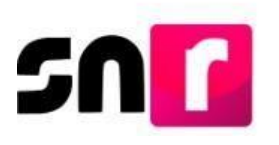

| ~ 1 |    |          |          |    |
|-----|----|----------|----------|----|
| Sei | ec | CI       | n        | 12 |
| 00  |    | <b>.</b> | <b>.</b> |    |

Consultar

Visualizar documentación adjunta

#### Nota:

Las modificaciones de las y los integrantes de ayuntamiento se realizarán a través del módulo de Registro – Campaña, menú modifica. Conforme al procedimiento que se describirá más adelante.

Para generar el Formulario de Planilla de Ayuntamiento (FPA) y el Formulario de Listado de Ayuntamiento (FLA), será necesario seleccionar todos los registros, asimismo, en la parte inferior de la pantalla se habilitan los siguientes tres botones:

Planilla de Ayuntamiento:

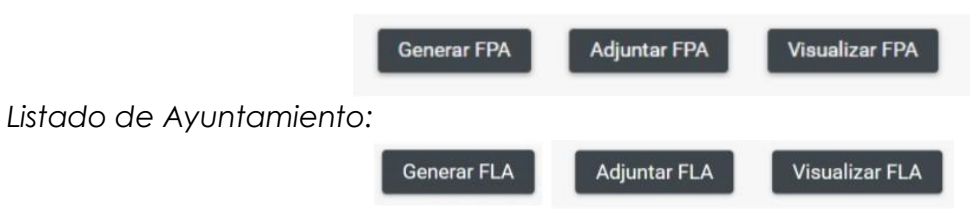

**Generar FPA/FLA.** Al seleccionar este botón el sistema generará automáticamente el FPA o FLA, según sea el caso, en formato *PDF*, el cual contendrá la información de cada una de las candidaturas registradas por número de lista de planilla, sin considerar aquellas que, previamente se dejaron sin efectos por el partido político o por el OPL.

Adjuntar FPA/FLA. A través de este botón se adjuntará el formulario generado, el cual deberá estar firmado por cada candidato/a propietario/a integrante de ayuntamiento. Una vez seleccionado este botón, en la parte inferior, se habilitará la sección de documentación adjunta con la finalidad de adjuntar el formulario firmado y escaneado.

Para adjuntar el FPA/FLA, deberá deseleccionarse el tipo de documento, según corresponda, e indicar la fecha del documento, hecho lo anterior, se procederá a dar clic en el botón examinar, seleccionar el documento correspondiente y posteriormente se deberá dar clic en el botón agregar.

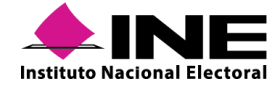

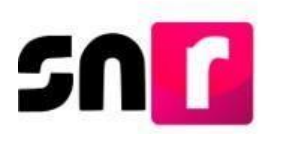

| FORMULARIO DE PLANILLA AYUNTAMIENTO (FPA)<br>I solo se aceptan archivos de tipo. *.doc,*.doc,*.pdf,*.png, y *.jog El nombre del archivo no debe tener espacios o caracteres especia | 20/03/2019  ales, puede contener guion bajo (_) y acentos. |         |          |
|----------------------------------------------------------------------------------------------------|------------------------------------------------------------|---------|----------|
| x solo se aceptan archivos de tipo: *.doo,*.doo,*.god,*.pod,*.gog B nombre del archivo no debe tener espacios o caracteres especi                                                   | ales, puede contener guion bajo (") y acentos.             |         |          |
| _                                                                                                    |                                                            |         |          |
|                                                                                                    | Complete A Amount Of Complete                              |         |          |
|                                                                                                    | Concear Stregar                                            |         |          |
| 0%                                                                                                    | Porcentaje de almacenamiento                               |         | 100%     |
|                                                                                                    | 1%                                                         |         |          |
|                                                                                                    | Tabla de Documentación                                     |         |          |
| Nombre del Archivo Tipo                                                                                                    | Peso Fecha de carga                                        | Estatus | Acciones |
| FPA.pdf FORMULARIO DE PLANILLA DE<br>AYUNTAMIENTO (FPA)                                                                                                    | 2.88 20-03-2019                                            | ACTIVO  | 0        |
| Total de regi                                                                                                    | stros 1, Página 1 de 1 🛛 I 🤇 🕥 🗦 🗐 🗍                       | ×       |          |
|                                                                                                    |                                                            |         |          |

Finalmente, se dará clic en el botón Adjuntar para que el documento sea almacenado correctamente en el sistema.

Con la acción descrita con anterioridad, el estatus de los registros cambiará a "Por postular" (para candidatos/as de partido político) y a "Por verificar" (para candidatos/as independientes). Para los registros de partido político, una vez que se realice el adjunto del formulario firmado, estos se visualizarán en el módulo de **Registro-Campaña, menú Modifica**, para que el/la usuario/a Responsable del SNR realice la postulación correspondiente.

#### Nota:

El FPA y FLA que genera el sistema, así como los formularios editables que se encuentran en el Centro de ayuda del sistema, deberán escanearse y adjuntarse en formato **.pdf**, **.jpg y .png** y en un solo archivo por toda la planilla del ayuntamiento o del listado, según corresponda.

**Visualizar FPA/FLA.** Mediante este botón se podrá consultar el FPA o FLA, según sea el caso, que previamente se haya adjuntado al sistema, con la firma de los/las candidatos/as.

#### Modifica

Para realizar modificaciones de información de los y las integrantes del ayuntamiento tanto de candidaturas independientes como de partido político, así como de su titular, se deberá ingresar al módulo de **Registro-Campaña- menú Modifica.** 

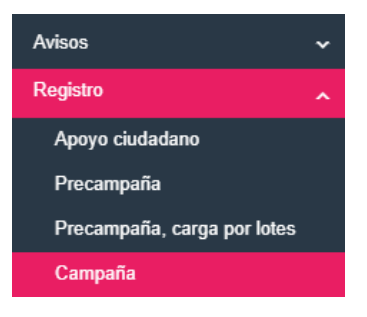

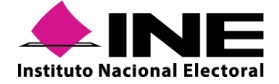

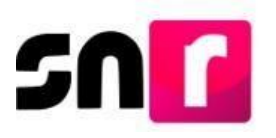

A continuación, se seleccionará en el menú Modifica.

Captura | Consulta | Modifica

Asimismo, se seleccionará la opción Otras modificaciones.

Otras modificaciones O Postulaciones

A través de los filtros, se realizará la búsqueda requerida, a efecto de que se muestre el o los registros de los cuales se desee realizar modificaciones, posteriormente se deberá dar *clic* en el botón buscar.

| Entidad:                 |   | Tipo de candidatura: | 1 | Demarcación o municipio: |
|--------------------------|---|----------------------|---|--------------------------|
| HIDALGO                  | • | REGIDURIA MR Y       |   | ACAXOCHITLAN             |
| Tipo de sujeto obligado: |   | Sujeto obligado:     |   |                          |
| PARTIDO POLÍTICO 🔹       |   | PARTIDO POLÍTICO V   |   |                          |
|                          |   |                      |   |                          |
|                          |   | Buscar               |   |                          |

#### Nota:

Este módulo mostrará los registros capturados previamente en los módulos de planilla y listado de ayuntamiento, según corresponda, para su modificación.

Adicionalmente podrá modificarse la información de él o la titular de ayuntamiento.

A continuación, el sistema arrojará los registros disponibles, cada uno de ellos dispondrá de un botón de acciones, que a su vez contendrá las siguientes opciones de selección:

| Opciones                         |
|----------------------------------|
| Modificar                        |
| Mostrar Información              |
| Adjuntar FAA                     |
| Visualizar documentación adjunta |
| Dejar sin efectos                |
| Visualizar FPA                   |

**Modifica:** Al seleccionar esta opción, se habilitará en la parte inferior el formulario de registro con todas y cada una de sus secciones descritas anteriormente, a efecto de que se edite, si así se requiere, la información tanto de la candidatura propietaria como de la suplencia de la candidatura.

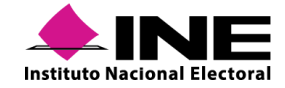

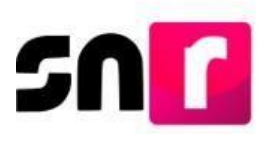

#### Nota:

Para los cargos no fiscalizables la CURP serán un campo editable, tanto para la candidatura propietaria, así como para la suplencia de la candidatura, sin embargo, la CURP del o la titular de ayuntamiento no podrá ser editada, únicamente será editable la de la suplencia de la candidatura.

**Mostrar Información:** Al seleccionar esta opción, se habilitará en la parte inferior el formulario de registro con la información que se capturó previamente en los módulos de planilla y listado de ayuntamiento. Los campos no serán editables, toda vez que, la información solo será de carácter informativo.

Adjuntar FAA: Esta opción permite adjuntar el Formulario de Actualización de Registro (FAA), el cual se genera derivado de una modificación, cabe mencionar que, el FAA deberá contener la firma autógrafa del o la integrante de planilla y deberá ser escaneado.

Visualizar documentación adjunta: En esta opción mostrarán los FAA emitidos por sistema, así como los FPA / FLA y los FAA firmados que se hayan adjuntado previamente al sistema.

**Dejar sin efectos:** Esta opción permite dejar sin efectos el registro de planilla y listado de ayuntamiento, solo se deberá indicar la fecha del movimiento y el motivo por el cual se pretende dejar sin efectos el registro, los cuales son: Error, Renuncia y Otros.

**Visualizar FPA/FLA:** Esta opción permite la visualización del formulario firmado de planilla o de listado de ayuntamiento, según corresponda, el cual fue adjuntado con anterioridad.

Para realizar cualquier modificación a los registros de integrantes de ayuntamiento, deberá seleccionarse del botón de acciones, la opción de modifica, en la parte inferior se desplegará el formulario de registro con la información capturada en los módulos de planilla y listado de ayuntamiento, con las secciones especificadas con anterioridad en los módulos de planilla y listado de ayuntamiento.

| Entidad:                                                                                                    | "Tipo de candidatura:                                                         | "Demarcación o municipio:     |
|----------------------------------------------------------------------------------------------------|-------------------------------------------------------------------------------|-------------------------------|
| HIDALGO                                                                                                    | ▼ REGIDURIA MR                                                                | ▼ CARDONAL                    |
| Tipo de sujeto obligado:                                                                                                    | "Sujeto obligado:                                                             | "Número de lista de planilla: |
| PARTIDO POLÍTICO                                                                                                    | PARTIDO POLÍTICO                                                              | ¥ 1 ×                         |
| Fecha de captura:                                                                                                    |                                                                               |                               |
| Fecha de captura:<br>08/10/2019<br>Clave de elector:                                                                                             | Número de identificador OCR:                                                  |                               |
| Fecha de captura:         08/10/2019           Clave de elector:         801220         21                                                       | Número de Identificador OCR:<br>4984651651651                                 |                               |
| Fecha de captura:<br>08/10/2019<br>*Clave de elector:<br>BCORLR 831220 21<br>*Nombre (s):                                                        | Número de identificador OCR:<br>4984651651651<br>"Primer apellido:            | Segundo apelido:              |
| "Fecha de captura:           08/10/2019           "Clave de elector:           BCORLR         831220           Nombre (s):           ROSLA MARIA | Número de Identificador OCR:<br>4984651651651<br>"Primer apellido:<br>BECERRA | Segundo apellido:<br>GARCIA   |

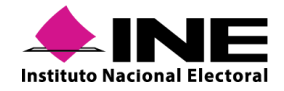

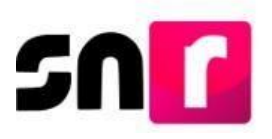

Después de haber realizado una modificación en el registro correspondiente, se deberá dar *clic* en el botón "Modificar", para guardar las modificaciones realizadas.

Modificar

Una vez hecho lo anterior, el sistema emitirá el siguiente mensaje de confirmación:

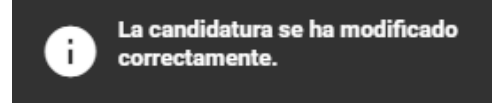

Finalmente, el sistema enviará al correo electrónico de el/la candidato/a, la notificación de la modificación realizada y en complemento se tendrá adjunto al correo, el Formulario de Actualización de Registro (FAA), el cual deberá firmarse con firma autógrafa de el/la candidata/a y adjuntarse al sistema. Adicionalmente el FAA deberá ser entregarlo de manera física al OPL o DEPPP.

#### Importante:

La postulación de candidaturas del ayuntamiento se realiza a través del módulo de Registro – Campaña – Modifica, opción "Postulaciones", y deberá atender los criterios especificados en el guía correspondiente a la postulación de candidaturas.

#### Masivo

En esta opción permite la captura de la totalidad de las y los integrantes ayuntamiento a través de una macro en *Excel*. Para iniciar, se deberá seleccionar la opción **Masivo**.

🔘 Una a una 🛛 🔘 Masivo

Una vez seleccionado, se mostrará la siguiente pantalla, en la que se deberá indicar lo siguiente:

\*Entidad.

\*Tipo de candidatura.

\*Demarcación o Municipio.

\*Tipo de sujeto obligado.

\*Sujeto obligado.

\* Nombre del o de la titular de ayuntamiento (aplica sólo para el módulo de planilla de ayuntamiento).

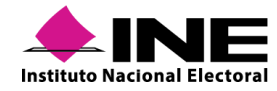

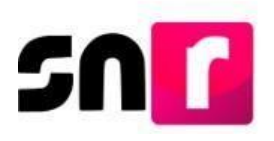

#### Nota:

En el filtro \*Nombre, deberá seleccionarse el nombre de la candidatura titular del ayuntamiento (Presidencia Municipal), con la finalidad de vincular la planilla con el titular correspondiente.

Para el registro de los y las integrantes de ayuntamiento en el módulo de Listado de ayuntamiento el filtro de nombre no se habilita.

Registro masivo de candidatos/as MR (planilla de ayuntamiento):

| ✓ Datos generales                                        |                       |                           |
|----------------------------------------------------------|-----------------------|---------------------------|
| *Entidad:<br>HIDALGO                                     | *Tipo de candidatura: | *Demarcación o municipio: |
| *Tipo de sujeto obligado:                                | "Sujeto obligado:     | "Nombre:                  |
| PARTIDO POLÍTICO                                         | ▼ PARTIDO POLÍTICO    | V Selecciona una opción V |
| *Adjuntar el archivo:<br>+ Examinar 🛓 Agregar ⊘ Cancelar |                       |                           |
| <ul> <li></li></ul>                                      |                       |                           |

#### Registro masivo de candidatos/as RP (listado de ayuntamiento):

| Datos generales                   |                                                                                                    |                                                                                                    |                                                                                                    |                                                                                                    |                                                                                                    |
|-----------------------------------|----------------------------------------------------------------------------------------------------|----------------------------------------------------------------------------------------------------|----------------------------------------------------------------------------------------------------|----------------------------------------------------------------------------------------------------|----------------------------------------------------------------------------------------------------|
|                                   |                                                                                                    |                                                                                                    |                                                                                                    |                                                                                                    |                                                                                                    |
| *Entidad:                         |                                                                                                    | 'Tipo de candidatura:                                                                                                    |                                                                                                    | *Demarcación o municipio:                                                                                                    |                                                                                                    |
| CHIAPAS                           |                                                                                                    | PRESIDENCIA MUNICIPAL                                                                                                    | '                                                                                                    | ACACOYAGUA                                                                                                    | ۳                                                                                                    |
|                                   |                                                                                                    |                                                                                                    |                                                                                                    |                                                                                                    |                                                                                                    |
| *Tipo de sujeto obligado:         | . 1                                                                                                    | *Sujeto obligado:                                                                                                    |                                                                                                    |                                                                                                    |                                                                                                    |
| PARTIDO POLÍTICO                  |                                                                                                    | PARTIDO POLÍTICO                                                                                                    | '                                                                                                    |                                                                                                    |                                                                                                    |
| *Adjuntar el archivo:             |                                                                                                    |                                                                                                    |                                                                                                    |                                                                                                    |                                                                                                    |
| + Exeminer 主 Agregar 🛛 🛞 Cancelar |                                                                                                    |                                                                                                    |                                                                                                    |                                                                                                    |                                                                                                    |
|                                   |                                                                                                    |                                                                                                    |                                                                                                    |                                                                                                    |                                                                                                    |
|                                   |                                                                                                    |                                                                                                    |                                                                                                    |                                                                                                    |                                                                                                    |
|                                   |                                                                                                    |                                                                                                    |                                                                                                    |                                                                                                    |                                                                                                    |
| • 🛓 ¿Cómo llenar el formato?      |                                                                                                    |                                                                                                    |                                                                                                    |                                                                                                    |                                                                                                    |
| • ± Macro de ayuda                |                                                                                                    |                                                                                                    |                                                                                                    |                                                                                                    |                                                                                                    |
|                                   | Datos generales         "Entidad:         CHIAPAS         "Tipo de sujeto obligado:         PARTIDO POLÍTICO         * Adjuntar el archivo:         * Exeminar | Zatos generales         "Entidad:         CHIAPAS         "Tipo de sujeto obligado:         PARTIDO POLÍTICO         *Adjuntar el archivo:         *Adjuntar el archivo:         * Examinar         2 Agregar         © Cancelar | Zatos generales         "Entidad:       "Tipo de candidatura:         CHIAPAS       PRESIDENCIA MUNICIPAL         "Tipo de sujeto obligado:       *Sujeto obligado:         PARTIDO POLÍTICO       ▼         *Adjuntar el archivo:       PARTIDO POLÍTICO         * Como llenar el formato?       € Agregoir         • ± ¿Cómo llenar el formato?       • ± Macro de ayuda | 'Entidad:     "Tipo de candidatura:       CHIAPAS         'Tipo de sujeto obligado:         'Tipo de sujeto obligado:         PARTIDO POLÍTICO         'Adjuntar el archivo: | Jatos generales       "Tipo de candidatura:       "Demarcación o municipio:         CHIAPAS         PRESIDENCIA MUNICIPAL |

Para dar continuidad con el proceso de registro a través de esta modalidad, se deberá descargar la **macro de ayuda** y consultar la guía **¿Cómo llenar el formato?**, a efecto de facilitar la captura de la misma.

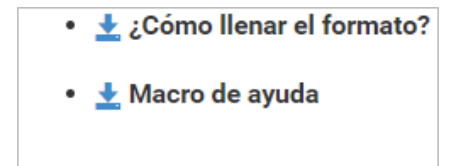

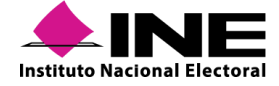

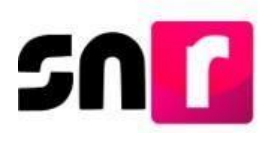

#### ¿Cómo llenar el formato Carga masiva para Registro?

Esta guía está disponible para su descarga en ambos módulos (planilla y listado de ayuntamiento), y tiene por objeto dar a conocer las especificaciones de captura en cada una de las columnas que componen la macro.

SOF

Descripción del catálogo de carga planilla de ayuntamiento

#### ¿Cómo llenar el formato de carga planilla de ayuntamiento?

Abre la macro de carga masiva Plantilla\_Registro\_Lista.xlsm

▶ Se encuentran en el apartado Campaña.

| Captura | los d | latos c | con ba | ase er | las | siguien | tes | especificacione | S |
|---------|-------|---------|--------|--------|-----|---------|-----|-----------------|---|
|---------|-------|---------|--------|--------|-----|---------|-----|-----------------|---|

| Columna | Datos a capturar              | Tipo de dato y longitud       | Requerido | Especificaciones                                 |
|---------|-------------------------------|-------------------------------|-----------|--------------------------------------------------|
| A       | Número de línea               | Numérico / 1 y 4 dígitos      | Sí        | Consecutivo por cada fila                        |
| В       | Tipo de candidatura           | Numérico / 1 y 3 dígitos      | Sí        | Con base en el ID del tipo candidatura           |
| C       | Número de Lista / Plantilla   | Numérico / de 1 a 5 dígitos   | Sí        | Eejmplo: 10                                      |
| D       | Clave de elector              | Alfanumérico / 18 caracteres  | Sí        | Ejemplo: RMGRBR90060509M900                      |
| E       | Nombre                        | Texto / 1 a 50 caracteres     | Sí        | Ejemplo: PEDRO ARTURO GABRIEL                    |
| F       | Primer apellido               | Texto / 1 a 50 caracteres     | Sí        | Ejemplo: MONTES DE OCA                           |
| G       | Segundo apellido              | Texto / 1 a 50 caracteres     | Opcional  | Ejemplo: GUERRA                                  |
| Н       | Sexo                          | Texto / 1 caracter            | Sí        | M: mujer, H: hombre                              |
| 1       | Fecha de nacimiento           | Fecha: DD/MM/AAAA             | Sí        | Ejemplo: 17/06/1984                              |
| J       | CURP                          | Alfanumérico / 18 caracteres  | Sí        | Ejemplo: BADD110313HCMLNS09                      |
| К       | Confirmación de CURP          | Alfanumérico / 18 caracteres  | Sí        | Ejemplo: BADD110313HCMLNS09                      |
| L       | RFC                           | Alfanumérico / 13 caracteres  | Sí        | Ejemplo: VECJ880326X04                           |
| м       | Ocupación                     | Texto / 1 a 50 caracteres     | Sí        | Ejemplo: LICENCIADO EN DERECHO                   |
| N       | Idetificacdor OCR             | Numérico / 12 a 13 caracteres | Opcional  | Ejemplo: 0468047040832                           |
| 0       | Lugar de nacimiento           | Texto / 1 a 50 caracteres     | Sí        | Ejemplo: CIUDAD DE MÉXICO                        |
| Р       | Sobrenombre                   | Texto / 1 a 50 caracteres     | Opcional  | Ejemplo: PEDRITO                                 |
| Q       | Tiempo de residencia en años  | Numérico / 1 y 2 dígitos      | Sí        | Ejemplo: 10                                      |
| R       | Tiempo de residencia en meses | Numérico / 1 y 2 dígitos      | Sí        | Ejemplo: 11                                      |
| S       | Tipo de teléfono              | Numérico / 1 dígito           | Sí        | 1=Casa, 2=Celular, 3=Trabajo, 4=Partido Político |
| т       | LADA                          | Numérico / 2 a 3 caracteres   | Sí        | Ejemplo: 55                                      |
| U       | Teléfono                      | Numérico / 7 a 10 caracteres  | Sí        | Ejemplo: 59763125                                |
| V       | Extensión                     | Numérico / de 7 a 8 dígitos   | Opcional  | Ejemplo: 4423                                    |

A continuación, se deberá descargar la macro de ayuda para realizar los registros correspondientes.

Para comenzar a trabajar en ella, es necesario que, una vez descargada, se **Habilite el contenido**, el cual se muestra a través de un cintillo de color amarillo en la parte superior del *Excel*.

|           | 5.0           | e         |                            |              |                       |                       | Plantilla_R         | egistro_Lista  [Vista protegida] - Ex | cel           |                         | <b>.</b> –          | a x         |
|-----------|---------------|-----------|----------------------------|--------------|-----------------------|-----------------------|---------------------|---------------------------------------|---------------|-------------------------|---------------------|-------------|
| Archiv    |               |           | Diseño de página F         |              | Datos Revisar         |                       |                     |                                       |               |                         |                     | A Compartir |
| 0         | /ISTA PROTEGI | IDA Cuida | ado—los archivos de Interr | net pueden o | contener virus. Si no | iene que editarlo, es | mejor que siga en V | ista protegida. Habilitar edici       | ón            |                         |                     |             |
| AD6       | *             | 1 ×       | √ Jx                       |              |                       |                       |                     |                                       | _             |                         |                     |             |
| 1         | AC            |           | AD                         |              | AE                    | AF                    | AG                  | AH                                    | AI            | AJ                      | AK                  |             |
| 1         |               |           |                            |              |                       |                       |                     |                                       |               |                         |                     |             |
| 3         |               |           |                            |              |                       |                       |                     |                                       |               |                         |                     |             |
| 4<br>5 SI | DBRENOMBR     | RE_SUF FE | CHA_NACIMIENTO_SU          | JPLENCIA I   | UGAR_NACIMIEN         | TC SEXO_SUPLENC       | A CURP_Suplenc      | a Confirmacion_CURP_Suplem            | RFC_Suplencia | CLAVE_ELECTOR_SUPLENCIA | OCUPACIÓN_SUPLENCIA | IDENTIFICAL |
| 6         |               |           |                            |              | -                     | -                     | -                   |                                       |               |                         |                     |             |

Una vez realizado lo anterior, se procederá a capturar cada una de las columnas que componen la macro con la información de los y las integrantes de ayuntamiento que conformen la planilla y el listado de ayuntamiento, es importante que, una vez que se haya concluido con la captura, se dé *clic* en el botón **Exportar a Archivo CSV**.

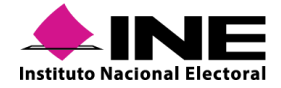

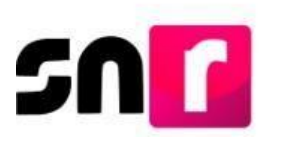

| <b>₽</b> 5 - €                 | - •                         |                                                                                                    |                                             | Copia de Plantilla, Registr                   | o_Planilla DEF 1 - Excel                                   |                      |                                     |                                                       | - 8                         | ×    |
|--------------------------------|-----------------------------|----------------------------------------------------------------------------------------------------|---------------------------------------------|-----------------------------------------------|------------------------------------------------------------|----------------------|-------------------------------------|-------------------------------------------------------|-----------------------------|------|
| Archivo Inicio I               | nsertar Diseño de pág       | ina Fórmulas Datos Revi                                                                                                    |                                             |                                               |                                                            |                      |                                     |                                                       | esión 🙊 Compa               | itir |
| Pegar Copiar -<br>Portapapeles | Calibri • 11 n K S • 🖽 nato | $ \begin{array}{c} A^{\prime} A^{\prime} \\ \underline{\partial} \cdot \underline{A} \\ \underline{\partial} \cdot \underline{A} \\ \underline{a} \\ \underline{a} \end{array} = \equiv \equiv \underbrace{\underline{a}} \underbrace{\underline{a}} \\ \underline{a} \\ \underline{a} \\ \underline{a} \\ \underline{a} \end{array} $ | Ajustar texto (     El Combinar y centrar + | Seneral · · · · · · · · · · · · · · · · · · · | Dar formato<br>cional • como tabla • Normal<br>fincorrecto | Bueno +<br>Neutral + | Insertar Eliminar Formato<br>Celdas | ∑ Autosuma<br>→ Relienar -<br>⊘ Borrar -<br>Modificar | y Buscar y<br>seleccionar - | ~    |
| C19 - i                        | $ X - f_{\rm F} $           |                                                                                                    |                                             |                                               |                                                            |                      |                                     |                                                       |                             | ¥    |
| A A 1 2 3 4                    | 8<br>Exp                    | C<br>ortar a archivo CSV                                                                                                    | D                                           | E                                             | Ł                                                          | G                    | н                                   | 1                                                     | 1                           |      |
| 5 NÚMERO_LÍNEA                 | TIPO_CANDIDATURA            | NÚMERO_LISTA/PLANILLA                                                                                                    | CLAVE_ELECTOR                               | NOMBRE                                        | PRIMER_APELLIDO                                            | SEGUNDO_APELLIDO     | SEXO                                | FECHA_NACIMIENTO                                      | CURP                        |      |
| 6 1                            | 28                          | 1                                                                                                    | PEGEGA86040901M032                          | GERARDO                                       | PEREZ                                                      | RICO                 | н                                   | 17/08/1984                                            | PIGE840416M                 | ASI  |
| 7                              | 2 21                        | 3                                                                                                    | 2 PIGIGA86040901M032                        | GRISELLE                                      | PIÑA                                                       | RAMOS                | м                                   | 17/08/1991                                            | PIGI840416M                 | SR   |
| 8                              | 3 21                        | 1                                                                                                    | 3 PIGEGA86040901M032                        | GREGORIO                                      | PIMENTEL                                                   | RIOS                 | н                                   | 17/08/1992                                            | PIGE840416M                 | ASI  |
| 9                              | 4 21                        | 8                                                                                                    | 4 POGUGA86040901M03                         | guadalupe                                     | PORRAS                                                     | RODEO                | м                                   | 17/08/1993                                            | POGU840416N                 | AA'  |

Una vez exportado el Archivo CSV, se deberá cargar el mismo en sistema, por lo que, para tal efecto, el/la usuario/a de partido político y OPL, deberá ingresar nuevamente a sistema y oprimir el botón **Examinar**.

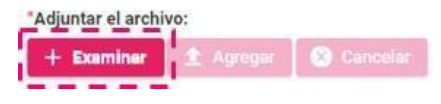

A continuación, se abrirá una ventana emergente en donde se localizará el archivo que previamente se exportó en formato CSV, el cual estará ubicado en el **Disco local (C:)**, en la carpeta denominada **SNR**, bajo la nomenclatura de **Plantilla\_Registro\_Planilla** o **Plantilla\_Registro\_Listado RP**, se deberá seleccionar el archivo que corresponda y posteriormente dar c*li*c en el botón **Abrir**.

| → ✓ ↑ → Este equipo > Disco local (C:) > SNR                                                                                                    | ~ 0                                                                       | Buscar en SNR                                    | 7                      |
|----------------------------------------------------------------------------------------------------|---------------------------------------------------------------------------|--------------------------------------------------|------------------------|
| Organizar 👻 Nueva carpeta                                                                                                    |                                                                           | I≡                                               | - 🖬 🗿                  |
| <ul> <li>Este equipo</li> <li>Descargas</li> <li>Documentos</li> <li>Escritorio</li> <li>Imágenes</li> <li>Música</li> <li>Objetos 3D</li> </ul> | Fecha de modificación<br>19/09/2019 02:35 p. m.<br>18/09/2019 07:22 p. m. | Tipo<br>Archivo de valores<br>Archivo de valores | Tamaño<br>2 KB<br>1 KB |
| Viceos  Disco local (C:)  Red  Nombre de archivo:                                                                                                |                                                                           | <ul> <li>Todos los archivos</li> </ul>           | ,                      |

El siguiente paso será oprimir el botón Agregar, para que el archivo se agregue en el sistema.

| Exeminer | 🟦 Agregar | 😣 Cancelar |
|----------|-----------|------------|
|          |           |            |

Derivado de lo anterior el sistema emitirá el siguiente mensaje de confirmación:

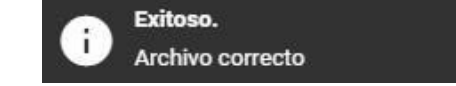

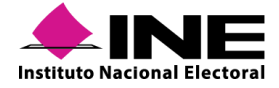

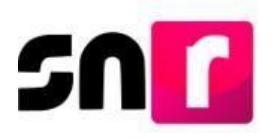

Una vez agregado el archivo, se deberá oprimir el botón **Cargar archivo**, para que el sistema pueda comenzar a validar el mismo.

| *Adjuntar el archivo:           |                |
|---------------------------------|----------------|
| 🕂 Examinar 主 Agregar 🐼 Cancelar |                |
|                                 |                |
| Plantilla_Registro_Lista.csv    |                |
| • 🛓 ¿Cómo llenar el formato?    |                |
| • 🛓 Macro de ayuda              |                |
|                                 |                |
|                                 | Cargar archivo |
|                                 |                |

En ese momento, en pantalla se mostrará en la parte inferior la sección "Archivos cargados en el sistema", la cual tiene por objeto mostrar el o los archivos CSV, cargados previamente.

| Archivos cargados en el sistema |                              |                                  |             |            |                         |                              |                 |  |  |  |
|---------------------------------|------------------------------|----------------------------------|-------------|------------|-------------------------|------------------------------|-----------------|--|--|--|
| ld archiv                       | Nombre del archivo           | MD5                              | Nodo        | Estatus    | Fecha y hora de carga   | Usuario que realizó la carga | Inconsistencias |  |  |  |
| 3849                            | Plantilla_Registro_Lista.csv | b4985b0ec2f06f3c32b7a7d4a80aea9c | 10.0.189.43 | PROCESANDO | 2019-10-09 16:53:15.012 | tanya.cid                    |                 |  |  |  |
|                                 |                              |                                  | I< < 1 de 1 | > >1       |                         |                              |                 |  |  |  |

Por lo que respecta al estatus, este se mostrará como "Procesando", ello implica que, el archivo ha sido cargado, sin embargo, para actualizar dicho estatus, es necesario refrescar la página pulsando la tecla **F5**.

Una vez finalizada la actualización, el sistema mostrará el estatus de "Completado", lo que significa que el archivo ha sido cargado completamente y validada la información contenida en el mismo, como resultado de esta validación, el archivo puede o no presentar inconsistencias, como se describe a continuación:

• **Completado con inconsistencias:** Significa que el archivo no cumple con las especificaciones de validación por lo que, se deberá dar *clic* en el botón "Descarga" ubicado en la columna de Inconsistencias.

| Estatus    | Fecha y hora de carga | Usuario que realizó la carga | Inconsistencias |
|------------|-----------------------|------------------------------|-----------------|
| COMPLETADO | 06/04/2019 10:02      | ilse.landa                   | Descarga        |

En ese momento, se descargará un archivo en Excel denominado **Inconsistencias \_Registro** \_ **Planilla** o **Inconsistencias \_Registro \_ ListadoRP**, el cual mostrará los errores derivados de la captura de información en la macro.

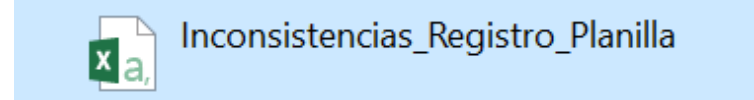

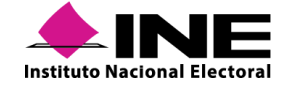

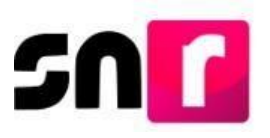

Ya descargado el archivo anterior, se deberán realizar las correcciones solicitadas en el *Excel* que contiene la información de los registros de los integrantes de ayuntamiento (macro que previamente se adjuntó) y una vez concluido, nuevamente se exportará a archivo \*.CSV, adjuntándose de nueva cuenta en el sistema.

Una vez realizada la carga del archivo, el sistema validará nuevamente la información y, si los datos son correctos, se podrá visualizar el siguiente estatus:

• **Completado:** Significa que el sistema ha cargado correctamente los registros de los/las candidatos/as capturados sin inconsistencias, adicionalmente, en la columna de inconsistencias se mostrará vacía.

| Estatus Fecha y hora de carg |                  | Usuario que realizó la carga | Inconsistencias |
|------------------------------|------------------|------------------------------|-----------------|
| COMPLETADO                   | 04/17/2019 13:41 | abigail.palomare.ext1        |                 |

#### Importante:

En este momento se ha concluido con la captura de los y las integrantes del ayuntamiento de manera masiva, sin embargo, para finalizar el proceso de registro, se deberá Generar el Formulario de Planilla de Ayuntamiento (FPA) o el Formulario de Listado de Ayuntamiento (FLA) desde el menú Consulta, según sea el caso, recabar las firmas de los candidatos registrados, adjuntarlo al sistema y entregarlo al OPL.

Con el adjunto del formulario, el estatus de los registros cambiará a **Por postular**, con lo que se visualizarán los cargos integrantes del ayuntamiento en el módulo de Registro para que el responsable del SNR realice su postulación.

#### Liga pública

En este módulo se realiza el registro de las y los integrantes de ayuntamiento elegibles por el principio de MR de candidaturas independientes, cabe precisar que el registro lo realizará el o la titular de la planilla de ayuntamiento (Presidencia Municipal), toda vez que, es el único facultado para efectuar la captura de información de sus integrantes de planilla. Para iniciar con el registro de la planilla, lo primero que se deberá realizar, es el registro de el/la candidato/a independiente titular del Ayuntamiento, para tal efecto, será necesario remitirse a lo precisando en la <u>sección IX.2.1 Registro de candidatos/as a través de liga pública</u>, lo anterior, con el objeto de seguir con el procedimiento correspondiente para el registro de la candidatura en liga pública.

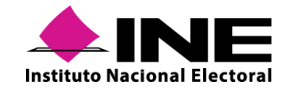

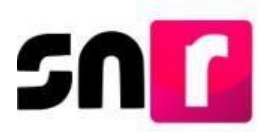

El acceso a la liga pública, como ya se había especificado con anterioridad, será a través del folio de registro y la clave de elector, datos que se localizan en el **Formulario de Aceptación de Registro** (FAR) del/la candidata/a independiente propietario/a titular.

| nstituto Nacional Electoral                                                                                                    |                                                                                      |                                                                                                    | 3.6                                   |
|----------------------------------------------------------------------------------------------------|--------------------------------------------------------------------------------------|----------------------------------------------------------------------------------------------------|---------------------------------------|
| Form                                                                                                    | nulario de Aceptación de Regis                                                       | stro de la Candidatura                                                                                                    |                                       |
|                                                                                                    | Proceso Local Ordinario 02 junio                                                     | 2019 - DURANGO                                                                                                    |                                       |
|                                                                                                    | 1 100030 E0001 Oralitatio 02 junio                                                   | 2010 001011000                                                                                                    |                                       |
| con fundamento en lo preceptuado por la nor<br>l Anexo 10.1 emitidos por el INSTITUTO N<br>IUNICIPAL                                              | matividad aplicable, de conformidad con la r<br>ACIONAL ELECTORAL se presenta el For | norma estatutaria y en el estricto apego al Regla<br>rmulario de Aceptación de Registro para el Ca                                                             | mento de Elecciono<br>rgo de PRESIDEN |
| on fundamento en lo preceptuado por la nor<br>l Anexo 10.1 emitidos por el INSTITUTO N<br>IUNICIPAL<br>Tipo de candidatura: PRESIDENCIA MUNICIPAL | * Entidad / Demarcación o Municipio:<br>DURANGO/CANATLAN                             | norma estatutaria y en el estricto apego al Regla<br>rmulario de Aceptación de Registro para el Car<br>* Tipo de sujeto obligado: CANDIDATURA<br>INDEPENDIENTE | mento de Elecciono<br>rgo de PRESIDEN |

Para realizar el registro de integrantes del ayuntamiento, el/la candidato/a independiente titular, deberá capturar el **folio de registro** que se le fue asignado, la **clave de elector** y el código de seguridad, enseguida deberá oprimir el botón **Ingresar**.

|        | Captura el folio de registro que se encuentra en tu formulario. |
|--------|-----------------------------------------------------------------|
| Folio  | de registro                                                     |
| *Clave | e de elector                                                    |
|        | 466ek5                                                          |
| *Códig | go de seguridad                                                 |
|        | ¿Aún no tienes un folio de registro?                            |

Al ingresar a la liga pública se deberá seleccionar la opción Planilla de Ayuntamiento.

O Datos apoyo ciudadano

O Datos candidatura independiente

Planilla de ayuntamiento

El sistema mostrará el formulario con las secciones especificadas con anterioridad, así como los campos de captura detallados en la sección **Captura Sistema (Una a una) del apartado** IX.2.4 Registro de los integrantes del ayuntamiento.

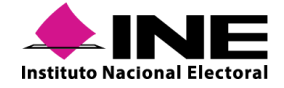

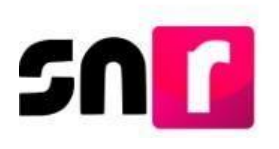

| Registro                         |                              |        |        |           |                       |
|----------------------------------|------------------------------|--------|--------|-----------|-----------------------|
| O Datos apoyo ciudadano          | O Datos candidatura indepen  | diente |        | Plan      | villa de ayuntamiento |
| Planilla de ayuntamiento         |                              |        |        |           | Captura   Consulta    |
| ✤ Datos generales                |                              |        |        |           |                       |
| *Entidad:                        | *Tipo de candidatura:        |        |        | *Demarc   | cación o municipio:   |
| DURANGO                          | PRESIDENCIA MUNICIPAL        |        | Ŧ      | CANA      | ATLAN V               |
| *Tipo de sujeto obligado:        | *Sujeto obligado:            |        |        | *Nombre   | e:                    |
| CANDIDATURA INDEPENDIENTE        | CANDIDATURA INDEPENDIEI      | NTE    | •      | SEBA      | STIAN MENDEZ          |
| *Tipo de candidatura de planilla | *Número de lista de planilla |        |        |           |                       |
| REGIDURIA MR V                   | 1                            |        | •      |           |                       |
|                                  |                              |        |        | Nón-na d  |                       |
| Pecha de captura:                | Clave de elector:            | 020420 | 01M100 | Numero de | e identificador OCR.  |
|                                  | JULEN                        | 220420 | UNWING |           |                       |
| "Nombre (s):                     | *Primer apellido:            |        |        | Segundo a | apellido:             |
| JAIME                            | ENRIQUEZ                     |        |        | POSA      |                       |
| "Sexo:                           | Sobrenombre:                 |        |        |           |                       |
| Hombre O Mujer                   |                              |        |        |           |                       |
|                                  |                              |        |        |           |                       |

Una vez capturada la información, se deberá oprimir el botón **Guardar**, acto seguido, el sistema mandará el siguiente mensaje de confirmación: "Registro de planilla exitoso".

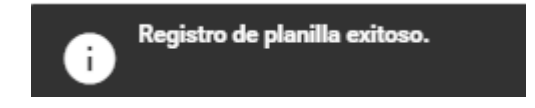

#### Consulta

Para consultar los registros realizados a través de la liga pública, así como generar y adjuntar el **Formulario de Planilla de Ayuntamiento** (FPA), se deberá seleccionar la opción Consulta.

Inmediatamente, se mostrarán los registros realizados a través de liga pública.

| ۰E         | "Entidad: "Tipo de candidatura: |                              |                                        |        |                                                                 | *Der                             | narcación o municipio:  |                    |            |                        |                             |        |    |   |
|------------|---------------------------------|------------------------------|----------------------------------------|--------|-----------------------------------------------------------------|----------------------------------|-------------------------|--------------------|------------|------------------------|-----------------------------|--------|----|---|
|            | DURANGO                         |                              |                                        | *      | PRESIDENCIA N                                                   | IUNICIPAL                        |                         | *                  | C          | ANATLAN                |                             |        |    | ۳ |
| <b>•</b> т | 'Tipo de asociación:            |                              |                                        |        | *Sujeto obligado:                                               |                                  |                         | *Nombre:           |            |                        |                             |        |    |   |
|            | CANDIDATURA INDEPENDIENT        | TE                           |                                        | *      | CANDIDATURA                                                     | INDEPENDIENTE                    |                         | ٣                  | s          | EBASTIAN MENDEZ MENDEZ |                             |        |    | ۳ |
|            |                                 |                              |                                        |        |                                                                 |                                  |                         |                    |            |                        |                             |        |    |   |
|            |                                 |                              |                                        |        |                                                                 |                                  |                         |                    |            |                        |                             |        |    |   |
|            | Tipo de asociación              | Sujeto obligado              | Nombre del titular del<br>ayuntamiento | Cano   | didatura del titular del<br>ayuntamiento                        | Nombre del candidato de planilla | Candidatura de planilla | Entorno geográfico |            | Estatus                | Número de lista de planilla | Accion | es |   |
|            | CANDIDATURA<br>INDEPENDIENTE    | CANDIDATURA<br>INDEPENDIENTE | SEBASTIAN MENDEZ<br>MENDEZ             | PRESID | NCIA MUNICIPAL JAIME ENRIQUEZ POSA REGIDURIA MR DURANGO / 1-CAN |                                  |                         | 'LAN               | REGISTRADO | 1                      | 0                           | )      |    |   |
|            | K< <b>()</b> > >1 <b>10 ▼</b>   |                              |                                        |        |                                                                 |                                  |                         |                    |            |                        |                             |        |    |   |

En la parte inferior de la pantalla se habilitarán dos botones, el primero para Generar el FPA y el segundo para Adjuntar el FPA.

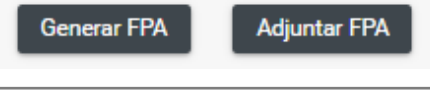

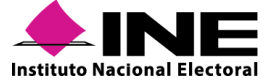

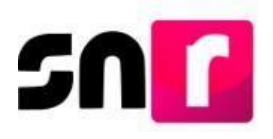

Al dar *clic* en el botón Generar FPA, se generará el Formulario de Planilla de Ayuntamiento con los registros realizados con anterioridad.

Para realizar el adjunto del formulario, se deberá oprimir el botón Adjuntar FPA, posteriormente se desplegará el apartado en el cual se podrá adjuntar el formulario, será necesario seleccionar el botón examinar para ubicar el documento que se desea adjuntar, enseguida se deberá presionar el botón agregar, lo anterior, con la finalidad de que el documento se agregue correctamente.

| *Tipo                                                  |                                                       |                                                    |                                                   | *Fecha del doc               | umento:   |           |          |
|--------------------------------------------------------|-------------------------------------------------------|----------------------------------------------------|---------------------------------------------------|------------------------------|-----------|-----------|----------|
| FORMULARIO DE PLANILLA AVUNTAMIENTO (FPA) V 04/06/2019 |                                                       |                                                    |                                                   |                              |           |           |          |
| Nota: solo se aceptan archivos (                       | de tipo: *.doc,*.docx,*.pdf,*.png y *.jpg El nombre d | del archivo no debe tener espacios o caracteres es | peciales, puede contener guion bajo (_) y acentos | L.                           |           |           |          |
| + Examinar 🔄 Agregar 🛛 🔇 Cancelar                      |                                                       |                                                    |                                                   |                              |           |           |          |
|                                                        | 0%                                                    |                                                    |                                                   | Porcentaje de almacenamiento |           |           | 100%     |
|                                                        |                                                       |                                                    |                                                   | 0%                           |           |           |          |
|                                                        |                                                       |                                                    |                                                   | Tabla de Documentación       |           |           |          |
|                                                        | Nombre del Archivo                                    | Tipo                                               | Peso                                              | Fecha de carga               | Estatus   | Descargar | Acciones |
|                                                        | Sin Registros                                         |                                                    |                                                   |                              |           |           |          |
|                                                        |                                                       |                                                    | Total de regis                                    | tros 0, Página 1 de 1 🛛 🖂 🗧  | > >  10 ▼ |           |          |
| Adjuriter                                              |                                                       |                                                    |                                                   |                              |           |           |          |
| Generar FPA Adjuntar FPA                               |                                                       |                                                    |                                                   |                              |           |           |          |

Finalmente, se deberá dar *clic* en el botón Adjuntar para que el documento sea almacenado en el sistema, realizado lo anterior, el estatus de los registros cambiará a "Por verificar".

#### Nota:

Para realizar modificaciones a los registros de planilla de ayuntamiento, será necesario que el o la titular de ayuntamiento lo solicite al OPL, a efecto de que éste realice las modificaciones requeridas. Éstas serán realizadas a través de sistema en el módulo de **Registro-Campaña, menú Modifica**.

El procedimiento de modificación de los y las integrantes de planilla, deberá atender a las especificaciones precisadas con anterioridad.

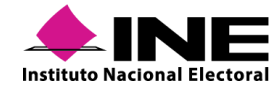

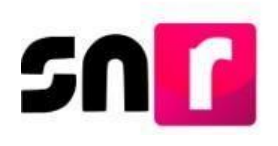

# IX.3 Verificación de requisitos de candidatura

Este módulo permite a la DEPPP y al OPL, según corresponda, verificar que el/la ciudadano/a registrado para ser candidato/a cumpla con los requisitos establecidos por la normatividad en el ámbito de su competencia, así como lo especificado en el Anexo.

Derivado de lo anterior, se describe a continuación, el procedimiento para que las personas Responsable de Gestión y Capturistas de OPL o la DEPPP realicen la verificación de datos y envíen a aprobación los registros de candidatos/as y candidatos/as independientes. La verificación de requisitos se integra por dos pasos, el primero de ellos, es la verificación y el segundo es el envío del registro a aprobación.

Es importante señalar que, la verificación de los datos capturados consiste básicamente en validar la información de los/as candidatos/as que fue capturada previamente por el partido político en el sistema, contra la documentación que fue entregada físicamente ante el OPL o la DEPPP, según corresponda.

Únicamente se podrá realizar la verificación de requisitos de aquellos registros que cuenten con los estatus "Por verificar" para el caso de candidaturas independientes y "Postulado" para candidaturas de partidos políticos, coaliciones y/o candidaturas comunes. Cabe señalar que en este módulo se podrá visualizar a los candidatos o candidatos independientes, con estatus de "Por verificar", "Postulado", "Verificados" y "Por aprobar".

### IX.3.1 Captura

Se deberá ingresar al módulo de Verificación de requisitos, en el submódulo Campaña.

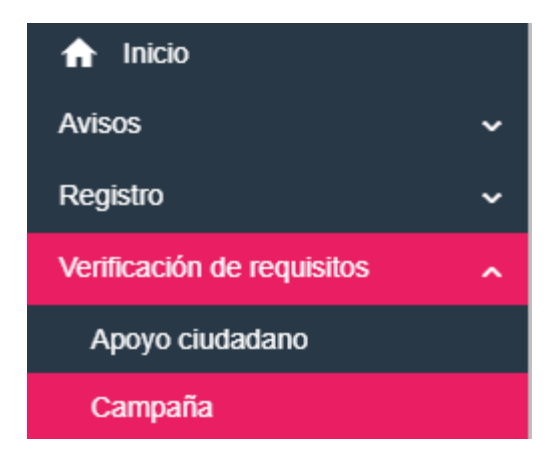

Para verificar los requisitos de candidaturas, se deberá seleccionar en el menú de tareas **Captura**.

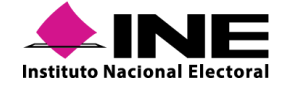

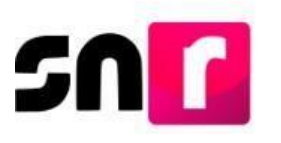

#### Captura | Consulta

En el apartado de **Datos generales**, se deberá seleccionar uno de los criterios de búsqueda: **Clave de elector** o **Búsqueda avanzada**.

|                                                                              | *Cr                               | iterios de búsqued                                      | a:                              |                                                |       |
|------------------------------------------------------------------------------|-----------------------------------|---------------------------------------------------------|---------------------------------|------------------------------------------------|-------|
|                                                                              | ۲                                 | Clave de elector O                                      | Búsqueda av                     | anzada                                         |       |
| <b>Búsqueda por clave d</b><br>En esta opción se poc<br>o del/la candidato/a | <b>e elec</b><br>Irán re<br>de pa | t <b>or.</b><br>alizar búsquedas<br>rtido político, coa | específicas c<br>Ilición o canc | lel/la candidato/a independ<br>lidatura común. | iente |
|                                                                              | Cluve                             | Clav                                                    | ve de elector                   |                                                |       |
| So doborá capturar la                                                        |                                   |                                                         |                                 | a que se desea verificar                       |       |
| se debera capiurario                                                         | CIQVE                             |                                                         | a canalaalo/                    | a que se desea vernicar.                       |       |
| * Clave de elector:                                                          |                                   | )                                                       |                                 |                                                | ~     |
| COMERA                                                                       |                                   | 920420                                                  |                                 | 01M100                                         |       |

Se deberá elegir el estatus del Candidato o Candidato Independiente que se desea visualizar, las opciones que muestra el sistema son "Por verificar" (se incluyen los postulados) y "Verificados".

| *Est | tatus:          |             |
|------|-----------------|-------------|
|      | Por verificar O | Verificados |

Posteriormente, se deberá oprimir el botón **Consultar**, con lo que el registro a verificar se mostrará en la tabla denominada **Resultado de la búsqueda**.

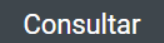

Se deberá identificar el registro en la tabla.

Resultado de la búsqueda

| SELECCIONAR       | ID REGISTRO | NOMBRE COMPLETO       | CURP               | DOCUMENTACIÓN ADJUNTA | ACCIONES   |  |  |  |  |
|-------------------|-------------|-----------------------|--------------------|-----------------------|------------|--|--|--|--|
|                   | 44609       | MARIA MENDEZ BAUTISTA | MUKE920420MMCRLR85 | Ŧ                     | Opciones ~ |  |  |  |  |
| K < <b>0</b> > >I |             |                       |                    |                       |            |  |  |  |  |

En la columna de **Acciones**, oprimir el botón **Opciones** y seleccionar la opción **Mostrar información** para verificar cada uno de los campos capturados por el/la candidato/a.

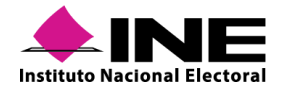

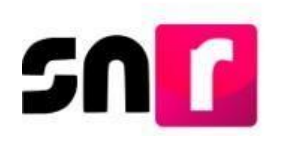

#### Resultado de la búsqueda

| SELECCIONAR                                                            | ID RE | GISTRO | NOMBRE COMPLETO              | CURP               | DOCUMENTACIÓN ADJUNTA                | ACCIONES                        |
|------------------------------------------------------------------------|-------|--------|------------------------------|--------------------|--------------------------------------|---------------------------------|
|                                                                        | 42571 |        | DANIEL GURRION ZARATE        | GUZD840623HDGRRN03 | ±                                    | Opciones ~                      |
|                                                                        |       |        | IK K                         | <b>1</b> > >1      |                                      | Opciones<br>Mostrar información |
| Datos generales                                                        |       |        |                              |                    |                                      |                                 |
| "Entidad:                                                              |       |        | "Tipo de candidatura:        |                    |                                      |                                 |
| DURANGO                                                                |       | ٣      | PRESIDENCIA MUNICIPAL        |                    | •                                    |                                 |
| "Tipo de sujeto obligado:                                              |       |        | "Sujeto obligado:            |                    | Partido que postuló:                 |                                 |
| PARTIDO POLÍTICO                                                       |       | ٣      | PARTIDO POLÍTICO             |                    | <ul> <li>PARTIDO POLÍTICO</li> </ul> |                                 |
| *Fecha de captura:<br>03/04/2019<br>*Clave de Elector:<br>0UZADA 84062 | 3     | 14H400 | Número de identificador OCR: |                    |                                      |                                 |
| "Nombre (s):                                                           |       |        | Primer apellido:             |                    | Segundo apellido:                    |                                 |
| DANIEL                                                                 |       |        | GURRION                      |                    | ZARATE                               |                                 |
| Sobrenombre:                                                           |       |        | Sexo:                        |                    |                                      |                                 |
| Datos de la candidatura propietaria                                    |       |        |                              |                    |                                      |                                 |
| *Lugar de nacimiento:                                                  |       |        | *Fecha de nacimiento:        |                    |                                      |                                 |
| DURANGO                                                                |       |        | 23/06/1984                   |                    |                                      |                                 |
| CURP:                                                                  |       |        | "RFC:                        |                    |                                      |                                 |
| GUZD840623HDGRRN03                                                     |       |        | GUZD8406231U9                |                    |                                      |                                 |
| -                                                                      |       |        |                              |                    |                                      |                                 |
| PROFESIONISTA                                                          |       |        |                              |                    |                                      |                                 |
|                                                                        |       |        |                              |                    |                                      |                                 |
|                                                                        |       |        |                              |                    |                                      |                                 |

Si eligen el estatus "Por verificar" el sistema se habilitará el botón "Verificar" el cual permitirá cambiar el estatus de la candidatura o candidatura independiente a "Por aprobar".

| SELECCIONAR                                      | ACCIONES |                      |                    |  |  |  |  |  |
|--------------------------------------------------|----------|----------------------|--------------------|--|--|--|--|--|
| <b>Ø</b>                                         | 40353    | RAFAEL HERRERA LOPEZ | HELR581020HNERXT02 |  |  |  |  |  |
| <b>√</b>                                         |          |                      |                    |  |  |  |  |  |
| 40402 EMMANUEL VILLAREAL LUGO VILE821017HDGLGM01 |          |                      |                    |  |  |  |  |  |
| IC < <b>0</b> > >1                               |          |                      |                    |  |  |  |  |  |
|                                                  |          |                      |                    |  |  |  |  |  |

Si la información verificada en el sistema corresponde con la documentación física presentada, se deberá seleccionar el registro mediante el recuadro que aparece en la primera columna de la tabla Resultado de la búsqueda.

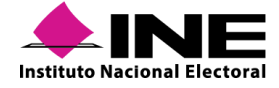

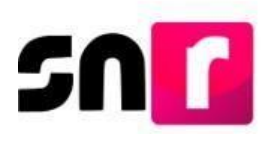

Es preciso señalar que podrán realizar la validación masiva al seleccionar varios registros, los cuales ya hubiesen sido verificados por el personal de la DEPPP u OPL.

| Re                                                                                                    | tesultado de la búsqueda                                                             |  |  |  |  |  |  |  |  |  |
|----------------------------------------------------------------------------------------------------|--------------------------------------------------------------------------------------|--|--|--|--|--|--|--|--|--|
| SELECCIONAR ID REGISTRO NOMBRE COMPLETO CURP DOCUMENTACIÓN ADJUNTA A                                                                                                    |                                                                                      |  |  |  |  |  |  |  |  |  |
|                                                                                                    |                                                                                      |  |  |  |  |  |  |  |  |  |
|                                                                                                    | 40362         MAYTE VELAZQUEZ VAZQUEZ         VEVM690303MDFRRN05         4         1 |  |  |  |  |  |  |  |  |  |
| Image: Description of the second second se |                                                                                      |  |  |  |  |  |  |  |  |  |
|                                                                                                    | ис < <b>О</b> э э                                                                    |  |  |  |  |  |  |  |  |  |
|                                                                                                    | Varifinar Duitar varifinasión                                                        |  |  |  |  |  |  |  |  |  |

Finalmente se deberá oprimir el botón Verificar.

Verificar

El sistema mostrará el mensaje siguiente:

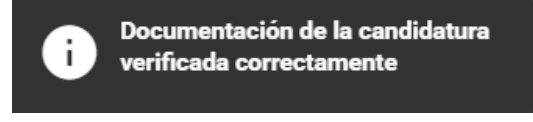

Si por el contrario se eligió el estatus "Verificados" el sistema habilitará el botón "Quitar Verificación" nos permitirá quitarle el estatus de verificado para regresar al estatus anterior, que dependerá si se es una candidatura de partido político o independiente.

|   | *Estatus:                     |             |                       |                    |                       |            |  |  |  |  |
|---|-------------------------------|-------------|-----------------------|--------------------|-----------------------|------------|--|--|--|--|
|   | O Por verificar I Verificados |             |                       |                    |                       |            |  |  |  |  |
|   | Consultar                     |             |                       |                    |                       |            |  |  |  |  |
| R | esultado de la búsqueda       |             |                       |                    |                       |            |  |  |  |  |
|   | SELECCIONAR                   | ID REGISTRO | NOMBRE COMPLETO       | CURP               | DOCUMENTACIÓN ADJUNTA | ACCIONES   |  |  |  |  |
|   |                               | 42571       | DANIEL GURRION ZARATE | GUZD840623HDGRRN03 | <u>±</u>              | Opciones 🗸 |  |  |  |  |
|   |                               |             |                       |                    |                       |            |  |  |  |  |
|   | Verificar Quitar verificación |             |                       |                    |                       |            |  |  |  |  |

Se podrá realizar la verificación sin consultar la información capturada. No obstante, lo anterior, se deberá verificar que la información que se presentó físicamente corresponde con lo registrado en el sistema.

#### Búsqueda avanzada.

En esta opción se podrá buscar candidatos/as o candidatos/as independiente, para realizar su verificación, con la ayuda de filtros.

Seleccionar la opción **Búsqueda Avanzada**.

Busqueda avanzada

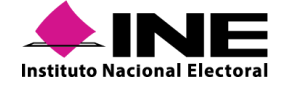

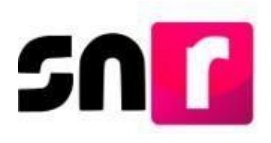

Deberá seleccionar la entidad, el tipo de candidatura, tipo de sujeto obligado, actor político y sujeto obligado.

| *Entidad:         |   | *Tipo de candidatura: |   | Distrito:             |   |
|-------------------|---|-----------------------|---|-----------------------|---|
| TAMAULIPAS        | • | DIPUTACION LOCAL MR   | • | Selecciona una opción | • |
| *Actor Político : |   | *Sujeto obligado:     |   |                       |   |
| PARTIDO POLÍTICO  | • | PARTIDO POLÍTICO      | * |                       |   |

Al concluir la selección de filtros se deberá oprimir el botón **Consultar**.

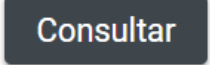

Los registros a verificar se mostrarán en la tabla denominada Resultado de la búsqueda.

Resultado de la búsqueda

| SELECCIONAR | ID REGISTRO | NOMBRE COMPLETO        | CURP               | DOCUMENTACIÓN ADJUNTA | ACCIONES   |
|-------------|-------------|------------------------|--------------------|-----------------------|------------|
|             | 39726       | ARMANDO NOYOLA SALAZAR | ARMO920420MMCRLR08 | <u>+</u>              | Opciones ~ |
|             |             | < <                    | <b>1</b> > >1      |                       |            |

#### Nota:

Se podrá realizar la verificación de requisitos de forma individual o masiva, utilizando el criterio de búsqueda avanzada.

En la columna Acciones, se deberá oprimir el botón **Opciones**.

| SELECCIONAR     ID REGISTRO     NOMBRE COMPLETO     CURP     DOCUMENTACIÓN ADJUNTA     ACCOM       Image: Description of the state of the state of the stat                                                                    |   |          |                       |                    |                        |             | esultado de la búsqueda | Re |
|----------------------------------------------------------------------------------------------------|---|----------|-----------------------|--------------------|------------------------|-------------|-------------------------|----|
| Image: Signal signal signal | s | ACCIONES | DOCUMENTACIÓN ADJUNTA | CURP               | NOMBRE COMPLETO        | ID REGISTRO | SELECCIONAR             |    |
| ( < 1 → >)                                                                                                    | ~ | Opciones | <u>+</u>              | ARM0920420MMCRLR08 | ARMANDO NOYOLA SALAZAR | 39726       |                         |    |
|                                                                                                    |   | Opciones |                       | <b>1</b> > >       | I< <                   |             |                         |    |

Se deberá seleccionar la opción **Mostrar información** para verificar cada uno de los campos capturados en el registro de la candidatura.

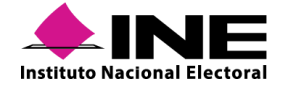

# SN

| intidad:                                                                                                    |   | "Tipo de candidatura:                                                                       |   | "Distrito:                                                                      |  |
|----------------------------------------------------------------------------------------------------|---|---------------------------------------------------------------------------------------------|---|---------------------------------------------------------------------------------|--|
| TAMAULIPAS                                                                                                    | • | DIPUTACION LOCAL MR                                                                         | ٠ | 1-NUEVO LAREDO                                                                  |  |
| 'ipo de asociación:                                                                                                    |   | *Sujeto obligado:                                                                           |   |                                                                                 |  |
| PARTIDO POLÍTICO                                                                                                    | * | PARTIDO POLÍTICO                                                                            | ٠ |                                                                                 |  |
| Fecha de captura:                                                                                                    |   | °Clave de Elector:                                                                          |   |                                                                                 |  |
| 26/02/2019                                                                                                    |   | LOKIJJ 920420 01M100                                                                        |   |                                                                                 |  |
|                                                                                                    |   |                                                                                             |   |                                                                                 |  |
| Nombre (s):                                                                                                    |   | *Primer apellido:                                                                           |   | Segundo apellido:                                                               |  |
| Nombre (s):<br>ARMANDO<br>Sexo:                                                                                                    |   | *Primer apellido:<br>NOYOLA                                                                 |   | Segundo apellido:<br>SALAZAR                                                    |  |
| Nombre (s):<br>ARMANDO<br>Sexo:<br>Mujer<br>atos de la candidatura propietaria<br>Fecha de nacimiento:                                             |   | *Primer apellido:<br>NOYOLA                                                                 |   | Segundo apellido:<br>SALAZAR                                                    |  |
| Nombre (s):<br>ARMANDO<br>Sexo:<br>Mujer<br>atos de la candidatura propietaria<br>Fecha de nacimiento:<br>20/04/1992                               |   | *Primer apellido:<br>NOYOLA<br>*CURP:<br>ARMO920420MMCRLR08                                 |   | Segundo apellido:<br>SALAZAR<br>*RFC:<br>ARM0920420MMC                          |  |
| Nombre (s):<br>ARMANDO<br>Sexo:<br>Mujer<br>Hombre Mujer<br>Model la candidatura propietaria<br>"Fecha de nacimiento:<br>20/04/1992<br>"Ocupación: |   | *Primer apellido:<br>NOYOLA<br>*CURP:<br>ARMO920420MMCRLR08<br>Número de identificador OCR: |   | Segundo apellido:<br>SALAZAR<br>*RFC:<br>ARM0920420MMC<br>*Lugar de nacimiento: |  |

Una vez realizado lo anterior, seleccionar el registro mediante el recuadro que aparece en la primera columna de la tabla **Resultado de la búsqueda.** 

| Re | sultado de la búsqueda |             |                  |                    |                       |          |  |  |  |
|----|------------------------|-------------|------------------|--------------------|-----------------------|----------|--|--|--|
|    | SELECCIONAR            | ID REGISTRO | NOMBRE COMPLETO  | CURP               | DOCUMENTACIÓN ADJUNTA | ACCIONES |  |  |  |
|    |                        | 39563       | PABLO TAVERA NOK | TANP780514HMCNXN05 |                       |          |  |  |  |
|    | I< < <b>()</b> → >I    |             |                  |                    |                       |          |  |  |  |

Oprimir el botón Verificar o Quitar verificación dependiendo de la opción requerida.

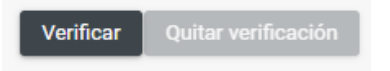

En caso de elegir la opción Verificar el sistema mostrará el siguiente mensaje:

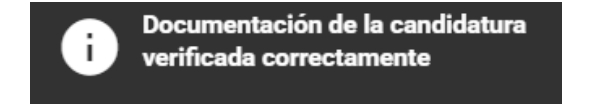

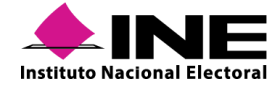

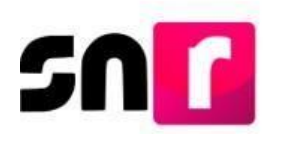

## IX.3.2 Consulta

Una vez que sea verificada la información capturada en el sistema, respecto a la documentación física presentada ante la DEPPP o el OPL, según corresponda, la persona Responsable de gestión o Capturista del OPL o de la DEPPP, podrán enviar a aprobación aquellos registros que hayan sido previamente verificados.

Para enviar a aprobación registros, se deberá seleccionar en el menú de tareas Consulta.

#### Captura | Consulta

Seleccionar alguno de los dos criterios de búsqueda ya sea por **Clave de elector** o **Búsqueda** avanzada.

#### \*Criterios de búsqueda:

Clave de elector O Búsqueda avanzada

#### Búsqueda por clave de elector

Se deberá seleccionar la opción Clave de elector.

Clave de elector

Capturar la información de los tres apartados que componen la clave de elector

| * Clave de elector: |        |        |
|---------------------|--------|--------|
| COMERA              | 920420 | 01M100 |

Se deberá elegir el estatus del candidato o candidato Independiente que se desea visualizar, las opciones que muestra el sistema son "Verificados", "Por aprobar" o "Ambos".

| *Es | tatus:        |               |       |
|-----|---------------|---------------|-------|
| 0   | Verificados O | Por aprobar O | Ambos |

#### Estatus (Verificado).

Cuando se seleccione esta opción, el sistema mostrará todos los registros que cuenten con el estatus de Verificado y se habilitará solo el botón "Enviar a aprobación".

 • Verificados | Por aprobar | Ambos

 Consultar

 Resultado de la búsqueda

 In Resistrio
 In Resistrio
 In Resistrio
 In Resistrio
 In Resistrio
 In Resistrio
 In Resistrio
 In Resistrio
 In Resistrio
 In Resistrio
 In Resistrio
 In Resistrio
 In Resistrio
 In Resistrio
 In Resistrio
 In Resistrio
 In Resistrio
 In Resistrio
 In Resistrio
 In Resistrio
 In Resistrio
 In Resistrio
 In Resistrio
 In Resistrio
 In Resistrio
 In Resistrio
 In Resistrio
 In Resistrio
 In Resistrio
 In Resistrio
 In Resistrio
 In Resistrio
 In Resistrio
 In Resistrio
 In Resistrio
 In Resistrio
 In Resistrio
 In Resistrio
 In Resistrio
 In Resistrio
 In Resistrio
 In Resistrio
 In Resistrio
 In Resistrio
 In Resistrio
 In Resistrio
 In Resistrio
 In Resistrio
 In Resistrio
 In Resistrio
 In Resistrio
 In Resistrio
 In Resistrio
 In Resistr

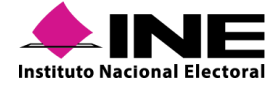

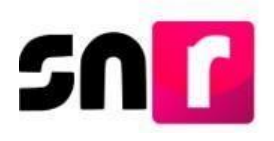

#### Estatus (Por aprobar).

Esta opción mostrará los registros que ya fueron enviados a aprobación, por lo que en este estatus solo se tiene la opción de consultar la información o quitar el envío a aprobación, de esta forma solo se habilitará el botón quitar aprobación y en la sección de acciones solo se visualizará la opción "Mostrar información".

| *Estatus:                                |                                                                                      |                            |                    |             |            |  |  |  |  |  |
|------------------------------------------|--------------------------------------------------------------------------------------|----------------------------|--------------------|-------------|------------|--|--|--|--|--|
| O Verificados 🗣 Por aprobar O Ambos      |                                                                                      |                            |                    |             |            |  |  |  |  |  |
|                                          | Consultar                                                                            |                            |                    |             |            |  |  |  |  |  |
| Resultado de la búsqueda                 | lesultado de la búsqueda                                                             |                            |                    |             |            |  |  |  |  |  |
| SELECCIONAR                              | SELECCIONAR         ID REGISTRO         NOMBRE COMPLETO         CURP         ESTATUS |                            |                    |             |            |  |  |  |  |  |
|                                          | 40958                                                                                | LUCIA CARMEN RENDON TORRES | TARE870707MDFRRT01 | POR APROBAR | Opciones ~ |  |  |  |  |  |
|                                          |                                                                                      | Opciones                   |                    |             |            |  |  |  |  |  |
| Mostrar información                      |                                                                                      |                            |                    |             |            |  |  |  |  |  |
| Enviar a aprobación Quitar de aprobación |                                                                                      |                            |                    |             |            |  |  |  |  |  |

#### Estatus (Ambos).

Esta opción permitirá visualizar todos los registros que cuenten con estatus "verificados" y "Por aprobar", al momento de seleccionar esta opción, el sistema enviará un mensaje indicando lo siguiente:

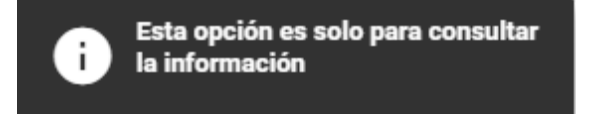

Oprimir el botón Consultar, con lo que el registro que se desea enviar a aprobación, se mostrará en la tabla denominada **Resultado de la búsqueda**.

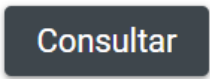

Se deberá identificar el registro en la tabla **Resultados de búsqueda**, mismo que se encuentra con estatus de Verificado.

| ID REGISTRO       | ID REGISTRO NOMBRE COMPLETO |                    | ESTATUS    | ACCIONES   |  |  |  |  |
|-------------------|-----------------------------|--------------------|------------|------------|--|--|--|--|
| 44609             | MARIA MENDEZ BAUTISTA       | MUKE920420MMCRLR85 | VERIFICADO | Opciones 🗸 |  |  |  |  |
| K < <b>1</b> > 31 |                             |                    |            |            |  |  |  |  |

Una vez seleccionado el registro deberá dar clic en el botón "Enviar a aprobación".

| Resultado de la búsqueda                 |             |             |                       |                    |            |          |  |  |  |  |
|------------------------------------------|-------------|-------------|-----------------------|--------------------|------------|----------|--|--|--|--|
|                                          | SELECCIONAR | ID REGISTRO | NOMBRE COMPLETO       | CURP               | ESTATUS    | ACCIONES |  |  |  |  |
|                                          |             | 42571       | DANIEL GURRION ZARATE | GUZD840623HDGRRN03 | VERIFICADO |          |  |  |  |  |
| к < <b>()</b> > э                        |             |             |                       |                    |            |          |  |  |  |  |
|                                          |             |             |                       |                    |            |          |  |  |  |  |
| Enviar a aprobación Quitar de aprobación |             |             |                       |                    |            |          |  |  |  |  |

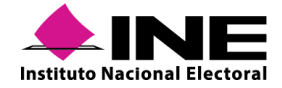
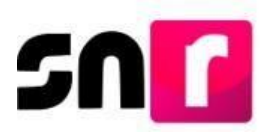

El sistema enviará el siguiente mensaje:

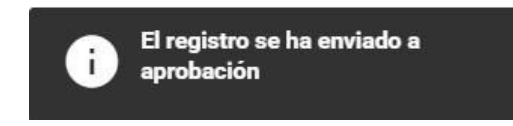

#### Búsqueda avanzada.

Se deberá seleccionar la opción Búsqueda Avanzada

Busqueda avanzada

Seleccionar la Entidad, Tipo de candidatura, Actor político y Sujeto obligado.

| *Entidad:         |   | *Tipo de candidatura: |   | Distrito:             |   |
|-------------------|---|-----------------------|---|-----------------------|---|
| TAMAULIPAS        | * | DIPUTACION LOCAL MR   | • | Selecciona una opción | ٣ |
| *Actor Político : |   | *Sujeto obligado:     |   |                       |   |
| PARTIDO POLÍTICO  | • | PARTIDO POLÍTICO      | * |                       |   |

Seleccionar el estatus Verificados, para que el sistema muestre los registros que están disponibles para su envío a aprobación.

\*Estatus:

● Verificados ○ Por aprobar ○ Ambos

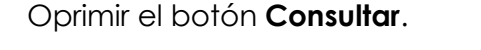

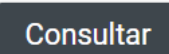

El o los registro/s verificados aparecerán en la tabla denominada **Resultado de la búsqueda**. Resultado de la búsqueda

| SELECCIONAR         | ID REGISTRO | NOMBRE COMPLETO       | CURP               | ESTATUS    | ACCIONES   |  |  |
|---------------------|-------------|-----------------------|--------------------|------------|------------|--|--|
|                     | 42571       | DANIEL GURRION ZARATE | GUZD840623HDGRRN03 | VERIFICADO | Opciones ~ |  |  |
| ic < <b>()</b> > >i |             |                       |                    |            |            |  |  |

Una vez seleccionado el registro debemos dar clic en el botón "Enviar a aprobación".

Resultado de la búsqueda

|                                          | SELECCIONAR | ID REGISTRO | NOMBRE COMPLETO       | CURP               | ESTATUS    | ACCIONES |  |
|------------------------------------------|-------------|-------------|-----------------------|--------------------|------------|----------|--|
|                                          |             | 42571       | DANIEL GURRION ZARATE | GUZD840623HDGRRN03 | VERIFICADO |          |  |
| к < <b>0</b> > эт                        |             |             |                       |                    |            |          |  |
|                                          |             |             |                       |                    |            |          |  |
| Enviar a aprobación Quitar de aprobación |             |             |                       |                    |            |          |  |

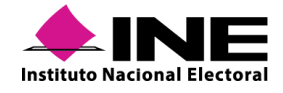

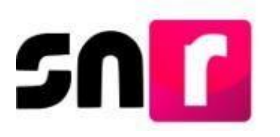

El sistema envía el siguiente mensaje.

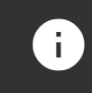

El registro se ha enviado a aprobación

#### Nota:

Se podrá consultar la información capturada mediante la opción "Mostrar información".

# X. Aprobación de candidaturas y candidaturas independientes

La persona Responsable de gestión de la DEPPP y del OPL son los usuarios que tienen privilegios para realizar la aprobación de candidaturas y candidaturas independientes en el SNR, en el ámbito de su competencia.

En este módulo únicamente se mostrarán los registros de aquellos/as candidatos/as y candidatos/as independientes que previamente fueron verificados y enviados a aprobación. Únicamente para el caso del Responsable de gestión del OPL, deberá contar con su firma electrónica vigente.

Para llevar a cabo el procedimiento de aprobación de candidaturas y candidaturas independientes se deberán tener en consideración los siguientes puntos:

- Tener escaneado el acuerdo, resolución, constancia u otro documento por el cual se otorga la calidad de candidato/a o candidato/a independiente.
- Con la aprobación de las candidaturas fiscalizables, en automático se generarán sus contabilidades en el Sistema Integral de Fiscalización (SIF).
- Conforme al Anexo, la DEPPP o el OPL cuenta con un plazo de 48 horas posteriores a la aprobación de candidatos/as por Consejo General, para realizar las actividades conducentes en el SNR.
- El Responsable de Gestión del OPL deberá mantener actualizados y vigentes, los datos de la firma electrónica correspondiente al RFC que proporcionó al INE para su alta. La e.firma (emitida por el SAT de la SHCP) o bien, la ine.firma (emitida por el INE), son permitidas para la aprobación de candidaturas.

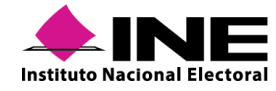

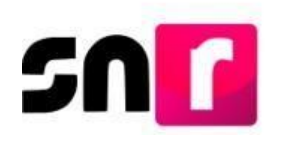

## X.1 Captura

Para realizar la aprobación de candidaturas, se deberá seleccionar el módulo de **Aprobación** y después el submódulo **Campaña**.

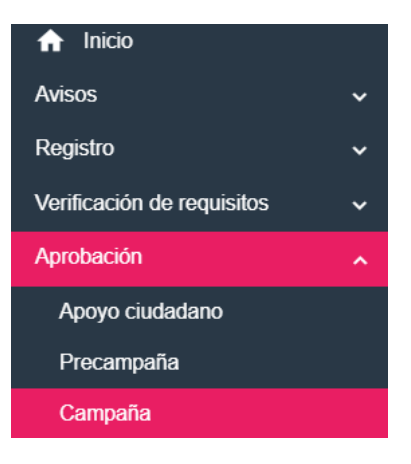

Posteriormente el sistema solicitará que se indiquen los criterios de búsqueda a través de filtros de selección, siendo estos: tipo de candidatura, distrito, circunscripción o demarcación o municipio, tipo de sujeto obligado (coalición, partido político o candidatura independiente) y sujeto obligado (las opciones de selección de este filtro dependerán del tipo de sujeto obligado seleccionado con anterioridad). Una vez hecho lo anterior se deberá oprimir el botón **Buscar**.

Es importante mencionar que, el filtro de la Entidad se mostrará con la entidad predeterminada, así como inhabilitado, cuando se ingrese con el Responsable de Gestión OPL, para el caso de que se ingrese con el Responsable de Gestión DEPPP, este filtro se mostrará habilitado permitiendo realizar la selección de la entidad requerida.

| " Entidad:                                   | Tipo de candidatura:                 |   | Distrito:      |   |
|----------------------------------------------|--------------------------------------|---|----------------|---|
| TAMAULIPAS                                   | DIPUTACION LOCAL MR                  | ٣ | 2-NUEVO LAREDO | ٣ |
|                                              |                                      |   |                |   |
|                                              |                                      |   |                |   |
| Tipo de sujeto obligado:                     | Sujeto obligado:                     |   |                |   |
| Tipo de sujeto obligado:<br>PARTIDO POLÍTICO | Sujeto obligado:<br>PARTIDO POLÍTICO | × |                |   |

En la parte inferior, se mostrarán todos los registros que fueron validados y enviados a aprobación en el módulo de verificación de requisitos, por lo que, para continuar con el procedimiento, se deberán seleccionar las candidaturas que se pretendan aprobar, para tal efecto, el sistema permite la aprobación de candidaturas una a una o de forma masiva, permitiendo la selección de hasta 500 registros en un solo movimiento.

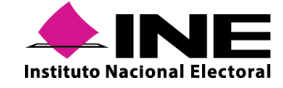

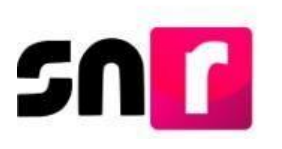

|   | CANDIDATURAS ENCONTRADAS                              |                    |                    |                   |                                |                                    |                                 |  |
|---|-------------------------------------------------------|--------------------|--------------------|-------------------|--------------------------------|------------------------------------|---------------------------------|--|
|   | Nombre completo 1                                     | CURP <sup>†</sup>  | Fecha de captura 斗 | Tipo asociación † | Sujeto obligado <sup>†</sup> ↓ | Tipo de candidatura <sup>†</sup> ↓ | Entorno geográfico <sup>†</sup> |  |
| V | MARIA MENDEZ BAUTISTA                                 | MUKE920420MMCRLR85 | 27/05/2019         | Partido político  | PARTIDO<br>POLÍTICO            | DIPUTACION LOCAL<br>RP             | TAMAULIPAS/CIRCUNSCRIPCIÓN      |  |
|   | Total de registros 1, Página: 1 de 1 🛛 K 🔇 🚺 🗦 🖂 10 🔻 |                    |                    |                   |                                |                                    |                                 |  |

Hecha la selección, el sistema solicitará se adjunte el documento que dé soporte a la aprobación, por lo que, se deberá seleccionar el tipo de documento a adjuntar: "Acuerdos, Resoluciones u Otros", así como indicar la fecha del mismo y capturar el Número de acuerdo o resolución, según sea el caso.

| Adjunta la documentación que soporte la aprobación. |                                |                         |                |
|-----------------------------------------------------|--------------------------------|-------------------------|----------------|
| *Tipo                                               | * Fecha del documento: 07/10/2 | 19 * Número de acuerdo: | INE/CG123-2019 |
| ACUERDOS                                            |                                |                         |                |

#### Nota:

En la captura del número de acuerdo o resolución se debe considerar lo siguiente:

- No aplica para el tipo de documento "Otros".
- Es de captura obligatoria para concluir con la aprobación de candidaturas.
- Permite la captura de diagonales y guiones.
- El campo no permite la captura de acentos nipuntos.
- El campo permite la captura de más de un número de acuerdo o resolución, según corresponda.

Para adjuntar la documentación del movimiento de aprobación se deberá seguir el procedimiento descrito en la sección **Documentación adjunta** del presente manual.

#### Nota:

El sistema permite adjuntar más de un documento por tipo de documentación previamente seleccionado, tal y como se muestra a continuación:

| Tabla de Documentación          |          |      |                |                              |          |  |  |
|---------------------------------|----------|------|----------------|------------------------------|----------|--|--|
| Nombre del Archivo              | Тіро     | Peso | Fecha de carga | Número de acuerdo/resolución | Acciones |  |  |
| ACUERDO DE APROBACION.pdf       | ACUERDOS | 2.98 | 22-04-2020     | INE/CG478/2019               | Ø        |  |  |
| ACUERDO DE APROBACION 1.pdf     | ACUERDOS | 2.98 | 22-04-2020     | INE/CG478/2019               | Ø        |  |  |
| ACUERDO DE APROBACION 2.pdf     | ACUERDOS | 2.98 | 22-04-2020     | INE/CG478/2019               | Ø        |  |  |
| I< < <b>()</b> > >I <b>10 ▼</b> |          |      |                |                              |          |  |  |

Hecho lo anterior, se deberá oprimir el botón **Aprobar**, con lo que el sistema solicitará cargar la e.firma del Responsable de gestión OPL, según corresponda, con los archivos (.cer y .key), así como la contraseña de clave privada de la firma electrónica.

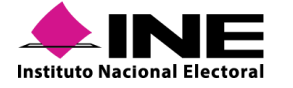

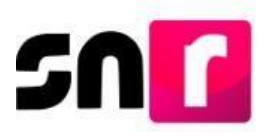

Por lo que respecta al Responsable de Gestión DEPPP, no será necesario el uso de la firma electrónica para efectuar la aprobación, por lo que, al oprimir el botón **Aprobar**, el sistema realizará las aprobaciones respectivas sin requerir el firmado electrónico.

Una vez realizada la aprobación, el sistema emitirá el siguiente mensaje de confirmación: **Candidatura aprobada correctamente.** 

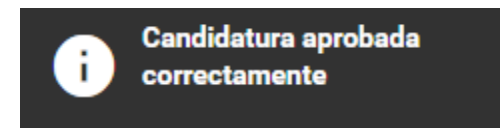

Con la emisión del mensaje anterior, se habrá concluido el proceso de Aprobación. Finalizada la aprobación, el sistema realizará las siguientes acciones de manera automática:

- Envío del acuse de las aprobaciones realizadas a la cuenta de correo electrónico de la persona Responsable de gestión de la DEPPP u OPL, según sea el caso.
- Generación de la(s) contabilidad(es) en SIF de las candidaturas fiscalizables.
- Envío de la cuenta y contraseña de acceso al SIF, al correo electrónico del/la candidata/a. En la aprobación de candidatos/as que con anterioridad hayan sido registrados/as como precandidatos/as o aspirantes a candidaturas independientes, se enviará la cuenta de acceso al SIF, pero sin contraseña, debiendo utilizar la contraseña recibida en el periodo de precampaña u obtención del apoyo ciudadano.

| DATOS DE                              | LA CUENTA ÚNICA DE ACCESO INSTITUCIONAL                                                                         |                   |
|---------------------------------------|----------------------------------------------------------------------------------------------------|-------------------|
| Titular:                              | SANTOS PERALTA MARIA DEL ROCIO                                                                                  |                   |
| Nombre de usuario:                    | rocio.santos.extl                                                                                               |                   |
| Contraseña:                           | AfBk1p26bF                                                                                                    |                   |
| Tipo de movimiento:                   | Alta                                                                                                    |                   |
| Le informamos que la Unidad de Ser    | vicios de Informática, así como las demás áreas del Instituto nunca le solicitarán su contraseña por teléfono ( | o por             |
| correo electrónico. Ratifico entender | y acepto las políticas de uso de la cuenta única de acceso Institucional asignada.                              |                   |
|                                       |                                                                                                    | Fecha: 27/05/2019 |
|                                       |                                                                                                    |                   |

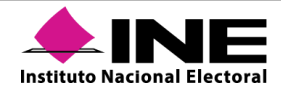

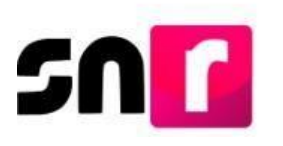

# X.2 Consulta

Para consultar los registros que previamente fueron aprobados, deberá seleccionar la opción del menú **Consulta**.

Captura | Consulta

#### Nota:

Los usuarios del partido político tienen acceso únicamente a la consulta de los registros de su partido, aprobados previamente por la DEPPP o el OPL.

La búsqueda de los registros aprobados se podrá realizar mediante la selección de los filtros, siendo estos: Entidad, Tipo de candidatura, Tipo de sujeto obligado y Sujeto obligado, posteriormente se deberá oprimir el botón **Buscar**.

| * Entidad:               | Tipo de candidatura: |   |
|--------------------------|----------------------|---|
| CHIAPAS                  | TODAS                | • |
| Tipo de sujeto obligado: | Sujeto obligado:     |   |
| TODOS                    | TODOS                |   |
|                          | _                    |   |

En la parte inferior, se mostrará una tabla con las candidaturas encontradas en la búsqueda realizada, con la siguiente información: Nombre completo del/a candidato/a, fecha y hora de aprobación, número de acuerdo o resolución y una columna de acciones. La información de la tabla podrá ser descargada en formato *Excel*, a través del botón ubicado para tal efecto en la parte inferior de la misma.

| CANDIDATURAS ENCONTRADAS         |                                              |                                                       |                                 |  |  |  |  |
|----------------------------------|----------------------------------------------|-------------------------------------------------------|---------------------------------|--|--|--|--|
| Nombre completo                  | Fecha y hora de aprobación Ť↓                | Número de acuerdo o resolución †                      | Acciones                        |  |  |  |  |
| ELVIRA VARGAS PEGUEROS           | 20/09/2019 18:35:44                          | INE-20-9-19                                           | Modificar documentación adjunta |  |  |  |  |
| MAGDALENA SALAZAR MONTERO        | 20/09/2019 19:15:34                          | INE456                                                | Selecciona                      |  |  |  |  |
| MARIEL SOSA PERALES              | 26/09/2019 13:12:30                          | INE/CG78945/2019,RES/IN-123456789/2019RES/INC456/2019 | Selecciona                      |  |  |  |  |
| NALA CASTRO PRIETO               | 07/10/2019 17:14:44                          | INE/CG123-2019                                        | Selecciona                      |  |  |  |  |
| YASIRA TAMAYUKI CARMONA MENDIOLA | 23/09/2019 12:55:01                          | NE-CG456-2019                                         | Selecciona                      |  |  |  |  |
| BELINDA CARDENAS MENDEZ          | 23/09/2019 18:31:44                          | INE-CG456-2019                                        | Selecciona                      |  |  |  |  |
|                                  | Total de registros 66, Página: 7 de 7 🛛 IK 🔍 | 1 2 3 4 5 6 🕖 > > 10 🔻 就                              |                                 |  |  |  |  |

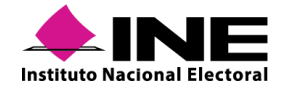

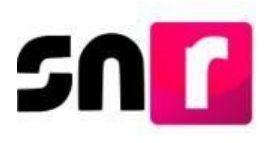

#### Nota:

En la columna Número de acuerdo o resolución se mostrará la información capturada con anterioridad y en caso de haber capturado más de un número de acuerdo o resolución, según sea el caso, estos se encontrarán separados por una coma (,) tal y como se muestra a continuación: INE/CG78945/2019,RES/IN-123456789/2019

Por otro lado, en la última columna denominada Acciones, se mostrará un botón el cual contendrá las opciones que se precisan a continuación:

Visualizar documentación adjunta Modificar documentación adjunta

Visualizar acuse de aprobación

**Visualizar documentación adjunta:** Esta opción mostrará la documentación que se adjuntó previamente al realizar la aprobación de candidaturas, la cual estará disponible para su consulta y descarga de manera individual o, en su defecto, se podrá realizar la descarga de toda la documentación dando clic en el ícono **recepto**.

| ocumentación adjunta        |               |         |                                |         |  |  |
|-----------------------------|---------------|---------|--------------------------------|---------|--|--|
| Tabla de Documentación      |               |         |                                |         |  |  |
| Nombre Archivo              | Clasificación | Peso    | Número de acuerdo o resolución | Estatus |  |  |
| ACUERDO DE APROBACION.pdf   | ACUERDOS      | 2.98 KB | INE/CG478/2019                 | ACTIVO  |  |  |
| ACUERDO DE APROBACION 2.pdf | ACUERDOS      | 2.98 KB | INE/CG478/2019                 | ACTIVO  |  |  |
| ACUERDO DE APROBACION 1.pdf | ACUERDOS      | 2.98 KB | INE/CG478/2019                 | ACTIVO  |  |  |
| IC < 1 > >I                 |               |         |                                |         |  |  |
| ▼ Descargar Zip             |               |         |                                |         |  |  |

**Modificar documentación adjunta:** En esta opción se podrá adjuntar y/o sustituir la documentación que previamente se adjuntó en la aprobación, así como modificar el número de acuerdo o resolución.

Para realizar la modificación del número de acuerdo o resolución, en la parte inferior, se mostrará una tabla con la documentación adjuntada con anterioridad, así mismo cada uno de estos documentos contará con un botón de opciones ubicado en la última columna denominada Acciones, el cual a su vez contará con las siguientes opciones: **Modificar número de acuerdo y Dejar sin efecto**.

| Tabla de Documentación |                  |           |                                |         |                             |  |  |
|------------------------|------------------|-----------|--------------------------------|---------|-----------------------------|--|--|
| Nombre Archivo         | Clasificación    | Peso      | Número de acuerdo o resolución | Estatus | Acciones                    |  |  |
| ACUERDO_APROBACION.pdf | ACUERDOS         | 171.36 KB | INE-20-9-19                    | ACTIVO  | Selecciona                  |  |  |
|                        | i< < 🚺 > >i 10 🔻 |           |                                |         |                             |  |  |
|                        |                  |           |                                |         | Modificar número de acuerdo |  |  |
|                        |                  | ▼ Desc    | argar Zip                      |         | Dejar sin efecto            |  |  |

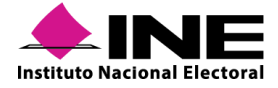

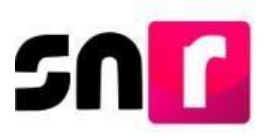

 Modificar número de acuerdo: En esta opción se podrá modificar el número de acuerdo o resolución, por lo que, una vez seleccionado, en la parte inferior se mostrará un campo denominado "Número de Acuerdo/Resolución", en el que la persona Responsable de gestión DEPPP u OPL deberá capturar el nuevo número de acuerdo o resolución, según corresponda.

Hecho lo anterior, se deberá oprimir el botón Guardar.

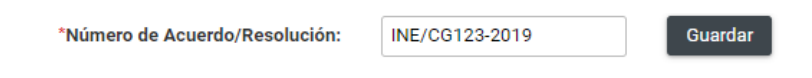

A continuación, el sistema emitirá un mensaje confirmando la modificación, por lo que, con dicha acción, se dará por finalizado el procedimiento, cabe mencionar que la información se actualizará de manera automática en la consulta del módulo.

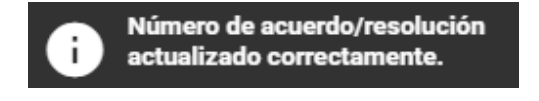

• Dejar sin efecto: Esta opción permite inactivar un documento que por error o actualización se adjuntó al momento de realizar la aprobación.

|                           | Tabla de Documentación |         |                                |             |            |  |  |  |
|---------------------------|------------------------|---------|--------------------------------|-------------|------------|--|--|--|
| Nombre Archivo            | Clasificación          | Peso    | Número de acuerdo o resolución | Estatus     | Acciones   |  |  |  |
| ACUERDO DE APROBACION.pdf | ACUERDOS               | 2.98 KB | INE/CG478/2019                 | SIN EFECTOS | Selecciona |  |  |  |

#### Nota:

Para dejar sin efectos un documento, se deberá contar con al menos otro documento con estatus de Activo, en caso contrario se deberá adjuntar un nuevo documento en la opción Modificar documentación adjunta.

Finalmente, para realizar la sustitución o modificación de la documentación adjunta, será necesario que, en la parte inferior, en la sección denominada "Adjunta la documentación que soporte la aprobación", se realice el adjunto del nuevo documento, para tal efecto, se deberá seleccionar el tipo de documento a adjuntar: Acuerdos, Resoluciones u Otros, así como indicar la fecha del mismo y capturar el número de acuerdo o resolución, según sea el caso.

#### Nota:

Para adjuntar la documentación del movimiento de aprobación se deberá seguir el procedimiento descrito en la sección **Documentación adjunta** del presente manual.

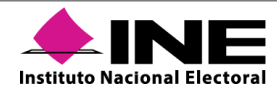

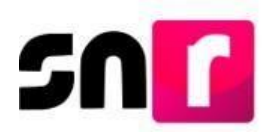

Visualizar acuse de aprobación: Esta opción mostrará el acuse generado al momento de realizar la aprobación de candidaturas, que es remitido por correo electrónico a la persona Responsable de gestión de la DEPPP o del OPL, según corresponda, el cual estará disponible para su consulta y descarga.

| D | ocumentación adjunta          |                     |                        |                                |         |  |  |
|---|-------------------------------|---------------------|------------------------|--------------------------------|---------|--|--|
|   |                               |                     | Tabla de Documentación |                                |         |  |  |
|   | Nombre Archivo                | Clasificación       | Peso                   | Número de acuerdo o resolución | Estatus |  |  |
|   | acuse_Aprobacion_46519.pdf    | ACUSE DE APROBACION | 214.0 KB               | •                              | ACTIVO  |  |  |
|   | I< < <b>①</b> >>I <b>10 ▼</b> |                     |                        |                                |         |  |  |
|   |                               |                     | ▼ Descargar Zip        |                                |         |  |  |

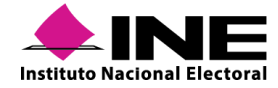

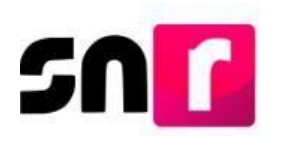

# XI. Gestión de candidatos/as

De conformidad con lo establecido en el numeral 4 sección II, así como en el numeral 7 sección IV del Anexo, es facultad de la persona Responsable de gestión de la DEPPP o OPL realizar las cancelaciones, sustituciones o modificaciones de datos, solicitadas por los partidos políticos y/o autoridades jurisdiccionales, según sea el caso, adjuntando el acuerdo o documento que dé soporte al movimiento y realizándolo dentro de las 48 horas siguientes a la aprobación del acuerdo respectivo.

A través de este módulo se permite a la DEPPP y a los OPL, realizar modificaciones de datos, cancelaciones y sustituciones en registros de candidaturas y candidaturas independientes, previamente aprobados.

La persona Responsable de gestión de la DEPPP o del OPL será el único usuario que podrá realizar movimientos de gestión a los registros de candidaturas y candidaturas independientes.

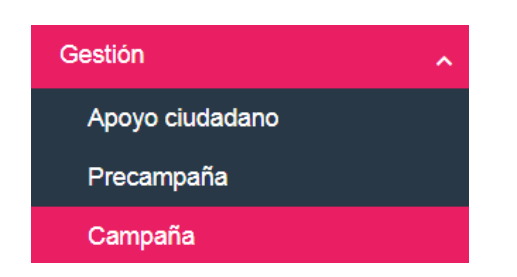

En el sistema se deberá ingresar al módulo Gestión y al submódulo Campaña.

El módulo se integra de dos opciones en el menú de tareas: Captura y Consulta.

## Captura | Consulta

Los movimientos que se podrán realizar en este módulo son los siguientes:

- Modificación de datos, se podrán corregir datos como el nombre, clave de elector, correo electrónico, así como actualizar las cifras del Informe de Capacidad Económica (ICE). El único dato que no se puede modificar es la CURP de la candidatura propietaria. Para realizar el movimiento se deberá contar con la solicitud del sujeto obligado en la que se señale la modificación o corrección de la información.
- **Cancelación**, movimiento que sirve para cancelar el registro de una candidatura que dejará de participar en el proceso electoral. Para realizar la cancelación se deberá contar con el desistimiento del/la candidato/a al cargo de elección postulado y/o la

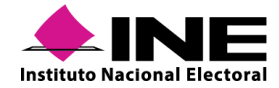

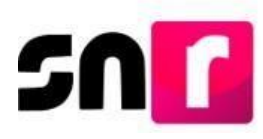

documentación que avale o ratifique el desistimiento a la candidatura (acuerdo, resolución, entre otros).

 Sustitución, se utilizará cuando un/a candidato/a desiste del cargo y se designa a una nueva persona que ocupará el lugar disponible. Para realizar la sustitución se deberá contar con el formulario de aceptación de registro (FAR) con la información y firma de la candidatura sustituta, debiéndose descargar el formulario editable, disponible en el centro de ayuda del SNR. Adicionalmente se deberá incorporar el documento soporte (acuerdo, resolución, etc.) que avale la sustitución a realizar en el SNR.

#### Nota:

En caso de que se haya realizado la aprobación de una candidatura por error, la persona Responsable de gestión del OPL o de la DEPPP, deberá solicitar al correo de reportes.snr@ine.mx, que se deje sin efectos la aprobación, indicando la causa del error de la aprobación, el nombre, cargo y sujeto obligado que postula a la candidatura.

#### Nota:

En todo momento el sujeto obligado deberá presentar además de lo indicado anteriormente, lo que a efecto señale la normatividad aplicable en el ámbito de su competencia.

#### Captura

Al ingresar al menú **Captura**, se mostrarán los filtros disponibles para realizar la búsqueda de la candidatura en la que se desea realizar un movimiento de gestión. Los filtros son de selección opcional, a excepción de la Entidad. Una vez seleccionados los filtros, en su caso, se deberá oprimir el botón Buscar.

| Información general      |   |                       |        |                   |   |
|--------------------------|---|-----------------------|--------|-------------------|---|
| *Entidad:                |   | Tipo de Candidatura:  |        | Municipio:        |   |
| HIDALGO                  | ~ | PRESIDENCIA MUNICIPAL |        | ACATLAN           | ~ |
| Tipo de Sujeto Obligado: |   | Sujeto Obligado:      |        | Tipo de registro: |   |
| PARTIDO POLÍTICO         | ~ | PARTIDO POLÍTICO      | $\sim$ | TODOS             | ~ |
|                          |   | Runner                |        |                   |   |

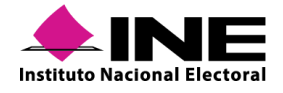

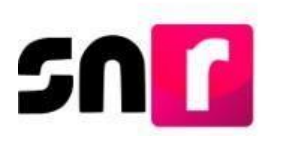

Se mostrarán en una tabla los registros de candidaturas encontrados conforme a la búsqueda realizada.

| ld    | Folio    | > Tipo de candidatura | Tipo de registro        | Sujeto obligado 🤇  | > Estatus | > Nombre <            | > Entidad <> |
|-------|----------|-----------------------|-------------------------|--------------------|-----------|-----------------------|--------------|
|       |          |                       | TODOS 🗸                 |                    | TODOS 🗸   |                       |              |
| 48368 | 21112170 | REGIDURIA MR          | SUPLENCIA               | PARTIDO POLÍTICO . | APROBADO  | CARMELO MENDEZ MENDEZ | HIDALGO      |
| 48367 | 21112170 | REGIDURIA MR          | CANDIDATURA PROPIETARIA | PARTIDO POLÍTICO   | APROBADO  | OVIDIO CARRASCO PEREA | HIDALGO      |
| 48366 | 09000011 | REGIDURIA RP          | SUPLENCIA               | PARTIDO POLÍTICO - | APROBADO  | MANUELA PEREZ PEREZ   | HIDALGO      |
| 48365 | 09000011 | REGIDURIA RP          | CANDIDATURA PROPIETARIA | PARTIDO POLÍTICO   | APROBADO  | JANINA ROMAN AYALA    | HIDALGO      |

En la última columna de la tabla (Acciones) se muestran las opciones de movimientos disponibles a realizar (Cancelar, Modificar y/o Sustituir).

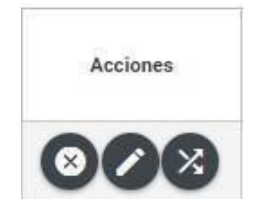

En caso de contar una solicitud de modificación pendiente de resolver por parte de la persona Responsable de Gestión de la DEPPP o del OPL, se mostrará la siguiente leyenda con lo que no se permitirá realizar movimientos de gestión, sino hasta que se haya resuelto previamente la solicitud de modificación:

SOLICITUD DE MODIFICACIÓN PENDIENTE

## Cancelar.

Después de seleccionar la opción **Cancelar** se mostrará el filtro de Tipo de movimiento, en el cual se deberá indicar si se trata de la cancelación de la candidatura propietaria, de la suplencia de la candidatura o de la fórmula completa, según corresponda.

| Tipo de movimiento:                       |   |  |
|-------------------------------------------|---|--|
| SELECCIONE                                | ~ |  |
| SELECCIONE                                |   |  |
| CANCELACION DE LA FORMULA                 |   |  |
| CANCELACION DE LA CANDIDATURA PROPIETARIA |   |  |

De igual forma se deberá señalar la justificación por la que se solicita la cancelación del registro de la candidatura o candidatura independiente, pudiendo ser por error, incumplimiento, renuncia, fallecimiento, inhabilitación, incapacidad u otros.

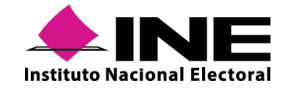

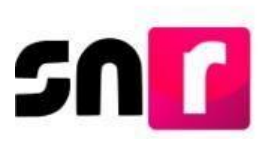

| * Justificación: |   |  |
|------------------|---|--|
| SELECCIONE       | ~ |  |
| SELECCIONE       |   |  |
| ERROR            |   |  |
| INCUMPLIMIENTO   |   |  |
| RENUNCIA         |   |  |
| FALLECIMIENTO    |   |  |
| INHABILITACION   |   |  |
| INCAPACIDAD      |   |  |
| OTROS            |   |  |

#### Nota:

En caso de seleccionar la opción "Otros", se habilitará un campo de captura libre en el que se deberá indicar el motivo de la cancelación, con un máximo de 200 caracteres, permitiendo letras y números.

#### Tipo de movimiento

| CANCELACION DE LA CANDIDATURA PROPIETARIA | ~ |                        |
|-------------------------------------------|---|------------------------|
| * Justificación:                          |   | * Motivo               |
| OTROS                                     | ~ | Escriba aqui el motivo |
| *Fecha del movimiento:                    |   |                        |
| 23/05/2019                                |   |                        |

Se deberá seleccionar la fecha del movimiento, que corresponde al día en que se resuelve la cancelación del registro, la cual no podrá ser menor a la fecha de la aprobación por el Consejo del Instituto o del OPL.

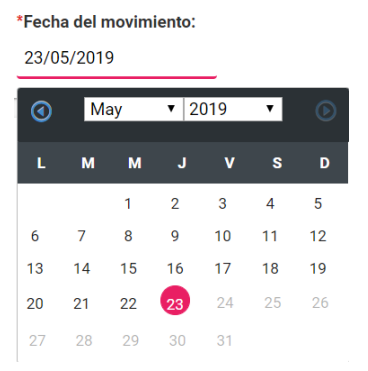

Se deberá adjuntar la documentación presentada por el sujeto obligado, así como aquella en la que el Instituto o el OPL ratifique la cancelación, siguiendo el procedimiento descrito en la sección **Documentación adjunta** de este manual.

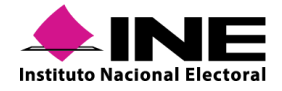

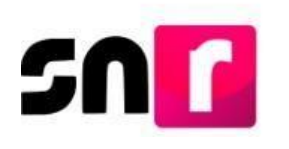

#### Documentación adjunta

| Тіро                   |       | Fecha del documento:              |                              |                                    |                |          |  |  |
|------------------------|-------|-----------------------------------|------------------------------|------------------------------------|----------------|----------|--|--|
| Selecciona una opción  | ~     | 08/10/2019                        |                              |                                    |                |          |  |  |
| Selecciona una opción  | El no | ombre del archivo no debe tener   | espacios o caracteres especi | ales, puede contener guión bajo (_ | ) y acentos    |          |  |  |
| ACUERDOS               |       |                                   | + Evamir                     | ar 🛧 Agregar 🖉                     | Cancelar       |          |  |  |
| RESOLUCIONES           |       |                                   |                              |                                    |                |          |  |  |
| OFICIOS                |       | Porcentaje de almacenamiento 100% |                              |                                    |                |          |  |  |
| FORMULARIO DE REGISTRO |       |                                   |                              | 0%                                 |                |          |  |  |
| OTROS                  |       |                                   | -                            | abla de Documentació               |                |          |  |  |
|                        | _     |                                   |                              |                                    | "'             |          |  |  |
|                        | (     | Nombre Archivo                    | Tipo Archivo                 | Tamaño Archivo (KB)                | Fecha de carga | Acciones |  |  |
|                        |       | Sin Registros                     |                              |                                    |                |          |  |  |
|                        |       |                                   |                              | i< < >> >i 10                      | ¥              |          |  |  |

Finalmente se deberá oprimir el botón Aceptar, con lo que el sistema mostrará el mensaje "La cancelación se ha realizado correctamente".

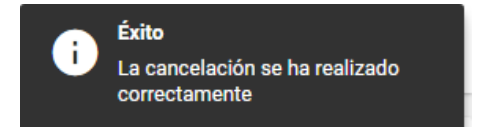

#### Nota:

La cancelación del registro en el sistema no exime las obligaciones al sujeto obligado de registrar las operaciones contables y presentar los informes de ingresos y gastos del periodo de Campaña en el Sistema Integral de Fiscalización (SIF), por el tiempo en el que estuvo activo.

#### Modificar

De seleccionar la opción Modificar, el sistema solicitará que se indique el Tipo de movimiento (Modificación de documentación, de datos, del entorno geográfico o realizar el enroque entre la candidatura propietaria y la suplencia de la candidatura).

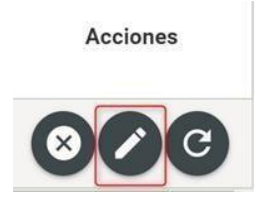

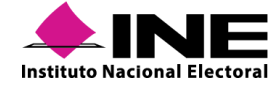

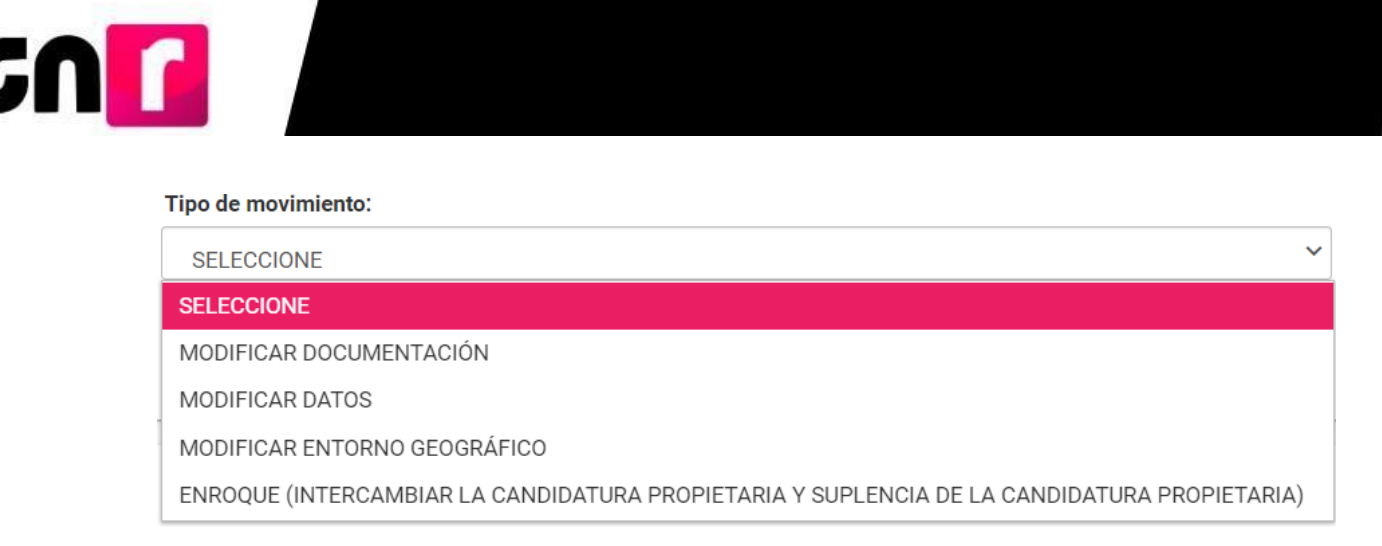

#### Modificar documentación

En este tipo de movimiento se podrán modificar los documentos que se hayan adjuntado al registro en los diferentes módulos del sistema. Teniendo la posibilidad de eliminar, modificar y dejar sin efectos la documentación.

#### Eliminar

A través de esta opción se podrán eliminar documentos que previamente se hayan adjuntado al registro de candidatos/as. Para eliminar un documento se deberá seleccionar

el ícono () ubicado en la columna de acciones de la tabla de Documentación a modificar, con lo cual el documento dejará de estar disponible para su consulta en el sistema. Tipo de movimiento

| Tipo de movimiento:     |                           |                         |                |         |          |  |  |  |  |
|-------------------------|---------------------------|-------------------------|----------------|---------|----------|--|--|--|--|
| MODIFICAR DOCUMENTACIÓN |                           |                         |                |         |          |  |  |  |  |
| 'Fecha del movimiento:  |                           |                         |                |         |          |  |  |  |  |
| 23/05/2019              |                           |                         |                |         |          |  |  |  |  |
|                         |                           |                         |                |         |          |  |  |  |  |
|                         | Documentación a modificar |                         |                |         |          |  |  |  |  |
| Nombre del archivo      | Tipo de archivo           | Tamaño del archivo (KB) | Fecha de carga | Estatus | Acciones |  |  |  |  |
| ACUERDOS_GESTION.pdf    | ACUERDOS                  | 16.47                   | 23-05-2019     | ACTIVO  |          |  |  |  |  |
|                         |                           |                         |                |         |          |  |  |  |  |

#### Modificar

En esta opción es posible modificar (actualizar y/o sustituir) documentación. Para realizar la modificación de un documento es necesario seleccionar el ícono ubicado en la columna de acciones de la tabla de Documentación a modificar, con lo cual se actualizará la documentación adjunta al registro.

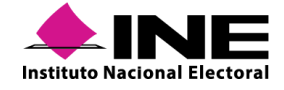

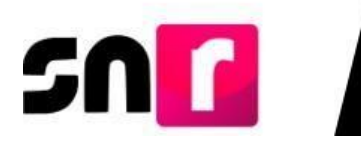

| ipo de movimiento            |                                                    |                         |                |         |           |
|------------------------------|----------------------------------------------------|-------------------------|----------------|---------|-----------|
| ipo de movimiento:           |                                                    |                         |                |         |           |
| MODIFICAR DOCUMENTACIÓN      |                                                    | ~                       |                |         |           |
| Fecha del movimiento:        |                                                    |                         |                |         |           |
| 23/05/2019                   |                                                    |                         |                |         |           |
|                              |                                                    |                         |                |         |           |
|                              |                                                    | Documentación           | n a modificar  |         |           |
| Nombre del archivo           | Tipo de archivo                                    | Tamaño del archivo (KB) | Fecha de carga | Estatus | Acciones  |
| FORMULARIO_ACTUALIZACION.pdf | FORMULARIO DE ACTUALIZACIÓN DE<br>ACEPTACIÓN (FAA) | 82.81                   | 23-05-2019     | ACTIVO  |           |
| ACUERDOS_GESTION.pdf         | ACUERDOS                                           | 16.47                   | 23-05-2019     | ACTIVO  | Modificar |
|                              |                                                    | 16 K 🚺                  | > >1 10 T      |         |           |

#### Dejar sin efectos

A través de esta opción se permite dejar sin efectos documentos adjuntos al registro con anterioridad. Al dejar sin efectos documentos con carácter de adjunto obligatorio en su módulo de origen, se solicitará realizar la carga de un nuevo documento con la misma clasificación.

| i ipo de movimiento:    |                                                                       |                                  |                              |         |          |
|-------------------------|-----------------------------------------------------------------------|----------------------------------|------------------------------|---------|----------|
| MODIFICAR DOCUMENTACIÓN |                                                                       | ~                                |                              |         |          |
| Fecha del movimiento:   |                                                                       |                                  |                              |         |          |
| 23/05/2019              |                                                                       |                                  |                              |         |          |
|                         |                                                                       |                                  |                              |         |          |
|                         |                                                                       | Documentació                     | n a modificar                |         |          |
|                         |                                                                       |                                  |                              |         |          |
| Nombre del archivo      | Tipo de archivo                                                       | Tamaño del archivo (KB)          | Fecha de carga               | Estatus | Acciones |
| Nombre del archivo      | Tipo de archivo<br>FORMULARIO DE ACTUALIZACIÓN DE<br>ACEPTACIÓN (FAA) | Tamaño del archivo (KB)<br>82.81 | Fecha de carga<br>23-05-2019 | Estatus | Acciones |

Para concluir con la modificación de documentación (eliminar, modificar y/o dejar sin efectos) es necesario adjuntar el documento que dé soporte al movimiento realizado en el sistema, siguiendo el procedimiento descrito en la sección **Documentación adjunta** de este manual.

| Documentación adjunta  |   |                                 |                               |                                     |                |          |  |
|------------------------|---|---------------------------------|-------------------------------|-------------------------------------|----------------|----------|--|
| Тіро                   |   | Fecha del documento:            |                               |                                     |                |          |  |
| Selecciona una opción  | ~ | 08/10/2019                      |                               |                                     |                |          |  |
| Selecciona una opción  | E | nombre del archivo no debe tene | r espacios o caracteres espec | ciales, puede contener guión bajo ( | _) y acentos   |          |  |
| ACUERDOS               |   |                                 | + Exami                       | inar 🛧 Agregar 🖌 🕼                  | Cancelar       |          |  |
| RESOLUCIONES           |   |                                 |                               | . الانتخاص الد                      |                |          |  |
| OFICIOS                |   |                                 | 100%                          |                                     |                |          |  |
| FORMULARIO DE REGISTRO |   |                                 |                               | 0%                                  |                |          |  |
| OTROS                  |   | Tabla de Documentación          |                               |                                     |                |          |  |
|                        |   |                                 |                               |                                     |                |          |  |
|                        |   | Nombre Archivo                  | Tipo Archivo                  | Tamaño Archivo (KB)                 | Fecha de carga | Acciones |  |
|                        |   | Sin Registros                   |                               |                                     |                |          |  |
|                        |   |                                 |                               | I< < >> I 10                        | ¥              |          |  |

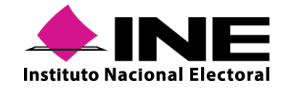

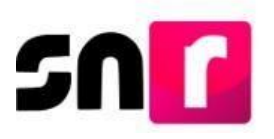

Finalmente se deberá oprimir el botón **Aceptar**, con lo que el sistema enviará un mensaje de confirmación exitosa de la modificación.

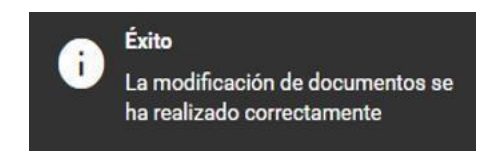

#### **Modificar datos**

En esta opción se podrá corregir y actualizar la información que se registró para la candidatura propietaria y la suplencia de la candidatura, contemplando las mismas secciones del formulario de registro, permitiendo modificar los datos a excepción de la CURP de candidaturas propietarias.

Una vez seleccionado el tipo de modificación, se deberá seleccionar la fecha en que el sujeto obligado solicitó la modificación.

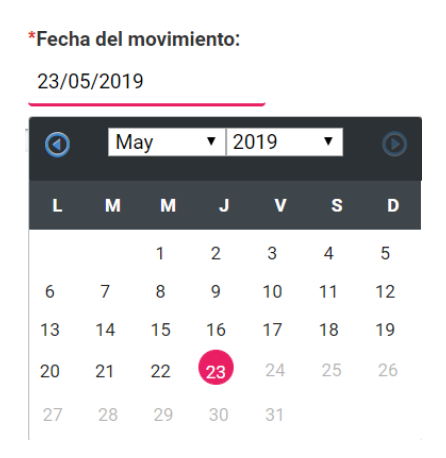

Asimismo, se deberá adjuntar la documentación que da soporte a la modificación a realizar, siguiendo el procedimiento descrito en la sección **Documentación adjunta** de este manual.

| Documentación adjunta  |   |                                 |                               |                                    |                |          |  |
|------------------------|---|---------------------------------|-------------------------------|------------------------------------|----------------|----------|--|
| Тіро                   |   | Fecha del documento:            |                               |                                    |                |          |  |
| Selecciona una opción  | ~ | 08/10/2019                      |                               |                                    |                |          |  |
| Selecciona una opción  | E | nombre del archivo no debe tene | r espacios o caracteres espec | iales, puede contener guión bajo ( | (_) y acentos  |          |  |
| ACUERDOS               |   |                                 | + Exami                       | nar 🛧 Agregar 🖌 🕼                  | Cancelar       |          |  |
| RESOLUCIONES           |   |                                 |                               |                                    |                |          |  |
| OFICIOS                |   | Porcentaje de almacenamiento    |                               |                                    |                |          |  |
| FORMULARIO DE REGISTRO |   |                                 |                               | 0%                                 |                |          |  |
| OTROS                  |   |                                 |                               | Tabla de Documentació              | ón             |          |  |
|                        |   |                                 |                               |                                    |                |          |  |
|                        |   | Nombre Archivo                  | Tipo Archivo                  | Tamaño Archivo (KB)                | Fecha de carga | Acciones |  |
|                        |   | Sin Registros                   |                               |                                    |                |          |  |
|                        |   | K < >> 10 ▼                     |                               |                                    |                |          |  |

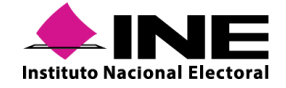

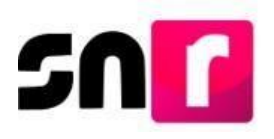

Posteriormente se mostrarán las secciones del formulario para modificar los datos capturados originalmente, a excepción de la CURP de la candidatura propietaria.

| <ul> <li>Datos generales</li> </ul>               |                                   |        |                              |                   |  |
|---------------------------------------------------|-----------------------------------|--------|------------------------------|-------------------|--|
|                                                   |                                   |        |                              |                   |  |
| *Fecha de captura:                                |                                   |        | Lema de campaña:             |                   |  |
| 14/05/2019                                        |                                   |        | TODOS POR UN MEJOR ESTADO    |                   |  |
|                                                   |                                   |        |                              |                   |  |
| *Clave de elector:                                |                                   |        | Número de identificador OCR: |                   |  |
| BZCHLS                                            | 760824                            | 04M700 | 2536696543668                |                   |  |
|                                                   |                                   |        |                              |                   |  |
| *¿Opta por reelección?:                           |                                   |        |                              |                   |  |
| Sí O No                                           |                                   |        |                              |                   |  |
|                                                   |                                   |        |                              |                   |  |
| *Nombre (s):                                      |                                   |        | *Primer apellido:            | Segundo apellido: |  |
| LUISA                                             |                                   |        | BARU                         | CHAVEZ            |  |
|                                                   |                                   |        |                              |                   |  |
| Sobrenombre:                                      |                                   |        | *Sexo:                       |                   |  |
| LICHI                                             |                                   |        | O Hombre 🕘 Mujer             |                   |  |
|                                                   |                                   |        |                              |                   |  |
|                                                   |                                   |        |                              |                   |  |
| <ul> <li>Datos de la candidatura propi</li> </ul> | ietaria                           |        |                              |                   |  |
| > Datos de contacto de la candi                   | idatura propietaria               |        |                              |                   |  |
| > Aviso de privacidad simplifica                  | do                                |        |                              |                   |  |
| > Informe de Capacidad Econó                      | mica de la candidatura propietari | ia     |                              |                   |  |
| > Datos complementarios                           |                                   |        |                              |                   |  |

Para guardar la modificación se deberá oprimir el botón **Aceptar**, con lo que el sistema mostrará el siguiente mensaje:

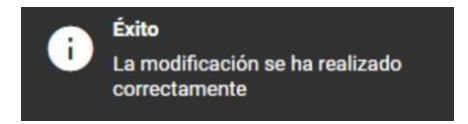

#### Modificar entorno geográfico

En caso de requerir modificar el entorno geográfico, capturado originalmente, se deberá seleccionar la opción Modificar entorno geográfico, indicar la fecha del movimiento, que corresponde al día en que el sujeto obligado solicitó la actualización y seleccionar el nuevo entorno geográfico que se asignará a la candidatura.

| Tipo de | movim | iento |
|---------|-------|-------|
|---------|-------|-------|

| Γipo de movimiento:          |   |  |  |
|------------------------------|---|--|--|
| MODIFICAR ENTORNO GEOGRÁFICO | ~ |  |  |
| Fecha del movimiento:        |   |  |  |
| 23/05/2019                   |   |  |  |
| Distrito actual: 10-XALAPA   |   |  |  |
| Nuevo Distrito:              |   |  |  |
| SELECCIONA                   | ~ |  |  |

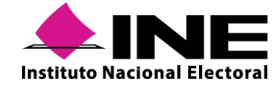

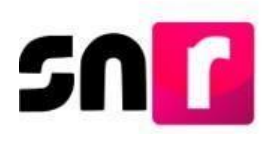

Se deberá adjuntar la documentación que dé soporte a la modificación realizada, siguiendo el procedimiento descrito en la sección **Documentación adjunta** de este manual.

| Documentación adjunta  |     |                                   |                            |                                     |                |          |      |
|------------------------|-----|-----------------------------------|----------------------------|-------------------------------------|----------------|----------|------|
| Тіро                   |     | Fecha del documento:              |                            |                                     |                |          |      |
| Selecciona una opción  | ~   | 08/10/2019                        |                            |                                     |                |          |      |
| Selecciona una opción  | Eln | ombre del archivo no debe tener e | spacios o caracteres espec | iales, puede contener guión bajo (, | _) y acentos   |          |      |
| ACUERDOS               |     |                                   | + Exami                    | nar 🛧 Agregar 🔗                     | Cancelar       |          |      |
| RESOLUCIONES           |     |                                   |                            |                                     |                |          |      |
| OFICIOS                |     |                                   | P                          | orcentaje de almacenamie            | nto            |          | 100% |
| FORMULARIO DE REGISTRO |     |                                   |                            | 0%                                  |                |          |      |
| OTROS                  |     |                                   |                            | Tabla de Documentació               | 'n             |          |      |
|                        |     |                                   |                            |                                     |                |          |      |
|                        |     | Nombre Archivo                    | Tipo Archivo               | Tamaño Archivo (KB)                 | Fecha de carga | Acciones |      |
|                        |     | Sin Registros                     |                            |                                     |                |          |      |
|                        |     |                                   |                            | I< < >> >I <b>10</b>                | ¥              |          |      |

Finalmente se deberá oprimir el botón Aceptar y el sistema mostrará el siguiente mensaje:

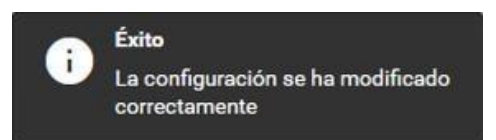

Enroque (Intercambiar la candidatura propietaria y suplencia de la candidatura propietaria).

A través de esta opción se puede modificar el tipo de registro de las candidaturas que integran una fórmula (propietario/a y suplencia), con este movimiento la suplencia de la candidatura ocupará el lugar de la candidatura propietaria y ésta pasará a tomar el lugar como suplencia de la candidatura.

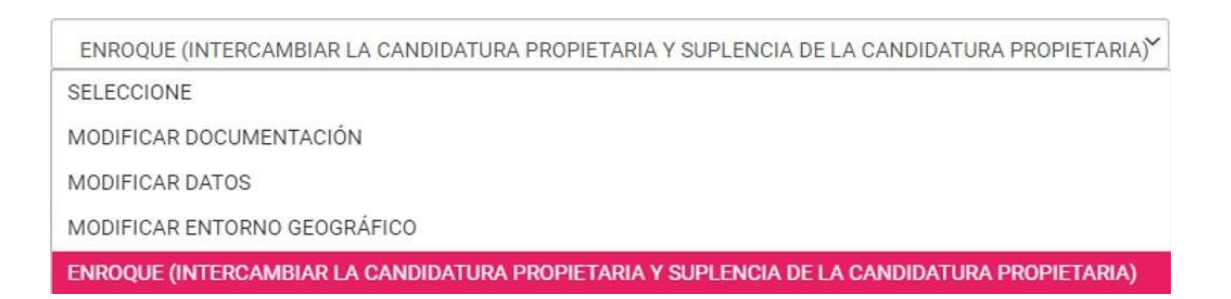

Se deberá seleccionar la fecha en que solicitó la modificación, así como adjuntar la documentación que dé soporte a la modificación realizada, de conformidad con lo descrito en la sección **Documentación adjunta** de este manual.

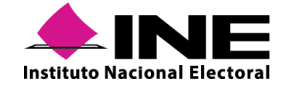

#### \*Fecha del movimiento:

| 23/05/2019 |    |    |        |    |    |    |  |  |
|------------|----|----|--------|----|----|----|--|--|
| 3          | M  | ау | ▼ 2019 |    | ۲  | ۲  |  |  |
| L          | М  | м  | J      | v  | S  | D  |  |  |
|            |    | 1  | 2      | 3  | 4  | 5  |  |  |
| 6          | 7  | 8  | 9      | 10 | 11 | 12 |  |  |
| 13         | 14 | 15 | 16     | 17 | 18 | 19 |  |  |
| 20         | 21 | 22 | 23     | 24 | 25 | 26 |  |  |
| 27         | 28 | 29 | 30     | 31 |    |    |  |  |

#### Documentación adjunta

| Тіро                    | Fecha del documento:               |                                 |                                   |                |          |      |  |
|-------------------------|------------------------------------|---------------------------------|-----------------------------------|----------------|----------|------|--|
| Selecciona una opción 🗸 | 08/10/2019                         |                                 |                                   |                |          |      |  |
| Selecciona una opción   | El nombre del archivo no debe tene | r espacios o caracteres especia | ales, puede contener guión bajo ( | _) y acentos   |          |      |  |
| ACUERDOS                | ]                                  | + Examin                        | ar 🛧 Agregar 🖉                    | Cancelar       |          |      |  |
| RESOLUCIONES            |                                    |                                 |                                   |                |          |      |  |
| OFICIOS                 |                                    | Po                              | rcentaje de almacenamie           | ento           |          | 100% |  |
| FORMULARIO DE REGISTRO  |                                    | 0%                              |                                   |                |          |      |  |
| OTROS                   |                                    | т                               | abla da Dacumantació              | 5              |          |      |  |
|                         | ·                                  |                                 |                                   |                |          |      |  |
|                         | Nombre Archivo                     | Tipo Archivo                    | Tamaño Archivo (KB)               | Fecha de carga | Acciones |      |  |
|                         | Sin Registros                      |                                 |                                   |                |          |      |  |
|                         |                                    |                                 |                                   |                |          |      |  |

Para el caso de candidaturas fiscalizables, al realizar este tipo de modificación se habilitará la sección del Informe de Capacidad Económica (ICE), con la finalidad de que la nueva candidatura propietaria capture los montos respectivos.

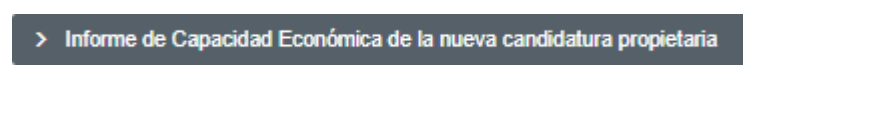

Finalmente se deberá oprimir el botón **Aceptar** y el sistema mostrará un mensaje de confirmación sobre la realización de la modificación.

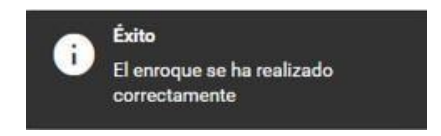

#### Sustitución.

Para cumplir con los diversos requerimientos de sustitución de candidaturas de partidos políticos y candidaturas independientes de la candidatura propietaria, suplencia o de la fórmula, se deberá oprimir el botón **Sustituir** y el sistema solicitará indicar el Tipo de sustitución, pudiendo ser de alguno de los siguientes:

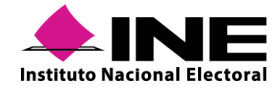

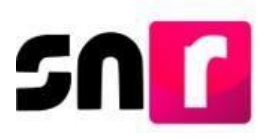

- Sustitución de la candidatura propietaria por un nuevo registro.
- Sustitución de suplencia de la candidatura propietaria por un nuevo registro.
- Sustitución de fórmula completa.
- Sustitución de la candidatura propietaria por la suplencia de la candidatura.
- Enroque de número de lista.

#### Sustitución de la candidatura propietaria por nuevo registro.

Esta opción sirve para sustituir a la candidatura propietaria, capturando un nuevo registro, sin modificar el registro de la suplencia.

| Tipo de movimiento:                                                                |   |
|------------------------------------------------------------------------------------|---|
| SELECCIONE                                                                         | 1 |
| SELECCIONE                                                                         |   |
| SUSTITUCIÓN DE LA CANDIDATURA PROPIETARIA POR NUEVO REGISTRO                       |   |
| SUSTITUCIÓN DE CANDIDATURA PROPIETARIA POR SUPLENCIA DE LA CANDIDATURA PROPIETARIA |   |
| SUSTITUCIÓN DE FORMULA COMPLETA                                                    |   |

Se deberá seleccionar la justificación, así como la fecha en la que se ratificó la sustitución.

| e astimotoron. |                                  |                                   |                                          |                                                                                   |                                       |                                      |                                                                      |      |   |
|----------------|----------------------------------|-----------------------------------|------------------------------------------|-----------------------------------------------------------------------------------|---------------------------------------|--------------------------------------|----------------------------------------------------------------------|------|---|
| INCUMPLIMI     | ENTO                             |                                   |                                          |                                                                                   |                                       |                                      |                                                                      |      | ~ |
| SELECCIONE     |                                  |                                   |                                          |                                                                                   |                                       |                                      |                                                                      |      |   |
| ERROR          |                                  |                                   |                                          |                                                                                   |                                       |                                      |                                                                      |      |   |
| INCUMPLIMIE    | NTO                              |                                   |                                          |                                                                                   |                                       |                                      |                                                                      |      |   |
| RENUNCIA       |                                  |                                   |                                          |                                                                                   |                                       |                                      |                                                                      |      |   |
| FALLECIMIENT   | го                               |                                   |                                          |                                                                                   |                                       |                                      |                                                                      |      |   |
| INHABILITACIO  | DN                               |                                   |                                          |                                                                                   |                                       |                                      |                                                                      |      |   |
| INCAPACIDAD    |                                  |                                   |                                          |                                                                                   |                                       |                                      |                                                                      |      |   |
| OTROS          |                                  |                                   |                                          |                                                                                   |                                       |                                      |                                                                      |      |   |
|                | *Fech                            | a del r                           | novim                                    | iento:                                                                            |                                       |                                      |                                                                      | <br> |   |
|                |                                  |                                   |                                          |                                                                                   |                                       |                                      |                                                                      |      |   |
|                | 23/0                             | 5/201                             | 9                                        |                                                                                   | _                                     |                                      |                                                                      |      |   |
|                | 23/0                             | 5/201<br>M                        | 9<br>ay                                  | ▼ 2                                                                               | 019                                   | T                                    | D                                                                    |      |   |
|                | 23/0                             | 5/201<br>М<br>м                   | 9<br>ay<br>M                             | ▼ 2<br>J                                                                          | 019<br><b>v</b>                       | ▼<br>S                               | D                                                                    |      |   |
|                | 23/0                             | 5/201<br>M<br>M                   | 9<br>ay<br>M<br>1                        | ▼ 2<br>J<br>2                                                                     | 019<br>V<br>3                         | ▼<br>\$<br>4                         | <b>D</b>                                                             |      |   |
|                | 23/0                             | 5/201<br>M<br>M<br>7              | 9<br>ay<br>M<br>1<br>8                   | ▼ 2<br>J<br>2<br>9                                                                | 019<br>V<br>3<br>10                   | ▼<br><b>S</b><br>4<br>11             | <b>D</b><br>12                                                       |      |   |
|                | 23/0<br>L<br>13                  | 5/201<br>M<br>7<br>14             | 9<br>ay<br>1<br>8<br>15                  | ▼ 2<br>J<br>2<br>9<br>16                                                          | 019<br>V<br>3<br>10<br>17             | ▼<br>\$<br>4<br>11<br>18             | <b>D</b><br>5<br>12<br>19                                            |      |   |
|                | 23/0<br>L<br>6<br>13<br>20       | 5/201<br>M<br>7<br>14<br>21       | 9<br>ay<br>1<br>8<br>15<br>22            | <ul> <li>▼ 2</li> <li>9</li> <li>16</li> <li>23</li> </ul>                        | 019<br>V<br>3<br>10<br>17<br>24       | ▼<br>\$<br>4<br>11<br>18<br>25       | D<br>5<br>12<br>19<br>26                                             |      |   |
|                | 23/0<br>L<br>6<br>13<br>20<br>27 | 5/201<br>M<br>7<br>14<br>21<br>28 | 9<br>ay<br>1<br>1<br>8<br>15<br>22<br>29 | <ul> <li>▼ 2</li> <li>2</li> <li>9</li> <li>16</li> <li>23</li> <li>30</li> </ul> | 019<br>V<br>3<br>10<br>17<br>24<br>31 | ▼<br><b>S</b><br>4<br>11<br>18<br>25 | <ul> <li>D</li> <li>5</li> <li>12</li> <li>19</li> <li>26</li> </ul> |      |   |

Se deberá adjuntar La documentación que da soporte a la sustitución realizada, conforme al procedimiento de la sección **Documentación adjunta** de este manual.

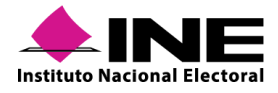

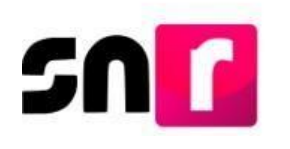

Documentación adjunta

| Тіро                   |      | Fecha del documento:             |                             |                                    |                |          |     |  |
|------------------------|------|----------------------------------|-----------------------------|------------------------------------|----------------|----------|-----|--|
| Selecciona una opción  | ~    | 08/10/2019                       |                             |                                    |                |          |     |  |
| Selecciona una opción  | El r | nombre del archivo no debe tener | espacios o caracteres espec | iales, puede contener guión bajo ( | _) y acentos   |          |     |  |
| ACUERDOS               |      |                                  | + Evami                     | ar 🛧 Agregar 🖌                     | Cancelar       |          |     |  |
| RESOLUCIONES           |      |                                  |                             |                                    |                |          |     |  |
| OFICIOS                |      |                                  | Po                          | orcentaje de almacenamie           | nto            |          | 100 |  |
| FORMULARIO DE REGISTRO |      |                                  |                             | 0%                                 |                |          |     |  |
| OTROS                  |      |                                  | -                           | Tabla de Documentació              | 'n             |          |     |  |
|                        |      |                                  |                             |                                    |                |          |     |  |
|                        |      | Nombre Archivo                   | Tipo Archivo                | Tamaño Archivo (KB)                | Fecha de carga | Acciones |     |  |
|                        |      | Sin Registros                    |                             |                                    |                |          |     |  |
|                        |      |                                  |                             | IC C > >I 10                       | T              |          |     |  |

Es necesario capturar las secciones correspondientes al registro de la nueva candidatura propietaria, así como del Informe de Capacidad Económica, los datos capturados ocuparán el lugar del registro original.

| > Datos generales                                              |
|----------------------------------------------------------------|
| > Datos de la candidatura propietaria                          |
| > Datos de contacto de la candidatura propietaria              |
| > Aviso de privacidad simplificado                             |
| > Informe de Capacidad Económica de la candidatura propietaria |
| > Datos complementarios                                        |

Finalmente se deberá oprimir el botón "**Aceptar**" y el sistema mostrará el mensaje "La sustitución de la candidatura propietaria por nuevo registro se ha realizado correctamente".

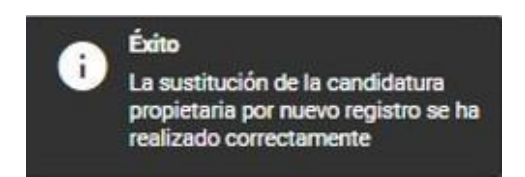

#### Sustitución de suplencia de la candidatura por nuevo registro.

Esta opción permitirá realizar la sustitución de la suplencia de la candidatura, capturando un nuevo registro, sin modificar la información de la candidatura propietaria.

| Tipo de movimiento:                                            |              |
|----------------------------------------------------------------|--------------|
| SELECCIONE                                                     | ~            |
| SELECCIONE                                                     |              |
| SUSTITUCIÓN DE SUPLENCIA DE LA CANDIDATURA PROPIETARIA POR NUE | EVO REGISTRO |

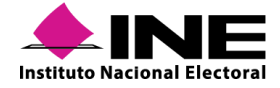

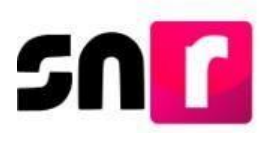

Se deberá seleccionar la justificación, así como capturar la fecha en la que se ratificó la sustitución.

| * Justificacion: |       |         |       |          |    |    |    |   |
|------------------|-------|---------|-------|----------|----|----|----|---|
| INCUMPLIMIE      | NTO   |         |       |          |    |    |    | ~ |
| SELECCIONE       |       |         |       |          |    |    |    |   |
| ERROR            |       |         |       |          |    |    |    |   |
| INCUMPLIMIEN     | по    |         |       |          |    |    |    |   |
| RENUNCIA         |       |         |       |          |    |    |    |   |
| FALLECIMIENT     | 0     |         |       |          |    |    |    |   |
| INHABILITACIO    | N     |         |       |          |    |    |    |   |
| INCAPACIDAD      |       |         |       |          |    |    |    |   |
| OTROS            |       |         |       |          |    |    |    |   |
|                  | *Fech | a del r | novim | iento:   |    |    |    |   |
|                  | 23/0  | 5/201   |       |          |    |    |    |   |
|                  | 0     | М       | ау    | ▼ 2019 ▼ |    |    | ⊘  |   |
|                  | L     | м       | м     | J        | v  | s  | D  |   |
|                  |       |         | 1     | 2        | 3  | 4  | 5  |   |
|                  | 6     | 7       | 8     | 9        | 10 | 11 | 12 |   |
|                  | 13    | 14      | 15    | 16       | 17 | 18 | 19 |   |
|                  | 20    | 21      | 22    | 23       | 24 | 25 | 26 |   |
|                  | 27    | 28      | 29    | 30       | 31 |    |    |   |

Se deberá adjuntar la documentación que dé soporte a la sustitución realizada, conforme al procedimiento descrito en la sección **Documentación adjunta** de este manual.

| Documentación adjunta  |   |                                 |                             |                                     |                |          |      |  |  |
|------------------------|---|---------------------------------|-----------------------------|-------------------------------------|----------------|----------|------|--|--|
| Тіро                   |   | Fecha del documento:            |                             |                                     |                |          |      |  |  |
| Selecciona una opción  | ~ | 08/10/2019                      |                             |                                     |                |          |      |  |  |
| Selecciona una opción  | E | nombre del archivo no debe tene | espacios o caracteres espec | ciales, puede contener guión bajo ( | _) y acentos   |          |      |  |  |
| ACUERDOS               |   |                                 | + Evam                      | nar 🛧 Agregar 🖉                     | Cancelar       |          |      |  |  |
| RESOLUCIONES           |   |                                 | T Dam                       |                                     | Gancelar       |          |      |  |  |
| OFICIOS                |   |                                 | P                           | orcentaje de almacenamie            | ento           |          | 100% |  |  |
| FORMULARIO DE REGISTRO |   |                                 |                             | 0%                                  |                |          |      |  |  |
| OTROS                  |   |                                 | Tabla da Documentación      |                                     |                |          |      |  |  |
|                        |   |                                 |                             |                                     |                |          |      |  |  |
|                        |   | Nombre Archivo                  | Tipo Archivo                | Tamaño Archivo (KB)                 | Fecha de carga | Acciones | ]    |  |  |
|                        |   | Sin Registros                   |                             |                                     |                |          |      |  |  |
|                        |   |                                 |                             | I< < > >I <b>10</b>                 | ¥              |          | ]    |  |  |

Se mostrarán las secciones del formulario correspondientes al registro de la nueva suplencia, los datos capturados ocuparán el lugar de la suplencia original.

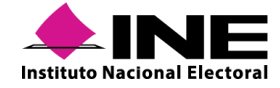

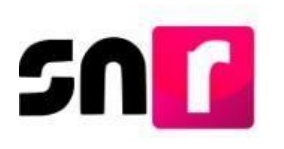

| Datos Generales de la suplencia de la candidatura propietanta |                      |                          |                      |                                        |           |                              |  |  |  |  |
|---------------------------------------------------------------|----------------------|--------------------------|----------------------|----------------------------------------|-----------|------------------------------|--|--|--|--|
|                                                               |                      |                          |                      |                                        |           |                              |  |  |  |  |
| *Clave                                                        | de elector:          |                          |                      |                                        |           |                              |  |  |  |  |
| LNSN                                                          | VU                   | 640312                   | 20H718               | 1651651651651                          |           |                              |  |  |  |  |
|                                                               |                      |                          |                      |                                        |           |                              |  |  |  |  |
| *Nomb                                                         | ore (s):             |                          |                      | *Primer apellido:                      |           | Segundo apellido:            |  |  |  |  |
| JAVIE                                                         | ER                   |                          |                      | LUNA                                   |           | SANCHEZ                      |  |  |  |  |
| Calura                                                        |                      |                          |                      |                                        |           |                              |  |  |  |  |
| Sobren                                                        | nombre.              |                          |                      | Sexo:                                  |           |                              |  |  |  |  |
| JAVO                                                          | LUNA                 |                          |                      | Hombre O Mujer                         |           |                              |  |  |  |  |
|                                                               |                      |                          |                      |                                        |           |                              |  |  |  |  |
| VEDA                                                          | couz                 |                          |                      | recha de nacimiento:                   |           |                              |  |  |  |  |
| VERA                                                          | IURUZ                |                          |                      |                                        |           |                              |  |  |  |  |
| *CURP                                                         |                      |                          |                      | *Confirmar CURP:                       |           | *RFC:                        |  |  |  |  |
| LUSJ                                                          | 640312HOCNNV53       |                          |                      | LUSJ640312HOCNNV53                     |           | LUSJ640312NW2                |  |  |  |  |
|                                                               |                      |                          |                      |                                        |           |                              |  |  |  |  |
| *Ocupa                                                        | ación:               |                          |                      | *Tiempo de residencia en el domicilio: |           |                              |  |  |  |  |
| MAES                                                          | STRO                 |                          |                      | 78                                     | 11        |                              |  |  |  |  |
|                                                               |                      |                          |                      |                                        |           |                              |  |  |  |  |
|                                                               |                      |                          |                      |                                        |           |                              |  |  |  |  |
| 0                                                             | Datos de contacto de | e la suplencia de la can | didatura propietaria |                                        |           |                              |  |  |  |  |
|                                                               |                      |                          |                      |                                        |           |                              |  |  |  |  |
|                                                               | Tipo Teléfo          | 10                       | LADA                 | Número de teléfono                     | Extensión | Correo                       |  |  |  |  |
|                                                               | TRABAJO              | 0                        | 0145                 | 5616516516                             | 651       | PRUEBAS.SISTEMASNR@GMAIL.COM |  |  |  |  |
|                                                               |                      |                          |                      |                                        |           |                              |  |  |  |  |

Finalmente se deberá oprimir el botón **Aceptar** y el sistema mostrará el mensaje "La sustitución de suplencia por nuevo registro ha sido hecha correctamente".

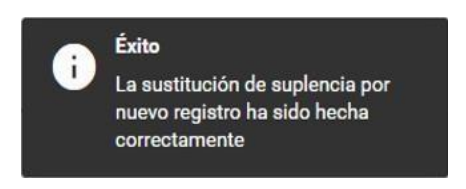

#### Nota:

El sistema permite realizar sustituciones de las suplencias y de la planilla de candidaturas independientes. Sin embargo, no permitirá realizar la sustitución de la candidatura propietaria por suplencia, ni de la candidatura propietaria por nuevo registro.

#### Sustitución de fórmula completa.

En esta opción se podrá sustituir el registro tanto de la candidatura propietaria como de la suplencia de la candidatura, por lo que se habilitarán las secciones correspondientes al registro de la candidatura propietaria y suplencia de la candidatura, los datos capturados ocuparán el lugar de la fórmula original.

| Tipo de movimiento:                                                                |
|------------------------------------------------------------------------------------|
| SELECCIONE                                                                         |
| SELECCIONE                                                                         |
| SUSTITUCIÓN DE LA CANDIDATURA PROPIETARIA POR NUEVO REGISTRO                       |
| SUSTITUCIÓN DE CANDIDATURA PROPIETARIA POR SUPLENCIA DE LA CANDIDATURA PROPIETARIA |
| SUSTITUCIÓN DE FORMULA COMPLETA                                                    |

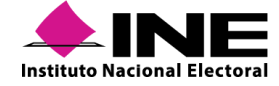

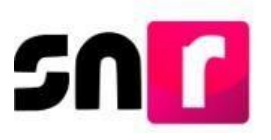

Se deberá seleccionar la justificación, así como la fecha en que se ratificó la sustitución.

| Justificación. |                              |                             |                               |                                                            |                                 |                                      |                          |  |   |  |  |  |  |
|----------------|------------------------------|-----------------------------|-------------------------------|------------------------------------------------------------|---------------------------------|--------------------------------------|--------------------------|--|---|--|--|--|--|
| INCUMPLIMIE    | NTO                          |                             |                               |                                                            |                                 |                                      |                          |  | ~ |  |  |  |  |
| SELECCIONE     |                              |                             |                               |                                                            |                                 |                                      |                          |  |   |  |  |  |  |
| ERROR          |                              |                             |                               |                                                            |                                 |                                      |                          |  |   |  |  |  |  |
| INCUMPLIMIEN   | по                           |                             |                               |                                                            |                                 |                                      |                          |  |   |  |  |  |  |
| RENUNCIA       |                              |                             |                               |                                                            |                                 |                                      |                          |  |   |  |  |  |  |
| FALLECIMIENT   | 0                            |                             |                               |                                                            |                                 |                                      |                          |  |   |  |  |  |  |
| INHABILITACIO  | N                            |                             |                               |                                                            |                                 |                                      |                          |  |   |  |  |  |  |
| INCAPACIDAD    |                              |                             |                               |                                                            |                                 |                                      |                          |  |   |  |  |  |  |
| OTROS          |                              |                             |                               |                                                            |                                 |                                      |                          |  |   |  |  |  |  |
|                | *Fecha del movimiento:       |                             |                               |                                                            |                                 |                                      |                          |  |   |  |  |  |  |
|                |                              |                             |                               |                                                            |                                 |                                      |                          |  |   |  |  |  |  |
|                | 23/0                         | 5/201                       | 9                             |                                                            | _                               |                                      |                          |  |   |  |  |  |  |
|                | 23/0                         | 5/201<br>M                  | 9<br>ay                       | ▼ 2                                                        | 019                             | v                                    | •                        |  |   |  |  |  |  |
|                | 23/0                         | 5/201<br>М<br>м             | 9<br>ay<br>M                  | ▼ 2<br>J                                                   | 019<br><b>v</b>                 | ▼<br>S                               | D                        |  |   |  |  |  |  |
|                | 23/0                         | 5/201<br>М<br>М             | 9<br>ay<br>M<br>1             | ▼ 2<br>J<br>2                                              | 019<br><b>v</b><br>3            | ▼<br>\$<br>4                         | D                        |  |   |  |  |  |  |
|                | 23/0<br>L                    | 5/201<br>M<br>M<br>7        | 9<br>ay<br>M<br>1<br>8        | ▼ 2<br>J<br>2<br>9                                         | 019<br>V<br>3<br>10             | ▼<br>S<br>4<br>11                    | <b>D</b><br>5<br>12      |  |   |  |  |  |  |
|                | 23/0<br>L<br>13              | 5/201<br>M<br>M<br>7<br>14  | 9<br>ay<br>1<br>8<br>15       | ▼ 2<br>J<br>2<br>9<br>16                                   | 019<br>V<br>3<br>10<br>17       | ▼<br>S<br>4<br>11<br>18              | D<br>5<br>12<br>19       |  |   |  |  |  |  |
|                | 23/0<br><b>C</b><br>13<br>20 | 5/201<br>M<br>7<br>14<br>21 | 9<br>ay<br>1<br>8<br>15<br>22 | <ul> <li>▼ 2</li> <li>9</li> <li>16</li> <li>23</li> </ul> | 019<br>V<br>3<br>10<br>17<br>24 | ▼<br><b>S</b><br>4<br>11<br>18<br>25 | D<br>5<br>12<br>19<br>26 |  |   |  |  |  |  |

Se deberá adjuntar la documentación que dé soporte a la sustitución realizada, conforme al procedimiento descrito en la sección **Documentación adjunta** de este manual.

| Тіро                   |   | Fecha del documento:            |                              |                                      |                |          |      |  |  |
|------------------------|---|---------------------------------|------------------------------|--------------------------------------|----------------|----------|------|--|--|
| Selecciona una opción  | ~ | 08/10/2019                      |                              |                                      |                |          |      |  |  |
| Selecciona una opción  | E | nombre del archivo no debe tene | r espacios o caracteres espe | ciales, puede contener guión bajo (, | _) y acentos   |          |      |  |  |
| ACUERDOS               |   |                                 | + Evan                       | inar 🛧 Agregar 🚱                     | Cancelar       |          |      |  |  |
| RESOLUCIONES           |   |                                 |                              |                                      |                |          |      |  |  |
| OFICIOS                |   |                                 | P                            | orcentaje de almacenamie             | nto            |          | 100% |  |  |
| FORMULARIO DE REGISTRO |   |                                 |                              | 0%                                   |                |          |      |  |  |
| OTROS                  |   |                                 |                              | Table de Desumentació                |                |          | 1    |  |  |
|                        |   |                                 | Tabla de Documentación       |                                      |                |          |      |  |  |
|                        |   | Nombre Archivo                  | Tipo Archivo                 | Tamaño Archivo (KB)                  | Fecha de carga | Acciones |      |  |  |
|                        |   | Sin Registros                   | ,                            |                                      |                |          | 1    |  |  |
|                        |   |                                 |                              | I< < >> >I 10                        | ¥              |          |      |  |  |

Se deberán capturar los datos de la nueva candidatura propietaria y suplencia de la candidatura.

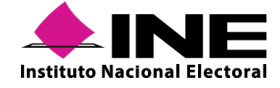

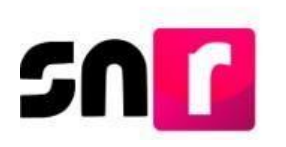

| Datos generales                                                                                                    |                                                                                                    |                             |
|----------------------------------------------------------------------------------------------------|----------------------------------------------------------------------------------------------------|-----------------------------|
| *Clave de clocker:           MDRLJV         800523                                                                          | Lene de campaña:           Número de identificador OCR:           5x52200025468                      |                             |
| Nombre (s):<br>JAVIER                                                                                                    | *Primer apetilds:<br>MODERADO                                                                        | Segundo apellido:<br>DEENAL |
| Sobrecombre:<br>Joh                                                                                                    | *Sexe:<br>Humbre O Mujer                                                                             |                             |
| V Difes de la cavididaria projektais      Lugar de nacimiente      MALAPA, VERACIRUZ      VELRP:      MORURBOSS25HDUTSRN403 | *Fecha de raciniento:           23/05/1988           *Continuar CUBP:           MCE.URG0522H0/TR9N03 | 1876.<br>Mol.380532659      |
| Voquador<br>ENFESARO                                                                                                    | "Tempo de residencia en el domicilio:                                                                |                             |
| Datos de contacto de la candidatura propietaria     Datos Generales de la suplencia de la candidatura propietaria           |                                                                                                    |                             |
| > Aviso de privacidad simplificado                                                                                          |                                                                                                    |                             |
| > Informe de Capacidad Económica de la candidatura propietaria                                                              |                                                                                                    |                             |
| > Datos complementarios                                                                                                    |                                                                                                    |                             |

Finalmente se deberá oprimir el botón **Aceptar** y el sistema mostrará el mensaje "La sustitución de la fórmula se ha realizado correctamente".

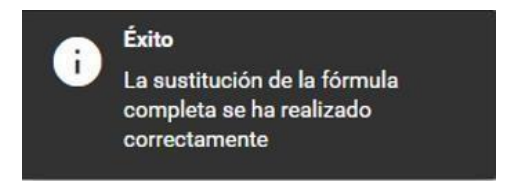

#### Sustitución de la candidatura propietaria por la suplencia de la candidatura.

En esta opción se podrá sustituir a la candidatura propietaria por su suplencia, es decir, la suplencia ocupará el lugar de la candidatura propietaria, por lo que se deberá realizar un nuevo registro de la suplencia de la candidatura.

| SUSTITUCIÓN DE CANDIDATURA PROPIETARIA POR SUPLENCIA D               | E LA CANDIDATURA PROPIETARIA  |
|----------------------------------------------------------------------|-------------------------------|
| SELECCIONE<br>SUSTITUCIÓN DE LA CANDIDATURA PROPIETARIA POR NUEVO RE | GISTRO                        |
| SUSTITUCIÓN DE CANDIDATURA PROPIETARIA POR SUPLENCIA                 | DE LA CANDIDATURA PROPIETARIA |

Se deberá seleccionar la justificación, así como la fecha en la que se ratificó la sustitución.

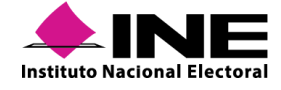

| Justificación: |       |         |       |        |          |          |           |  |       |
|----------------|-------|---------|-------|--------|----------|----------|-----------|--|-------|
| INCUMPLIMIENT  | ю     |         |       |        |          |          |           |  | ~     |
| SELECCIONE     |       |         |       |        |          |          |           |  |       |
| ERROR          |       |         |       |        |          |          |           |  |       |
| INCUMPLIMIENTO | )     |         |       |        |          |          |           |  |       |
| RENUNCIA       |       |         |       |        |          |          |           |  |       |
| FALLECIMIENTO  |       |         |       |        |          |          |           |  |       |
| INHABILITACION |       |         |       |        |          |          |           |  |       |
| INCAPACIDAD    |       |         |       |        |          |          |           |  |       |
| OTROS          |       |         |       |        |          |          |           |  |       |
|                | *Fech | a del r | novim | iento: |          |          |           |  | <br>- |
|                | 23/0  | 5/201   | 9     |        | _        |          |           |  |       |
|                | 0     | М       | ay    | ▼ 2    | 019      | ۲        | ۲         |  |       |
|                | L     | м       | м     | J      | v        | s        | D         |  |       |
|                |       |         | 1     | 2      | 3        | 4        | 5         |  |       |
|                | 6     | 7       | 8     | 9      | 10       | 11       | 12        |  |       |
|                | 13    | 14      | 15    | 16     | 17<br>24 | 18<br>25 | <b>19</b> |  |       |
|                | 27    | 28      | 29    | 30     | 31       | 20       | 20        |  |       |
|                |       |         |       |        |          |          |           |  |       |

Se deberá adjuntar la documentación que dé soporte a la sustitución realizada, conforme al procedimiento descrito en la sección **Documentación adjunta** de este manual.

| Documentación adjunta  |       |                                |                               |                                    |                |          |      |
|------------------------|-------|--------------------------------|-------------------------------|------------------------------------|----------------|----------|------|
| Тіро                   |       | Fecha del documento:           |                               |                                    |                |          |      |
| Selecciona una opción  | -     | 08/10/2019                     |                               |                                    |                |          |      |
| Selecciona una opción  | El no | mbre del archivo no debe tener | espacios o caracteres especia | ales, puede contener guión bajo (, | (_) y acentos  |          |      |
| ACUERDOS               | ٦.    |                                | + Evamin                      | ar 🛧 Agregar 🕼                     | Cancelar       |          |      |
| RESOLUCIONES           |       |                                |                               |                                    |                |          |      |
| OFICIOS                |       |                                | Po                            | rcentaje de almacenamie            | ento           |          | 100% |
| FORMULARIO DE REGISTRO |       |                                |                               | 0%                                 |                |          |      |
| OTROS                  |       |                                | т                             | abla da Documentació               | ón             |          |      |
|                        | -     |                                | '                             |                                    |                |          |      |
|                        | ſ     | Nombre Archivo                 | Tipo Archivo                  | Tamaño Archivo (KB)                | Fecha de carga | Acciones |      |
|                        |       | Sin Registros                  |                               |                                    |                |          |      |
|                        |       |                                |                               |                                    | ¥              |          |      |

Se habilitarán los campos para la captura del registro de una nueva suplencia, así como los campos para la captura del Informe de Capacidad Económica de la candidatura propietaria.

| > | Datos Generales de la suplencia de la candidatura propietaria |
|---|---------------------------------------------------------------|
| > | Aviso de privacidad simplíficado                              |
| > | Informe de Capacidad Económica de la candidatura propietaria  |

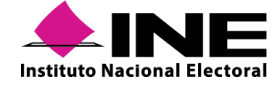

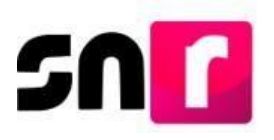

#### Nota:

El sistema mostrará el Informe de Capacidad Económica, para que el suplente que ocupará el lugar de propietario pueda capturar los montos correspondientes a su información financiera. Lo anterior aplicará para cargos fiscalizables, en cargos no fiscalizables no se mostrará para su captura el Informe de Capacidad Económica.

#### Enroque de número de lista.

A través de esta opción se puede intercambiar la posición entre candidaturas registradas en una lista de candidatos/as y que tengan un estatus de aprobadas.

Se deberá seleccionar la justificación y la fecha en que se ratificó la sustitución.

| *Justificación: | -     |          |       |        |     |    |    |      |   |
|-----------------|-------|----------|-------|--------|-----|----|----|------|---|
| INCUMPLIMIENT   | 0     |          |       |        |     |    |    |      | ~ |
| SELECCIONE      |       |          |       |        |     |    |    |      |   |
| ERROR           |       |          |       |        |     |    |    |      |   |
| INCUMPLIMIENTO  | )     |          |       |        |     |    |    |      |   |
| RENUNCIA        |       |          |       |        |     |    |    |      |   |
| FALLECIMIENTO   |       |          |       |        |     |    |    |      |   |
| INHABILITACION  |       |          |       |        |     |    |    |      |   |
| INCAPACIDAD     |       |          |       |        |     |    |    |      |   |
| OTROS           |       |          |       |        |     |    |    |      |   |
|                 | *Fech | ià del r | novim | iento: |     |    | -  | <br> |   |
|                 | 23/0  | 5/201    | 9     |        | _   |    |    |      |   |
|                 | 0     | М        | ау    | ▼ 2    | 019 | ۲  |    |      |   |
|                 | L     | м        | м     | J      | v   | s  | D  |      |   |
|                 |       |          | 1     | 2      | 3   | 4  | 5  |      |   |
|                 | 6     | 7        | 8     | 9      | 10  | 11 | 12 |      |   |
|                 | 13    | 14       | 15    | 16     | 17  | 18 | 19 |      |   |
|                 | 20    | 21       | 22    | 23     | 24  | 25 | 26 |      |   |
|                 | 27    | 28       | 29    | 30     | 31  |    |    |      |   |

Asimismo, se deberá seleccionar el número de lista para intercambiar las posiciones entre candidaturas.

Seleccione el número por el cuál se hará el enroque:

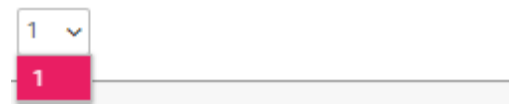

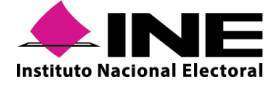

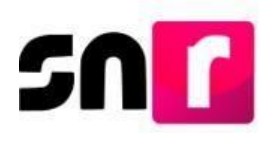

Se deberá adjuntar la documentación que dé soporte a la sustitución realizada, conforme al procedimiento descrito en la sección **Documentación adjunta** de este manual.

| Documentación adjunta  |     |                                    |                               |                                     |                |          |  |  |
|------------------------|-----|------------------------------------|-------------------------------|-------------------------------------|----------------|----------|--|--|
| Тіро                   |     | Fecha del documento:               |                               |                                     |                |          |  |  |
| Selecciona una opción  | ~   | 08/10/2019                         |                               |                                     |                |          |  |  |
| Selecciona una opción  |     | El nombre del archivo no debe tene | r espacios o caracteres espec | iales, puede contener guión bajo (, | _) y acentos   |          |  |  |
| ACUERDOS               |     |                                    | + Exami                       | nar 🛧 Agregar 🛛 🚱                   | Cancelar       |          |  |  |
| RESOLUCIONES           |     |                                    |                               |                                     |                |          |  |  |
| OFICIOS                |     | Porcentaje de almacenamiento 100%  |                               |                                     |                |          |  |  |
| FORMULARIO DE REGISTRO | - 1 |                                    |                               | 0%                                  |                |          |  |  |
| OTROS                  |     |                                    |                               | Tabla de Documentació               | 'n             |          |  |  |
|                        |     |                                    |                               |                                     |                |          |  |  |
|                        |     | Nombre Archivo                     | Tipo Archivo                  | Tamaño Archivo (KB)                 | Fecha de carga | Acciones |  |  |
|                        |     | Sin Registros                      |                               |                                     |                |          |  |  |
|                        |     |                                    |                               | I< < > >I <b>10</b>                 | ¥              |          |  |  |

Por último, se debe seleccionar el botón "ACEPTAR" para confirmar el movimiento.

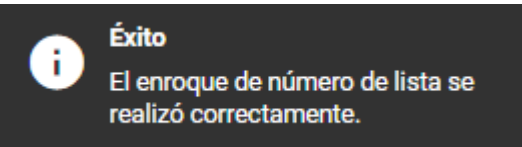

## Consulta

En la opción del menú Consulta se mostrarán los movimientos de gestión realizados (modificaciones, cancelaciones y sustituciones), así como la documentación soporte de cada uno.

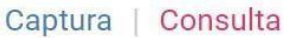

A través de los filtros que se muestran en la pantalla se podrá realizar la búsqueda de la candidatura en la que se realizó la gestión, para generar los resultados se deberá oprimir el botón **Buscar**.

| Entidad:                 |   | Tipo de Candidatura: |   | Municipio:        |   |
|--------------------------|---|----------------------|---|-------------------|---|
| SONORA                   | ~ | PRESIDENTE MUNICIPAL | ~ | SELECCIONA        | ~ |
| Tipo de Sujeto Obligado: |   | Sujeto Obligado:     |   | Tipo de registro: |   |
| SELECCIONE               | ~ | TODOS                | ~ | TODOS             | ~ |

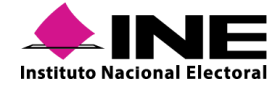

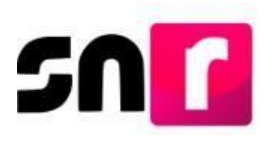

El sistema mostrará una tabla con la información de los registros aprobados, a los que se les haya realizado algún movimiento de gestión.

|       | Neglistra patientesa |                       |                                 |                           |                                     |                          |                  |                                        |                         |                |          |
|-------|----------------------|-----------------------|---------------------------------|---------------------------|-------------------------------------|--------------------------|------------------|----------------------------------------|-------------------------|----------------|----------|
| ы     | C) Felio             | > Tipo de candidatura | O Tipo de registro (<br>TODOS v | Sujeto obligado           | O Estatus<br>TODOS V                | O Nombre                 | O Distrito       | C) Tipo de Movimiento                  | O Fecha y Hora          | O Usualo O     | Acciones |
| 48014 | 01140031             | DIPUTACION LOCAL MR   | CANDIDATURA PROPIETARIA         | CANDIDATURA INDEPENDIENTE | APROBADO                            | ALBERTO JUAREZ HERNANDEZ | 12-RAMOS ARIZPE  | MODIFICACIÓN DE DOCUMENTACIÓN          | 2020-03-25 10:04:43:23  | alfonso.chavez | 0        |
| 47991 | 12117011             | DIPUTACION LOCAL MR   | CANDIDATURA PROPIETARIA         | PARTIDO POLÍTICO          | CANCELADO                           | QUETZALLI RIOS VALDEZ    | 7-MATAMOROS      | CANCELACIÓN DE CANDIDATURA PROPIETARIA | 2020-03-20 14:00:31.413 | alfonso.chavez | 0        |
| 47936 | 71780597             | DIPUTACION LOCAL MR   | CANDIDATURA PROPIETARIA         | POR NUESTRO COAHUILA      | APROBADO                            | YOSIMAR ROMAN MONCAYO    | 2-PIEDRAS NEGRAS | MODIFICACIÓN DE DATOS                  | 2020-03-18 16:45:13.0   | alfonso.chavez | 0        |
|       |                      |                       |                                 |                           | Total de registros 3, Página 1 de 1 | C 🚺 > > 10 🔻 📲           |                  |                                        |                         |                |          |

En la parte inferior de la tabla se mostrará un icono para descargar el reporte de movimientos de gestión, mostrados en pantalla, en un archivo Excel.

| A -           |           | _     |
|---------------|-----------|-------|
|               | N         |       |
| Instituto Nat | ional Ele | ctora |

Sistema Nacional de Registro de Precandidatos y Candidatos CONSULTA DE LOS MOVIMIENTOS DE GESTIÓN Proceso Electoral Local 2019-2020 Periodo: Campaña Ámbito: Local

Usuario creación: CONTRERAS REYES VERONICA

Fecha y hora: 21/04/20 12:21

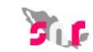

| Tipo de candidatura    | Tipo de registro           | Sujeto Obligado              | Estatus   | Nombre                      | Entidad  | Circunscripción | Distrito            | Demarcación o<br>Municipio | Localidad | Tipo de movimiento                        | Fecha y hora del<br>movimiento | Usuario que realizó (<br>movimiento |
|------------------------|----------------------------|------------------------------|-----------|-----------------------------|----------|-----------------|---------------------|----------------------------|-----------|-------------------------------------------|--------------------------------|-------------------------------------|
| DIPUTACION<br>LOCAL MR | CANDIDATURA<br>PROPIETARIA | CANDIDATURA<br>INDEPENDIENTE | APROBADO  | ALBERTO JUAREZ<br>HERNANDEZ | COAHUILA |                 | 12-RAMOS<br>ARIZPE  |                            |           | MODIFICACIÓN DE<br>DOCUMENTACIÓN          | 25/03/20 10:04                 | alfonso.chavez                      |
| DIPUTACION<br>LOCAL MR | CANDIDATURA<br>PROPIETARIA | PARTIDO<br>POLÍTICO          | CANCELADO | QUETZALLI RIOS VALDEZ       | COAHUILA |                 | 7-MATAMOROS         |                            |           | CANCELACIÓN DE<br>CANDIDATURA PROPIETARIA | 20/03/20 14:00                 | alfonso.chavez                      |
| DIPUTACION<br>LOCAL MR | CANDIDATURA<br>PROPIETARIA | POR NUESTRO<br>COAHUILA      | APROBADO  | YOSIMAR ROMAN<br>MONCAYO    | COAHUILA |                 | 2-PIEDRAS<br>NEGRAS |                            |           | MODIFICACIÓN DE DATOS                     | 18/03/20 16:45                 | alfonso.chavez                      |
|                        | 1                          |                              |           |                             |          | _               |                     |                            |           | _                                         |                                |                                     |

En el extremo derecho de la tabla se mostrará una columna con un botón acciones por cada candidato/a, el cual se deberá oprimir para desplegar la tabla "Registro de movimientos", que contiene los datos de cada movimiento de gestión realizado al registro seleccionado. Dicho historial podrá descargarse en un archivo Excel.

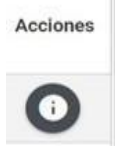

Al seleccionar la fila de la tabla de movimientos se desplegará en la parte inferior de esta, la información de cada movimiento: os

| Tab | la | de | mov | im | ien | t |
|-----|----|----|-----|----|-----|---|
|     |    |    |     |    |     |   |

| Registro de Movimientos      |                                 |                     |                         |                                   |  |  |  |
|------------------------------|---------------------------------|---------------------|-------------------------|-----------------------------------|--|--|--|
| Estatus                      | Tipo de Movimiento              | Fecha y Hora        | Tipo de registro        | Usuario que realizó el movimiento |  |  |  |
| APROBADO POR SUSTITUCIÓN     | SUSTITUCIÓN DE FORMULA COMPLETA | 29/04/2019 14:42:21 | CANDIDATURA PROPIETARIA | edith.serrano.ext1                |  |  |  |
| K < <b>1</b> > > <b>10 ▼</b> |                                 |                     |                         |                                   |  |  |  |

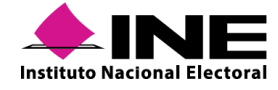

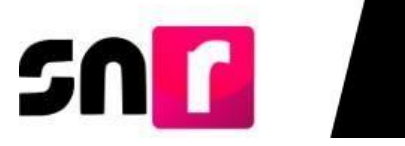

| Registro de Movimientos |                               |                     |                         |                                   |  |  |  |  |
|-------------------------|-------------------------------|---------------------|-------------------------|-----------------------------------|--|--|--|--|
| Estatus                 | Tipo de Movimiento            | Fecha y Hora        | Tipo de registro        | Usuario que realizó el movimiento |  |  |  |  |
| APROBADO                | MODIFICACIÓN DE DATOS         | 07/10/2019 13:39:21 | CANDIDATURA PROPIETARIA | alfonso.chavez                    |  |  |  |  |
| APROBADO                | MODIFICACIÓN DE DOCUMENTACIÓN | 07/10/2019 16:43:27 | CANDIDATURA PROPIETARIA | usnavy.perez.ext1                 |  |  |  |  |
|                         |                               |                     |                         |                                   |  |  |  |  |

Para visualizar la documentación adjunta del movimiento es necesario seleccionar el movimiento y en la parte inferior de la tabla se mostrará la documentación adjunta.

Documentación adjunta

|                   |                        | 0%                  |                |             |  |  |  |  |  |
|-------------------|------------------------|---------------------|----------------|-------------|--|--|--|--|--|
|                   | Tabla de Documentación |                     |                |             |  |  |  |  |  |
| Nombre Archivo    | Tipo Archivo           | Tamaño Archivo (KB) | Fecha de carga | Descargar   |  |  |  |  |  |
| GESTION ACUERDOS. | ACUERDOS               | 175.88              | 29-04-2019     | ▼ Descargar |  |  |  |  |  |

La información que se mostrará en pantalla para su consulta, dependerá del tipo de movimiento de gestión seleccionado.

| Documentación adjunta |       |                      |                            |                        |                |                   |  |
|-----------------------|-------|----------------------|----------------------------|------------------------|----------------|-------------------|--|
|                       | 0%    |                      |                            |                        | 100%           |                   |  |
|                       |       |                      |                            | Tabla de Documentación | i -            |                   |  |
|                       |       | Nombre Archivo       | Tipo Archivo               | Tamaño Archivo (KB)    | Fecha de carga | Descargar         |  |
|                       |       | GESTION_ACUERDOS.pdf | ACUERDOS                   | 175.88                 | 29-04-2019     | ▼ Descargar       |  |
|                       |       |                      |                            | i< < <b>①</b> > >i [10 | •              |                   |  |
|                       |       |                      |                            |                        |                |                   |  |
|                       |       |                      |                            |                        |                |                   |  |
| ✓ Datos generales     |       |                      |                            |                        |                |                   |  |
|                       |       | Le .                 | ema de campaña:            |                        |                |                   |  |
| *Fecha de captura:    |       |                      |                            |                        |                |                   |  |
|                       |       |                      |                            |                        |                |                   |  |
| *Clave de elector:    |       | Nů                   | mero de identificador OCR: |                        |                |                   |  |
| ARANBE 88             | 10429 | 01H100               |                            |                        |                |                   |  |
|                       |       |                      |                            |                        |                |                   |  |
| "Nombre (s):          |       | *Pr                  | imer apellido:             |                        |                | Segundo apellido: |  |
| BENITO                |       | AF                   | RRIAGA                     |                        |                | ANTIONIO          |  |
| Sobrenombre:          |       | *Se                  | 10°                        |                        |                |                   |  |
|                       |       |                      |                            |                        |                |                   |  |

Ejemplo. Consulta de la sección de Datos generales.

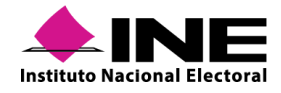

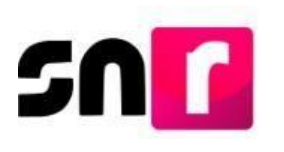

# XII. Reportes

El Sistema Nacional de Registro de Precandidatos y Candidatos proporcionará herramientas de consulta que sirvan para el control y seguimiento que los usuarios del mismo aplicativo requieran para el cumplimiento de sus obligaciones respecto a los registros capturados. En relación con lo anterior el SNR emite una serie de reportes con diferentes especificaciones de los registros contenidos en el sistema, los cuales se listan a continuación:

## Ámbito Federal:

- Listado de candidaturas.
- Porcentaje de género.
- Porcentaje de edad.
- Duplicidad.
- Registros realizados por tipo de candidatura.
- Precandidatos, aspirantes, candidatos y candidatos independientes aprobados y no aprobados.
- No precampaña y no postulación.

## Ámbito Local:

- Listado de candidaturas.
- Porcentaje de edad.

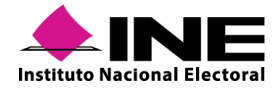

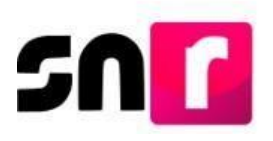

- Duplicidad.
- Registros realizados por tipo de candidatura.
- Precandidatos, aspirantes, candidatos y candidatos independientes aprobados y no aprobados.
- No precampaña y no postulación.

## XII.1 Ingreso a Reportes

Para ingresar al módulo de **Reportes**, se deberá seleccionar el ámbito local y federal, el tipo de elección y el periodo del proceso electoral, la visualización del menú dependerá del usuario con el cual se ingrese a consultar la información.

| Bienvenido                                                      |                                              |                |  |  |  |  |  |  |  |
|-----------------------------------------------------------------|----------------------------------------------|----------------|--|--|--|--|--|--|--|
|                                                                 | Presiona sobre el módulo que desees trabajar |                |  |  |  |  |  |  |  |
| Administración                                                  | Ámbito Local                                 | Multio Federal |  |  |  |  |  |  |  |
| Elige el tipo de elección, selecciona el período del proceso el | lectoral y oprime aceptar para ingresar      |                |  |  |  |  |  |  |  |
| *Tipo de elección:                                              | *Período del proceso electoral:              |                |  |  |  |  |  |  |  |
| O Ordinario O Extraordinario                                    | Selecciona una opción                        | T              |  |  |  |  |  |  |  |
|                                                                 | Seleccionar                                  |                |  |  |  |  |  |  |  |

Del menú que se visualiza se deberá seleccionar la opción Reportes.

| Avisos                     | ~ |
|----------------------------|---|
| Registro                   | ~ |
| Verificación de requisitos | ~ |
| Aprobación                 | ~ |
| Gestión                    | ~ |
| Reportes                   | ^ |

Al seleccionar el menú de **Reportes** se visualizarán los diversos reportes que son generados a través del SNR.

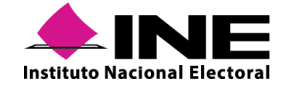

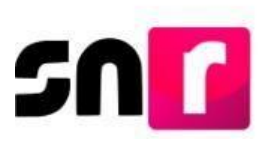

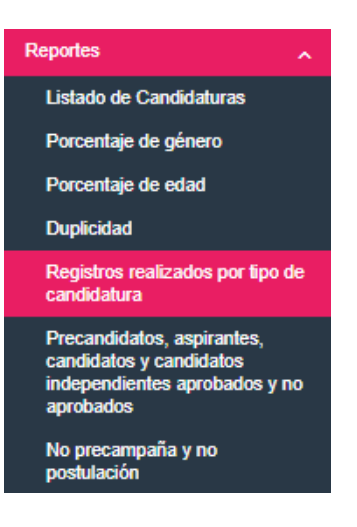

#### Selección de Filtros

| *Período:                 | Entidad:                  | Tipo de candidatura: |  |
|---------------------------|---------------------------|----------------------|--|
| Selecciona una opción     | TODOS                     | ▼ TODOS              |  |
|                           |                           |                      |  |
| Tipo de asociación:       | Sujeto obligado:          | Estatus:             |  |
| Tipo de asociación: TODOS | Sujeto obligado:<br>TODOS | Estatus:<br>TODOS    |  |

Al ingresar a alguno de los reportes disponibles, de acuerdo con las atribuciones del usuario (federal o local), se deberá seleccionar en el filtro "**Periodo**" la opción correspondiente a la consulta deseada, las opciones son: **Apoyo Ciudadano**, **Precampaña y Campaña**. El filtro es obligatorio por lo que no se podrá omitir la selección de alguna de las opciones.

| ٩ | Periodo:              |   |
|---|-----------------------|---|
|   | Selecciona una opción | • |
|   | Selecciona una opción |   |
|   | PRECAMPAÑA            |   |
|   | CAMPAÑA               |   |

Para el Ámbito Local de acuerdo con las atribuciones del usuario, se visualizará predeterminado el filtro **"Entidad"** con la visualización del Estado que le corresponda en el caso del ámbito federal tendrá visualización de la totalidad de entidades.

| Entida | lad: |   |
|--------|------|---|
| т      | ODOS | ~ |

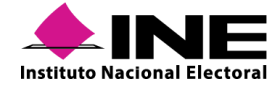

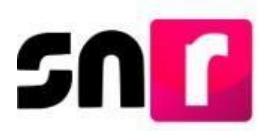

Posteriormente se deberá seleccionar el **Tipo de candidatura** que se desea consultar, las opciones que se desplieguen de este filtro dependerán de las atribuciones del usuario.

| Tipo de candidatura: |   |
|----------------------|---|
| TODOS                | ~ |

A continuación, se indicará el **Tipo de asociación** correspondiente a la búsqueda deseada, el filtro correspondiente mostrará las opciones de acuerdo con la selección realizada en el filtro "**Periodo**".

| Tipo de asociación: |  |
|---------------------|--|
| TODOS               |  |

En el filtro "**Sujeto Obligado**" dependerá de las atribuciones del usuario el que se visualice predeterminado con la información correspondiente a la cuenta con la que se acceso o si es posible llevar a cabo una selección del filtro.

| S | Sujeto obligado: |   |
|---|------------------|---|
|   | TODOS            | * |

Para finalizar con la selección de la información el usuario podrá elegir en el filtro "Estatus", la información de los registros que requiera en relación con el estado actual en que se encuentren dichos registros.

| Estat | tus: |   |
|-------|------|---|
| Т     | ODOS | • |

Por último, el usuario debe oprimir el botón **Aceptar** para que el sistema inicie la búsqueda y proporcione la información solicitada.

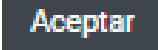

A continuación, se señalan la información que se mostrará a través de los reportes disponibles en el sistema:

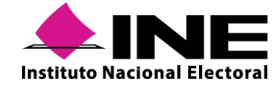

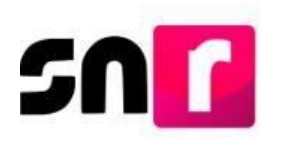

## XII.1.1 Listado de candidaturas

De conformidad al artículo 272 del Reglamento de elecciones, existe la obligación para la DEPP y el OPL efectuar la publicación de las listas de aspirantes, precandidatos/as, candidatos/as y candidatos/as independientes registrados, por lo cual este reporte permite la descarga de la información de los candidatos/as propietarios/as y suplentes por cada uno de los cargos de elección.

Cabe señalar que, en este reporte se muestra la totalidad de registros de los cargos registrados en el sistema, señalando tanto candidatos/as de mayoría relativa como de representación proporcional.

|                              |                  | COMBON OF                            |                                       |                                          |                                                                                                    |          |
|------------------------------|------------------|--------------------------------------|---------------------------------------|------------------------------------------|----------------------------------------------------------------------------------------------------|----------|
|                              |                  | 1 TE                                 | Sistema Nacional de Registro de Prec  | andidatos y Candidatos                   | The second second second second second second second second second second second second second second second se |          |
|                              |                  | UNDHO TECHICA                        |                                       |                                          |                                                                                                    |          |
| Instituto Nacional Electoral |                  | DEPSOLIZACION                        | Nombre del reporte: Reporte listado d | le candidaturas                          |                                                                                                    |          |
|                              |                  |                                      | Proceso: Proceso Electoral Local 201  | 9-2020                                   |                                                                                                    |          |
|                              |                  |                                      | Período: Campaña                      |                                          |                                                                                                    |          |
|                              |                  |                                      | Ámbito: Local                         |                                          |                                                                                                    |          |
|                              |                  |                                      | Tipo de sujeto obligado: PARTIDO PO   |                                          |                                                                                                    |          |
|                              |                  |                                      | Entidad: HIDALGO                      |                                          |                                                                                                    |          |
|                              |                  |                                      | Municipio: NOPALA DE VILLAGRAN        |                                          |                                                                                                    |          |
|                              |                  |                                      | Time de sendidaturas DDE SIDENCIA     |                                          |                                                                                                    |          |
|                              |                  |                                      | npo de candidatura. PRESIDENCIA I     | NUNICIPAL                                |                                                                                                    |          |
|                              |                  |                                      | Sujeto obligado: TODOS                |                                          |                                                                                                    |          |
|                              |                  |                                      | Estatus: TODOS                        |                                          |                                                                                                    |          |
|                              |                  |                                      | Usuario creación: CONTRERAS REY       | ES VERONICA                              |                                                                                                    |          |
|                              |                  |                                      | Fecha v hora: 21 de abril de 2020 12: | 52 PM                                    |                                                                                                    |          |
|                              |                  |                                      |                                       |                                          |                                                                                                    |          |
|                              |                  |                                      |                                       |                                          |                                                                                                    |          |
| Tipo de sujeto obligado      | Sujeto obligado  | Nombre de la candidatura propietaria | Sexo candidatura propietaria          | Nombre de la suplencia de la candidatura | Sexo suplencia de la candidatura                                                                                | Estatus  |
| PARTIDO POLÍTICO             | PARTIDO POLÍTICO | ECHEVERRIA LOPEZ MOISES              | H                                     |                                          |                                                                                                    | APROBADO |
| PARTIDO POLÍTICO             | PARTIDO POLÍTICO | ESPINOZA REAL NATALYA                | M                                     |                                          |                                                                                                    | APROBADO |
| PARTIDO POLÍTICO             | PARTIDO POLÍTICO | VILALVAZO JUAREZ JUANITA             | M                                     | VIENA CASTRO LORENZA                     | М                                                                                                    | APROBADO |
| PARTIDO POLÍTICO             | PARTIDO POLÍTICO | VIENA JARA RAQUEL                    | M                                     | RAMIREZ CARRILLO ULISES                  | н                                                                                                    | APROBADO |
| PARTIDO POLÍTICO             | PARTIDO POLÍTICO | CERDEIRA CAMPOS PAMELA               | M                                     | CARSO RENTERIA INES                      | М                                                                                                    | APROBADO |

## XII.1.2 Listado definitivo de candidaturas MR

Este reporte desplegará el detalle de los/as candidatos/as, sin embargo, solamente se visualizarán los registros de aspirantes, precandidatos/as, candidatos/as y candidatos/as independientes de mayoría relativa del ámbito federal.

| ing 🤇                                                                         | Sistema Nacional de Registro de Precandidatos y Candidatos - Cerra - Hali i LELLADA / Control TAXON HE / Revisit O deves / Heave |                                                          |                        |                                                              |                                                     |                                |                              | Cerrar Sesión        |                      |                   |
|-------------------------------------------------------------------------------|----------------------------------------------------------------------------------------------------|----------------------------------------------------------|------------------------|--------------------------------------------------------------|-----------------------------------------------------|--------------------------------|------------------------------|----------------------|----------------------|-------------------|
| ♠ Inicio<br>Avisos ~                                                          | Lista definiti                                                                                                    | va de candidatos                                         | MR                     |                                                              |                                                     |                                |                              |                      |                      | Consulta          |
| Registro v<br>Venticación de requisitos v<br>Aprobación v                     | Tipo asociación:<br>TODAS                                                                                                    |                                                          |                        | •                                                            | Periodo:<br>TODOS                                   |                                | ×                            |                      |                      |                   |
| Reportes  Listado de Candidaturas Listado definitivo de candidatos            |                                                                                                    |                                                          |                        |                                                              |                                                     | Aceptar                        |                              |                      |                      |                   |
| MR<br>Porcentaje de género<br>Porcentaje de edad                              | Periodo †                                                                                                    | Tips asociación 1                                        | Entided T <sub>4</sub> | Sujeto obligado                                              | 5 T <sub>k</sub> Tipo de candidatura T <sub>k</sub> | Número de lista <sup>†</sup> j | Nombre del propietario       | Género propietario † | Nombre del supleme T | Género suplente T |
| Duplicidad<br>Presentación de informes de<br>precampaña                       | CAMPAÑA<br>APOYO<br>CIUDADANO                                                                                                    | CANDIDATO<br>INDEPENDIENTE<br>CANDIDATO<br>INDEPENDIENTE | AGUASCALIENTES         | CANDIDATURA<br>INDEPENDIENTE<br>CANDIDATURA<br>INDEPENDIENTE | DIPUTADO FEDERAL<br>MR                              | 1                              | PEREZ JUAN<br>ALVAREZ FABIAN | н                    | ALVAREZ LUIS         | н                 |
| Registros realizados por tipo de<br>candidatura<br>Precandidatos, aspirantes, | CAMPAÑA<br>APOYO<br>CIUDADANO                                                                                                    | CANDIDATO<br>INDEPENDIENTE<br>CANDIDATO<br>INDEPENDIENTE | AGUASCALIENTES         | INDEPENDIENTE<br>CANDIDATURA<br>INDEPENDIENTE                | SENADORES MR                                        |                                | ALFA HECTOR                  | н                    | OLVIO LUCRECIA       | м                 |

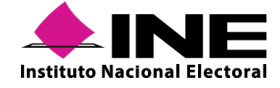
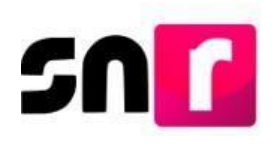

### XII.1.3 Porcentaje de género

De conformidad con lo establecido en el artículo 41 fracción I, párrafo segundo de la CPEUM; artículos 7, 14, numerales 4 y 5, 232 numeral 3 y 233 de la Ley General de Instituciones y Procedimientos Electorales, así como a la normatividad aplicable en cada Entidad.

Este reporte sirve para verificar la paridad de género respecto de la totalidad de registros de cada partido político o coalición, por tipo de candidatura (senadurías o diputaciones), por principio (mayoría relativa o representación proporcional, o ambos) y por candidaturas propietarias y suplencias.

Este reporte puede ser consultado por el Responsable de gestión OPL/DEPPP, capturista OPL/DEPPP, Responsable del SNR (CEN o local), Administrador (CEN o local), Capturista (CEN o local) y Consulta (CEN o local).

Al ingresar al módulo de Ámbito Local/Ámbito Federal se visualizarán los menús del lado izquierdo, selecciona el menú **Reportes** y posteriormente submenú **Porcentaje de género**.

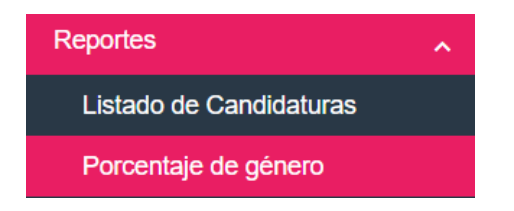

Se deberá seleccionar los filtros correspondientes a la Información General los cuales son: Período, Entidad, Tipo de candidatura, Tipo de asociación, Sujeto obligado y Estatus. Siendo obligatoria solamente la selección del primero.

| *Período:           |   | Entidad:         |   | Tipo de candidatura: |   |
|---------------------|---|------------------|---|----------------------|---|
| TODOS               | v | MORELOS          | ~ | TODOS                | ~ |
| Tino de asociación: |   | Sujeto obligado: |   | Fetatus              |   |
| TODOS               | • | TODOS            | • | TODOS                | Ŧ |

A continuación, se detallan los períodos que se pueden consultar:

Apoyo Ciudadano, visible para usuarios/as OPL/DEPPP.

Precampaña, visible para los usuarios de Partido Político y usuarios/as OPL/DEPPP.

Campaña, visible para los/las usuarios/as de Partido Político y usuarios/as OPL/DEPPP.

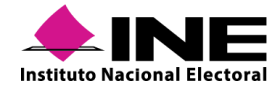

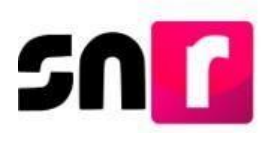

En la parte inferior, se mostrará una tabla con la información de los aspirantes a candidaturas independientes, precandidaturas, candidaturas y candidaturas independientes, de acuerdo con el período seleccionado.

| Porcentaje de género     |                  |                       |   |
|--------------------------|------------------|-----------------------|---|
| "Período:                | Entidad:         | Tipo de candidatura:  |   |
| CAMPAÑA                  | VERACRUZ         | ♥ GUBERNATURA ESTATAL | ~ |
| Tipo de sujeto obligado: | Sujeto obligado: | Estatus:              |   |
| PARTIDO POLÍTICO         | TODOS            | TODOS                 | • |

Esta tabla mostrará el género de la candidatura propietaria y la suplencia, y estará dividida por sujeto obligado, cantidad de hombres o mujeres registrados, porcentaje que representa para el sujeto obligado, así como el total por género.

| Reporte de candidaturas por porcentaje de género |          |                 |          |            |          |            |  |  |  |  |  |  |
|--------------------------------------------------|----------|-----------------|----------|------------|----------|------------|--|--|--|--|--|--|
| Género                                           | Candidat | ura propietaria | Su       | plencia    | Total    |            |  |  |  |  |  |  |
| Genero                                           | Cantidad | Porcentaje      | Cantidad | Porcentaje | Cantidad | Porcentaje |  |  |  |  |  |  |
| PARTIDO POLÍTICO                                 |          |                 |          |            |          |            |  |  |  |  |  |  |
| Mujer                                            | 1        | 50.0%           | 1        | 50.0%      | 2        | 50.0%      |  |  |  |  |  |  |
| Hombre                                           | 1        | 50.0%           | 1        | 50.0%      | 2        | 50.0%      |  |  |  |  |  |  |
| Total                                            | 2        | 100.0%          | 2 100.0% |            | 4        | 100.0%     |  |  |  |  |  |  |
| PARTIDO POLÍTICO                                 |          |                 |          |            |          |            |  |  |  |  |  |  |
| Mujer                                            | 1        | 100.0%          | 0        | 0.0%       | 1        | 100.0%     |  |  |  |  |  |  |
| Hombre                                           | 0        | 0.0%            | 0        | 0.0%       | 0        | 0.0%       |  |  |  |  |  |  |
| Total                                            | 1        | 100.0%          | 0 0.0%   |            | 1        | 100.0%     |  |  |  |  |  |  |
|                                                  |          |                 |          |            |          |            |  |  |  |  |  |  |

Este reporte se puede descargar en archivo *Excel* o *PDF*, donde se observará el sujeto obligado, la cantidad de hombres o mujeres registrados, porcentaje que representa para el sujeto obligado, así como el total por género.

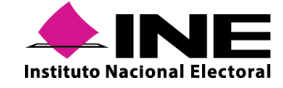

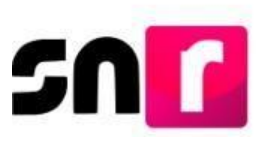

| i                | Instituto Nacional Electoral |                                                             | Sistema Naciona      | I de Registro de Pre<br>Candidatos | candidatos y      |          | TLF -       |            |  |  |  |  |
|------------------|------------------------------|-------------------------------------------------------------|----------------------|------------------------------------|-------------------|----------|-------------|------------|--|--|--|--|
|                  |                              |                                                             | Reporte              | e porcentaje de géne               | ero               |          |             |            |  |  |  |  |
|                  |                              | Proceso                                                     | Proce                | so Electoral Local 2019-2020       |                   |          |             |            |  |  |  |  |
|                  |                              | Período                                                     | CAMF                 | PAÑA                               |                   |          |             |            |  |  |  |  |
|                  |                              | Ámbito:                                                     | Local                |                                    |                   |          |             |            |  |  |  |  |
|                  |                              | Entidad:                                                    | HIDAL                | GO                                 |                   |          |             |            |  |  |  |  |
|                  |                              | Candida                                                     | tura: PRES           | IDENCIA MUNICIPAL                  |                   |          |             |            |  |  |  |  |
|                  |                              | Tipo asc                                                    | ciación: PART        | IDO POLÍTICO                       |                   |          |             |            |  |  |  |  |
|                  |                              | Sujeto o                                                    | bligado: PART        | TIDO POLÍTICO                      |                   |          |             |            |  |  |  |  |
|                  |                              | Usuario                                                     | creación: CON        | TREBAS REYES VERONICA              |                   |          |             |            |  |  |  |  |
|                  |                              | Fecha v                                                     | hora: 21 de          | abril de 2020 01:10 PM             |                   |          |             |            |  |  |  |  |
|                  |                              |                                                             |                      |                                    |                   |          |             |            |  |  |  |  |
| ſ                |                              | Panata da candidaturas por parentela da <i>d</i> ánara      |                      |                                    |                   |          |             |            |  |  |  |  |
| 1                |                              | Reporte de candidaturas por porcentaje de genero            |                      |                                    |                   |          |             |            |  |  |  |  |
|                  | Género                       | Cantidad                                                    | Porcentaje           | Cantidad                           | Porcentaje        | Cantidad | Porcentaje  | -          |  |  |  |  |
|                  |                              | Cantidad Porcentaje Cantidad Porcentaje Cantidad Porcentaje |                      |                                    |                   |          |             |            |  |  |  |  |
|                  | Mujer                        | 4                                                           | 44.44%               | 1                                  | 100.0%            | 5        | 50.0%       | 7          |  |  |  |  |
|                  | Hombre                       | 5                                                           | 55.56%               | 0                                  | 0.0%              | 5        | 50.0%       |            |  |  |  |  |
|                  | Total                        | 9                                                           | 100.0%               | 1                                  | 100.0%            | 10       | 100.0%      |            |  |  |  |  |
|                  |                              | Sistema                                                     | Nacional de Reg      | gistro de Precandid                | atos y Candidatos |          |             |            |  |  |  |  |
|                  |                              | Nombre d                                                    | el reporte: Reporte  | e porcentaje de género             | )                 |          |             |            |  |  |  |  |
|                  |                              | Proceso: I<br>Período: C                                    | AMPAÑA               | Local 2019-2020                    |                   |          |             |            |  |  |  |  |
|                  |                              | Ámbito: L                                                   | ocal                 |                                    |                   |          |             |            |  |  |  |  |
|                  |                              | Entidad: H                                                  | IDALGO               |                                    |                   |          |             |            |  |  |  |  |
|                  |                              | Tipo asoci                                                  | ación: PARTIDO P     | OLÍTICO                            |                   |          |             |            |  |  |  |  |
|                  |                              | Sujeto obl                                                  | igado: PARTIDO P     | OLÍTICO                            |                   |          |             |            |  |  |  |  |
|                  |                              | Candidatu                                                   | ra: PRESIDENCIA      |                                    |                   |          |             |            |  |  |  |  |
|                  |                              | Fecha v h                                                   | ora : 21 de abril de | 2020 01:10 PM                      |                   |          |             |            |  |  |  |  |
|                  |                              |                                                             |                      |                                    |                   |          |             |            |  |  |  |  |
|                  |                              |                                                             |                      |                                    |                   |          |             |            |  |  |  |  |
|                  |                              |                                                             | Reporte de ca        | ndidaturas por porcen              | taje de género    |          | <b>T</b> -4 | -1         |  |  |  |  |
| Género           | Cantidad                     | andidatura propietari                                       | a                    | Cantidad                           | Porcentaie        |          | Cantidad    | Porcentaie |  |  |  |  |
| PARTIDO POLÍTICO | D Cantidat                   | - I F0                                                      | roontajo             | Vanudau                            | rorcentaje        |          | •undudu     | rorcentaje |  |  |  |  |
| Mujer            | 4                            | 4                                                           | 4.44%                | 1                                  | 100.00%           |          | 5           | 50.00%     |  |  |  |  |
| Hombre           | 5                            | 6                                                           | 5.56%                | 0                                  | 0.00%             |          | 5           | 50.00%     |  |  |  |  |
| Total            | 9                            | 1                                                           | 00.00%               | 1                                  | 100.00%           |          | 10          | 100.00%    |  |  |  |  |

### XII.1.4 Porcentaje de edad

Este reporte sirve para verificar que los aspirantes a candidaturas independientes, precandidaturas, candidaturas y candidaturas independientes respecto de la totalidad de registros de cada partido político o coalición, por tipo de candidatura, por principio (mayoría relativa o representación proporcional, o ambos) y por candidaturas propietarias y suplencias, cumplan con el requisito de edad establecido en la legislación vigente.

Al realizar la selección de filtros deseada, se muestra una tabla, la cual contiene el rango de edad de la candidatura propietaria y la suplencia, dividida por sujeto obligado, cantidad de mayores o menores registrados, porcentaje que representa para el sujeto obligado, así como el total por rango de edad.

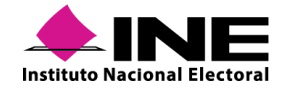

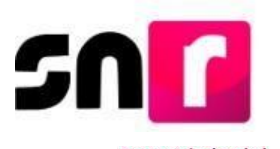

#### Porcentaje de edad

| Periodo:                 |   | Entidad:         |   | Tipo de candidatura:  |   |
|--------------------------|---|------------------|---|-----------------------|---|
| CAMPAÑA                  | • | HIDALGO          | ~ | PRESIDENCIA MUNICIPAL | ~ |
| Demarcación o municipio: |   |                  |   |                       |   |
| ACAXOCHITLAN             | ~ |                  |   |                       |   |
| Tipo de sujeto obligado: |   | Sujeto obligado: |   |                       |   |
| PARTIDO POLÍTICO         | ٣ | PARTIDO POLÍTICO | T |                       |   |

|                |           | Reporte de c    | andidatura por porcentaje | de eded    |          |            |  |
|----------------|-----------|-----------------|---------------------------|------------|----------|------------|--|
| Educ           | Candidate | ura propietaria | Su                        | Suplencia  |          | Total      |  |
|                | Cantidad  | Porcentaje      | Cantidad                  | Porcentaje | Cantidad | Porcentaje |  |
| RTIDO POLÍTICO |           |                 |                           |            |          |            |  |
| Menor a 30     | 1         | 100.0%          | 0                         | 0.0%       | 1        | 100.0%     |  |
| Mayor a 30     | 0         | 0.0%            | 0                         | 0.0%       | 0        | 0.0%       |  |
|                |           |                 |                           |            |          |            |  |

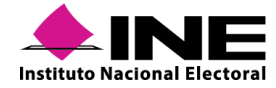

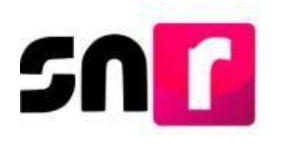

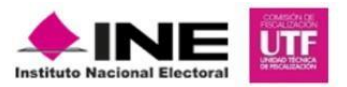

#### Sistema Nacional de Registro de Precandidatos y Candidatos

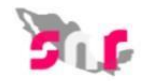

#### Reporte porcentaje de edad

| Proceso:          | Proceso Electoral Local 2019-2020 |
|-------------------|-----------------------------------|
| Período:          | Campaña                           |
| Ámbito:           | Local                             |
| Entidad:          | HIDALGO                           |
| Candidatura:      | PRESIDENCIA MUNICIPAL             |
| Tipo asociación:  | PARTIDO POLÍTICO                  |
| Sujeto obligado:  | PARTIDO POLÍTICO                  |
| Usuario creación: | CONTRERAS REYES VERONICA          |
| Fecha y hora:     | 21 de abril de 2020 01:25 PM      |

|                              |           | Reporte de car                                                                                                    | ndidatura por porcenta                                                                                                    | je de edad     |          |            |  |
|------------------------------|-----------|----------------------------------------------------------------------------------------------------|----------------------------------------------------------------------------------------------------|----------------|----------|------------|--|
| Edad                         | Candidate | ura propietaria                                                                                                    | Sup                                                                                                    | lencia         | Total    |            |  |
| Edad                         | Cantidad  | Porcentaje                                                                                                    | Cantidad                                                                                                    | Porcentaje     | Cantidad | Porcentaje |  |
|                              | ·         | PAI                                                                                                    | RTIDO POLÍTICO                                                                                                    |                |          |            |  |
| Menor a 30                   | 1         | 100.0%                                                                                                    | 0                                                                                                    | 0.0%           | 1        | 100.0%     |  |
| Mayor a 30                   | 0         | 0.0%                                                                                                    | 0                                                                                                    | 0.0%           | 0        | 0.0%       |  |
| Total                        | 1         | 100.0%                                                                                                    | 0                                                                                                    | 0.0%           | 1        | 100.0%     |  |
| Instituto Nacional Electoral |           | Sistema Nacional de Ro<br>Nombre del reporte: Repor<br>Proceso: Proceso Electora<br>Periodo: CAMPAÑA<br>Ambito: Local<br>Entidad: HIDALGO<br>Candidatura: PRESIDENCI/<br>Tipo asociación: PARTIDO<br>Sujeto obligado: PARTIDO<br>Usuario creación: CONTRE<br>Fecha y hora : 21 de abril o | egistro de Precandidato<br>rte porcentaje de edad<br>Il Local 2019-2020<br>A MUNICIPAL<br>POLÍTICO<br>POLÍTICO<br>POLÍTICO<br>ERAS REYES VERONICA<br>Je 2020 01:25 PM | s y Candidatos |          | 31F        |  |
|                              |           | Reporte de                                                                                                    | e candidatura por porcentaje                                                                                                    | e de edad      |          |            |  |
| Edad                         | Candida   | tura Propietaria                                                                                                    | Suple                                                                                                    | Porcentaie     | Total    | Porcentaie |  |
| PARTIDO POLÍTICO             | Cantidad  |                                                                                                    | Ganadad                                                                                                    | rorcentaje     | Ganada   | roroentaje |  |
| Menor a 30                   | 1         | 100.00%                                                                                                    | 0                                                                                                    | 0.00%          | 1        | 100.00%    |  |
| Mayor a 30                   | 0         | 0.00%                                                                                                    | 0                                                                                                    | 0.00%          | 0        | 0.00%      |  |
| Total                        | 1         | 100.00%                                                                                                    | 0                                                                                                    | 0.00%          | 1        | 100.00%    |  |

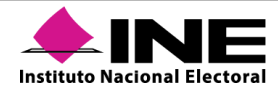

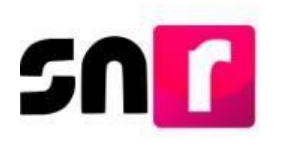

# XII.1.5 Duplicidad

Este reporte sirve para identificar aquellos/as candidatos/as que fueron registrados/as más de una ocasión, para el mismo cargo o en diversos cargos para distintos procesos electorales, realizando la validación conforme a la CURP de la candidatura tanto en el ámbito federal como en el local, lo anterior, de conformidad con el Numeral 1, Artículo 11 de la Ley General de Instituciones y Procedimientos Electorales.

| ٠         | INE                |        | UTF                 |          |                     |                  | Sistema Naciona     | l de Registro de Precandidatos y Ca | andidatos       |                    |            |              | 5           |                       |
|-----------|--------------------|--------|---------------------|----------|---------------------|------------------|---------------------|-------------------------------------|-----------------|--------------------|------------|--------------|-------------|-----------------------|
| Instituto | Nacional Electoral |        |                     |          |                     |                  |                     |                                     |                 |                    |            |              |             |                       |
|           |                    |        |                     |          |                     |                  | Nombre del reporte  | e: Reporte de duplicidad            |                 |                    |            |              |             |                       |
|           |                    |        |                     |          |                     |                  | Proceso: Proceso    | Electoral Local 2019-2020           |                 |                    |            |              | -           |                       |
|           |                    |        |                     |          |                     |                  | Periodo: Precampa   | aña                                 |                 |                    |            |              |             |                       |
|           |                    |        |                     |          |                     |                  | Ámbito: Local       |                                     |                 |                    |            |              |             |                       |
|           |                    |        |                     |          |                     |                  | Entidad: COAHUILA   |                                     |                 |                    |            |              |             |                       |
|           |                    |        |                     |          |                     |                  | Usuario creación:   | CONTRERAS REYES VERONICA            |                 |                    |            |              |             |                       |
|           |                    |        |                     |          | 6                   |                  | Fecha y hora: 21 de | e abril de 2020 01:42 PM            |                 |                    | 1          |              | S           |                       |
| Númer     | Período            | Ámbito | Tipo de candidatura | Entidad  | Entorno geográfico  | Sujeto obligado  | Calidad             | Nombre completo                     | Número de lista | Clave de elector   | CURP       | RFC          | Estatus     | Fecha de modificación |
| 1         | PRECAMPAÑA         | LOCAL  | DIPUTACION LOCAL MR | COAHUILA | COAHUILA 6-FRONTERA | PARTIDO POLÍTICO | PROPIETARIO         | ELIZABETH SANTOS HERNANDEZ          |                 | ACFREN58122202H700 | 581222HBCC | OFE5812225M6 | REGISTRADO  | 22/01/2020            |
| 1         | PRECAMPANA         | LOCAL  | DIPUTACION LOCAL MR | COAHUILA | COAHUILA 6-FRONTERA | PARTIDO POLÍTICO | PROPIETARIO         | ELIZABETH SANTOS HERNANDEZ          |                 | ACFREN58122202H700 | 581222HBCC | OFE5812225M  | REGISTRADO  | 22/01/2020            |
| 2         | PRECAMPANA         | LOCAL  | DIPUTACION LOCAL MR | COAHUILA | COAHUILA 6-FRONTERA | PARTIDO POLÍTICO | PROPIETARIO         | ELIZABETH SANTOS HERNANDEZ          |                 | SNHREI70022815M165 | 920420MMCF | AHE700228DSI | POR APROBAR | 16/01/2020            |
| 2         | PRECAMPANA         | LOCAL  | DIPUTACION LOCAL MR | COAHUILA | COAHUILA 6-FRONTERA | PARTIDO POLÍTICO | PROPIETARIO         | ELIZABETH SANTOS HERNANDEZ          |                 | SNHREI70022815M165 | 920420MMCF | AHE700228DSI | POR APROBAR | 15/01/2020            |

### XII.1.6 Registros realizados por tipo de candidatura

Es un reporte integral que emite el sistema y permite a la persona usuaria consultar, descargar y manipular la información de acuerdo con lo que sus requerimientos le exijan. Lo anterior debido a que el sistema permite visualizar la consulta de la información capturada en el registro al momento de haber solicitado el formulario del/la aspirante, precandidatura, candidatura o candidatura independiente, así como las modificaciones realizadas al registro(s) en cuestión.

Adicionalmente, el reporte cuenta con la información del estatus en tiempo real del registro, la fecha inicio y fin del proceso (apoyo ciudadano, precampaña o campaña), fecha y hora del registro y aprobación, así como del estatus de la aprobación, el *ID* de registro, *ID* de contabilidad) y estatus de la contabilidad generada derivado de la aprobación.

El sistema mostrará en la pantalla la información solicitada en una tabla de datos distribuida en 87 columnas, las cuales contarán con un filtro por cada una, a fin de ordenar la información o distinguirla por su texto. Asimismo, se cuenta con la opción de la descarga de información en un archivo en formato *Excel*.

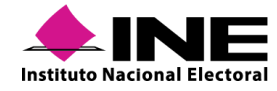

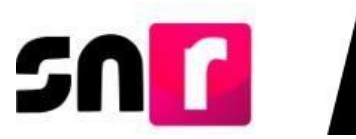

|                     | Sistema Nacional de Registro    | de Precandidatos y Candidato   | 05                       |                      |                    |                         |             |                     |                       |
|---------------------|---------------------------------|--------------------------------|--------------------------|----------------------|--------------------|-------------------------|-------------|---------------------|-----------------------|
|                     | Nombre del Reporte: Registro    | s realizados por tipo de candi | datura                   |                      |                    |                         |             | <b>S</b> I <b>F</b> |                       |
|                     | Proceso: Proceso Electoral Lo   | ocal 2019-2020                 |                          |                      |                    |                         |             |                     |                       |
|                     | Periodo: Campaña                |                                |                          |                      |                    |                         |             |                     |                       |
| 1                   | Ámbito: Local                   |                                |                          |                      |                    |                         |             |                     |                       |
|                     | Entidad: HIDALGO                |                                |                          |                      |                    |                         |             |                     |                       |
|                     | Candidatura: PRESIDENCIA N      | IUNICIPAL                      |                          |                      |                    |                         |             |                     |                       |
|                     | Municipio: Todos                |                                |                          |                      |                    |                         |             |                     |                       |
|                     | Tipo sujeto obligado: PARTID    | O POLÍTICO                     |                          |                      |                    |                         |             |                     |                       |
|                     | Sujeto Obligado: PARTIDO PO     | DLÍTICO                        |                          |                      |                    |                         |             |                     |                       |
|                     | Estatus: Todos                  |                                |                          |                      |                    |                         |             |                     |                       |
|                     | Usuario Creación: CONTRERA      | S REYES VERONICA               |                          |                      |                    |                         |             |                     |                       |
|                     | Fecha de Emisión: 21/04/2020    | Hora de Emisión: 17:35         | :15                      |                      |                    |                         |             |                     |                       |
| 1                   |                                 |                                |                          |                      |                    |                         |             |                     |                       |
|                     |                                 |                                |                          |                      |                    |                         |             |                     |                       |
| Tine Centure        | aba inicia del presente electro | asha fin dal process alsotard  | Cooke u hore de registre | Heneric que segistré | Estatus aprobación | Feebe de encoheción     | Id conjetes | ld centsbilided     | Estatus, contabilidad |
| CADTI DA EN SISTEMA | that micro del proceso elector  | 10/04/2020                     | 2020-02-20.09.59.08.929  | Osuano que regisuo   | ADDOCEADO          | 2020-02-20 10-09-37 879 | 10 registro | 24096               | CENEDADA              |
| CAPTUDA EN SISTEMA  | 10/03/2020                      | 30/04/2020                     | 2020-03-20 03:53:00.025  | roman jasso ext1     | ADDORADO           | 2020-03-20 0.03 37.013  | 48363       | 34325               | CENERADA              |
| CAPTURAENSISTEMA    | 19/03/2020                      | 10/04/2020                     | 2020-03-24 10:52:42 293  | ike landa            | APPOBADO           | 2020-03-25 1143:46:43   | 48046       | 34175               | GENERADA              |
| CAPTURA EN SISTEMA  | 20/03/2020                      | 08/04/2020                     | 2020-03-24 10:11:53.626  | veronica.contrerasr  | APROBADO           | 2020-03-25 11:38:23:378 | 48036       | 34171               | GENERADA              |

## XII.1.7 Homonimias

Este reporte consiste en identificar aquellos/as candidatos/as registrados/as, postulados/as y aprobados/as, que tengan el mismo nombre, pero diferente clave de elector (se tratan de diferentes personas).

|                | NE                  | UTF                 |                         |                         | Sistema Nacional de Reg   | istro de Precandidatos y | Candidatos            |              |                   |                       |
|----------------|---------------------|---------------------|-------------------------|-------------------------|---------------------------|--------------------------|-----------------------|--------------|-------------------|-----------------------|
| Instituto Naci | ional Electoral     |                     |                         |                         |                           |                          |                       |              |                   | <b>•</b>              |
|                |                     |                     |                         |                         | Nombre del reporte: Rep   | orte de homonimias       |                       |              |                   | 10                    |
|                |                     |                     |                         |                         | Proceso: Proceso Electo   | ral Local 2019-2020      |                       |              |                   |                       |
|                |                     |                     |                         |                         | Período: Campaña          |                          |                       |              |                   |                       |
|                |                     |                     |                         |                         | Ámbito: Local             |                          |                       |              |                   |                       |
|                |                     |                     |                         |                         | Entidad: Todas            |                          |                       |              |                   |                       |
|                |                     |                     |                         |                         | Usuario creación: CONTR   | RERAS REYES VERONICA     |                       |              |                   |                       |
|                |                     |                     |                         |                         | Fecha y hora: 21 de abril | de 2020 05:45 PM         |                       |              |                   |                       |
|                |                     |                     |                         |                         |                           |                          |                       |              |                   |                       |
|                |                     |                     |                         |                         |                           |                          |                       |              |                   |                       |
| Número         | Nombre completo     | Clave de elector    | Tipo de sujeto obligado | Calidad                 | Sujeto obligado           | Tipo de candidatura      | Lugar de registro     | Junta Munici | Estatus           | Fecha de modificación |
| 1              | ANTONIO BRAVO MUÑOZ | BRMNAN84030112H123  | PARTIDO POLITICO        | CANDIDATURA PROPIETARIA | PARTIDO POLÍTICO          | DIPUTACION LOCAL MR      | COAHUILA 3-SABINAS    |              | DEJAR SIN EFECTOS | 19/03/2020            |
| 1              | ANTONIO BRAVO MUÑOZ | BBMMJAN84070512H123 | PARTIDO POLITICO        | CANDIDATUBA PROPIETABIA | PARTIDO POLÍTICO          | DIPLITACION LOCAL MR     | COAH II A A-SAN PEDRO |              | APBOBADO          | 1903/2020             |

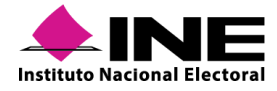

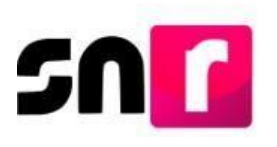

# XIII. Plan de contingencia de la operación del SNR

En este apartado se establecen las medidas técnicas, humanas y organizativas necesarias para garantizar la continuidad en el uso del sistema por los usuarios.

Con el fin de clasificar e identificar de manera adecuada los supuestos en la falla del sistema, estas se describen a continuación:

- Se declara como **contingencia** cualquier incidencia presentada en el SNR que impida la operación normal a los usuarios.
- Se considera como **incidencia** cualquier anomalía que afecte al sistema derivado de una problemática sustancial o técnica para la operación que debe realizar.
- Se identifica como **caída de sistema** el bloqueo o saturación del sistema, en atención a un reinicio, actualización o falla recurrente, que no permita acceder o hacer uso de ninguna de sus funciones.
- Se genera una **falla de sistema** cuando no se puede realizar alguna de sus funciones de manera correcta; es decir; que no realiza la acción solicitada por el usuario.

En caso de que se presente una incidencia, falla o caída que impida la operación del sistema, se otorgará un plazo adicional por el mismo tiempo que dure el incidente, para que sea posible concluir la actividad.

A continuación, se describe el procedimiento y los plazos que deberán observar los usuarios que se ubiquen en alguna de las situaciones antes descritas, a fin de que el Instituto realice el análisis correspondiente:

- El usuario establece comunicación con la Dirección de Programación Nacional (DPN) al número: 01 (55) 55 99 16 00 extensiones: 423116, 421164, 421122, 372182, 372165, 372178 y 372167, la atención se brindará de lunes a viernes, de las 9:00 a las 19:00 horas (zona centro) y en los días de vencimiento de 9:00 a 23:59 horas (hora local).
- 2. Si el reporte está relacionado con una incidencia o falla del sistema se deberá reportar dentro de los plazos siguientes:
  - a. A más tardar, dos horas después de que se presente la falla o incidencia.
  - b. Inmediatamente, en caso de que la incidencia o falla del sistema se presente en el último día de un periodo de vencimiento.
- 3. Se efectúa un análisis de la problemática para establecer el procedimiento a seguir, para lo cual, se podrán solicitar al usuario evidencias visuales (fotografía, video o

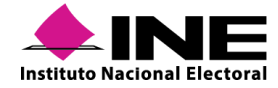

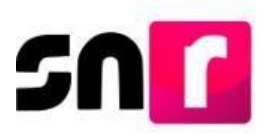

impresiones de pantalla), en donde se exhiban las inconsistencias reportadas o bien, se deberá permitir la consulta remota\* del equipo de cómputo utilizado por el usuario.

- 4. Las evidencias a que se refiere el punto anterior deberán ser enviadas por el usuario por correo electrónico a la cuenta <u>reportes.snr@ine.mx</u>. En el cuerpo del correo deberá describirse detalladamente la incidencia.
- 5. En caso de que el reporte sea dictaminado por el INE como incidencia o falla del sistema, se otorgará una prórroga por el mismo lapso en que se presentó dicha situación.

Tratándose de incidencia, el INE informará la prórroga otorgada vía correo electrónico, o comunicado, al usuario que reportó el incidente.

Cuando se trate de falla del sistema la prórroga será informada vía correo electrónico, o comunicado, al Responsable de Gestión del SNR de los sujetos obligados.

El plazo de la prórroga concedida, y cuándo surte efectos, se indicará en el correo electrónico o comunicado correspondiente.

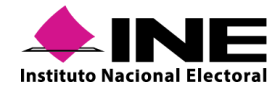